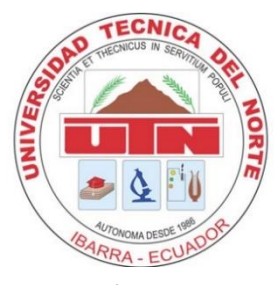

# UNIVERSIDAD TÉCNICA DEL NORTE

# FACULTAD DE INGENIERÍA EN CIENCIAS APLICADAS CARRERA DE INGENIERÍA EN ELECTRÓNICA Y REDES DE COMUNICACIÓN

TEMA:

# MÉTODOS Y PROTOCOLOS PARA LA NEGOCIACIÓN SEGURA DE CLAVE DE CIFRADO UTILIZANDO IKE EN UNA VPN Y CONTROL DE TRÁFICO EN LA UNIVERSIDAD TÉCNICA DEL NORTE

# TRABAJO DE GRADO PREVIO A LA OBTENCIÓN DEL TÍTULO DE INGENIERO EN ELECTRÓNICA Y REDES DE COMUNICACIÓN

AUTOR: RONALD LUIS MENA MARTÍNEZ

DIRECTOR: MSc. EDGAR MAYA

Ibarra – Ecuador

2017

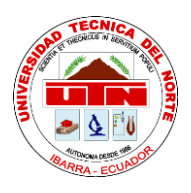

# UNIVERSIDAD TÉCNICA DEL NORTE BIBLIOTECA UNIVERSITARIA AUTORIZACIÓN DE USO Y PUBLICACIÓN

## A FAVOR DE LA UNIVERSIDAD TÉCNICA DEL NORTE

### 1. IDENTIFICACIÓN DE LA OBRA

La Universidad Técnica del Norte dentro del proyecto Repositorio Digital Institucional, determinó la necesidad de disponer de textos completos en formato digital con la finalidad de apoyar los procesos de investigación, docencia y extensión de la Universidad.

Por medio del presente documento dejo sentada mi voluntad de participar en este proyecto, para lo cual pongo a disposición la siguiente información.

| DATOS DEL CONTACTO  |                                                                                                    |  |  |
|---------------------|----------------------------------------------------------------------------------------------------|--|--|
| Cédula de identidad | 1003340278                                                                                                    |  |  |
| Apellidos y Nombres | Mena Martínez Ronald Luis                                                                                                    |  |  |
| Dirección           | Sucre 313 y Borrero                                                                                                    |  |  |
| E-mail              | ron90mena@yahoo.es                                                                                                    |  |  |
| Teléfono fijo       | 062-606-050                                                                                                    |  |  |
| Teléfono móvil      | 0997432626                                                                                                    |  |  |
| DATOS DE LA OBRA    |                                                                                                    |  |  |
| Título              | "MÉTODOS Y PROTOCOLOS PARA LA NEGOCIACIÓN<br>SEGURA DE CLAVE DE CIFRADO UTILIZANDO IKE EN<br>UNA VPN Y CONTROL DE TRAFICO EN LA UNIVERSIDAD<br>TÉCNICA DEL NORTE" |  |  |
| Autor               | Ronald Luis Mena Martínez                                                                                                    |  |  |
| Fecha               | Julio del 2016                                                                                                    |  |  |
| Programa            | Pregrado                                                                                                    |  |  |
| Título              | Ingeniero en Electrónica y Redes de Comunicación                                                                                                    |  |  |
| Director            | MSc. Edgar Maya                                                                                                    |  |  |

### 2. AUTORIZACIÓN DE USO A FAVOR DE LA UNIVERSIDAD

Yo, Ronald Luis Mena Martínez, con cédula de identidad Nro. 100334027-8, en calidad de autor y titular de los derechos patrimoniales de la obra o trabajo de grado descrito anteriormente, hago entrega del ejemplar respectivo en forma digital y autorizo a la Universidad Técnica del Norte, la publicación de la obra en el Repositorio Digital Institucional y uso del archivo digital en la Biblioteca de la Universidad con fines académicos, para ampliar la disponibilidad de material y como apoyo a la educación, investigación y extensión, en concordancia con la ley de Educación Superior Artículo 144.

#### **3. CONSTANCIAS**

El autor manifiesta que la obra objeto de la presente autorización es original y se la desarrollo, sin violar los derechos de autor de terceros, por lo tanto, la obra es original y que es el titular de los derechos patrimoniales, por lo que se asume la responsabilidad sobre el contenido de la misma y saldrá en defensa de la Universidad en caso de reclamación por parte de terceros.

Firma:..... Nombre: Ronald Mena Cédula: 100334027-8 Ibarra, Julio del 2016

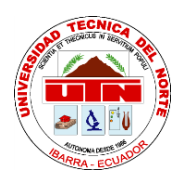

## UNIVERSIDAD TÉCNICA DEL NORTE

FACULTAD DE INGENIERÍA EN CIENCIAS APLICADAS

# CESIÓN DE DERECHOS DE AUTOR DEL TRABAJO DE GRADO A FAVOR DE LA UNIVERSIDAD TÉCNICA DEL NORTE

Yo, Ronald Luis Mena Martínez, con cédula de identidad número 100334027-8 manifiesto mi voluntad de ceder a la Universidad Técnica del Norte los derechos patrimoniales consagrados en la Ley de Propiedad Intelectual del Ecuador artículos 4, 5 y 6, en calidad de la autora del trabajo de grado con el tema: MÉTODOS Y PROTOCOLOS PARA LA NEGOCIACIÓN SEGURA DE CLAVE DE CIFRADO UTILIZANDO IKE EN UNA VPN Y CONTROL DE TRAFICO EN LA UNIVERSIDAD TÉCNICA DEL NORTE. Que ha sido desarrollado con el propósito de obtener el título de Ingeniera en Electrónica y Redes de Comunicación de la Universidad Técnica del Norte, quedando la Universidad facultada para ejercer plenamente los derechos cedidos anteriormente.

En mi condición de autor me reservo los derechos morales de la obra antes citada. En concordancia suscribo en el momento que hago entrega del trabajo final en formato impreso y digital a la Biblioteca de la Universidad Técnica del Norte.

Ronald Luis Mena Martínez 100334027-8 Ibarra, julio del 2016

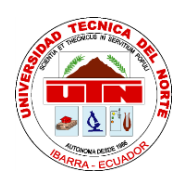

## UNIVERSIDAD TÉCNICA DEL NORTE

## FACULTAD DE INGENIERÍA EN CIENCIAS APLICADAS

## CERTIFICACIÓN

# MSc. EDGAR MAYA, DIRECTOR DEL PRESENTE TRABAJO DE TITULACIÓN CERTIFICA

Que, el presente Trabajo de Titulación: "MÉTODOS Y PROTOCOLOS PARA LA NEGOCIACIÓN SEGURA DE CLAVE DE CIFRADO UTILIZANDO IKE EN UNA VPN Y CONTROL DE TRÁFICO EN LA UNIVERSIDAD TÉCNICA DEL NORTE" Ha sido desarrollado por el Señor Ronald Luis Mena Martínez bajo mi supervisión.

Es todo en cuanto puedo certificar en honor a la verdad.

MSc. Edgar Maya DIRECTOR

#### AGRADECIMIENTO

Agradeciendo primeramente al rey de reyes y señor de señores el único que nunca nos abandona y siempre está con nosotros mi sabio Dios "Jehová", por este logro en mi vida, ya que sin él nada de esto hubiese sido posible; toda la gloria y la honra se ha para Dios.

Agradezco a mis padres por su apoyo incondicional y por el amor y la educación que me han brindado siempre, a mi madrecita que siempre ha estado conmigo en todo momento ayudándome en todo lo que necesite, a mi hermano que siempre ha estado apoyándome brindándome su apoyo en todo lo que necesite y en todo momento.

A mi novia Yessenia F. por su apoyo incondicional y ser mi ayuda idónea en todo momento y por ser fuente de alegría en mi vida.

Agradezco a todos los Ingenieros por su enseñanza y educación que fueron un instrumento valioso en la formación de mi educación y un pilar de enseñanza, a mi tutor de tesis al MSc Edgar Maya por su apoyo y enseñanza, a los Ingenieros miembros de mi tribunal, al Ingeniero Vinicio Guerra por su apoyo y ayuda.

Ronald Mena

#### DEDICATORIA

Dedico este presente documento al creador de los cielos, al único y justo que es Dios, que siempre está con nosotros en todo momento.

También para mis padres por todo lo que me han brindado y me han educado por el camino correcto, por todos los consejos sabios que han brindado y por todas las experiencias que me han enseñado a ver que la vida no es fácil pero se la puede llenar de amor y felicidad si uno se lo propone, dedico también mi hermano que ha sido mi mano derecha que ha estado hay siempre apoyándome en mi vida.

Agradezco en especial a mi madrecita María Elena por todo su apoyo y en especial por su inmenso amor y comprensión en todo momento que ha sido mi ayuda incondicionalmente, que ha estado hay en todo momento apoyándome y cuidándome todos los días mi vida, muchas gracias mamá.

Ronald Mena

#### **RESUMEN**

En el documento se detalla una Red Privada Virtual basado en software libre a través de GNU/LINUX con el sistema operativo CentOS para solventar la demanda de una buena comunicación y poder solucionar los problemas de conexión entre el Antiguo Hospital San Vicente de Paul (AHSVP) y el Edificio Central de la Universidad Técnica del Norte, a través de un túnel por donde circula el tráfico de red el cual garantizará una mejor conexión y sobre todo una comunicación segura de tal manera que cuente con servicios, métodos y protocolos de seguridad para una buena comunicación sin ataques de autenticación o pérdidas de la información.

En la VPN, cuenta con dos servidores que establecen la conexión a través de políticas de firewall para habilitar el túnel VPN, obteniendo un mejor control de los servicios de red y dando como resultado una conexión virtual segura sin altos gastos económicos como son las líneas dedicadas.

El túnel cuenta con seguridad IPSec que garantiza la conexión y así contar con un protocolo de seguridad denominado Internet Key Exchange (IKE), para la negociación y las asociaciones del protocolo IPSec, ya que por el túnel transitará el tráfico que avala un beneficio óptimo de conexión entre el AHSVP y el Edificio Central.

#### ABSTRACT

In this document a Virtual Private Network based on free software by GNU / Linux with the CentOS operating system to address the demand for good communication and to troubleshoot connection between the Old Hospital and the Central Building is presented Technical University of the North, through a tunnel through which circulate the network traffic which would ensure a better connection and especially secure communication so that services are provided, methods and security protocols for secure communication without attacks authentication or loss of information.

This tunnel has IPSec security guaranteeing the connection and to have a secure protocol such as Internet Key Exchange (IKE) for negotiation and IPSec security associations for this tunnel pass traffic ensuring optimal benefit of connection between these two stations work.

Account both servers with firewall policies to enable the VPN tunnel and have better control of network services and achieve a secure virtual connection and especially without high economic costs such as leased lines.

viii

## ÍNDICE DE CONTENIDOS

| AUTORIZACIÓN DE USO Y PUBLICACIÓNi                                                                 |
|----------------------------------------------------------------------------------------------------|
| CESIÓN DE DERECHOS DE AUTOR DEL TRABAJO DE GRADO A FAVOR DE<br>LA UNIVERSIDAD TÉCNICA DEL NORTEiii |
| CERTIFICACIÓNiv                                                                                    |
| AGRADECIMIENTOv                                                                                    |
| DEDICATORIAvi                                                                                      |
| RESUMENvii                                                                                         |
| ABSTRACTviii                                                                                       |
| ÍNDICE DE CONTENIDOSix                                                                             |
| ÍNDICE DE FIGURASxv                                                                                |
| ÍNDICE DE TABLASxvii                                                                               |
| CAPÍTULO I1                                                                                        |
| 1.1 Problema1                                                                                      |
| 1.2 Objetivos2                                                                                     |
| 1.2.1 Objetivo General2                                                                            |
| 1.2.2 Objetivos Específicos                                                                        |
| 1.3 Alcance                                                                                        |
| 1.4 Justificación                                                                                  |
| 1.5 Antecedentes                                                                                   |
| CAPÍTULO II7                                                                                       |
| 2.1 Definición                                                                                     |
| 2.2 Componentes de una VPN                                                                         |
| 2.3 Características de las VPN9                                                                    |

| 2.4 F | Funcionamiento de una VPN                     | 10 |
|-------|-----------------------------------------------|----|
| 2.5 A | Arquitectura de una VPN                       | 10 |
| 2.5.1 | VPN de acceso remoto                          | 10 |
| 2.5.2 | VPN de sitio a sitio                          | 11 |
| 2.5.3 | VPN interna WLAN                              | 12 |
| 2.6 7 | Cipos de conexión VPN                         | 13 |
| 2.6.1 | VPN con firewall                              | 13 |
| 2.6.2 | VPN de acceso remoto                          | 14 |
| 2.6.3 | VPN de router a router                        | 15 |
| 2.7 F | Requerimientos de una VPN                     | 16 |
| 2.7.1 | Autenticación de usuarios                     | 16 |
| 2.7.2 | Control de Acceso                             | 17 |
| 2.7   | .2.1 Administración de direcciones            | 18 |
| 2.7   | .2.2 Encriptación de datos                    | 18 |
| 2.7   | .2.3 Administración de claves                 | 20 |
| 2.7   | .2.4 Ancho de banda                           | 21 |
| 2.7.3 | VPN Tunneling                                 | 21 |
| 2.7   | .3.1 Definición                               | 21 |
| 2.7   | .3.2 Funcionamiento                           | 22 |
| 2.7   | .3.3 Protocolo internos del túnel de una VPN. | 23 |
| 2.7.4 | Tunneling y VPN                               | 24 |
| 2.7   | .4.1 Tipos de Tunneling                       | 24 |
| 2.7   | .4.2 Túnel voluntario                         | 25 |
| 2.7   | .4.3 Túnel obligatorio                        | 25 |
| 2.7.5 | Seguridad de las VPN                          | 25 |
| 2.7   | .5.1 Necesidad de seguridad en una VPN        | 26 |
| 2.8 7 | ipos de amenazas a las redes VPN              | 26 |
| 2.8.1 | Tipos de ataques a las redes                  | 27 |
| 2.8.2 | Criptografía y criptoanálisis                 | 29 |

| 2.8     | .2.1   | Cifrado simétrico o de clave privada                           | . 29 |
|---------|--------|----------------------------------------------------------------|------|
| 2.8     | .2.2   | Algoritmos de cifrado simétrico                                | . 30 |
| 2.8     | .2.3   | Cifrado asimétrico o de clave pública                          | .31  |
| 2.8     | .2.4   | Funciones (hash)                                               | . 33 |
| 2.8     | .2.5   | Firmas digitales                                               | . 33 |
| 2.8.3   | For    | nas de autenticación de usuarios                               | . 35 |
| 2.8.4   | Aut    | enticación basada en contraseña                                | . 35 |
| 2.8.5   | Ker    | beros                                                          | .36  |
| 2.8     | .5.1   | Funcionamiento de Kerberos                                     | .36  |
| 2.8.6   | PKI    |                                                                | . 37 |
| 2.8     | .6.1   | Elementos de un PKI                                            | . 38 |
| 2.8.7   | Serv   | vidores Radius                                                 | . 39 |
| 2.9 II  | PSEC   | 1                                                              | . 39 |
| 2.9.1   | Serv   | vicios que proporciona IPsec:                                  | .40  |
| 2.9.2   | AH     |                                                                | .41  |
| 2.9.3   | ESP    | )                                                              | .41  |
| 2.9.4   | IKE    |                                                                | .42  |
| 2.9.5   | Diff   | ïe-Hellman                                                     | .43  |
| CAPÍTUL | O III. |                                                                | .45  |
| 3.1.1   | Sele   | ección de Hardware para la implementación VPN                  | .45  |
| 3.1.2   | Sele   | ección de software para la implementación de la VPN            | .47  |
| 3.1.3   | Pará   | ímetros de una VPN para la implementación.                     | .48  |
| 3.1     | .3.1   | Importancia del desarrollo de una Red Privada Virtual          | .49  |
| 3.1     | .3.2   | Descripción de la comunicación entre el AHSVP y la Universidad |      |
| Técnic  | ca del | Norte a través de la VPN.                                      | .49  |
| 3.1     | .3.3   | Seguridad a implementar en la VPN                              | . 50 |
| 3.1     | .3.4   | Estudio y análisis                                             | . 50 |
| 3.1.4   | Arq    | uitectura y topología física de red                            | . 51 |
| 3.1.5   | Тор    | ología de Red de la VPN                                        | . 53 |

| 3.1.6 Topo    | ología General de Red del Antiguo Hospital San Vicente de Paúl | 54 |
|---------------|----------------------------------------------------------------|----|
| (AHSVP)       |                                                                | 54 |
| CAPÍTULO IV . |                                                                | 55 |
| 4.1 Configu   | uración de los servidores VPN                                  | 55 |
| 4.2 Configu   | uración del Servidor A del edificio Central UTN                | 56 |
| 4.2.1 Insta   | lación de OpenVPN                                              | 57 |
| 4.2.1.1       | Instalación de Repositorios                                    | 57 |
| 4.2.1.2       | Configuración de Open VPN                                      | 58 |
| 4.2.2 Insta   | lación de Easy-RSA                                             | 59 |
| 4.2.2.1       | Configuración de Easy-RSA                                      | 60 |
| 4.2.2.2       | Generación de claves y certificados con Easy-RSA               | 62 |
| 4.2.3 Certi   | ficado para el servidor OpenVPN                                | 64 |
| 4.2.3.1       | Parámetro Diffie Hellman                                       | 65 |
| 4.2.3.2       | Certificado para el cliente OpenVPN                            | 66 |
| 4.2.4 Serv    | idor OPEN VPN                                                  | 67 |
| 4.2.5 Insta   | lación OpenVPN para los clientes del servidor A                | 68 |
| 4.2.5.1       | Configuración del Cliente en Windows                           | 69 |
| 4.2.5.2       | Configuración de un Cliente en un Sistema Android              | 73 |
| 4.3 Configu   | uración del Servidor B en el Hospital Antiguo                  | 74 |
| 4.3.1 Insta   | lación de OpenVPN                                              | 75 |
| 4.3.1.1       | Instalación de Repositorios                                    | 76 |
| 4.3.1.2       | Configuración de Open VPN                                      | 77 |
| 4.3.2 Insta   | lación de Easy-RSA                                             | 78 |
| 4.3.2.1       | Configuración de Easy-RSA                                      | 78 |
| 4.3.2.2       | Generación de claves y certificados con Easy-RSA               | 80 |
| 4.3.3 Certi   | ficado para el servidor OpenVPN                                | 82 |
| 4.3.3.1       | Parámetro Diffie Hellman                                       | 83 |
| 4.3.3.2       | Certificado para el cliente OpenVPN                            | 84 |
| 4.3.4 Serv    | idor OPEN VPN                                                  | 86 |

| 4.3.5 Instalación OpenVPN para los clientes                          |     |
|----------------------------------------------------------------------|-----|
| 4.3.5.1 Configuración del Cliente en Windows                         |     |
| 4.3.5.2 Configuración de un Cliente en un Sistema Android            | 91  |
| 4.4 Seguridad en una VPN en el servidor A y servidor B               | 92  |
| 4.4.1 Configuración en CentOS - OpenSwan IPSec VPN                   | 92  |
| 4.4.2 Instalación de OpenSwan VPN                                    | 96  |
| 4.5 Configuración para la conexión de los servidores VPN con OpenVPN | 100 |
| 4.5.1 Generación de clave SSL                                        | 101 |
| 4.5.1.1 Servidor VPN A                                               | 101 |
| 4.5.1.2 Servidor VPN B                                               | 102 |
| 4.6 Pruebas de los servidores VPN                                    | 103 |
| CAPÍTULO V                                                           | 109 |
| CAPÍTULO VI                                                          | 115 |
| 6.1 CONCLUSIONES                                                     | 115 |
| 6.2 RECOMENDACIONES                                                  | 116 |
| BIBLIOGRAFÍA                                                         | 118 |
| ANEXOS                                                               | 125 |
| Anexo A. Instalación del Protocolo SSH                               | 125 |
| Anexo B. Instalación de Repositorios                                 | 131 |
| Anexo C. Instalación de OpenVPN Software                             | 133 |
| Anexo D. Configuración de Open Vpn                                   | 134 |
| Anexo E. Instalación de Easy-RSA                                     | 139 |
| Anexo F. Configuración de Easy-RSA                                   | 140 |
| Anexo G.Generación de claves y certificados con Easy-RSA             | 145 |
| Anexo H. Certificado para el servidor OpenVPN                        | 147 |

| Anexo I. Parámetro Diffie Hellman                                 | . 150 |
|-------------------------------------------------------------------|-------|
| Anexo J. Certificado para el cliente OpenVPN                      | . 152 |
| Anexo K. Servidor OPEN VPN                                        | . 154 |
| Anexo L. Instalación OpenVPN del cliente en Windows               | . 155 |
| Anexo M. Configuración del Cliente en Windows                     | . 159 |
| Anexo N. Configuración de un Cliente en un Sistema Android        | . 168 |
| Anexo O. Configuración en CentOS - OpenSwan IPSec VPN             | . 178 |
| Anexo P. Firewall de los servidores de la Red Privada Virtual VPN | . 202 |

## ÍNDICE DE FIGURAS

|    | Figura 1. Esquema de una VPN a través de Internet                                                | 8           |
|----|--------------------------------------------------------------------------------------------------|-------------|
|    | Figura 2. Componente de una VPN                                                                  | 9           |
|    | Figura 3. Topología de una VPN sitio a sitio                                                     | . 10        |
|    | Figura 4. Topología de una VPN sitio a sitio                                                     | .12         |
|    | Figura 5. Acceso Remoto de una VPN                                                               | . 15        |
|    | Figura 6. Acceso Remoto                                                                          | .16         |
|    | Figura 7. Clave simétrica                                                                        | . 19        |
|    | Figura 8. Claves simétricas                                                                      | . 20        |
|    | Figura 9. Cifrado simétrico                                                                      | . 29        |
|    | Figura 10. Cifrado Asimétrico                                                                    | . 32        |
|    | Figura 11. Topología de la Red de Universidad Técnica del Norte                                  | . 52        |
|    | Figura 12. Topología de Red de la VPN                                                            | . 53        |
|    | Figura 13. Topología de red del Hospital Antiguo                                                 | . 54        |
| se | Figura 14. Topología general de la implementación de la Red Privada Virtual, entre prvidores VPN | los<br>. 55 |
|    | Figura 15. Llave de seguridad creada por el servidor                                             | .61         |
|    | Figura 16.Creando los datos para el certificado del servidor                                     | . 63        |
|    | Figura 17.Detección de OpenSSL para OpenVPN                                                      | . 63        |

| Figura 18. Parámetros para el certificado del cliente         | 66 |
|---------------------------------------------------------------|----|
| Figura 19. Llaves de servidor-cliente                         | 67 |
| Figura 20. Inicialización del servidor VPN                    | 68 |
| Figura 21. Configuración inicial del cliente                  | 70 |
| Figura 22. Certificados del servidor al cliente               | 71 |
| Figura 23. Ip nueva del cliente proveniente del servidor VPN  | 72 |
| Figura 24. Prueba de funcionamiento del cliente al servidor   | 73 |
| Figura 25. Llave de seguridad creada por el servidor          |    |
| Figura 26.Creando los datos para el certificado del servidor  | 81 |
| Figura 27. Detección de OpenSSL para OpenVPN                  |    |
| Figura 28. Parámetros para el certificado del cliente         |    |
| Figura 29. Llaves de servidor-cliente                         |    |
| Figura 30. Inicialización del servidor VPN                    |    |
| Figura 31. Configuración inicial del cliente                  |    |
| Figura 32. Certificados del servidor al cliente               |    |
| Figura 33. Ip nueva del cliente proveniente del servidor VPN  |    |
| Figura 34. Prueba de funcionamiento del cliente al servidor B | 91 |
| Figura 35. Clave generada por el protocolo de seguridad IPSec |    |

| Figura 36. Ping de conectividad del servidor A al servidor B10        | 03 |
|-----------------------------------------------------------------------|----|
| Figura 37. Ping de conectividad del servidor B al servidor A10        | 04 |
| Figura 38. Ping de cliente-servidor, ip pública del servidor VPN1     | 04 |
| Figura 39. Corriendo el protocolo VPN en el analizador wireshark      | 99 |
| Figura 40. Trafico UDP del servidor VPN con el analizador wireshark10 | 06 |
| Figura 41. Encriptado todo el tráfico que pasa por el túnel VPN10     | 07 |
| Figura 42. Tráfico que pasa por el túnel VPN10                        | 08 |

# ÍNDICE DE TABLAS

| Tabla 1. Requerimiento de Hardware                              | .46 |
|-----------------------------------------------------------------|-----|
| Tabla 2. Requerimientos de Software                             | .47 |
| Tabla 3. Selección de Software para la implementación de la VPN | .47 |
| Tabla 4. Recomendaciones de Software                            | .48 |

### **CAPÍTULO I**

#### 1. Introducción

#### 1.1 Problema

La Universidad Técnica del Norte posee una red de enlace vía microonda entre el edificio Central UTN y el Antigua Hospital San Vicente de Paúl (AHSVP) que actualmente no cuenta con la suficiente carga para solventar las demandas de comunicación y la solución de los problemas de conexión entre estas.

Las conexiones de comunicación del Edificio Central UTN y el AHSVP no puede tener un funcionamiento óptimo debido a que no existe un diseño o una implementación que garantice los recursos, como son una buena comunicación segura libre de intrusos, además que permita obtener un control de Tráfico a través de un túnel VPN proporcionando una mejor conexión entre los servicios prestados que ofrece este túnel.

Al no existir un diseño de red segura entre el AHSVP y el edifico Central, se programa crear una VPN que garantice la conexión a través de un protocolo seguro como Internet Key Exchange (IKE) para la negociación de las asociaciones de seguridad IPSec (SA). Este proceso requiere que los sistemas de IPSec primero deben autenticarse entre sí y establecer ISAKMP (IKE), por medio de claves compartidas a través del túnel VPN, permitiendo establecer soluciones viables.

#### **1.2 Objetivos**

#### 1.2.1 Objetivo General

Garantizar la confiabilidad a través de autenticación y negociación de las redes entre la UTN, el Hospital Viejo y los recursos de red controlando el tráfico.

#### **1.2.2** Objetivos Específicos

- Obtener parámetros e intercambio seguro de claves para la comunicación de redes de comunicación.
- Establecer un canal seguro usando el método de Diffie-Hellman para definir una clave secreta de sesión.
- Establecer una Asociación de Seguridad (SA), en protocolo IPSEC.
- Controlar los diferentes tipos de tráfico con la utilización de la Red Privada Virtual VPN, para obtener un control de tráfico de la red.

#### 1.3 Alcance

En la Universidad Técnica del Norte se implementará un conjunto de métodos y protocolos; asegurando la confidencialidad e integridad del flujo de datos y una verificación de la comunicación por parte de los servidores ubicados en el Edifico Central y el AHSVP.

Se implementará una solución a la deficiencia de la conexión para brindar autenticación segura por medio de los servicios otorgados por el protocolo IKE (Internet Key Exchange), en la Red Privada Virtual VPN que se plantea desarrollar para controlar el tipo de tráfico dentro del Túnel VPN manipulando los servicios y aplicaciones de la Universidad Técnica del Norte.

Se establecerá un canal seguro libre de intrusos mediante los métodos y conjuntos de protocolos, usando el Protocolo IPSEC y algoritmos de clave segura denominados Diffie-Hellman que se caracterizan por su alta compatibilidad hacia el desarrollo de una VPN. De esta manera que garantizará una conexión segura entre los puntos de acceso UTN-Hospital.

Dentro del manejo seguro de la comunicación establecida en el túnel de la VPN UTN-Hospital el protocolo IKE es una alternativa al intercambio manual de claves parte fundamental del desarrollo, donde su objetivo es la negociación de una Asociación de Seguridad para el complemento de IPSEC.

Al implementarse se proporcionará una mejora en cuanto al tráfico de la red de la Universidad Técnica del Norte, ya que se podrá controlar el flujo de la información que se maneja en la VPN y recorra por el túnel de comunicación entre las dos estaciones.

#### 1.4 Justificación

A través de la implementación de métodos de seguridad por medio de protocolos que permita mejorar el tráfico de la red de la Universidad Técnica del Norte permitirán obtener un mejoramiento entre la conexión de la UTN y el AHSVP, garantizando el rendimiento de la red.

Este conjunto de protocolos y métodos asegura además la verificación de los extremos de la comunicación obteniendo un beneficio en el ámbito de la seguridad y logrando obtener una red de comunicaciones libre de intrusos y de usuarios que no pertenezcan a la red virtual. Contar de así con este tipo de seguridad de la información en las Redes Privadas Virtuales (VPN) e integración de los datos para la Universidad Técnica del Norte, con mejor prestación de los recursos de la Red.

Al implementar los métodos de seguridad que abarcan el manejo del protocolo Internet key exchange (IKE), es un indicador de mejoramiento en la seguridad, control y administración de los recursos de la red ya que emplea un intercambio secreto de claves de tipo Diffie-Hellman para establecer cifrado la sesión compartida.

#### **1.5 Antecedentes**

En el ámbito del manejo de la información para proveer un mejor servicio en base a la seguridad y control de los recursos de la red se ha planteado el uso de diferentes medios, métodos o protocolos que aporten a la manipulación control y desempeño de la red, ya que la información o datos transmitidos son de alta relevancia, para mantenerlos vulnerables o de ser el caso perder la información.

En la actualidad se ha desarrollado múltiples procesos como es el caso de los siguientes temas a detallar como pautas del Ingeniero Cosme MacArthur Ortega B, quien optó emplear una metodología para la implementación de Redes Privadas Virtuales, donde se menciona las Redes Privadas Virtuales tecnología que nos permitirá conectar redes distantes geográficamente, de manera segura y a bajos costos, utilizando redes públicas como medio de enlace o transmisión.

Aspectos de relevancia tomados del proyecto como son el analizar los diferentes protocolos de túnel que se pueden utilizar para la implementación de VPN, entre los que tenemos PPTP (Point to Point Tunneling Protocol), el protocolo L2F (Layer Two Forwarding) y el protocolo L2TP (Layer Two Tunneling Protocol) protocolo que reemplazo al L2F, el protocolo PPP y el IPSec, que abarcan el protocolo IKE que son empleados en diferentes tipos de redes.

Según el análisis del uso de protocolos de seguridad ah brindado un gran aporte al manejos de las redes en diversas instituciones, dentro del Ecuador y el de emplear VPN con seguridad aportando al desarrollo y manipulación de la información e incluso aportando con la seguridad a través de protocolos que resguardan la información.

Según el proceso de desarrollo que ha sufrido el manejo de la información, el interés en proteger y mejorar ha incursionado en áreas amplias de seguridad y extender campos hasta llegar al punto de almacenar la información en el Cloud.

Por lo tanto, a través de los estudios realizados el uso o implementación de una Red Privada Virtual, permite garantizar la conexión entre dos estaciones con métodos, protocolos seguros de autenticación sumando a este proceso el uso de IKE para garantizar el control de tráfico que va a circular desde el túnel VPN.

5

Dando lugar al planteamiento del proyecto en función del uso de un túnel VPN que se encarga de llevar todo este tráfico que pertenezca a la Universidad Técnica Del Norte para garantizar una mejor conexión y de prestación de este tipo de servicio.

### **CAPÍTULO II**

#### 2. Introducción de la Red Privada Virtual (VPN)

#### 2.1 Definición

Las Redes Privadas Virtuales surgen debido a que las redes privadas son muy costosas a comparación con las redes públicas y es por ello que es una gran idea montar una red privada en una red pública.

El nacimiento de las redes privadas virtuales, han ofrecido muchas ventajas en el ámbito de las telecomunicaciones, además de la reducción de costos de instalación para las compañías, empresas y el mantenimiento de una forma significativa. (Morales, Redes Privadas Virtuales, 2010)

Una Red Privada Virtual se la define de la siguiente manera:

Una Red Privada Virtual (VPN, Virtual Private Network) es una red que usa la infraestructura de una red pública para poder transmitir información.

Se las denomina privadas debido a que se establece entre el emisor y el receptor, y virtuales porque no es necesario de un medio físico entre la comunicación.

Estas redes VPN extienden la red de una empresa a sus oficinas distantes, podría ser el caso que en lugar de alquilar líneas dedicadas a un costo muy elevado, se utiliza el internet.

Al usar las VPN, se crea una conexión privada, segura a través de las redes públicas como internet. De esta manera los usuarios pueden realizar la llamada local a internet y no usar llamadas de larga distancia. (Morales, Redes Privadas Virtuales, 2010)

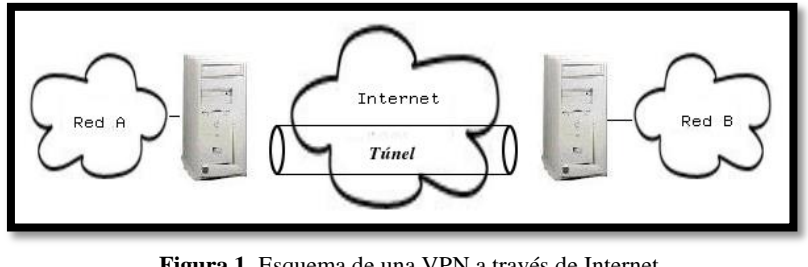

Figura 1. Esquema de una VPN a través de Internet Fuente: (Crespo, 2015)

El esquema de una VPN a través de Internet como se muestra en la figura 1, utiliza un medio de acceso público que permite la interconexión de las dos redes *A* y *B* de forma que se unan en una única red *virtual* cuyo acceso siga siendo restringido.

### 2.2 Componentes de una VPN

Los componentes que tiene una VPN son:

- Servidor VPN
- Cliente VPN
- Túnel
- Conexión VPN
- Red pública

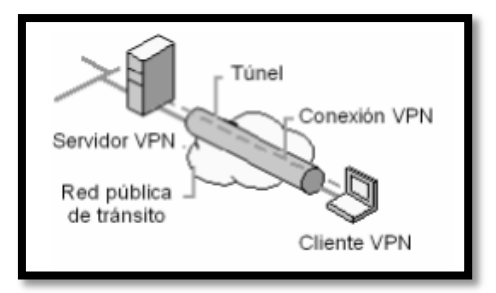

Figura 2. Componente de una VPN Fuente: (Morales, 2011)

Para que exista un vínculo punto a punto en una VPN, los datos deben ser encapsulados con un encabezado que contenga la información de enrutamiento y que los datos puedan recorrer la red pública hasta alcanzar a su destino. Para realizar un vínculo privado, se cifran para asegurar la confidencialidad. Gracias a esto los paquetes interceptados en la red pública no se pueden descifrar si no se dispone de las claves para descifrarlas. Cuando los datos privados se encapsulan se las denomina túnel. La parte de la conexión en la que se encapsulan y se cifran los datos en la red privada se llama VPN, que se observa en la figura 2. (Ñacato, 2007)

#### 2.3 Características de las VPN

Las características de una VPN más relevante es su integridad, confidencialidad y por supuesto la seguridad que propone para encriptar los datos.

Además del bajo costo, sencilla de usar, control de acceso basado en políticas de seguridad, brinda acceso remoto, los algoritmos de compresión que optimizan el tráfico para los clientes.

#### 2.4 Funcionamiento de una VPN

Básicamente el funcionamiento de una VPN es la de encriptar los datos para que no estén vulnerables en la red pública o Internet, cuenta con un firewall lo que realiza la función de protector para los intrusos, luego los datos llegan al Internet donde se genera un túnel dedicado especialmente para nuestros datos, lo que hace este túnel es de que los datos viajen a una velocidad y un ancho de banda garantizado y lleguen al destino remoto. Estas redes VPN se pueden enlazar a otras redes, como son la de usuarios móviles a través de protocolos como Internet, IPSec, ATM, Frame Relay. (GOUJON, 2012)

#### 2.5 Arquitectura de una VPN

Actualmente, dentro de la arquitectura de una VPN, las más empleadas y recomendadas por sus características de rendimiento, seguridad y control son las de Acceso Remoto y las de Sitio a Sitio.

Las redes VPN de acceso remoto se las divide en extranet e intranet y las redes de sitio a sitio se dividen en Dial-up y directas.

#### 2.5.1 VPN de acceso remoto

Consiste en usuarios que se conectan con la empresa desde sitios remotos utilizando la Internet, servicio que proporciona una conexión segura a la red pudiendo acceder a los servicios o recursos que disponga la empresa. Este servicio es proporcionado mediante el establecimiento de una VPN (red privada virtual) y requiere que el usuario disponga de una conexión a Internet en su ubicación remota.

Como se muestra en la figura 3 el usuario remoto accede a la VPN a través del túnel VPN.

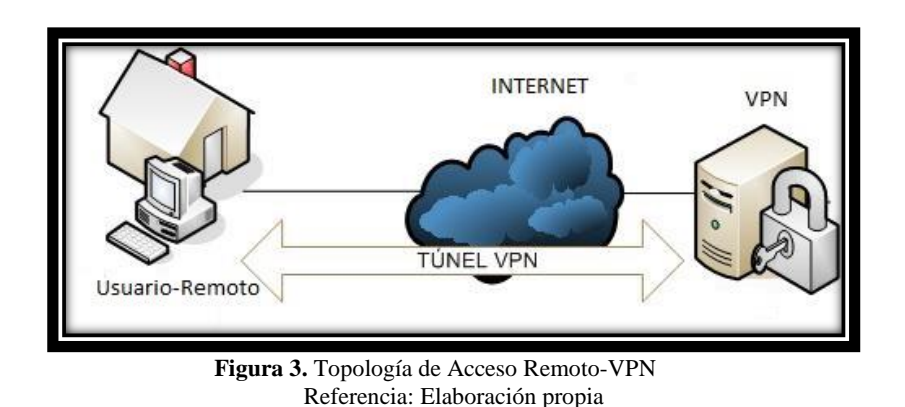

#### 2.5.2 VPN de sitio a sitio

Estas conectan oficinas remotas con la sede central de la organización. El servidor VPN, que posee un vínculo permanente a Internet, acepta las conexiones vía Internet provenientes de los sitios y establece el túnel VPN. (Alejandro, 2012)

Conectan la red de una sucursal a la red de la oficina central de una empresa. En el pasado, se requería una conexión de línea arrendada o de Frame Relay para conectar sitios, pero dado que en la actualidad la mayoría de las empresas tienen acceso a Internet, estas conexiones se pueden reemplazar por VPN de sitio.

En la figura 4 se muestra una conexión donde los terminales de red conocen la configuración VPN con anticipación, para que usuarios que tengan permisos o las claves por parte de los dispositivos puedan ingresar sin ningún problema.

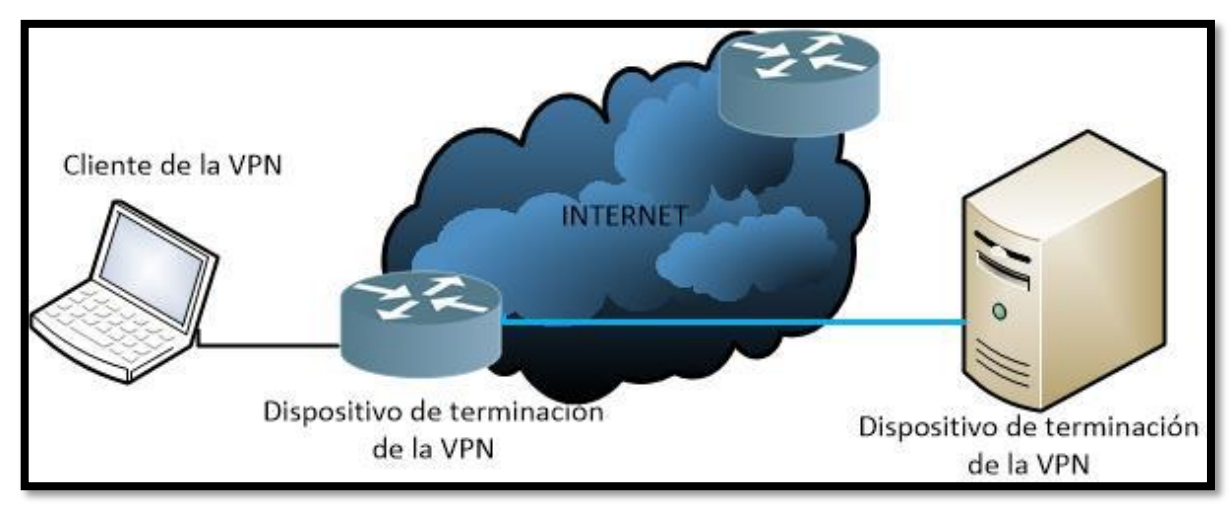

Figura 4. Topología de una VPN sitio a sitio Referencia: Elaboración propia

#### 2.5.3 VPN interna WLAN

Es una variante del tipo acceso remoto, lo que cambia es utilizar Internet como medio de conexión, ya que emplea la misma red de área local LAN de la empresa.

Como se muestra en la figura 5 el dispositivo o el cliente accede a la VPN que se

encuentra en la misma area local, es decir en la misma red o en la misma ubicación.

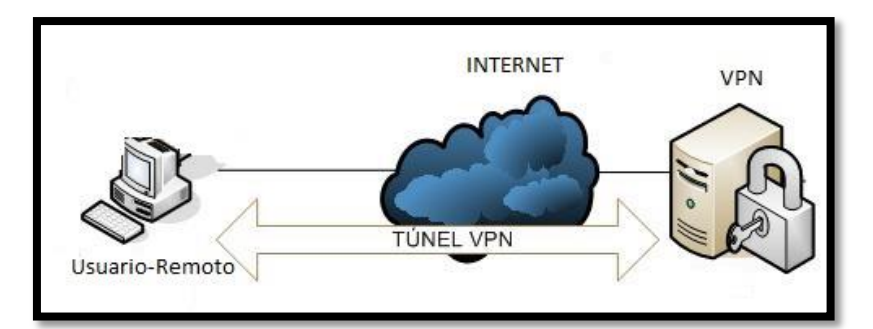

Figura 5. Topología de una VPN sitio a sitio Referencia: Elaboración propia

#### 2.6 Tipos de conexión VPN

A continuación se presentaran los tipos de conexión que existen para realizar una VPN.

#### 2.6.1 VPN con firewall

Una VPN con firewall es muy común en la actualidad, las organizaciones que se encuentran a una conexión vía a Internet utilizan un tipo de firewall o algún cortafuegos, de esta manera obtener una VPN de mejor seguridad lo que ayuda a tener una VPN con una mejor implementación de seguridad. (Enders, 2012)

La variedad de proveedores donde se puede elegir un servicio en función de una VPN basada en un firewall, es amplia y está disponible para trabajar en cualquier plataforma.

El sistema operativo, donde se va a desarrollar la VPN es un aspecto importante porque es donde se va a montar el firewall, ya que de lo contrario los problemas y las vulnerabilidades se verán presentes en el desarrollando la VPN, cabe mencionar que ningún dispositivo va estar cien por ciento seguro. (Enders, 2012)

Al configurar una VPN con firewall se debe considerar el protocolo con el cual se va a configurar la VPN se puede utilizar PPTP, L2TP, IPSec.

En el firewall a implementar en la VPN se ejecuta en los niveles dos y tres del modelo de referencia OSI, para el proxy es ejecutado en el nivel siete del modelo de referencia OSI y el filtrado examina el paquete.

La tecnología en función de VPN se ejecuta en los niveles más bajos de la pila de OSI, el cortafuego también debe hacerlo, o de lo contrario podría caer en problemas de desempeño. (Enders, 2012)

#### 2.6.2 VPN de acceso remoto

Este acceso remoto se refiere que una persona de afuera está tratando de ingresar a la VPN, lo que significa que envía un flujo de datos. Debido a esto el túnel creado por la VPN puede venir de la Internet o de la línea de marcación.

En la figura 6 los usuarios intentan conectarse a una maquina remota la que desea establecer una conexión a través del túnel cifrado hacia el servidor interno de la red o desde una línea de acceso por marcación al servidor de autenticación. (Tanenbaum, Redes de Computadoras, 2009) Lo que proporciona este tipo de autenticación por acceso remoto es que reduce considerablemente los costos, evita que se contrate las costosas líneas rentadas dedicadas y las de marcación remota.

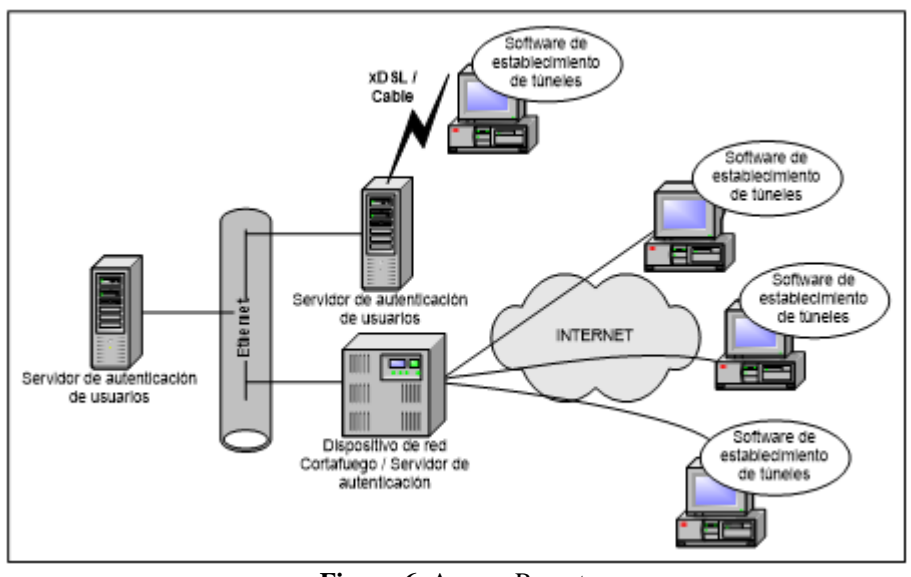

**Figura 6.** Acceso Remoto Fuente: (Tanenbaum, Redes de Computadoras, 2009)

#### 2.6.3 VPN de router a router

Las empresas que están en el ámbito de las redes de comunicación tales como 3COM, INTEL, Cisco y demás empresas de redes de comunicación ofrecen servicios para crear las VPN. Tanto el router como el concentrador soportan y se encuentran diseñadas para crear una VPN las cuales pueden ser sitio a sitio o las redes privadas virtuales de acceso remoto. (Microsoft, 2016)

Es importante ya que posee los métodos de seguridad como son las de cifrado, de autenticación para la correcta y segura transmisión de los datos.

#### 2.7 Requerimientos de una VPN

Dentro de una VPN se requieren de requerimientos para que una VPN tenga confidencialidad y una seguridad de datos, una Red Privada Virtual debe de contener lo siguiente:

- ✓ Autenticación de usuarios
- ✓ Control de Acceso
- ✓ Administración de direcciones
- ✓ Encriptación de datos
- ✓ Administración de claves
- $\checkmark$  Ancho de banda

#### 2.7.1 Autenticación de usuarios

Lo principal de esta autenticación es que solo usuarios ingresados o autorizados pueden tener acceso a la VPN de tal manera que verifica la identidad de los usuarios que deseen tener acceso a la VPN.

La autenticación es algo muy importante que da el acceso a la VPN por medio de claves públicas Public Key Infraestructure (PKI), el cual es un sistema de autenticación por medio de certificados, de esta manera que cada usuario se autentica de tal manera para poder intercambiar las claves públicas y ser garantizado por una autoridad de certificación. (Microsoft, 2016)

#### 2.7.2 Control de Acceso

Este control se define como un régimen de técnicas para acceder a la red y de esta manera validar estas técnicas de control de acceso, que solo personal autorizado que cuenten con las pólizas de autenticación puedan entrar a la red.

Las VPN se ponen en funcionamiento para poder obtener el inicio de una sesión, permitir el uso a los usuarios de los recursos que puede tener la red o impedir los recursos y hasta terminar la sesión.

Los métodos y el conjunto de normas y reglas para ingresar a la VPN o disponer de un acceso a la red se la denomina una póliza de Control de Acceso, para este vínculo se puede requerir de un servidor denominado RADIUS el cual puede administrar el control de acceso basándose en la póliza de la red. (Aplicaciones Tecnologicas, 2013)

Una VPN realmente pretende es lograr de una manera económica, sencilla, fácil de instalar, administrar, es principalmente que tenga su acceso seguro a la red VPN y además permitir el uso o no de los diferentes recursos de la red.

Cabe destacar que con un buen sistema de protección de cifrado y autenticación pero sin un control de acceso los recursos de la red quedan desprotegidos para posibles ataques de usuarios no autorizados.

- Integridad del tráfico transmitido y evita usuarios no autorizados (VPN)
- Protege los recursos de la Red (Control de Acceso)

17

#### 2.7.2.1 Administración de direcciones

El servidor donde se ubica la VPN asigna las direcciones a los clientes VPN y asegurarse que permanezca esa dirección privada, debido a que el Protocolo de Internet (IP) es un protocolo no confiable y vulnerable nada seguro, se debe ocultar la dirección privada dentro de una red pública. (Mario, 2013)

Para permitir este logro de ocultar la IP se debe manejar algún tipo de mecanismo, es por eso que aparece el Tunneling. La cualidad de este tipo es que oculta de tal manera que encapsula los datos con la dirección destino privada, dando seguridad a través de la red pública

#### 2.7.2.2 Encriptación de datos

Esto hace mención a que los datos que viajan por la red pública, deben ser ilegibles para los usuarios que no se encuentren autorizados en la VPN. El motivo para que los datos se encuentren cifrados es para brindar seguridad de los mismos y evitar que usuarios no autorizados accedan a la información.

Las redes privadas virtuales necesitan de una cierta longitud para su clave de tal manera que hace imposible descifrar los datos a través de la VPN, que se encuentra encriptado a través de ciertos algoritmos para que resulte difícil encontrar la clave, existe un problema en el tamaño de la longitud de la clave debido a que si se es muy larga afecta el rendimiento
del procesador, en este caso se hace el uso de las claves simétricas y asimétricas. (Luz S. d., 2010)

El funcionamiento de las claves simétricas es bastante simple ya que se usa la misma clave tanto para cifrar como para descifrar, como se observa en la figura 7.

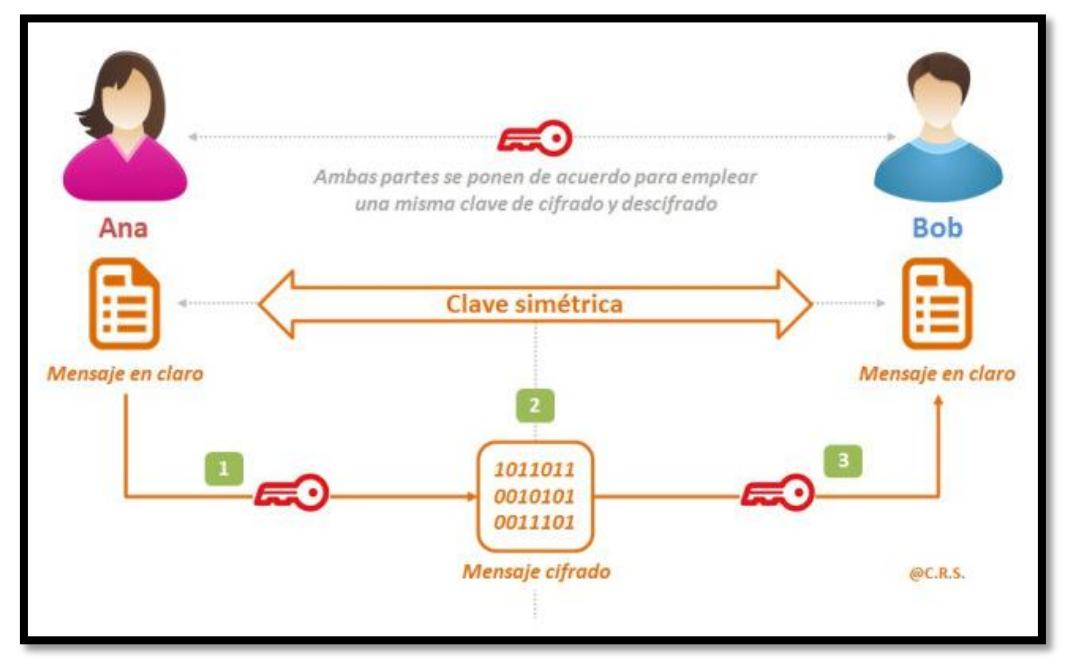

**Figura 7.** Clave simétrica Fuente: (Sandoval, 2012)

El uso de la clave asimétrica es diferente ya que utiliza dos claves una para cifrar y otra para descifrar a diferencia de las claves simétricas que solo emplea una clave.

Una de las claves es conocida solamente por el administrador o por el usuario denominada clave privada, la otra clave es denominada clave pública ya que puede ser vista por todos los usuarios, que se detallada en la figura 8.

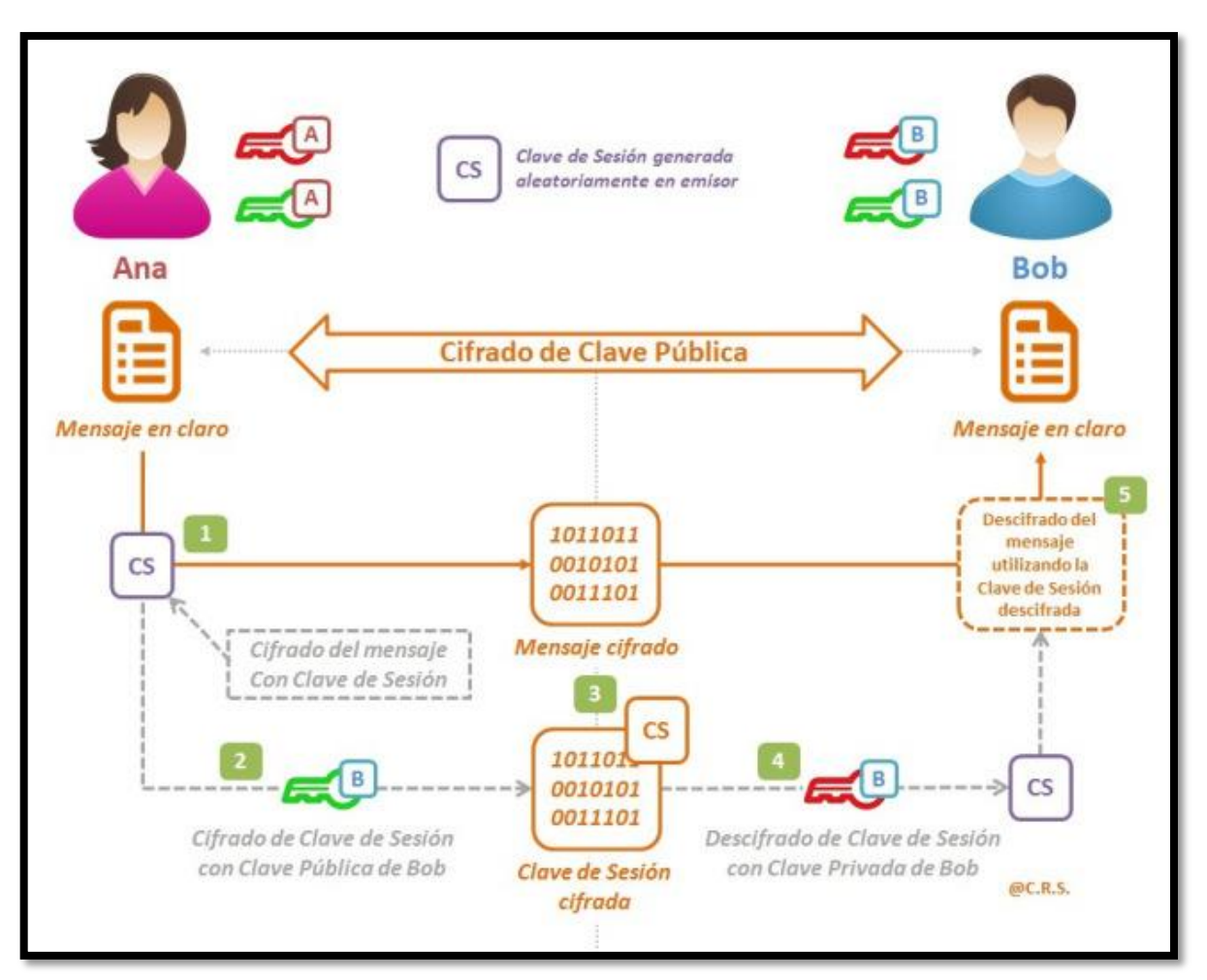

Figura 8. Claves simétricas Fuente: (Sandoval, 2012)

# 2.7.2.3 Administración de claves

La admiración de claves es importante en una VPN para asegurar la integridad de la clave pública, la cual se publica con un certificado denominado Autoridad de Certificación (CA), lo cual el CA firma el certificado con la clave privada.

#### 2.7.2.4 Ancho de banda

El ancho de banda en una VPN es para determinar principalmente que los datos fluyan de manera eficiente, lo que conlleva a que tenga una calidad de servicio (QoS), la cual es importante en una Red Privada Virtual.

La VPN deberá proporcionar formas para el control del ancho de banda.

## 2.7.3 VPN Tunneling

#### 2.7.3.1 Definición

El Tunneling no es más que un camino o el trayecto para la transferencia de los datos de una red a otra, que encapsula las tramas en una cabecera adicional, lo cual este proporciona una información de enrutamiento para de esta manera los datos que fueron transferidos pueden viajar a través de la red intermedia. (Luz S. d., 2010)

Los protocolos que se pueden usarse para crear un Tunneling son los siguientes:

- DLSW (Data Link Switching)
- MPLS (Multi Protocol Label Swtching)
- PPTP (Point to Point Tunneling Protocol)
- L2TP (Layer 2 Tunneling Protocol)
- L2F (Layer 2 Forwarding)
- IPSec (Internet Protocol Security)

#### 2.7.3.2 Funcionamiento

El Tunneling se basa en tres protocolos los cuales se detallan a continuación:

#### • El protocolo del carrier

Básicamente este protocolo es el que va transportando la información a través de la red.

# • En protocolo del encapsulamiento (empaquetamiento)

Este protocolo es el que envuelve al paquete que se envió a través de la red y dependiendo del protocolo será más confiable, los cuales pueden ser GRE, L2F, PPTP, L2TP, IPSec, siendo este último el más seguro para la red.

# • El protocolo pasajero

Es el protocolo del paquete de información se envía dentro del envoltorio, es decir, el paquete original de información. Los "protocolos pasajero" habituales son IPX, NetBeui e IP.

El Tunneling tiene aspectos como la de trasportar los paquetes que no se han o no soporten por la Internet, un ejemplo el de NetBeui que corresponde a Microsoft envuelto por un paquete IP que si puede ser enviado por la Internet. (Luz S. d., 2010)

El protocolo GRE (Generic Routing Encapsulation) para el túnel VPN de punto a punto, con la finalidad de poder pasar el paquete envuelto en un paquete IP para poder enviarlo por la Internet.

Para una mejor seguridad encapsulamiento seguro se usa el protocolo IPSec, tanto para las conexiones de usuario y de encriptar la información además autentica a los usuarios.

Para comprender mejor el proceso de Tunneling, realiza lo siguiente:

- Encapsulamiento
- Trasmite
- Desencapsulación

#### 2.7.3.3 Protocolo internos del túnel de una VPN.

**Protocolo pasajero**.- Este representa el protocolo que debe encapsularse, los cuales pueden ser PPP, SLIP.

**Protocolo encapsulador.-** Estos pueden ser L2F, L2TP, PPTP, para la creación, mantenimiento y destrucción del túnel.

**Protocolo portador.-** Es el que se encarga el trasporte del encapsulamiento como lo es el protocolo IP que maneja amplias capacidades de direccionamiento.

#### 2.7.4 Tunneling y VPN

En las VPN se usa la tunelización con el fin de manejar mecanismos seguros del trasporte de la información (datos) y de esta manera involucra la tunelización en tres áreas principales:

- Encapsulación
- Protección de direcciones privadas
- Integridad y confidencialidad de los datos

Los protocolos PPP y L2TP son usados para encapsular las tramas a nivel de capa de enlace de datos y los protocolos a nivel de capa de red como lo son IP sobre IP y el protocolo IPSec.

Existen mecanismos de integridad y de confidencialidad que garantizan que ningún usuario que no esté previamente autorizado sea capaz de poder ingresar y mucho menos de alterar los datos que se encuentran en el túnel VPN. (Luz S. d., 2010)

Además el Tunneling proporciona de una manera opcional proteger la integridad de la cabecera IP, cuando se usa IPSec existen los protocolos de autenticación como lo son AH y ESP los cuales proporcionan autenticación a los datos trasmitidos.

#### 2.7.4.1 Tipos de Tunneling

Existen estos dos tipos de túneles, los cuales se detallaran a continuación:

#### 2.7.4.2 Túnel voluntario

El túnel voluntario se produce cuando una estación de trabajo o un enrutador utilizan software de cliente de túnel para crear una conexión VPN con el servidor de túnel de destino. Un buen ejemplo de esto es el usuario de acceso telefónico a Internet que, para crear un túnel a través de Internet, debe llamar primero a un ISP. (Microsoft, 2016)

El túnel voluntario no es diferente de otros tipos de acceso a la red e IAS se puede utilizar para la autenticación, autorización y administración de cuentas.

#### 2.7.4.3 Túnel obligatorio

Un servidor de acceso de marcación capaz de soportar una VPN configura y crea un túnel obligatorio. La computadora del usuario deja de ser un punto terminal del túnel. Otro dispositivo, el servidor de acceso remoto, entre la computadora del usuario y el servidor del túnel, es el punto terminal del túnel y actúa como el cliente del mismo. (Brown)

#### 2.7.5 Seguridad de las VPN

Se detalla los aspectos relevantes en función de la seguridad de la VPN.

#### 2.7.5.1 Necesidad de seguridad en una VPN

Se crearon las VPN con el motivo de que solo personal directamente autorizado tenga el acceso a las aplicaciones y servidores, no cualquier usuario puede obtener los datos de una manera sin que se autentique en la red, los datos deben permanecer seguros, de esta manera se obtiene la facilidad de administración, la configuración debe ser directa y el mantenimiento y actualización deben estar asegurados. (netdatanetworks, 2011)

La mejor seguridad para establecer una VPN es la del protocolo IPSec, la autenticación de los usuarios y la seguridad al encriptar los datos son muy seguros.

#### 2.8 Tipos de amenazas a las redes VPN

Las amenazas pueden estructurarse de la siguiente manera:

Amenazas no estructuradas.- Pueden ser ocasionadas por personas que deseen hacer daño y las cuales puede ser gravemente afectada la red.

Amenazas estructuradas.- A diferencia de las anterior estas personas poseen un conocimiento sobre las redes de comunicaciones, con el propósito de hacer dinero, realizando robos de datos o de información.

Amenazas internas y externas.- Las amenazas ocasionadas internamente son causadas por parte del personal que se encuentran o tienen acceso a la red y está en ellos si desean hacer daño a la red, y las externas son amenazas de usuarios que se encuentran fuera de la red, que no están autorizadas a la red.

#### 2.8.1 Tipos de ataques a las redes

Existen varios ataques a las redes privadas virtuales las cuales pueden ser:

- Integridad de los datos
- Ataques de contraseña
- Sniffers
- DoS
- Spoofing
- Ataque de clave comprometida

**Integridad de los datos.**- Este ataque es muy grave debido a que si el maleante logra acceder a los datos en el transcurso de la transmisión puede ser demasiado perjudicial debido a que quedan expuestos los datos para modificarlos, alterarlos e incluso los datos pueden ser eliminados, sin que se entere el que trasmitió la información ni el receptor de que los datos han sido alterados. (Luz S. D., Redes@zone, 2010)

**Ataques de contraseña.-** Esto se da cuando las contraseñas o los nombres de usuarios no se encuentran encriptados al enviarlos a la red, y de esta manera quedan expuestos por intrusos y se pueden hacer pasar por legítimos usuarios.

Sniffers.- Este tipo de ataques de las denomina Sniffers debido a que personal no autorizado usan herramientas de software, como programas para descifrar las claves de los

usuarios, este programa capta los datos que se encuentran circulando por la red y de esta manera descifrar los password y los nombres de usuario; esto depende también si los datos se encuentran cifrados o no y de que algoritmo se use para cifrar los datos, haciendo de esta manera más difícil para el Sniffers descifrar los datos. (BUSTAMANTE, Diseño e Implementación de una infraestructura de servicios de red y resguardo de servidores, 2012)

**DoS.-** Este es un ataque de denegación de servicio, el cual el atacante tiene acceso a los servidores de dicha compañía y de esta manera denegar el servicio a los usuarios.

**Spoofing.-** Esta técnica se da por medio de las direcciones IP, usando IP falsas por medio de ciertos programas para de esta manera acceder a los datos y poder realizar daños a la empresa.

**Ataque de clave comprometida.-** Este modelo de ataque es cuando el intruso logra su cometido y conoce las claves de acceso y entra a la red, a esto se la denomina clave comprometida, ya que el intruso puede acceder a la información de manera tranquila pudiendo lograr grandes daños económicos a la empresa.

**Seguridad en los datos.-** La seguridad de los datos es una parte muy importante que se debe tomar en consideración, se debe proporcionar confidencialidad, integridad y autenticación.

28

#### 2.8.2 Criptografía y criptoanálisis

La criptografía permite que la información en un determinado mensaje sea más fácil de entender para los usuarios que poseen la clave y que puedan acceder a la red. En cuanto al criptoanálisis trata de obtener la información sin la clave. De esta manera se acceda a una técnica criptográfica debe demanda mayor complejidad. (Luz S. D., Redes@zone, 2010)

#### 2.8.2.1 Cifrado simétrico o de clave privada

Este modelo de seguridad de encriptación de los datos comparte una sola clave, la cual es la misma clave para tanto para cifrar como para descifrar los datos, como se observa en la figura 9.

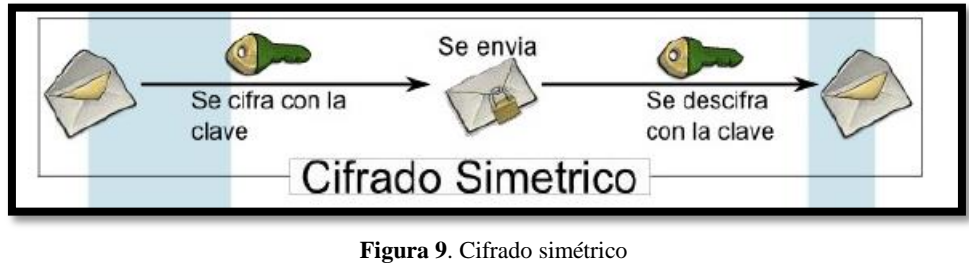

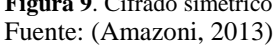

Este tipo de cifrado contiene ciertos elementos los cuales son:

- **Texto Nativo.** Estos son los datos de origen que van a ser llevados a través e de red.
- Algoritmo de cifrado.- Este algoritmo hace varias trasformaciones al texto sin cifrar para de esta manera ser trasmitido por la red y de alguna manera poder tener seguridad de los datos, para que no se encuentren en texto plano.

- Clave secreta.- Esta es la clave que tiene el texto cifrado, para tener acceso a los datos.
- **Texto cifrado.** Este es el texto que se encuentra cifrado por algún algoritmo de encriptación de datos.
- Algoritmo de descifrado.- Este es el proceso para descifrar los datos.

#### 2.8.2.2 Algoritmos de cifrado simétrico

Algoritmo DES

Este algoritmo es de 64 bits que emplea claves de 56 bits, consta de 16 rondas, más dos permutaciones, una que se aplica al principio y otra al final de esta manera la última es la inversa de la primera.- Su desventaja es que su longitud es demasiado corta, lo cual hace que con el avance actual de los ordenadores de hoy en día, los ataques pueden llegar a su acometido por parte de los hackers. (Luz S. D., Redes@zone, 2010)

#### • DES Múltiple

Este algoritmo consiste en replicar algunas veces el algoritmo DES con diferentes tipos de claves al mensaje, el algoritmo Triple DES, se emplea con mayor frecuencia.

Este algoritmo de Triple, lo que realiza es que codifica con una subclave 1, nuevamente codifica con una clave 2, y vuelve a codificar con la subclave 1, el resultado de este tipo de clave nos da una longitud de 112 bits. (Luz S. D., Redes@zone, 2010)

#### • Idea (International Data Encryption Algorithm)

Este algoritmo es de una longitud de 128 bits lo que resulta que codifica bloques de 64 bits, lo que resulta ser una fuente bastante fuerte para los usuarios no autorizados, emplea el mismo algoritmo de DES tanto para cifrar como para descifrar.

#### • Algoritmo de Rijndael (AES)

Es el sucesor de DES, AES es un sistema de cifrado por bloques, diseñado para manejar longitudes de clave y de bloque variables, ambas comprendidas entre los 128 y los 256 bits.

#### 2.8.2.3 Cifrado asimétrico o de clave pública

Este cifrado asimétrico fue propuesto por DIffie Hellman en 1976, este tipo de cifrado es más robusto que el de cifrado por clave simétrica, en este tipo de cifrado existen dos tipos de claves una llamada clave pública que es conocida por todos, e incluso por los atacantes de la red, ya que esta clave pública viaja a través de la Internet, y otra clave que es la de clave privada que solo conoce el dueño y por ningún motivo debe darla a conocer. (Luz S. D., Redes@zone, 2010)

Los elementos de este tipo de cifrado son los mismos que los de la clave privada, a diferencia que este posee dos claves una publica y otra privada.

El modo de operación para cifrar la información es como se muestra en la figura 10.

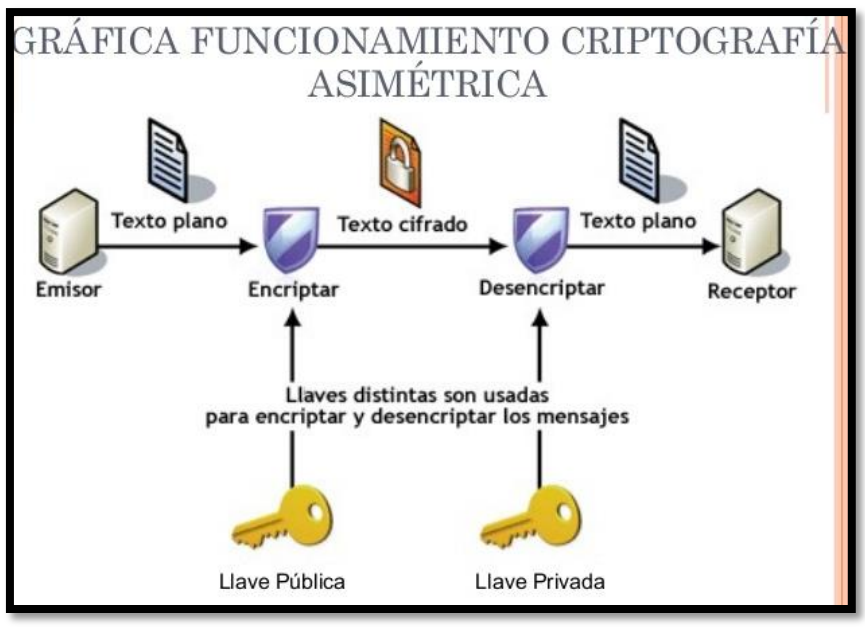

**Figura 10.** Cifrado Asimétrico Fuente: (Catalina Gaviria Carrillo, 2012)

- Cada usuario genera las dos claves tanto una pública como la privada.
- Los dos usuarios publican sus claves públicas para dar a conocer, de esta manera cada usuario sabe la clave pública del otro usuario.
- De esta manera si un usuario uno desea enviarle datos a un usuario dos, se cifra el mensaje con la clave pública del usuario dos.
- Para descifrar el mensaje el usuario dos lo descifra el mensaje con la clave privada del mismo usuario 2, ya que solo él sabe la clave para descifrarla, de esta manera es más seguro y confiable que las claves simétricas.

#### 2.8.2.4 Funciones (hash)

Estas funciones son muy adecuadas para la autenticación de datos, de usuarios y para las firmas digitales, estas funciones realizan y verifican que el mensaje sea autentico y que no haya sido alterado.

Una función hash es método para generar claves o llaves que representen de manera casi unívoca a un documento o conjunto de datos. Es una operación matemática que se realiza sobre este conjunto de datos de cualquier longitud, y su salida es una huella digital, de tamaño fijo e independiente de la dimensión del documento original. El contenido es ilegible. (Luz S. D., Criptografía : Algoritmos de autenticación (hash), 2010)

En resumen estos algoritmos a diferencia del criptoanálisis simétrica y asimétrica, cumplen con la función de asegurar que los datos transmitidos en la red no se encuentren alterados por ningún usuario que no tenga ningún acceso legal a la red, de esta manera haciendo ilegible una contraseña o firmar digitalmente un documento.

#### 2.8.2.5 Firmas digitales

Las firmas digitales usan las claves públicas, lo que hace una firma digital es que el documento presenta una codificación de seguridad, este proceso de firma digital realiza una trasformación y guarda algunos datos del autor en una firma.

Una firma electrónica posee el mismo valor que una firma manuscrita y cumplen con el mismo propósito, esta firma digital no puede repetirse en cada documento, debe ser diferente en cada tipo de documento, de lo contrario podría ser usada y alterada en cualquier documento que tenga esta firma digital. (Luz S. D., Redes@zone, 2010)

Ventajas de la firma digital es que aumenta la seguridad, de esta manera se elimina el fraude por un impostor que desee firmar el documento. "Integridad del mensaje: Teniendo firma digital se demuestra la validez del documento. Aseguras al receptor que el documento es válido y libre de información falsa." (Luz S. D., Redes@zone, 2010)

Existen requerimientos legales para usar una firma digital, para logara satisfacer documentos legales en el proceso de gestión.

### Aplicaciones de las Firmas Digitales:

- Correo seguro
- Mensajes con autenticidad asegurada
- Contratos comerciales electrónicos
- Factura \_ electrónica
- Desmaterialización de documentos
- Transacciones comerciales electrónicas
- Invitación electrónica
- Dinero electrónico
- Notificaciones judiciales electrónicas
- Voto electrónico
- Decretos ejecutivos (gobierno)
- Créditos de seguridad social
- Contratación pública
- Sellado de tiempo

#### 2.8.3 Formas de autenticación de usuarios

Existen muchas formas de autenticar a los usuarios para de esta forma estar seguros de que no puedan ingresar intrusos en la red, todo esto se logra con un servidor remoto que identifica a los usuarios una vez que se hayan ingresado y que legalicen con sus claves de acceso quien dicen ser; para una Red Privada Virtual se recomienda usar el sistema de autenticación denominado PKI. (Galarza, 2013)

#### 2.8.4 Autenticación basada en contraseña

La autenticación es la técnica por el cual se verifica que su compañero de comunicación sea quien debe ser y no es un impostor, la autenticación verifica la identidad de un proceso remoto para brindar mayor confiabilidad de acceso.

Cada método de autenticación dispone de sus ventajas y de contra parte en lo que se refiere a la seguridad, para ello se recomienda usar métodos de autenticación basado en certificados para todos los procesos de acceso a la red.

Es importante destacar que el procedimiento de autenticación determina que métodos de autenticación son compatibles, un método de acceso a la red que se puede instalar es un Servidor Radius.

Este método basado en contraseñas es fácil de implementar debido que el servidor aloja la contraseña y verifica con la clave de acceso del usuario, si coinciden las claves de acceso podrá entrar a la red, es recomendable que el usuario cambie de contraseñas para posibles amenazas de robo de contraseña, esto lo hacen a través de Sniffers una persona que tiene conocimiento de redes de comunicación. (Dias, 2015)

#### 2.8.5 Kerberos

Kerberos es un protocolo de autenticación mejorado de comparación con los demás protocolos, este protocolo guarda a los clientes y sus respectivas claves privadas en una base de datos, la clave privada es conocida sólo por Kerberos y al cliente que le pertenece, los servicios de red que requieren la autenticación se registran con el Kerberos, al igual que los clientes que desean utilizar esos servicios. (Henao, 2012)

Este protocolo pone a funcionamiento tres niveles de protección:

- El programador de la aplicación es el que asume y determina lo que apropiado para la aplicación.
- Kerberos proporciona los mensajes seguros, cuidando que el mensaje no este divulgado por la red.
- Este protocolo proporciona un alto nivel de seguridad para los mensajes, Kerberos realiza que cada mensaje se autentique y además se cifre.

#### 2.8.5.1 Funcionamiento de Kerberos

Kerberos se basa en protocolo de distribución de claves de Needham y del Schroeder. Cuando las peticiones del usuario o un servicio, su identidad deben ser establecidas. Hay tres fases a la autenticación con el Kerberos:

- La primera fase es que el usuario obtiene la forma de entrar o las credenciales para tener acceso a los servicios que presenta la red.
- La segunda fase de Kerberos es la autenticación del usuario para un servicio determinado o específico.
- En la tercera fase y fase final el usuario muestra al servidor de dichas credenciales.

#### Las credenciales de Kerberos son las siguientes:

La primera es la de boletos, que se basa en la encriptación de claves privadas, pero estas se cifran usando diferentes tipos de claves, estas se usan para tener la confianza y la seguridad de que un usuario se ha quien dice ser, además este boleto puede pasar información que el servidor puede pasar al usuario para asegurarse de quien dice ser en realidad. (Henao, 2012)

La segunda credencial es del autenticador, al igual que la credencial de boleto se basa en la criptografía de claves privadas, esta contiene una información adicional la cual es que prueba que el cliente que presenta el boleto es el mismo al cual el boleto fue publicado.

#### 2.8.6 PKI

Esta infraestructura PKI no es más que una Clave pública que permite a una compañía o empresa que cuente con un sistema de seguridad, que se refiere a un buen control de acceso, confidencialidad, este protocolo usa la tecnología tal como lo es las firmas digitales

y los certificados digitales de tal manera es una fuente segura este sistema de claves pública (PKI). (Henao, 2012)

Este protocolo se basa sobre todo en la cifra RSA, describe los procesos para la gestión de certificados digitales en base a las claves públicas para el buen intercambio de información, ya que este protocolo hace posible que el usuario firme digitalmente un documento electrónico.

#### 2.8.6.1 Elementos de un PKI.

PKI se basa en el cifrado de clave pública y está formada por:

- Certificados Digitales, por ejemplo X509.
- Una estructura jerárquica para la generación y verificado de estos certificados formada por las Agencias de Certificación (CA) y las Autoridades de Registro (RA).
- Directorios de certificados, que son el soporte software adecuado (bases de datos) para el almacenamiento de los certificados.
- Un sistema de administración de certificados, que es el programa que utiliza la Agencia de Certificación o la empresa donde se ha instalado la PKI para que realice la comprobación, la generación, la revocación de certificados.

#### 2.8.7 Servidores Radius

Un servidor RADIUS gestiona el acceso a las redes. Se utiliza principalmente por los proveedores de servicios de Internet para gestionar acceso a Internet a sus clientes. El nombre RADIUS es en realidad un acrónimo de "Remote Authentication Dial In User Service" (Dial de autenticación remoto para acceso a servicios). El protocolo no sólo logra acceso a la red, sino también a la gestión de cuentas del usuario. (Cooper)

Las funciones de un servidor RADIUS se resumen con las siglas "AAA" que significan: Autenticación, Autorización y Anotación. Los hacedores de servidores no reciben conexiones directas de los clientes sino que interactúan con las aplicaciones del cliente en otros equipos de la red.

#### **2.9 IPSEC**

IPsec (abreviatura de Internet Protocol security) es un conjunto de protocolos cuya función es asegurar las comunicaciones sobre el Protocolo de Internet (IP) autenticando y/o cifrando cada paquete IP en un flujo de datos. IPsec también incluye protocolos para el establecimiento de claves de cifrado.

IPsec proporciona varios servicios necesarios para que la comunicación sea segura, estos servicios son los de confidencialidad, integridad, y autenticación. Gracias a estos servicios, la seguridad de las comunicaciones está garantizada. (Luz S. D., Redes Zone, 2013)

#### 2.9.1 Servicios que proporciona IPsec:

**Confidencialidad:** Requiere que la información sea accesible únicamente a las entidades autorizadas

**Integridad:** Incluye códigos detectores de errores y que la información no se vea modificada. IPsec permite al host receptor verificar que los campos de cabecera del datagrama y la carga útil cifrada no han sido modificados mientras el datagrama estaba en ruta hacia el destino.

Autenticación: El usuario es realmente quien dice ser. Cuando el host recibe un datagrama IPsec de un origen, el host está seguro de que la dirección IP de origen del datagrama es el origen real del mismo.

Permite el acceso remoto a ordenadores en distintos lugares como si estuviéramos en la misma red local (redes privadas virtuales). Gracias a esta característica podremos tener redes privadas comunicando diferentes sedes de empresas en Internet, sin necesidad de redes físicas privadas con el coste que estas redes contienen. (Luz S. D., Redes Zone, 2013)

**Negociación del cifrado:** Mecanismos que permiten a los dos host que están se están comunicando acordar las claves y algoritmos de cifrado.

Cuando dos host han establecido una sesión IPsec, los segmentos TCP y UDP enviados entre ellos son cifrados y autenticados. Por tanto, IPsec garantiza la seguridad de las comunicaciones.

#### 2.9.2 AH

Esta cabecera proporciona autenticación e integridad a los datos transmitidos, para proporcionar esta característica IPsec hace uso de las huellas digitales HMAC, calculará funciones HASH al contenido del paquete IP, como SHA-1 o MD5 y una clave secreta compartida.

Esta cabecera no proporciona confidencialidad porque no está cifrada.

Esta cabecera se integra entre la cabecera IP y la carga útil, se puede transmitir mediante TCP o UDP.

#### 2.9.3 ESP

ESP se lo denomina carga de seguridad encapsulada. Ofrece autenticación, integridad y confidencialidad de los datos transmitidos a través de IPsec. Para conseguir éstas características de seguridad, se hace un intercambio de llaves públicas (Algoritmos de cifrado asimétrico).

La función principal del protocolo ESP es proporcionar confidencialidad a los datos, para poder hacerlo, ESP define el cifrado y la forma en la que se ubicarán los datos en un nuevo datagrama IP. Para proporcionar autenticación e integridad, ESP usa mecanismos parecidos a AH. (Alejandro, 2012)

Los datos se pueden transmitir vía TCP, UDP o un datagrama IP completo (lo mismo ocurría con AH). La cabecera del paquete IP no está protegida por ESP (si utilizamos el modo túnel, la protección será a todo el paquete IP interno).

#### 2.9.4 IKE

Este protocolo se utiliza para generar y administrar las claves necesarias para establecer las conexiones AH (Cabecera de autenticación) y ESP (Carga de Seguridad Encapsulada).

Esta configuración se podrá hacer de forma manual a ambos extremos del canal, o a través de un protocolo (el protocolo IKE) para que se encargue de la negociación automática de los participantes (SA = Asociación de Seguridad).

El protocolo IKE no sólo se encarga de la gestión y administración de las claves sino también del establecimiento de la conexión entre los participantes correspondientes. IKE no sólo está en IPsec sino que puede ser usado en los distintos algoritmos de enrutamiento como OSPF o RIP. (Almacen Informatico, 2016)

#### Fases de la negociación IKE

Establecimiento del canal seguro usando un algoritmo asimétrico de intercambio de claves como Diffie-Hellman para cifrar la comunicación IKE. Esta negociación se realiza mediante un único SA bidireccional. La autenticación puede ser mediante PSK (clave compartida) o con otros métodos como firmas digitales, o cifrados de clave pública.

Usando el canal seguro que se ha creado, se negociará la asociación de seguridad de IPsec (u otros servicios).

#### Algunas características de IKE

Compatibilidad con NAT transversal, aunque uno o los dos participantes estén detrás de una NAT, la conexión se podrá realizar.

Utilización de números de secuencia y ACK's para proporcionar confiabilidad, también incluye sistema de procesamiento de errores.

Resistente a ataques de denegación de servicio. IKE no realiza ninguna acción hasta que determina si el extremo que realiza la petición realmente existe, de esta forma se protege contra ataques desde direcciones IP faltas. (Corrales)

#### 2.9.5 Diffie-Hellman

No es un algoritmo simétrico propiamente dicho, se usa para generar una clave privada simétrica a ambos extremos de un canal de comunicación inseguro. Se emplea para obtener la clave secreta con la que posteriormente cifrar la información, junto con un algoritmo de cifrado simétrico.

Su seguridad radica en la dificultad de calcular el logaritmos discreto de números grandes.

# **CAPÍTULO III**

# 3. Metodología para la implementación de una VPN

Se detalla aspectos fundamentales de la metodología empleada para la implementación una Red Privada Virtual.

#### 3.1 Pasos de la metodología para la implementación de una VPN

La metodología a emplear consiste en el análisis de parámetros que se detallan a continuación, durante el proceso:

- Selección de Hardware para la implementación VPN
- Selección de Software para la implementación de la VPN
- Parámetros de una VPN para la implementación.
- Arquitectura y topología física de red
- Topología de Red de la VPN

#### 3.1.1 Selección de Hardware para la implementación VPN

Se selecciona el Hardware, es decir el computador u ordenador, que permite satisfacer las necesidades para la implementación de la VPN. Por lo tanto, se establece características: Estas características del ordenador es proporcionado por el Departamento de Desarrollo Tecnológico e Informático (DDTI)

| Modelo del procesador              | i7-6700          |
|------------------------------------|------------------|
| Frecuencia del procesador          | 3,4 GHz          |
| Memoria interna                    | 16 GB            |
| Tipo de memoria interna            | DDR4-SDRAM       |
| Velocidad de memoria del reloj     | 2133 MHz         |
| Capacidad total de almacenaje      | 1128 GB          |
| Sistema operativo instalado        | LINUX-CentOS 6.6 |
| Número de filamentos de procesador | 8                |
| Caché del procesador               | 8 MB             |

Tabla 1. Requerimiento de Hardware

Referencia. Elaboración Propia

En función de la selección del hardware se estableció características básicas que permitan satisfacer la implementación de la VPN y de acuerdo a esto se obtuvo los equipos proporcionados desde el Departamento de Desarrollo Tecnológico e Informático (DDTI) por parte de la Universidad Técnica del Norte.

Se recomienda que el ordenador cuente con las siguientes características:

| Tabla 2. | Requerimie | entos de | Software |
|----------|------------|----------|----------|
|----------|------------|----------|----------|

| Capacidad de disco duro libre | 40 GB                       |
|-------------------------------|-----------------------------|
| Sistema operativo             | LINUX-CentOS 6.6 o superior |
| Memoria RAM                   | 4 GB o superior             |
| Modelo del procesador         | i3,i5.i7                    |
| Referencia                    | Elaboración Propia          |

# 3.1.2 Selección de software para la implementación de la VPN

En la elección del software para la VPN, donde se va a desarrollar la VPN, se establece características que cumplan a cabalidad la función de la VPN. Por lo tanto se proporcionó por el DDTI las siguientes características.

| I I I I I I I I I I I I I I I I I I I |                            |
|---------------------------------------|----------------------------|
| Sistema Operativo                     | UNIX-CentOS                |
| Versión                               | CentOS 6.6                 |
|                                       |                            |
| Kernel                                | 2.6.32-573.22.1.el6.x86_64 |
| Características                       | software libre             |
| Programa de servidor                  | VPN-OPENVPN                |
| Dofa                                  | na sia Elaboración Drania  |
| Kelei                                 | tencia. Elaboración Propia |

Tabla 3. Selección de Software para la implementación de la VPN

Se recomienda tener las siguientes características.

| Sistema Operativo | UNIX-CentOS           |
|-------------------|-----------------------|
| Versión           | CentOS 6.6 o superior |
| Kernel            | x86_64 de 64 bits     |

Tabla 4. Recomendaciones de Software

Referencia. Elaboración Propia

También es necesario mencionar que las Redes Privadas Virtuales pueden ser construidas tanto por software, como por hardware o por la combinación de ambas.

Se implementa en software libre por motivos de mayor seguridad, para que los datos en el túnel VPN pasen de una manera encriptada y no en texto plano.

Es necesario recalcar que para fines de implementar servidores es recomendable usar UNIX-LINUX, debido a su mejor rendimiento del sistema operativo, no se necesita instalar un antivirus, a su rapidez y recursos es ampliamente más rápido, necesitando menos recursos en cuanto a hardware.

#### 3.1.3 Parámetros de una VPN para la implementación.

Estos parámetros son de importancia ya que se presenta el porqué de realizar una Red Privada Virtual dentro de una Institución, entre ellos la reducción de costos, su alta seguridad con los diferentes protocolos de autenticación y encriptación de los datos a nivel de capa 3 IP.

#### 3.1.3.1 Importancia del desarrollo de una Red Privada Virtual

El tener una Red Privada Virtual entre el AHSVP de la ciudad de Ibarra y el edificio Central de la Universidad Técnica del Norte, permite conectar a los usuarios de las diferentes áreas que forman parte de la estructura física de la Universidad Técnica del Norte, de forma segura y confiable ante ataques externos con fines antiéticos y de acciones fraudulentas que vulneran la información personal administrativa, proporcionando por medio de la VPN garantizar la confidencialidad y seguridad de los datos que atraviesan por el túnel a implementar.

Los usuarios serán solo personal administrativo que se encuentre configurado e ingresado en el servidor VPN con sus respectivas credenciales y contraseñas logrando de esta manera una confiabilidad dentro de la red.

# 3.1.3.2 Descripción de la comunicación entre el AHSVP y la Universidad Técnica del Norte a través de la VPN.

Se establece la comunicación entre los servidores VPN que se encuentra alojados bajo software libre, donde se emplea Linux-CentOS 6.6, para una comunicación satisfactoria.

En el edificio central de la Universidad Técnica del Norte se instalará el primer servidor VPN en un computador de características idóneas, con el cual se va realizar la comunicación de extremo a extremo, con el segundo servidor VPN que está ubicado en el AHSVP, para obtener la comunicación privada entre ellas.

#### 3.1.3.3 Seguridad a implementar en la VPN

La VPN va a estar en función de IPSec logrando de esta manera una seguridad en la comunicación al momento de trasferir información a través de una red IP. Este protocolo brinda privacidad e integridad de los paquetes IP, ya que permite agregar encriptado y autenticación de las comunicaciones IP.

Para la autenticación de los clientes se generan certificados y llaves tanto del servidor como del cliente lograr así una confiabilidad y garantizar una completa seguridad de la red.

#### 3.1.3.4 Estudio y análisis

En este estudio se desarrollará los parámetros que deben cumplir las Redes Privadas Virtuales que se va a implementar en la Universidad Técnica del Norte con el AHSVP que se encuentra geográficamente alojado, que puedan comunicarse de una manera segura, con las restricciones que van a ser implementadas entre ellas el tipo de seguridad que se va a configurar en la VPN.

Durante el proceso de estudio y análisis también se deben estudiar los parámetros que se va a implementar la VPN, entre estos se involucra el tipo de software y hardware para la implementación de la Red Privada Virtual. En el caso de la VPN se configura bajo software libre LINUX, que se establecerá la conexión Servidor a Servidor en CentOS, dando lugar a la comunicación entre los dos servidores VPN de extremo a extremo.

#### 3.1.4 Arquitectura y topología física de red

Dentro de la implementación de los servidores VPN se determina la arquitectura física y topología que posee actualmente la red de la Universidad Técnica del Norte.

Se detallan los equipos de la topología como se observa en la figura 8, tanto como servidores, equipos de red, de seguridad, servidores de telefonía IP, switchs, Firewall y los servidores VPN entre otros equipos que componen la red, que se especificarán en la topología de la Universidad Técnica del Norte.

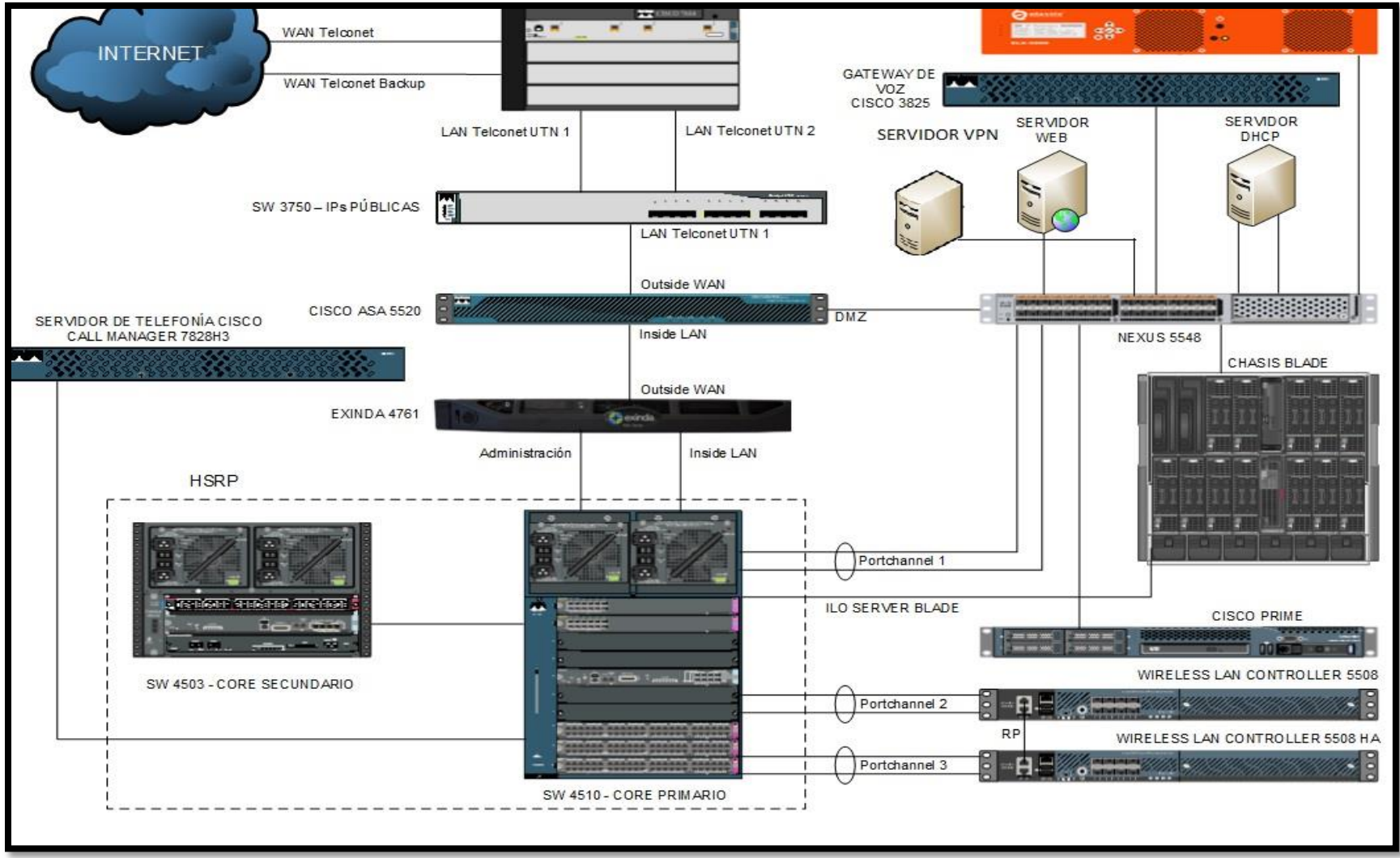

Figura 11. Topología de la Red de Universidad Técnica del Norte Referencia: Elaboración propia

En la figura 11, se observa que el servidor VPN entre otros servidores de la UTN están conectados al switch Nexus y este a la DMZ que permite la seguridad a la red internan donde se alojan la red de servidores para mayor seguridad y respaldo de la información.

#### 3.1.5 Topología de Red de la VPN

En la topología de red que se observa en la figura 9 de la VPN, tanto del Hospital Viejo como del edificio Central, establece una comunicación segura entre las estaciones de trabajo, con la seguridad denominada IPSec que es de capa 3 parar lograr fiabilidad en las redes sobre el protocolo IP y así autenticar y cifrar cada paquete ip en un flujo de datos.

Asignados a su vez a cada uno de los servidores que intervienen en la arquitectura de la VPN una ip pública pro con sus respectivas características como se observa en la figura 12.

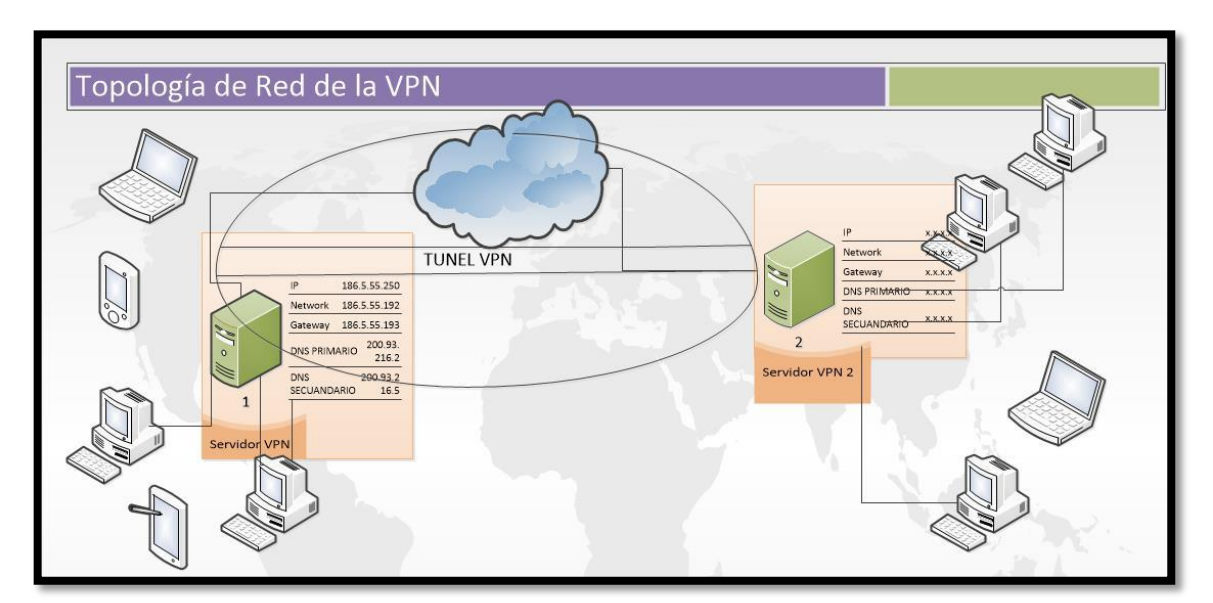

Figura 12. **Topología de Red de la VPN** Referencia. Elaboración Propia

# 3.1.6 Topología General de Red del Antiguo Hospital San Vicente de Paúl (AHSVP)

En la figura 13, se observa la topología establecida en el AHSVP donde se especifica los dispositivos que intervienen para la implementación de al VPN, al igual se observa el servidor VPN A y el servidor VPN B, en la topología establecida e incluso los equipos de red que intervienen.

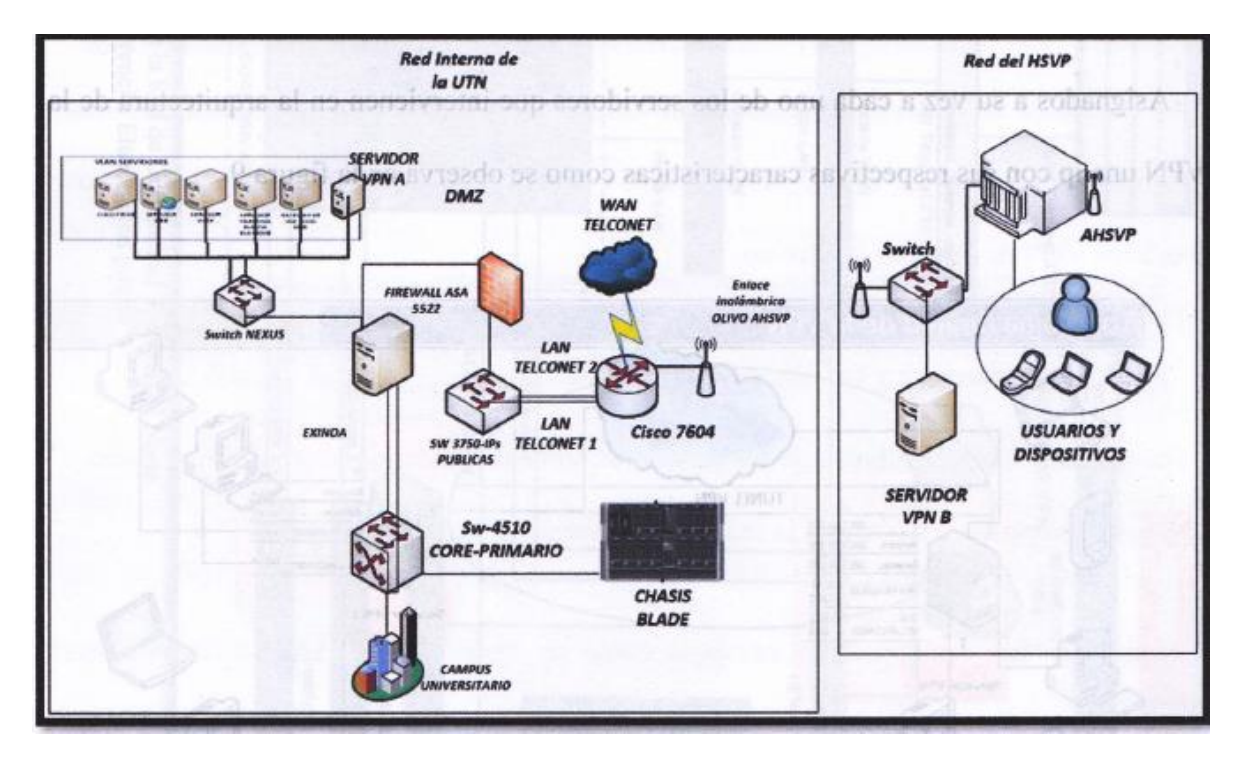

Figura 13. Topología de red del Hospital Antiguo

Referencia: Elaboración propia
# **CAPÍTULO IV**

## 4. Implementación y Configuración de una VPN

Se realiza el proceso para la implementación y configuración de la VPN, en relación de los diferentes tipos de protocolos para la funcionalidad correcta de los servidores VPN.

#### 4.1 Configuración de los servidores VPN

Se establece la conexión entre el Edificio Central y el Hospital antiguo con la implementación de la VPN, como se observa en la figura 14, donde los servidores VPN se encuentran ubicados en cada una de las áreas de trabajo que pertenecen a la Universidad Técnica del Norte. Además que la información que se transmita en el túnel y se encripta brindando mayor seguridad.

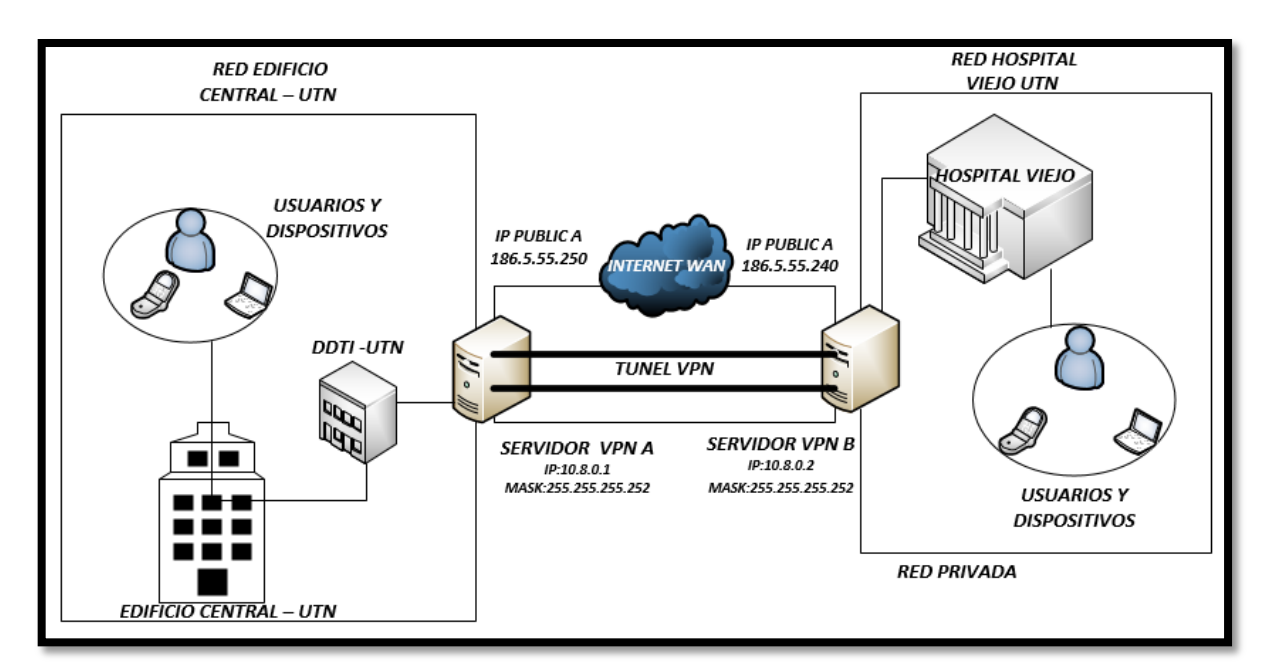

Figura 14. Topología general de la implementación de la Red Privada Virtual, entre los servidores VPN. Referencia: Elaboración propia

Por lo tanto, se realiza la configuración de los servidores A que se encuentra en el Edificio Central y del servidor B que se encuentra en el AHSVP, que pertenecen a la Universidad Técnica del Norte.

### 4.2 Configuración del Servidor A del edificio Central UTN

Se realiza el proceso para la implementación y configuración de la VPN en el servidor A.

El servidor A está asignado con el direccionamiento proporcionado por el Departamento de Desarrollo Tecnológico e Informático (DDTI) que cuenta con:

- IP Pública: 186.5.55.250
- Mascara: 255.255.255.192
- Gateway: 186.5.55.193
- DNS Primario: 200.93.192.148
- DNS Secundario: 200.93.192.161

### Instalación del Protocolo SSH

La instalación del protocolo SSH permite la comunicación remota del servidor para la manipulación por parte del administrador, la configuración completa se encuentra en el **Anexo A.** 

Con el siguiente comando se instala el servidor ssh.

- yum install openssh-server

Una vez instalado el servidor ssh se procede a configurar con el comando.

- nano /etc/ssh/sshd\_config

En el archivo sshd\_config, se procede a habilitar el puerto 22, a continuación se valida el servicio con el comando respectivo:

- # Port 22
- service sshd restart

### 4.2.1 Instalación de OpenVPN

Se procede a la instalación y configuración del servidor OpenVPN en CentOS 6.6, en los dos servidores. También a configurar los clientes en sus diferentes sistemas operativos (Windows, Linux), para conectarse.

Antes de comenzar, se requiere tener los paquetes necesarios para Enterprise Linux (EPEL) y repositorios habilitados. Se trata de un repositorio que ofrece el Proyecto Fedora que proporcionará el paquete OpenVPN. Véase **Anexo B** 

#### 4.2.1.1 Instalación de Repositorios

Acceder en modo de súper usuarios e ingresar la clave, para instalar OpenVPN, como se detalla respectivamente, Véase **Anexo B**.

- su

- wget http://dl.fedoraproject.org/pub/epel/6/i386/epel-release-6-8.noarch.rpm
- rpm –Uvh epel-release-6.8.noarch.rpm

Con este repositorio el cual proporciona complementos de alta calidad de software para la distribución de LINUX, de código abierto para diferentes propósitos de red.

Por ùltimo se instala el repositorio que construye paquetes rpm.

- yum install gcc make rpm-build autoconf.noarch zlib-devel pam-devel openssldevel -y

### Instalación de OpenVPN Software

Se instala la aplicación openvpn de EPEL con el siguiente comando, que es donde se va alojar el servidor VPN, Véase **Anexo C**.

- yum install openvpn -y

### 4.2.1.2 Configuración de Open VPN

Por consiguiente de haber realizado la instalación de repositorios, se configura como se indica a continuación, configuración completa véase **Anexo D**.

Mover el directorio openvpn a la carpeta de OpenVPN server.conf/etc/openvpn con el siguiente comando:

- cp /usr/share/doc/openvpn-\*/sample/sample-config-files/server.conf /etc/openvpn

Abrir el archivo, que se encuentra el servidor openvpn, en la ubicación adecuada, para configurar el server.conf, donde se descomenta el parámetro de "push" que es el encargado del tráfico en el sistema de clientes a enrutar a través de OpenVPN, con el uso de los comandos respectivamente.

- nano -w /etc/openvpn/server.conf
- push "redirect-gateway def1 bypass-dhcp"

Cambiar la sección referente a las consultas de ruta con el DNS asignado a las IP públicas.

- push "dhcp-option DNS x.x.x.x"
- push "dhcp-option DNS x.x.x.x"

Para mejorar la seguridad, se debe asegurar de retirar el comentario de "usuario"

relevante y líneas de "grupo"

- user nobody
- group nobody

## 4.2.2 Instalación de Easy-RSA

Culminada la instalación de OpenVPN y de modificar el archivo de configuración, se obtiene las llaves y certificados necesarios. Véase **Anexo E.** Se procede a instalar el paquete Easy-RSA.

- yum install openvpn easy-rsa

### 4.2.2.1 Configuración de Easy-RSA

Al igual que con el archivo de configuración, OpenVPN coloca los scripts requeridos en la carpeta de documentación de forma predeterminada. Véase **Anexo F.** 

Crear la carpeta requerida y copiar los archivos a través de:

- mkdir -p /etc/openvpn/easy-rsa/keys

Copiar la carpeta easy-rsa a la ruta donde se encuentra openvpn

- cp -rf /usr/share/easy-rsa/2.0/\* /etc/openvpn/easy-rsa/

Verificar el contenido a través ls en la carpeta que contiene las claves, una vez instalado Openvpn dirigirse a la carpeta de OpenVPN.

- cd /etc/openvpn

Descargar el paquete easy-rsa con el siguiente comando e instalar el repositorio easy-rsa, con los siguientes comandos respectivamente:

- https://github.com/OpenVPN/easy-rsa/releases/download/2.2.2/EasyRSA-2.2.2.tgz

- wget https://github.com/OpenVPN/easy-rsa/releases/download/2.2.2/EasyRSA-2.2.2.tgz

Revisar con el comando ll, para verificar si se encuentra instalado el paquete easy-rsa.

- drwxr-xr-x. 3 root 4096 abr 13 12:49 easy-rsa

Después de haber descargado y almacenado el archivo se procede a descomprimir

- tar –zxf EasyRSA-2.2.2.tgz

Verificar que se ha descomprimido el paquete EasyRSA-2.2.2 y mover los datos de la carpeta easy-rsa en donde se encuentran los datos que se van a generan para la autenticación a la carpeta Openvpn.

- mv EasyRSA-2.2.2 easy-rsa

Ejecutar el comando **ll keys** para observar las llaves de seguridad para la posterior autenticación como se observa en la figura 15.

| [root@UTNVP | N - F | Ronald | l easy | /-rsa] | # U | L ke | eys   |                |
|-------------|-------|--------|--------|--------|-----|------|-------|----------------|
| total 52    |       |        |        |        |     |      |       |                |
| -rw-rr      | 1     | root   | root   | 5365   | abr | 13   | 17:03 | 01.pem         |
| -rw-rr      | 1     | root   | root   | 1655   | abr | 13   | 17:01 | ca.crt         |
| - rw        | 1     | root   | root   | 1704   | abr | 13   | 17:01 | ca.key         |
| -rw-rr      | 1     | root   | root   | 424    | abr | 13   | 17:04 | dh2048.pem     |
| -rw-rr      | 1     | root   | root   | 118    | abr | 13   | 17:03 | index.txt      |
| -rw-rr      | 1     | root   | root   | 21     | abr | 13   | 17:03 | index.txt.attr |
| -rw-rr      | 1     | root   | root   | Θ      | abr | 13   | 17:00 | index.txt.old  |
| -rw-rr      | 1     | root   | root   | 3      | abr | 13   | 17:03 | serial         |
| -rw-rr      | 1     | root   | root   | 3      | abr | 13   | 17:00 | serial.old     |
| -rw-rr      | 1     | root   | root   | 5365   | abr | 13   | 17:03 | server.crt     |
| -rw-rr      | 1     | root   | root   | 1058   | abr | 13   | 17:03 | server.csr     |
| - rw        | 1     | root   | root   | 1704   | abr | 13   | 17:03 | server.key     |

Figura 15. Llave de seguridad creada por el servidor Fuente: Servidor OpenVPN

Copiar las llaves a la carpeta openvpn, después dirigirse a la carpeta que contiene las llaves.

- cp –a keys/\* /etc/openvpn
- cd easy-rsa/
- ls

# 4.2.2.2 Generación de claves y certificados con Easy-RSA

Dentro de este proceso se generan los certificados del servidor para la implementación de la VPN, ver la configuración completa en el **Anexo G**.

Editar el siguiente archivo /etc/openvpn/easy-rsa /vars

- vi / etc / openvpn / easy-rsa / vars

Cambiar los valores que con el país, estado, ciudad, identificación del correo correspondiente, como la figura 16.

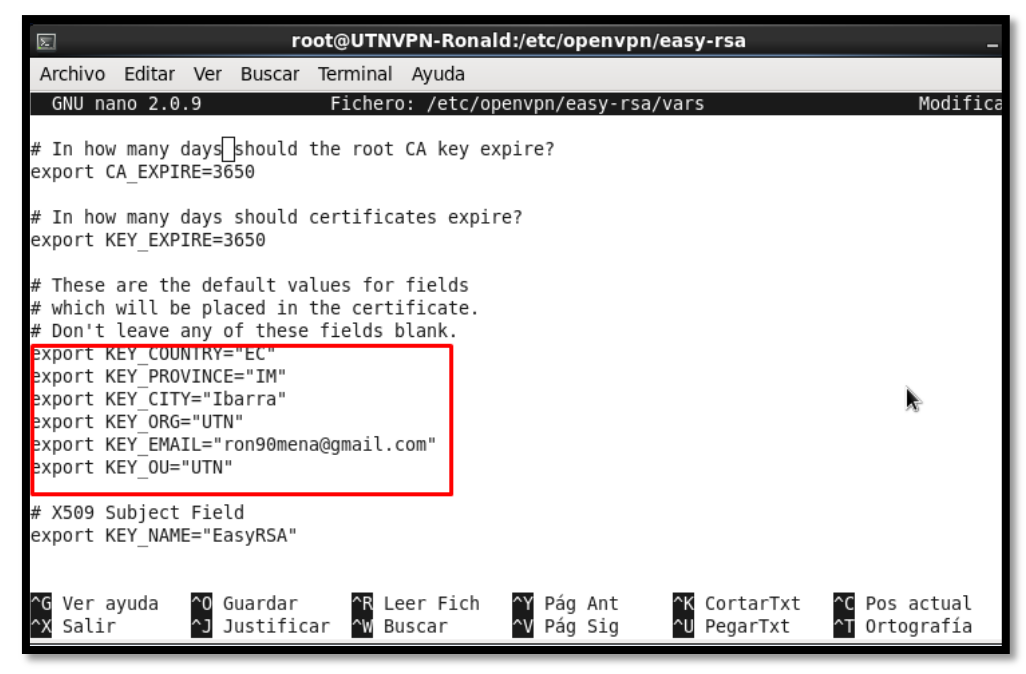

Figura16. Creando los datos para el certificado del servidor Fuente: Elaboración Propia

OpenVPN podría no detectar correctamente la versión de OpenSSL en CentOS 6. Como medida de precaución, copiar manualmente el archivo de configuración requerido OpenSSL, que se puede observar en la figura 17.

✓ cp /etc/openvpn/easy-rsa/openssl-1.0.0.cnf /etc/openvpn/easy-rsa/openssl.cnf

[root@UTNVPN-Ronald easy-rsa]# cp /etc/openvpn/easy-rsa/openssl-1.0.0.cnf /etc/openvpn/easy-rsa
/openssl.cnf

Figura 17.Detección de OpenSSL para OpenVPN Fuente: Servidor VPN

Construir la entidad emisora de certificados o CA, con base en la información proporcionada anteriormente.

- source ./vars

Lo siguiente es limpiar toda la inicialización posteriormente antes efectuada de la autoridad de certificación, para generar los certificados.

- ./clean-all

## 4.2.3 Certificado para el servidor OpenVPN

Para obtener el certificado del servidor OpenVPN, se debe ejecutar el procedimiento adecuado que se detalla y la configuración completa se encuentra en el **Anexo H.** 

Se ejecuta el siguiente comando para generar el certificado CA y la clave de CA:

- ./build-ca

Se completa la información que se va a incorporar en la solicitud para el certificado.

- Country Name (2 letter code) [EC]:
- State or Province Name (full name) [IM]:
- Locality Name (eg, city) [Ibarra]:
- Organization Name (eg, company) [UTN]:
- Organizational Unit Name (eg, section) [UTN]:
- Common Name (eg, your name or your server's hostname) [UTN CA]: server
- Name [EasyRSA]:

• Email Address [ron90mena@gmail.com]:

Al obtener el certificado CA, se crea un certificado para el servidor OpenVPN. Se presenta la interrogante de aceptar la clave-servidor, en este el administrador acepta la petición, con el siguiente comando:

- ./build-key-server server

### 4.2.3.1 Parámetro Diffie Hellman

Se requiere para generar los archivos de intercambio de claves Diffie-Hellman a través del archivo build-dh, al obtener el resultado se dirige a la carpeta keys y se copia el archivo keys para ser trasladado a la carpeta openvpn con los comandos respectivamente, la configuración completa se encuentra en el **Anexo I.** 

- ./build-dh
- cd /etc/openvpn/easy-rsa/keys
- cp dh1024.pem ca.crt server.crt server.key /etc/openvpn

Las claves y certificados necesarios se generan en el directorio / etc / openvpn / easy-rsa / keys / directorio, donde se copia el siguiente archivos de certificados y claves para el /etc/openvpn / directorio.

- ca.crt
- dh 2048 .pem
- server.crt
- server.key

## 4.2.3.2 Certificado para el cliente OpenVPN

Para que los clientes se autentiquen, se necesita crear certificados de cliente. Puede repetirse este proceso si es necesario para generar un certificado único y una clave para cada cliente o dispositivo. Véase en el **Anexo J** 

- ./build-key client

Se configura los parámetros del cliente Openvpn, como se observa en la figura 18.

Country Name (2 letter code) [EC]: State or Province Name (full name) [IM]: Locality Name (eg, city) [Ibarra]: Organization Name (eg, company) [UTN]: Organizational Unit Name (eg, section) [UTN]: Common Name (eg, your name or your server's hostname) [client]: Name [EasyRSA]: Email Address [ron90mena@gmail.com]:

Figura 38.Parámetros para el certificado del cliente Fuente: Servidor VPN

Se procede a aceptar el certificado del cliente.

Ejecutar el siguiente comando para verificar si se han creado las llaves de los certificados

tanto del servidor como para el cliente, como esta en la figura 19.

- Il keys

Por ultimo copiar las claves de los certificados a la carpeta donde se encuentra Openvpn

- . . . . . . . . . . + . . . . . . . . . . . . . . . . . . . . . . . . . . .++\*++\* [root@UTNVPN-Ronald easy-rsa]# ll keys total 52 -rw-r--r-. 1 root root 5365 abr 13 17:03 01.pem -rw-r--r-. 1 root root 1655 abr 13 17:01 ca.crt ----. 1 root root 1704 abr 13 17:01 ca.key --r--. 1 root root 424 abr 13 17:04 dh2048.pem - rw- r -r--. 1 root root 118 abr 13 17:03 index.txt 1 root root 21 abr 13 17:03 index.txt.attr 0 abr 13 17:00 index.txt.old 1 root root r--. 1 root root 3 abr 13 17:03 serial --r--. 1 root root 3 abr 13 17:00 serial.old r--. 1 root root 5365 abr 13 17:03 server.crt r--. 1 root root 1058 abr 13 17:03 server.csr -----. 1 root root 1704 abr 13 17:03 server.key
- cp –a keys/\* /etc/openvpn

Figura 19. Llaves de servidor-cliente Fuente: Servidor VPN

## 4.2.4 Servidor OPEN VPN

Con los siguientes comandos se inicia el servidor VPN y respectivamente se verifica el túnel creado por este servidor, como se observa en la figura 20, posterior al proceso realizado.

- Service openvpn restart
- ifconfig

| russworu.   |                                                                                                    |
|-------------|----------------------------------------------------------------------------------------------------|
| [root@loca  | alhost ~]# service openvpn restart                                                                                                    |
| Shutting d  | iown openvp <del>n:</del>                                                                                                    |
| Starting d  | spenvpn: [ OK ]                                                                                                    |
| [root@loca  | alhost ~]# ifconfig                                                                                                    |
| eth0        | Link encap:Ethernet HWaddr 00:0C:29:F2:A2:62<br>inet addr:192.168.61.135 Bcast:192.168.61.255 Mask:255.255.255.0<br>inet6 addr: fe80::20c:29ff:fef2:a262/64 Scope:Link<br>UP BROADCAST RUNNING MULTICAST MTU:1500 Metric:1<br>RX packets:39 errors:0 dropped:0 overruns:0 frame:0<br>TX packets:68 errors:0 dropped:0 overruns:0 carrier:0<br>collisions:0 txqueuelen:1000<br>RX bytes:13472 (13 1 KiB) TX bytes:6446 (6 2 KiB) |
| Ιο          | <pre>KX bytes:13472 (13.1 K1b) TX bytes:0440 (0.2 K1b) Link encap:Local Loopback inet addr:127.0.0.1 Mask:255.0.0.0 inet6 addr: ::1/128 Scope:Host UP LOOPBACK RUNNING MTU:65536 Metric:1 RX packets:12 errors:0 dropped:0 overruns:0 frame:0 TX packets:12 errors:0 dropped:0 overruns:0 carrier:0 collisions:0 txqueuelen:0 RX bytes:720 (720.0 b) TX bytes:720 (720.0 b)</pre>                                               |
| tun0<br>-00 | Link encap:UNSPEC HWaddr 00-00-00-00-00-00-00-00-00-00-00-00-00-                                                                                                    |
|             | <pre>inet addr:10.8.0.1 P-t-P:10.8.0.2 Mask:255.255.255.255<br/>UP POINTOPOINT RUNNING NOARP MULTICAST MTU:1500 Metric:1<br/>RX packets:0 errors:0 dropped:0 overruns:0 frame:0<br/>TX packets:0 errors:0 dropped:0 overruns:0 carrier:0<br/>collisions:0 txqueuelen:100<br/>RX bytes:0 (0.0 b) TX bytes:0 (0.0 b)</pre>                                                                                                    |

Figura 20. Inicialización del servidor VPN Fuente: Servidor VPN

Se observa en la figura 20, la dirección virtual ip del servidor VPN, para el servidor A.

Dirección IP servidor A: 10.8.0.1

## 4.2.5 Instalación OpenVPN para los clientes del servidor A

En la configuración de OpenVPN, se dirige a la página oficial y se descarga OpenVPN

para software Windows e instalar el cliente OPENVPN. Véase en el Anexo L

- https://openvpn.net/index.php/open-source/downloads.html

Al finalizar la instalación se observa el icono en el escritorio, que es el indicador de que el archivo de OpenVPN para cliente está disponible.

## 4.2.5.1 Configuración del Cliente en Windows

Una vez instalado OpenVPN, se realiza los siguientes pasos que se detallan a continuación. Véase el Anexo M.

- Dirigirse al Disco local C o la ubicación que se encuentre instalado OpenVPN
- Después a archivos de programa
- Dirigirse a OpenVPN y carpeta config donde se debe pegar los certificados del cliente y del servidor.
- Se configura el cliente, con el nombre de los certificados antes realizados.

Nota: Abrir como un bloc de notas de preferencia en WordPad.

En la figura 21, se detalla que debe estar activado la línea dev tun, para el funcionamiento idóneo del túnel con los clientes dentro de la VPN. Además de ser la visualización y descripción inicial del archivo para la configuración del cliente.

```
***********
# Sample client-side OpenVPN 2.0 config file #
# for connecting to multi-client server.
                                          #
#
                                          #
# This configuration can be used by multiple #
# clients, however each client should have
                                          #
# its own cert and key files.
                                          #
#
                                          #
                                          #
# On Windows, you might want to rename this
# file so it has a .ovpn extension
                                          #
******
# Specify that we are a client and that we
# will be pulling certain config file directives
# from the server.
client
# Use the same setting as you are using on
# the server.
# On most systems, the VPN will not function
# unless you partially or fully disable
# the firewall for the TUN/TAP interface.
;dev tap
dev tun
# Windows needs the TAP-Win32 adapter name
# from the Network Connections panel
# if you have more than one. On XP SP2,
# you may need to disable the firewall
# for the TAP adapter.
```

Figura 21. Configuración inicial del cliente Fuente: Servidor OpenVPN

Es de mucha importancia recalcar el proceso ya que se requiere cambiar el nombre del certificado, con el mismo nombre que se configuro en el servidor OpenVPN, como se observa en la figura 22.

```
# authentication.
;http-proxy-retry # retry on connection failures
;http-proxy [proxy server] [proxy port #]
# Wireless networks often produce a lot
# of duplicate packets. Set this flag
# to silence duplicate packet warnings.
;mute-replay-warnings
# SSL/TLS parms.
# See the server config file for more
# description. It's best to use
# a separate .crt/.key file pair
# for each client. A single ca
# file can be used for all clients.
ca ca.crt
cert client.crt
key client.key
# Verify server certificate by checking
# that the certicate has the nsCertType
# field set to "server". This is an
# important precaution to protect against
# a potential attack discussed here:
#
  http://openvpn.net/howto.html#mitm
# To use this feature, you will need to generate
# your server certificates with the nsCertType
# field set to "server". The build-key-server
# script in the easy-rsa folder will do this.
```

Figura 22. Certificados del servidor al cliente Fuente: Servidor OpenVPN

Una vez logrado se conecta a la VPN el cliente, lo que da paso a la conexión del servidor VPN con la IP pública del servidor. Y al finalizar se muestra un indicador de que la conexión fue satisfactoria. En el símbolo del sistema o cmd de Windows del cliente se ejecuta un ipconfig para ver la IP del cliente VPN, como resultado de la conexión exitosa, formando parte de los clientes de la red VPN establecida con la conexión al servidor A donde su IP asignada es la 10.8.0.1 y automáticamente asignada la dirección IP virtual al cliente por parte del servidor que es 10.8.0.6, como se observa en la figura 23.

| Símbolo del sistema                                                                                                    | _                                  |     | × |
|----------------------------------------------------------------------------------------------------|------------------------------------|-----|---|
| daptador de Ethernet Ethernet:                                                                                                    |                                    |     |   |
| Sufijo DNS específico para la conexión :<br>Vínculo: dirección IPv6 local : fe80::7ccc:d0d8:1541:fca%2<br>Dirección IPv4 10.8.0.6<br>Máscara de subred |                                    |     |   |
| daptador de LAN inalámbrica Conexión de red inalámbrica:                                                                                               |                                    |     |   |
| Sufijo DNS específico para la conexión:         Dirección IPv6                                                                                         | 6:6e50<br>8eb6:6e<br>:f3<br>59a:f3 | 250 |   |
| Figura 43. Ip nueva del cliente proveniente del servidor VPN                                                                                           |                                    |     |   |

Fuente: Cliente de Servidor OpenVPN

Prueba de funcionamiento del cliente realizando un ping al servidor A OpenVPN, donde la conexión es exitosa, como se observa en la figura 24. Realizando un ping a la ip del servidor A con la dirección ip 10.8.0.1.

| G- NSEPS KONALUZ                                                                                                    |
|----------------------------------------------------------------------------------------------------|
| C:\Users\Ronald>ping 10.8.0.1                                                                                                    |
|                                                                                                    |
| Hacianda ming a 10 0 0 1 con 22 butco de dates:                                                                                                    |
| nacienuo ping a 10.0.0.1 con 32 nyces de dacos.                                                                                                    |
| Respuesta desde 10.8.0.1: bytes=32 tiempo<1m TTL=64                                                                                                    |
| Respuesta desde 10.8.0.1: bytes=32 tiempo=1ms TTL=64                                                                                                    |
| Respuesta desde 10.8.0.1: bytes=32 tiempo<1m TTL=64                                                                                                    |
| Poopulate deade 10.9.0.1: hutes=22 tiempo/im TTL-64                                                                                                    |
| veshaesta aesae 10.0.0.1. nätes-25 tiemhozim 110-04                                                                                                    |
|                                                                                                    |
| Estadísticas de ping para 10.8.0.1:                                                                                                    |
| $P_{2}$ and $P_{2}$ and $P_{2$ |
| raqueces: enviands - 4, recipinds - 4, peruinos - 0                                                                                                    |
| (0% perdidos),                                                                                                    |
| Tiemnos aproximados de ida u uuelta en milisegundos:                                                                                                    |
| Mining - Ang Mixing - Ing Madia - Ang                                                                                                    |
| HIHIMU - UMS, HAXIMU - IMS, HEULA - UMS                                                                                                    |
|                                                                                                    |
| C:\Users\Ronald>                                                                                                    |
| Figure 24 Prueba de funcionamiento del cliente al servidor                                                                                                    |

Figura 24. Prueba de funcionamiento del cliente al servidor Fuente: Cliente OpenVPN

# 4.2.5.2 Configuración de un Cliente en un Sistema Android

Para configurar un cliente VPN, se realiza los siguientes pasos. Véase el Anexo N

- Disponer de un dispositivo móvil o Smartphone con sistema Android
- Instalar la aplicación Openvpn connect en el Smartphone
- Aceptar y acceder a los archivos de configuración de los certificados del cliente y seleccionar el archivo .ovpn.
- Se abre la aplicación Openvpn connect, una vez instalada.
- Se configura el cliente openvpn en el sistema operativo Android, donde se transfiere los certificados al dispositivo móvil.
- Dirigirse al menú y escoger la opción Import, que se encarga de importar los certificados.
- Seleccionar los certificados generados por el servidor OpenVPN, que se han generado.
- Seleccionar la memoria del Smartphone en este caso sdcard, para copiar en esta los certificados.
- Los certificados realizados previamente por el Servidor OpenVPN, deben estar alojados en el móvil y trasladarse a la carpeta VPN.

- Elegir el certificado del cliente .ovpn en este proceso denominado client.ovpn
- Una vez importado el certificado del cliente se visualiza la aprobación para conectar con el servidor VPN.
- Aceptar el acuerdo para que la aplicación interprete todo el tráfico de la red y autenticar con el servidor VPN.
- Una vez que se autentique con el servidor se podrá conectar al servidor VPN
- Se puede ingresar y navegar de una manera segura a través de una Red Privada Virtual al finalizar el proceso.

# 4.3 Configuración del Servidor B en el Hospital Antiguo

Se realiza el proceso para la implementación y configuración de la VPN en el servidor B.

El servidor B está asignado con el direccionamiento proporcionado por el Departamento de Desarrollo Tecnológico e Informático (DDTI) que cuenta con:

- IP Pública: 190.95.196.206
- Mascara: 255.255.255.224
- Gateway: 190.95.196.193
- DNS Primario: 200.93.216.2
- DNS Secundario=200.93.216.5

### Instalación del Protocolo SSH

La instalación del protocolo SSH permite la comunicación remota del servidor para la manipulación por parte del administrador, la configuración completa se encuentra en el **Anexo A.** 

Con el siguiente comando se instala el servidor ssh.

- yum install openssh-server

Una vez instalado el servidor ssh se procede a configurar con el comando.

- nano /etc/ssh/sshd\_config

En el archivo sshd\_config, se procede a habilitar el puerto 22, a continuación se valida el servicio con el comando respectivo:

- # Port 22
- service sshd restart

### 4.3.1 Instalación de OpenVPN

Se procede a la instalación y configuración del servidor OpenVPN en CentOS 6.6, en los dos servidores. También a configurar los clientes en sus diferentes sistemas operativos (Windows, Linux), para conectarse.

Antes de comenzar, se requiere tener los paquetes necesarios para Enterprise Linux (EPEL) y repositorios habilitados. Se trata de un repositorio que ofrece el Proyecto Fedora que proporcionará el paquete OpenVPN. Véase **Anexo B** 

### 4.3.1.1 Instalación de Repositorios

Acceder en modo de súper usuarios e ingresar la clave, para instalar OpenVPN, como se detalla respectivamente, Véase **Anexo B**.

- su
- wget http://dl.fedoraproject.org/pub/epel/6/i386/epel-release-6-8.noarch.rpm
- rpm –Uvh epel-release-6.8.noarch.rpm

Con este repositorio el cual proporciona complementos de alta calidad de software para la distribución de LINUX, de código abierto para diferentes propósitos de red.

Por ùltimo se instala el repositorio que construye paquetes rpm.

- yum install gcc make rpm-build autoconf.noarch zlib-devel pam-devel openssldevel -y

### Instalación de OpenVPN Software

Se instala la aplicación openvpn de EPEL con el siguiente comando, que es donde se va alojar el servidor VPN, Véase **Anexo C**.

- yum install openvpn -y

#### 4.3.1.2 Configuración de Open VPN

Por consiguiente de haber realizado la instalación de repositorios, se configura como se indica a continuación, configuración completa véase **Anexo D**.

Mover el directorio openvpn a la carpeta de OpenVPN server.conf/etc/openvpn con el siguiente comando:

- cp /usr/share/doc/openvpn-\*/sample/sample-config-files/server.conf /etc/openvpn

Abrir el archivo, que se encuentra el servidor openvpn, en la ubicación adecuada, para configurar el server.conf, donde se descomenta el parámetro de "push" que es el encargado del tráfico en el sistema de clientes a enrutar a través de OpenVPN, con el uso de los comandos respectivamente.

- nano -w /etc/openvpn/server.conf
- push "redirect-gateway def1 bypass-dhcp"

Cambiar la sección referente a las consultas de ruta con el DNS asignado a las IP públicas.

- push "dhcp-option DNS x.x.x.x"
- push "dhcp-option DNS x.x.x.x"

Para mejorar la seguridad, se debe asegurar de retirar el comentario de "usuario" relevante y líneas de "grupo"

- user nobody
- group nobody

#### 4.3.2 Instalación de Easy-RSA

Culminada la instalación de OpenVPN y de modificar el archivo de configuración, se obtiene las llaves y certificados necesarios. Véase **Anexo E.** 

Se procede a instalar el paquete Easy-RSA.

- yum install openvpn easy-rsa

### 4.3.2.1 Configuración de Easy-RSA

Al igual que con el archivo de configuración, OpenVPN coloca los scripts requeridos en la carpeta de documentación de forma predeterminada. Véase **Anexo F.** 

Crear la carpeta requerida y copiar los archivos a través de:

- mkdir -p /etc/openvpn/easy-rsa/keys

Copiar la carpeta easy-rsa a la ruta donde se encuentra openvpn

- cp -rf /usr/share/easy-rsa/2.0/\* /etc/openvpn/easy-rsa/

Verificar el contenido a través ls en la carpeta que contiene las claves, una vez instalado Openvpn dirigirse a la carpeta de OpenVPN. - cd /etc/openvpn

Descargar el paquete easy-rsa con el siguiente comando e instalar el repositorio easy-rsa, con los siguientes comandos respectivamente:

- https://github.com/OpenVPN/easy-rsa/releases/download/2.2.2/EasyRSA-2.2.2.tgz

- wget https://github.com/OpenVPN/easy-rsa/releases/download/2.2.2/EasyRSA-2.2.2.tgz

Revisar con el comando ll, para verificar si se encuentra instalado el paquete easy-rsa.

- drwxr-xr-x. 3 root 4096 abr 13 12:49 easy-rsa

Después de haber descargado y almacenado el archivo se procede a descomprimir

- tar –zxf EasyRSA-2.2.2.tgz

Verificar que se ha descomprimido el paquete EasyRSA-2.2.2 y mover los datos de la carpeta easy-rsa en donde se encuentran los datos que se van a generan para la autenticación a la carpeta Openvpn.

- mv EasyRSA-2.2.2 easy-rsa

Ejecutar el comando **ll keys** para observar las llaves de seguridad para la posterior autenticación como se observa en la figura 25.

| [root@UTNVPN | V - F | Ronald | l easy | /-rsa] | ]# [[ | l ke | eys   |                |
|--------------|-------|--------|--------|--------|-------|------|-------|----------------|
| LOLAL 52     | _     |        |        |        |       |      |       |                |
| -rw-rr       | 1     | root   | root   | 5365   | abr   | 13   | 17:03 | 01.pem         |
| -rw-rr       | 1     | root   | root   | 1655   | abr   | 13   | 17:01 | ca.crt         |
| -rw          | 1     | root   | root   | 1704   | abr   | 13   | 17:01 | ca.key         |
| -rw-rr       | 1     | root   | root   | 424    | abr   | 13   | 17:04 | dh2048.pem     |
| -rw-rr       | 1     | root   | root   | 118    | abr   | 13   | 17:03 | index.txt      |
| -rw-rr       | 1     | root   | root   | 21     | abr   | 13   | 17:03 | index.txt.attr |
| -rw-rr       | 1     | root   | root   | Θ      | abr   | 13   | 17:00 | index.txt.old  |
| -rw-rr       | 1     | root   | root   | 3      | abr   | 13   | 17:03 | serial         |
| -rw-rr       | 1     | root   | root   | 3      | abr   | 13   | 17:00 | serial.old     |
| -rw-rr       | 1     | root   | root   | 5365   | abr   | 13   | 17:03 | server.crt     |
| -rw-rr       | 1     | root   | root   | 1058   | abr   | 13   | 17:03 | server.csr     |
| - rw         | 1     | root   | root   | 1704   | abr   | 13   | 17:03 | server.key     |

Figura 25. Llave de seguridad creada por el servidor Fuente: Servidor OpenVPN

Copiar las llaves a la carpeta openvpn, después dirigirse a la carpeta que contiene las

llaves.

- cp –a keys/\* /etc/openvpn
- cd easy-rsa/
- ls

# 4.3.2.2 Generación de claves y certificados con Easy-RSA

Dentro de este proceso se generan los certificados del servidor para la implementación

de la VPN, ver la configuración completa en el Anexo G.

Editar el siguiente archivo /etc/openvpn/easy-rsa /vars

- vi / etc / openvpn / easy-rsa / vars

Cambiar los valores que con el país, estado, ciudad, identificación del correo correspondiente, como la figura 26.

| E root@UTNVPN-Ronald:/etc/openvpn/easy-rsa                                                                                                    | _                              |
|----------------------------------------------------------------------------------------------------|--------------------------------|
| Archivo Editar Ver Buscar Terminal Ayuda                                                                                                    |                                |
| GNU nano 2.0.9 Fichero: /etc/openvpn/easy-rsa/vars                                                                                                    | Modifica                       |
| # In how many days_should the root CA key expire?<br>export CA_EXPIRE=3650                                                                                        |                                |
| # In how many days should certificates expire?<br>export KEY_EXPIRE=3650                                                                                          |                                |
| <pre># These are the default values for fields # which will be placed in the certificate. # Don't leave any of these fields blank. EXPORT KEY_COUNIRY="EC" </pre> |                                |
| Export KEY_PROVINCE="IM"<br>Export KEY_CITY="Ibarra"<br>Export KEY_ORG="UTN"<br>Export KEY_EMAIL="ron90mena@gmail.com"<br>Export KEY_OU="UTN"                     | 8                              |
| # X509 Subject Field<br>export KEY_NAME="EasyRSA"                                                                                                    |                                |
| ^G Ver ayuda ^O Guardar ^R Leer Fich ^Y Pág Ant ^K CortarTxt<br>^X Salir ^J Justificar ^W Buscar ^V Pág Sig ^U PegarTxt                                           | ^C Pos actual<br>^⊤ Ortografía |

Figura 26. Creando los datos para el certificado del servidor Fuente: Elaboración Propia

OpenVPN podría no detectar correctamente la versión de OpenSSL en CentOS 6. Como medida de precaución, copiar manualmente el archivo de configuración requerido OpenSSL, que se puede observar en la figura 27.

✓ cp /etc/openvpn/easy-rsa/openssl-1.0.0.cnf /etc/openvpn/easy-rsa/openssl.cnf

[root@UTNVPN-Ronald easy-rsa]# cp /etc/openvpn/easy-rsa/openssl-1.0.0.cnf /etc/openvpn/easy-rsa
/openssl.cnf

Figura 27. Detección de OpenSSL para OpenVPN Fuente: Servidor VPN Construir la entidad emisora de certificados o CA, con base en la información proporcionada anteriormente.

- source ./vars

Lo siguiente es limpiar toda la inicialización posteriormente antes efectuada de la autoridad de certificación, para generar los certificados.

- ./clean-all

### 4.3.3 Certificado para el servidor OpenVPN

Para obtener el certificado del servidor OpenVPN, se debe ejecutar el procedimiento adecuado que se detalla y la configuración completa se encuentra en el **Anexo H.** 

Se ejecuta el siguiente comando para generar el certificado CA y la clave de CA:

- ./build-ca

Se completa la información que se va a incorporar en la solicitud para el certificado.

- Country Name (2 letter code) [EC]:
- State or Province Name (full name) [IM]:
- Locality Name (eg, city) [Ibarra]:
- Organization Name (eg, company) [UTN]:
- Organizational Unit Name (eg, section) [UTN]:

- Common Name (eg, your name or your server's hostname) [UTN CA]: server
- Name [EasyRSA]:
- Email Address [ron90mena@gmail.com]:

Al obtener el certificado CA, se crea un certificado para el servidor OpenVPN. Se presenta la interrogante de aceptar la clave-servidor, en este el administrador acepta la petición, con el siguiente comando:

- ./build-key-server server

## 4.3.3.1 Parámetro Diffie Hellman

Se requiere para generar los archivos de intercambio de claves Diffie-Hellman a través del archivo build-dh, al obtener el resultado se dirige a la carpeta keys y se copia el archivo keys para ser trasladado a la carpeta openvpn con los comandos respectivamente, la configuración completa se encuentra en el **Anexo I.** 

- ./build-dh
- cd /etc/openvpn/easy-rsa/keys
- cp dh1024.pem ca.crt server.crt server.key /etc/openvpn

Las claves y certificados necesarios se generan en el directorio / etc / openvpn / easy-rsa / keys / directorio, donde se copia el siguiente archivos de certificados y claves para el /etc/openvpn / directorio.

- ca.crt
- dh 2048 .pem
- server.crt
- server.key

## 4.3.3.2 Certificado para el cliente OpenVPN

Para que los clientes se autentiquen, se necesita crear certificados de cliente. Puede repetirse este proceso si es necesario para generar un certificado único y una clave para cada cliente o dispositivo. Véase en el **Anexo J** 

- ./build-key client

Se configura los parámetros del cliente Openvpn, como se observa en la figura 28.

```
Country Name (2 letter code) [EC]:
State or Province Name (full name) [IM]:
Locality Name (eg, city) [Ibarra]:
Organization Name (eg, company) [UTN]:
Organizational Unit Name (eg, section) [UTN]:
Common Name (eg, your name or your server's hostname) [client]:
Name [EasyRSA]:
Email Address [ron90mena@gmail.com]:
```

Se procede a aceptar el certificado del cliente.

Ejecutar el siguiente comando para verificar si se han creado las llaves de los certificados tanto del servidor como para el cliente, como esta en la figura 29.

- ll keys

Por ultimo copiar las claves de los certificados a la carpeta donde se encuentra Openvpn

- cp –a keys/\* /etc/openvpn

|                                       |       |       |        |        |       |                  |       | -             |                |
|---------------------------------------|-------|-------|--------|--------|-------|------------------|-------|---------------|----------------|
|                                       |       | • • • |        |        |       | +                |       | +             |                |
| +.                                    |       |       |        |        |       |                  |       |               |                |
|                                       |       |       |        |        |       |                  | +.    |               |                |
|                                       |       |       | + .    |        |       |                  |       |               |                |
|                                       |       |       |        |        |       | +                |       |               |                |
|                                       |       |       |        |        |       |                  |       |               |                |
|                                       |       | •••   |        |        |       | • • • • •        |       | •••••         | тт.            |
|                                       |       | •••   |        |        |       |                  | • • • | • • • • • • • |                |
| · · · · · · · · · · · · · · · · · · · |       |       |        |        | ++^++ | ,<br>, , , , , , |       |               |                |
| [root@l                               | JINVP | N - F | Ronald | a easy | y-rsa | ]# [l            | L Ke  | eys           |                |
| total 5                               | 52    |       |        |        |       |                  |       |               |                |
| - rw-r                                | •r    | 1     | root   | root   | 5365  | abr              | 13    | 17:03         | 01.pem         |
| - rw-r                                | •r    | 1     | root   | root   | 1655  | abr              | 13    | 17:01         | ca.crt         |
| - rw                                  |       | 1     | root   | root   | 1704  | abr              | 13    | 17:01         | ca.key         |
| - rw- r                               | •r    | 1     | root   | root   | 424   | abr              | 13    | 17:04         | dh2048.pem     |
| - rw- r                               | ·r    | 1     | root   | root   | 118   | abr              | 13    | 17:03         | index.txt      |
| - rw-r                                | •r    | 1     | root   | root   | 21    | abr              | 13    | 17:03         | index.txt.attr |
| - rw- r                               | -r    | 1     | root   | root   | Θ     | abr              | 13    | 17:00         | index.txt.old  |
| - rw-r                                | ·r    | 1     | root   | root   | 3     | abr              | 13    | 17:03         | serial         |
| - rw-r                                | ·r    | 1     | root   | root   | 3     | abr              | 13    | 17:00         | serial.old     |
| - rw-r                                | ·r    | 1     | root   | root   | 5365  | abr              | 13    | 17:03         | server.crt     |
| - rw-r                                | -r    | 1     | root   | root   | 1058  | abr              | 13    | 17:03         | server.csr     |
| - rw                                  |       | 1     | root   | root   | 1704  | abr              | 13    | 17:03         | server.key     |

Figura 29. Llaves de servidor-cliente Fuente: Servidor VPN

## 4.3.4 Servidor OPEN VPN

Con los siguientes comandos se inicia el servidor VPN y respectivamente se verifica el túnel creado por este servidor, como se observa en la figura 30, posterior al proceso realizado.

- Service openvpn restart

| nconng |
|--------|
|--------|

| Σ                 | UTN-VPN@UTN-VPN:/etc/openvpn                                                                                                    | _ 0 × |
|-------------------|----------------------------------------------------------------------------------------------------|-------|
| Archivo           | Editar Ver Buscar Terminal Ayuda                                                                                                    |       |
| [root@UTN<br>eth0 | <pre>N-VPN openvpn]# ifconfig<br/>Link encap:Ethernet HWaddr 1C:C1:DE:BA:42:11<br/>inet addr:190.95.196.206 Bcast:190.95.196.223 Mask:255.255.255.224<br/>inet6 addr: 2800:68:19:0:1ec1:deff:feba:4211/64 Scope:Global<br/>inet6 addr: fe80::1ec1:deff:feba:4211/64 Scope:Link<br/>UP BROADCAST RUNNING MULTICAST MTU:1500 Metric:1<br/>RX packets:136 errors:0 dropped:0 overruns:0 frame:0<br/>TX packets:71 errors:0 dropped:0 overruns:0 carrier:0<br/>collisions:0 txqueuelen:1000<br/>RX bytes:20604 (20.1 KiB) TX bytes:18738 (18.2 KiB)</pre> |       |
| ιο                | Link encap:Local Loopback<br>inet addr:127.0.0.1 Mask:255.0.0.0<br>inet6 addr: ::1/128 Scope:Host<br>UP LOOPBACK RUNNING MTU:65536 Metric:1<br>RX packets:9 errors:0 dropped:0 overruns:0 frame:0<br>TX packets:9 errors:0 dropped:0 overruns:0 carrier:0<br>collisions:0 txqueuelen:0<br>RX bytes:561 (561.0 b) TX bytes:561 (561.0 b)                                                                                                    |       |
| tun0<br>-00       | Link encap:UNSPEC HWaddr 00-00-00-00-00-00-00-00-00-00-00-00-00-                                                                                                    |       |
| [root@UTN         | UP POINTOPOINT RUNNING NOARP MULTICAST MTU:1500 Metric:1<br>RX packets:0 errors:0 dropped:0 overruns:0 frame:0<br>TX packets:0 errors:0 dropped:0 overruns:0 carrier:0<br>collisions:0 txqueuelen:100<br>RX bytes:0 (0.0 b) TX bytes:0 (0.0 b)                                                                                                    | 3     |
|                   |                                                                                                    | 5     |

Figura 30. Inicialización del servidor VPN Fuente: Servidor VPN Se observa en la figura 27, las direcciones ip del servidor VPN, tanto para el servidor A como para el B.

Dirección IP servidor A: 10.8.0.1

Dirección IP servidor B: 10.8.0.6

## 4.3.5 Instalación OpenVPN para los clientes

En la configuración de la OpenVPN, se dirige a la página oficial y se descarga OpenVPN para software Windows e instalar el cliente OPENVPN. Véase en el **Anexo L** 

- https://openvpn.net/index.php/open-source/downloads.html

Al finalizar la instalación se observa el icono en el escritorio, que es el indicador de que el archivo de OpenVPN para cliente está disponible.

#### 4.3.5.1 Configuración del Cliente en Windows

Una vez instalado OpenVPN, se realiza los siguientes pasos que se detallan a continuación. Véase el Anexo M.

- Dirigirse al Disco local C o la ubicación que se encuentre instalado OpenVpn
- Después a archivos de programa
- Dirigirse a OpenVPN y carpeta config donde se debe pegar los certificados del cliente y del servidor.
- Se configura el cliente, con el nombre de los certificados antes realizados. \

Nota: Abrir como un bloc de notas de preferencia en WordPad.

En la figura 31, se detalla que debe estar activado la línea dev tun, para el funcionamiento idóneo del túnel con los clientes dentro de la VPN. Además de ser la visualización y descripción inicial del archivo para la configuración del cliente.

```
***********
# Sample client-side OpenVPN 2.0 config file #
# for connecting to multi-client server.
                                          #
#
# This configuration can be used by multiple #
# clients, however each client should have
                                          #
# its own cert and key files.
                                          #
#
                                          #
# On Windows, you might want to rename this
                                          #
                                          #
# file so it has a .ovpn extension
# Specify that we are a client and that we
# will be pulling certain config file directives
# from the server.
client
# Use the same setting as you are using on
# the server.
# On most systems, the VPN will not function
# unless you partially or fully disable
# the firewall for the TUN/TAP interface.
;dev tap
dev tun
# Windows needs the TAP-Win32 adapter name
# from the Network Connections panel
# if you have more than one. On XP SP2,
# you may need to disable the firewall
# for the TAP adapter.
```

Figura 31. Configuración inicial del cliente Fuente: Servidor OpenVPN

Es de mucha importancia recalcar el proceso ya que se requiere cambiar el nombre del certificado, con el mismo nombre que se configuro en el servidor OpenVPN, como se observa en la figura 32.

```
# authentication.
;http-proxy-retry # retry on connection failures
;http-proxy [proxy server] [proxy port #]
# Wireless networks often produce a lot
# of duplicate packets. Set this flag
# to silence duplicate packet warnings.
;mute-replay-warnings
# SSL/TLS parms.
# See the server config file for more
# description. It's best to use
# a separate .crt/.key file pair
# for each client. A single ca
# file can be used for all clients.
ca ca.crt
cert client.crt
key client.key
# Verify server certificate by checking
# that the certicate has the nsCertType
# field set to "server". This is an
# important precaution to protect against
# a potential attack discussed here:
  http://openvpn.net/howto.html#mitm
# To use this feature, you will need to generate
# your server certificates with the nsCertType
# field set to "server". The build-key-server
# script in the easy-rsa folder will do this.
```

Figura 32. Certificados del servidor al cliente Fuente: Servidor OpenVPN

Una vez logrado se conecta a la VPN el cliente, lo que da paso a la conexión del servidor VPN con la IP pública del servidor B. Y al finalizar se muestra un indicador de que la conexión fue satisfactoria.

En el símbolo del sistema o cmd de Windows se ejecuta un ipconfig para ver la IP del cliente VPN, como resultado de la conexión exitosa, formando parte de los clientes de la red VPN establecida con la conexión al servidor donde su IP asignada es la 10.8.0.6 y automáticamente asignada la dirección IP virtual al cliente por parte del servidor que es 10.8.0.16, como se observa en la figura 33.

| Símbolo del sistema                                                                                                    | -                   |     | × |
|----------------------------------------------------------------------------------------------------|---------------------|-----|---|
| daptador de Ethernet Ethernet:                                                                                          |                     |     |   |
| Sufijo DNS específico para la conexión :<br>Vínculo: dirección IPv6 local : fe80::7ccc:d0d8:1541:fca%2                  |                     |     |   |
| Dirección IPv4                                                                                                    |                     |     |   |
| Puerta de enlace predeterminada :                                                                                       |                     |     |   |
| Sufijo DNS específico para la conexión :                                                                                |                     |     |   |
| Dirección IPv6                                                                                                    |                     |     |   |
| Dirección IPv6                                                                                                    | 06:6e50<br>:8eb6:6e | ≥50 |   |
| Dirección IPv6 temporal : fdf8:3dff:1ee7:d700:8c8c:b885<br>Vínculo: dirección IPv6 local : fe80::a00d:f40d:8eb6:6e50%16 | :59a:f3             |     |   |
| Dirección IPv4                                                                                                    |                     |     |   |
| Puerta de enlace predeterminada : fe80::1%16<br>Figura 33. Ip nueva del cliente proveniente del servidor VPN            |                     |     |   |

Fuente: Cliente de Servidor OpenVPN

Prueba de funcionamiento del cliente realizando un ping al servidor OpenVPN, donde la conexión es exitosa, como se observa en la figura 34. Realizando un ping a la ip del servidor B con la dirección ip 10.8.0.6.
| PIN | IG 10. | 8.0.6 | (10.8.0.6) | 56(84) by  | tes of o | data.      |    |
|-----|--------|-------|------------|------------|----------|------------|----|
| 64  | bytes  | Trom  | 10.8.0.6:  | icmp_seq=1 | ttl=64   | time=0.058 | ms |
| 64  | bytes  | from  | 10.8.0.6:  | icmp_seq=2 | ttl=64   | time=0.060 | ms |
| 64  | bytes  | from  | 10.8.0.6:  | icmp_seq=3 | ttl=64   | time=0.055 | ms |
| 64  | bytes  | from  | 10.8.0.6:  | icmp_seq=4 | ttl=64   | time=0.062 | ms |
|     | -      |       |            |            |          |            |    |

Figura 34. Prueba de funcionamiento del cliente al servidor B Fuente: Cliente OpeVPN

## 4.3.5.2 Configuración de un Cliente en un Sistema Android

Para configurar un cliente VPN, se realiza los siguientes pasos. Véase el Anexo N

- Disponer de un dispositivo móvil o Smartphone con sistema Android
- Instalar la aplicación Openvpn connect en el Smartphone
- Aceptar y acceder a los archivos de configuración de los certificados del cliente y seleccionar el archivo .ovpn.
- Se abre la aplicación Openvpn connect, una vez instalada.
- Se configura el cliente openvpn en el sistema operativo Android, donde se transfiere los certificados al dispositivo móvil.
- Dirigirse al menú y escoger la opción Import, que se encarga de importar los certificados.

- Seleccionar los certificados generados por el servidor OpenVPN, que se han generado.
- Seleccionar la memoria del Smartphone en este caso sdcard, para copiar en esta los certificados.
- Los certificados realizados previamente por el Servidor OpenVPN, deben estar alojados en el móvil y trasladarse a la carpeta VPN.
- Elegir el certificado del cliente .ovpn en este proceso denominado client.ovpn
- Una vez importado el certificado del cliente se visualiza la aprobación para conectar con el servidor VPN.
- Aceptar el acuerdo para que la aplicación interprete todo el tráfico de la red y autenticar con el servidor VPN.
- Una vez que se autentique con el servidor se podrá conectar al servidor VPN
- Se puede ingresar y navegar de una manera segura a través de una Red Privada Virtual al finalizar el proceso.

### 4.4 Seguridad en una VPN en el servidor A y servidor B

En este tema se implementa la seguridad de la VPN en los dos servidores con los protocolos de autenticación y cifrado.

#### 4.4.1 Configuración en CentOS - OpenSwan IPSec VPN

Instalar el tcpdump ntsysv en los dos servidores que posteriormente colabora para observar el encriptado y la autenticación con los comandos detallados en el proceso. Véase

## el Anexo O

- yum -y install vim wget bind-utils lsof tcpdump ntsysv

Proceder a actualizar los paquetes provenientes de los servidores para que no exista ningún problema de compilación del kernel y se reinicia el sistema.

- yum -y update
- reboot

Instalar el repositorio Webmin repo que ayuda para la instalación de IPSec, para ello se aplica los siguientes comandos.

- wget <u>http://ftp.riken.jp/Linux/fedora/epel/6</u> ... noarch.rpm
- yum -y install ./epel-release-6-8.noarch.rpm

Para instalar IPSec se debe configurar webmin para que no existan problemas o dificultades posteriores.

- vim /etc/yum.repos.d/webmin.repo

Dentro de este archivo se coloca los siguientes parámetros:

- [Webmin]
- name =Webmin Distribution Neutral
- #baseurl=http://download.webmin.com/download/yum
- mirrorlist=http://download.webmin.com/download/yum/mirrorlist
- enabled =1

Instalar el paquete que contiene webmin, y proceder a instalar el repositorio necesario para importar webmin.

- wget http://www.webmin.com/jcameron-key.asc
- rpm --import jcameron-key.asc
- yum -y install webmin

Una vez instalado se procede a restaurar el servicio de webmin.

- /etc/init.d/webmin restart

Proceder a ejecutar el comando para inicializar el arranque desde el sistema.

- chkconfig webmin on

Configurar el kernel para IPSec de la siguiente manera.

-nano /etc/sysctl.conf

Donde se visualiza la configuración y se habilita el enrutamiento de paquetes IP llamado "forwarding".

- net.ipv4.ip\_forward = 1
- net.ipv4.conf.all.accept\_redirects = 0
- net.ipv4.conf.all.send\_redirects = 0

Verificar los cambios con el comando.

- sysctl -p

Configurar Selinux para que no existan inconvenientes a la hora de iniciar IPSec.

- echo 0 > /selinux/enforce
- vim /etc/sysconfig/selinux

Donde se muestra el archivo de texto, modificando el valor expuesto a continuación:

## - SELINUX=disabled

Una vez configurado el Selinux se procede a escribir el comando que realizara un acuerdo de la configuración de envió y reenvió de paquetes ip por el túnel.

for s in /proc/sys/net/ipv4/conf/\*; do echo 0 > \$s/send\_redirects; echo 0 > \$s/accept\_redirects; done

Se procede a configurar el rc de manera local y se escribe el mismo comando.

- vim /etc/rc.local
- for s in /proc/sys/net/ipv4/conf/\*; do echo 0 > \$s/send\_redirects; echo 0 > \$s/accept\_redirects; done

Ahora se procede a configurar el Firewall del servidor para IPSec.

- iptables -F -t nat
- iptables -t nat -A POSTROUTING -j MASQUERADE
- iptables -L -t nat

Se guarda y se reinicia las iptables.

- /etc/init.d/iptables save
- /etc/init.d/iptables restart

## 4.4.2 Instalación de OpenSwan VPN

Instalar OpenSwan VPN con el comando y se procede a dar paso del arranque desde el sistema con:

- yum -y install openswan
- chkconfig ipsec on

Se reinicia el servicio ipsec.

- /etc/init.d/ipsec restart

Copiar el archivo de configuración de ipsec y ipsec secrets a la ruta etc/ipsec.conf\_org

y etc/ipsec.secrets\_org respectivamente.

- cp /etc/ipsec.conf /etc/ipsec.conf\_org

Se escribirán las siguientes sentencias:

- echo 0 > /proc/sys/net/ipv4/conf/all/send\_redirects
- echo 0 > /proc/sys/net/ipv4/conf/default/send\_redirects
- echo 0 > /proc/sys/net/ipv4/conf/eth0/send\_redirects
- echo 0 > /proc/sys/net/ipv4/conf/eth1/send\_redirects
- echo 0 > /proc/sys/net/ipv4/conf/lo/send\_redirects
- echo 0 > /proc/sys/net/ipv4/conf/all/accept\_redirects
- echo 0 > /proc/sys/net/ipv4/conf/default/accept\_redirects
- echo 0 > /proc/sys/net/ipv4/conf/eth0/accept\_redirects
- echo 0 > /proc/sys/net/ipv4/conf/eth1/accept\_redirects
- echo 0 > /proc/sys/net/ipv4/conf/lo/accept\_redirects

En este proceso se crean las claves para la autenticación entre los dos servidores.

- ipsec newhostkey -- configdir /etc/ipsec.d --output /etc/ipsec.secrets --bits 4096

Ahora se configura el nombre de cada servidor que tendrá la VPN para colocar sus respectivas claves de autenticación y de encriptación a nivel IP.

Comando es para el servidor A

• ipsec showhostkey –left

Comando es para el servidor B

• ipsec showhostkey –right

El comando para dar inicio del túnel en este caso es mytunnel.conf de configuración de IPs y de claves de cifrado con el uso de los protocolos de la misma.

- touch /etc/ipsec.d/mytunnel.conf

Se procede a configurar el túnel con el siguiente comando, para los dos servidores.

- nano /etc/ipsec.d/mytunnel.conf

Dentro de este archivo de configuración se colocar lo siguiente en el archivo:

- conn mytunnel
- authby=rsasig
- auto=start
- left=x.x.x.x
- leftrsasigkey=
- right=x.x.x.x

- rightrsasigkey=

En el parámetro left se coloca la IP pública del primer servidor, así como en right se coloca la IP para del segundo servidor B.

En la parte de leftrsasigkey y rightrsasigkey se coloca las llaves de autenticación elaboradas por los protocolos de autenticación.

Se debe instalar **WinSCP** en los servidores, para de esta manera poder copiar las claves de seguridad. Una vez ingresado correctamente al servidor A se debe dirigir a:

- A la carpeta etc
- Buscar donde se encuentra ipsec.secrets
- Abrir el editor de texto y proceder a copiar el pubkey generado por parte del primer servidor 1, como se observa en la figura 35.

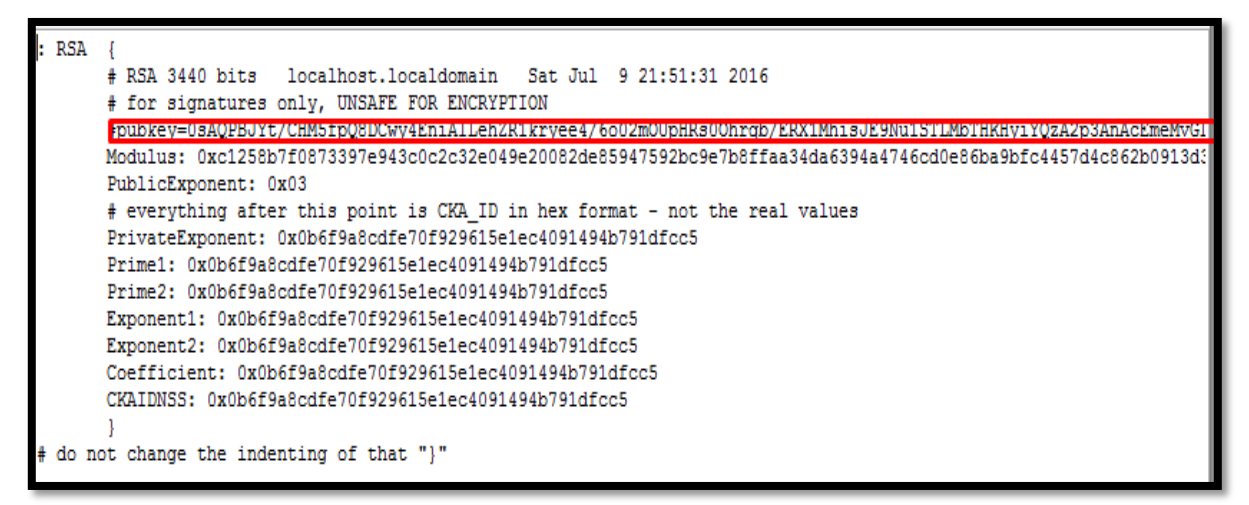

Figura 35. Clave generada por el protocolo de seguridad IPSec Fuente: Elaboración propia Servidor Open VPN

Una vez copiado la clave del servidor A se procede a realizar lo siguiente:

- Dentro de la carpeta etc, buscar ipsec.d
- Una vez dentro de esta carpeta, abrir mytunnel.conf
- Es aquí en este archivo de texto donde se copiara la clave de seguridad

De la misma manera dirigirse al servidor B para poder copiar la clave para la autenticación de cifrado y que IPSec esté en funcionamiento.

Con el siguiente comando ver las llaves generadas por cada uno de los servidores

- cat /etc/ipsec.d/mytunnel.conf cat /etc/ipsec.d/mytunnel.conf

Se procede a ver el estado de configuración de ipsec, con el siguiente comando.

- nano /etc/ipsec.conf

Dentro de esta configuración observar que no se encuentre comentada la línea del archivo:

- include /etc/ipsec.d/\*.conf

Proceder y reiniciar el servicio IPSec en el servidor, con el comando.

- service ipsec restart

Una vez iniciado verificar IPSec si se encuentra con algún error ya sea de Kernel o de algún otro parámetro de configuración.

- ipsec verify

Con los siguientes comandos IPSec se verifica si está habilitado y que se encuentre el protocolo de seguridad dentro del túnel VPN.

- setenforce 0
- ipsec auto --add mytunnel
- ipsec auto --up mytunnel

Una vez terminado de configurar IPSec se procede a verificar con un ping desde un servidor a otro servidor de la siguiente manera.

- El primer servidor A ejecutar el icmp con el comando ping.
- Al segundo servidor B ejecutamos el tcpdump -n -i eth0 esp para de esta manera observar el funcionamiento de los protocolos de seguridad, IPSec.

## 4.5 Configuración para la conexión de los servidores VPN con OpenVPN

La conexión se la realiza entre los servidores A y B de las dependencias respectivamente:

El servidor A se encuentra ubicado en la Universidad con sus respectivas direcciones:

- IP pública: 186.5.55.250
- IP privada del servidor 10.8.0.1

El servidor B se encuentra ubicado en el Hospital Viejo tenemos:

- IP pública: 190.95.196206
- IP privada del servidor 10.8.0.6

#### 4.5.1 Generación de clave SSL

#### 4.5.1.1 Servidor VPN A

Ahora se genera la clave SSL que asegurará las comunicaciones a través del túnel en el servidor A.

- openvpn --genkey --secret clave.key

De forma confidencial se coloca una clave para conectar con el servidor B.

Esta clave se debe copiar a /etc/openvpn en los dos servidores a conectar. Para copiar al segundo servidor emplear la herramienta scp:

- scp clave.key tuservidor.com:/etc/openvpn

Finalmente queda el archivo de configuración, en el primer servidor crear un archivo con el nombre del segundo para identificar fácilmente qué conexión es colocada.

- nano servidorB.conf

En este archivo se coloca lo siguiente, el puerto, el modo de trasporte que trabaja con udp, IP pública del servidor B con su respectivo puerto, las IPs privadas del servidor B y del servidor A en el archivo y para autenticarse los servidores requieren una clave que crea el administrador, donde obligatoriamente requieren conocer los dos servidores A y B respectivamente.

- port 1194
- proto udp
- remote IP publica del servidor B 1194
- dev tun
- ifconfig 10.8.0.6 10.8.0.1
- secret clave.key
- comp-lzo
- keepalive 10 60
- ping-timer-rem
- persist-tun
- persist-key
- log /var/log/vpn.log

### 4.5.1.2 Servidor VPN B

Ahora se genera la clave SSL que asegurará las comunicaciones a través del túnel en el servidor B.

- nano servidorA.conf

En este archivo se coloca lo siguiente, el puerto, el modo de trasporte que trabaja con udp, IP pública del servidor A con su respectivo puerto, las IPs privadas del servidor A y del servidor B en el archivo y para autenticarse los servidores requieren una clave que crea el administrador, donde obligatoriamente requieren conocer los dos servidores B y A respectivamente.

- port 1194
- proto udp
- remote servidor1.com
- dev tun
- ifconfig 10.8.0.1 10.8.0.6
- secret clave.key
- comp-lzo
- keepalive 10 60
- ping-timer-rem
- persist-tun
- persist-key
- log /var/log/vpn.log

#### 4.6 Pruebas de los servidores VPN

#### Pruebas de conexión entre Servidor A y Servidor B.

Las IP son virtuales de cada uno de los servidores y se observa la conexión entre ellos por medio del ping, que prueba su conectividad, como se observan en las figuras 36 y 37.

Logrando de esta manera una comunicación entre los servidores A y B.

IP Servidor A: 10.8.0.1

[root@UTN-VPN openvpn]# ping 10.8.0.6 PING 10.8.0.6 (10.8.0.6) 56(84) bytes of data. 64 bytes from 10.8.0.6: icmp\_seq=1 ttl=64 time=0.058 ms 64 bytes from 10.8.0.6: icmp\_seq=2 ttl=64 time=0.060 ms 64 bytes from 10.8.0.6: icmp\_seq=3 ttl=64 time=0.065 ms 64 bytes from 10.8.0.6: icmp\_seq=4 ttl=64 time=0.062 ms Figura 36. Ping de conectividad del servidor A al servidor B

Fuente: Elaboración propia

L

| l | [ro | ot@UTI  | V-VPN    | openvpn]#     | ping    | 10.8.0    | 9.1         |             |      |
|---|-----|---------|----------|---------------|---------|-----------|-------------|-------------|------|
|   | PIN | IG 10.8 | 3.0.1    | (10.8.0.1)    | ) 56(8  | 34) by1   | tes of a    | lata.       |      |
|   | 64  | bytes   | from     | 10.8.0.1:     | icmp    | seq=1     | ttl=64      | time=0.99   | l ms |
|   | 64  | bytes   | from     | 10.8.0.1:     | icmp    | seq=2     | ttl=64      | time=0.95   | l ms |
|   | 64  | bytes   | from     | 10.8.0.1:     | icmp    | seq=3     | ttl=64      | time=1.10   | ms   |
|   | 64  | bytes   | from     | 10.8.0.1:     | icmp    | seq=4     | ttl=64      | time=1.17   | ms   |
|   | 64  | bytes   | from     | 10.8.0.1:     | icmp    | seq=5     | ttl=64      | time=1.04   | ms   |
|   | 64  | bytes   | from     | 10.8.0.1:     | icmp    | seq=6     | ttl=64      | time=1.04   | ms   |
|   | 64  | bytes   | from     | 10.8.0.1:     | icmp    | seq=7     | ttl=64      | time=0.95   | l ms |
|   | 64  | bytes   | from     | 10.8.0.1:     | icmp    | seq=8     | ttl=64      | time=0.982  | 2 ms |
|   | 64  | bytes   | from     | 10.8.0.1:     | icmp    | seq=9     | ttl=64      | time=1.22   | ms   |
|   | 64  | bytes   | from     | 10.8.0.1:     | icmp    | seq=10    | 0 ttl=64    | 4 time=1.28 | 3 ms |
| ľ | ^C  |         |          |               |         |           |             |             |      |
|   |     | Fig     | gura 37. | Ping de conec | tividad | del servi | dor B al se | rvidor A    |      |

Fuente: Elaboración propia

La prueba realizada en esta ocasión se realizó en función de la conexión entre el cliente y al servidor OpenVPN a través de un ping, por medio de la IP pública, como se muestra en la figura 38.

Figura 38. Ping de cliente-servidor, ip pública del servidor VPN Fuente: Elaboración propia

## Verificación de Protocolo OpenVPN y encriptación de paquetes

La prueba se realizó a través de la herramienta denominada Wireshark, para capturar el tráfico UDP, TCP, durante la ejecución del protocolo VPN, como se muestra en la figura 39.

En la figura 39, se observa parámetros como el origen, destino y la ejecución del protocolo OpenVPN con la información correspondiente, observada a través de la herramienta que captura del tráfico ejecutado.Protocolo: OpenVPN

|              | Captu        | ıring      | from         | Con        | exión d       | le red i     | inalár | mbrio  | ca (W          | /iresha      | rk 1.1       | 0.2 (SV        | /N Rev        | 51934    | from ,     | /trunk·      | -1.10)] |       |      |       |     |       |       |             |     |           |   |
|--------------|--------------|------------|--------------|------------|---------------|--------------|--------|--------|----------------|--------------|--------------|----------------|---------------|----------|------------|--------------|---------|-------|------|-------|-----|-------|-------|-------------|-----|-----------|---|
| <u>F</u> ile | <u>E</u> dit | . <u>v</u> | iew          | <u>G</u> o | <u>C</u> aptu | ire <u>A</u> | nalyz  | e S    | Statisti       | cs Te        | lepho        | ony 🗄          | <u>T</u> ools | Intern   | als        | <u>H</u> elp |         |       |      |       |     |       |       |             |     |           |   |
| 0            | ۲            | 4          |              | ٦          | 8             |              | Xí     | 2      | 0              | <b>(</b>     | > 🗳          | > <b></b>      | ⊉             |          |            | Ð,           | 0.0     | Q 🖭   | M    | ¥     | -   | ‰∣    | Ø     |             |     |           |   |
| Filte        | er: (ip      | o.ado      | dr eq 1      | 92.1       | 68.1.12       | and ip       | add.   | r eq 1 | 186.5.5        | 5.250)       | and (        | udp.po         | ort eq S      | Б. v Б   | press      | ion          | Clear   | Apply | Save | 2     |     |       |       |             |     |           |   |
| No.          |              | Tim        | e            |            | Sourc         | e            |        |        |                | Desti        | natio        | n              |               |          |            |              |         |       | Pro  | tocol | Le  | ength |       | Info        |     |           |   |
|              | 361          | 10         | 1394         | 1470       | 0 192.        | .168         | .1.1   | .2     |                | 186          | . 5. 5       | 55.25          | i0            |          |            |              |         |       | Ор   | enven | 1   |       | 127   | MessageType | : 1 | P_DATA_V1 | L |
| -            | 362          | 10         | 140          | 331(       | 0192.         | .168         | .1.1   | .2     |                | 186          | . 5. 5       | 55.25          | i0            |          |            |              |         |       | Ор   | enven | 1 I |       | 127   | MessageType | : 1 | P_DATA_V1 | L |
| i i          | 363          | 10.        | 1404         | 146        | 0 192.        | .168         | .1.1   | .2     |                | 186          | . 5. 5       | 55.25          | 0             |          |            |              |         |       | ор   | enven | 4   |       | 127   | MessageType | : 1 | P_DATA_V1 | L |
|              | 364          | 10.        | 140          | 5530       | 0192.         | .168         | .1.1   | .2     |                | 186          | . 5. 5       | 55.25          | 0             |          |            |              |         |       | ор   | enven | 4   |       | 127   | MessageType | : 1 | P_DATA_V1 | L |
|              | 365          | 10.        | 1400         | 561        | 0192.         | .168         | .1.1   | .2     |                | 186          | . 5. 5       | 55.25          | 0             |          |            |              |         |       | ор   | enven | 4   |       | 127   | MessageType | : 1 | P_DATA_V1 | L |
|              | 366          | 10.        | 1407         | 780        | 0192.         | .168         | .1.1   | .2     |                | 186          | . 5. 5       | 55.25          | 0             |          |            |              |         |       | ор   | enven | 1   |       | 127   | MessageType | : 1 | P_DATA_V1 | L |
|              | 367          | 10         | .140         | 897        | 0192.         | .168         |        |        |                | 186          |              | 55.25          | 50            |          |            |              |         |       | ор   | enven |     |       | 127   | MessageType |     | P_DATA_V1 | L |
| E            | 368          | 10         | 141          | 002        | 0192.         | .168         | .1.1   | .2     |                | 186          | . 5. 5       | 55.25          | i0            |          |            |              |         |       | ор   | enven | 1   |       | 127   | MessageType | : 1 | P_DATA_V1 | L |
|              | 369          | 10         | 1411         | L120       | 0192.         | .168         | .1.1   | .2     |                | 186          | . 5. 5       | 55.25          | i0            |          |            |              |         |       | Ор   | enven | 1   |       | 127   | MessageType | : 1 | P_DATA_V1 | L |
|              | 370          | 10.        | 2389         | 906        | 0192.         | .168         | .1.1   | .2     |                | 186          | . 5. 5       | 55.25          | 0             |          |            |              |         |       | ор   | enven | 1   |       | 127   | MessageType | : 1 | P_DATA_V1 | L |
|              | 371          | 11.        | 233          | 398        | 0192.         | .168         | .1.1   | .2     |                | 186          | . 5. 5       | 55.25          | 0             |          |            |              |         |       | ор   | enVPN | 4   |       | 143   | MessageType | : 1 | P_DATA_V1 | L |
|              | 375          | 11.        | 2957         | 7130       | 0192.         | .168         | .1.1   | .2     |                | 186          | . 5. 5       | 55.25          | 0             |          |            |              |         |       | ор   | enVPN | 1   |       | 143   | MessageType | : 1 | P_DATA_V1 | L |
|              | 456          | 12.        | 9018         | 868        | 0192.         | .168         | .1.1   | .2     |                | 186          | . 5. 5       | 55.25          | 0             |          |            |              |         |       | ор   | enven | 1   |       | 127   | MessageType | : 1 | P_DATA_V1 | L |
|              | 462          | 19.        | 9542         | 259        | 0186.         | . 5. 5       | 5.25   | 0      |                | 192          | .168         | 8.1.1          | .2            |          |            |              |         |       | ор   | enven | 1   |       | 95    | MessageType | : 1 | P_DATA_V1 | L |
|              | 463          | 22.        | 9558         | 809        | 0 192.        | .168         | .1.1   | .2     |                | 186          | . 5. 5       | 55.25          | 0             |          |            |              |         |       | ор   | envPN | 1   |       | 95    | MessageType | : 1 | P_DATA_V1 | L |
|              | 470          | 29.        | 405          | 309        | 0186.         | . 5. 5       | 5.25   | 0      |                | 192          | .168         | 8.1.1          | .2            |          |            |              |         |       | ор   | enve  | 1   |       | 95    | MessageType | : 1 | P_DATA_V1 | L |
|              | 474          | 33.        | 407          | 593        | 0 192.        | .168         | .1.1   | .2     |                | 186          | . 5. 5       | 55.25          | 0             |          |            |              |         |       | ор   | enven | 1   |       | 95    | MessageType | : 1 | P_DATA_V1 | L |
|              | 484          | 39.        | 5829         | 948        | 0 186.        | . 5. 5       | 5.25   | 0      |                | 192          | .168         | 8.1.1          | .2            |          |            |              |         |       | ор   | enVPN | 1   |       | 95    | MessageType | : 1 | P_DATA_V1 | L |
|              | 485          | 42.        | 6991         | L98(       | 0 192.        | .168         | .1.1   | .2     |                | 186          | . 5. 5       | 55.25          | 0             |          |            |              |         |       | ор   | enVPN | 4   |       | 95    | MessageType | : 1 | P_DATA_V1 | L |
|              | 499          | 50.        | 1061         | L06        | 0186.         | . 5. 5       | 5.25   | 0      |                | 192          | .168         | 8.1.1          | .2            |          |            |              |         |       | Op   | enVPN | 1   |       | 95    | MessageType | : 1 | P_DATA_V1 | L |
|              | 502          | 53.        | 1639         | 916        | 0 192.        | .168         | .1.1   | .2     |                | 186          | . 5. 5       | 55.25          | 0             |          |            |              |         |       | op   | enve  | 1   |       | 95    | MessageType | : 1 | DATA_V1   | L |
|              | 514          | 59.        | 5684         | 158        | 0 186.        | . 5. 5       | 5.25   | 0      |                | 192          | .168         | 8.1.1          | 2             |          |            |              |         |       | op   | enve  | 1   |       | 95    | MessageType | : 1 | _DATA_V1  | L |
|              | 518          | 62         | 8144         | 108        | 0 192.        | .168         | .1.1   | .2     |                | 186          | . 5. 5       | 55.25          | 0             |          |            |              |         |       | Op   | envPN | 1   |       | 95    | MessageType | : 1 | DATA_V1   | L |
|              | 524          | 69         | 916          | 708        | 0 186.        | . 5. 5       | 5.25   | 0      |                | 192          | .168         | 8.1.1          | 2             |          |            |              |         |       | on   | enve  |     |       | 95    | MessageType | : 1 |           |   |
| <            |              |            |              |            |               |              |        |        |                |              |              |                |               |          |            |              |         |       |      |       |     |       |       |             |     |           |   |
|              | rame         | 36         | 57: 1        | 27         | byte          | s on         | wi     | re i   | (1016          | i bit        | 5).          | 127            | byt e         | s car    | tur        | ed (1        | 1016    | hits) | op   | inter | fac | e 0   |       |             |     |           |   |
|              | ther         | net        | - TT         | 5          | TC: T         | ntel         | Cor    | 63     | : 34 : 1       | c (0         | 0:20         | 6:c7           | c3:3          | 4:10     | . P        | st: F        | Huawe   | iTe 1 | e:e7 | :d7 ( | f8. | 3d:f  | f:1e  | e7:d7)      |     |           |   |
|              | nter         | net        | Pro          | oto        |               | ersi         | on 4   | 4.     | Snc:           | 192.         | 168          | .1.12          | (19           | 2.16     | 3.1.       | 12).         | Dst:    | 186.  | 5.55 | .250  | (18 | 6.5.  | 55.25 | 0)          |     |           |   |
|              | ser          | Dat        | agra         | am I       | Proto         | col          | Sno    | C PO   | ort.           | 5307         | 5 (          | 5307           | 5)            | ST P     | nt.        | oner         | avnn    | (1194 | 3    |       | (20 |       |       |             |     |           |   |
|              | nenv         | PN         | Prot         | 000        |               | ncod         | e • 1  |        | ΔΤΔ \          | /1 K         | ev           |                | , .           |          |            | oper         |         |       | 1    |       |     |       |       |             |     |           |   |
|              | penv         |            |              |            | ., .          | peou         |        |        |                | <b>-</b> , n |              |                |               |          |            |              |         |       |      |       |     |       |       |             |     |           |   |
|              |              |            |              |            |               |              |        |        |                |              |              |                |               |          |            |              |         |       |      |       |     |       |       |             |     |           |   |
| 000          | 0 f<br>0 0   | 8 2        | d ff<br>1 50 | 10<br>f    | e e7<br>5 00  | d7 0<br>00 8 | 0 20   |        | c7 c3<br>35 d2 | 34<br>c0     | 1c (<br>a8 ( | 08 00<br>01 00 | ) 45<br>: ba  | 00<br>05 | .=.<br>.qP |              | §4      | E.    |      |       |     |       |       |             |     |           |   |
| _            |              |            |              |            |               |              |        |        |                |              |              |                |               |          |            |              |         |       |      |       |     |       |       |             |     |           |   |

Figura 39. Corriendo el protocolo VPN en el analizador wireshark Fuente: Elaboración propia

Se puede observar que el servidor VPN está funcionando correctamente y se analiza el flujo UDP de la red a la que se encuentra conectado el cliente VPN, como se observa en la figura 40, dando lugar a la verificación del tráfico dentro del servidor.

Al generar tráfico se captura determinada información que circula por la Red establecida para el servidor VPN, por lo tanto, se realiza un filtrado de paquetes udp.

|         |                   |                                 |                              |            | ~      |        |         |              | • • · · · •    |        |       |         |
|---------|-------------------|---------------------------------|------------------------------|------------|--------|--------|---------|--------------|----------------|--------|-------|---------|
| Filter: | (ip.addr eq 192.1 | 68.1.12 and ip.addr eq 186.5.55 | 5.250) and (udp.port eq 5: 🗸 | Expression | Clear  | Apply  | Save    |              |                |        |       |         |
| No.     | Time              | Source                          | Destination                  |            |        |        | Protoco | l Le         | ength          | Info   |       |         |
| 3       | 61 10.1394470     | 0 192.168.1.12                  | 186.5.55.250                 |            |        |        | Openv   | /PN          | 127            | Messag | етуре | P_DATA_ |
| 3       | 62 10.1403310     | 0192.168.1.12                   | 186.5.55.250                 |            |        |        | Openv   | /PN          | 127            | Messag | етуре | P_DATA_ |
| 3       | 63 10.140446      | 0192.168.1.12                   | 186.5.55.250                 |            |        |        | Openv   | /PN          | 127            | Messag | етуре | P_DATA_ |
| 3       | 64 10.140553      | 0192.168.1.12                   | 186.5.55.250                 |            |        |        | Openv   | /PN          | 127            | Messag | етуре | P_DATA_ |
| 3       | 65 10.140661      | 0 192.168.1.12                  | 186.5.55.250                 |            |        |        | Openv   | /PN          | 127            | Messag | етуре | P_DATA_ |
| 3       | 66 10.140780      | 0 192.168.1.12                  | 186.5.55.250                 |            |        |        | Openv   | /PN          | 127            | Messag | етуре | P_DATA_ |
| 3       | 67 10.140897      | 0 192.168.1.12                  | 186.5.55.250                 |            |        |        | M       | ark Dack     | kat (toggla)   |        | ype   | P_DATA_ |
| 3       | 68 10.1410020     | 0192.168.1.12                   | 186.5.55.250                 |            |        |        |         | ark Pack     | ket (toggle)   |        | ype   | P_DATA_ |
| 3       | 69 10.1411120     | 0 192.168.1.12                  | 186.5.55.250                 |            |        |        | lg      | nore Pa      | cket (toggle)  |        | ype   | P_DATA_ |
| 3       | 70 10.238906      | 0 192.168.1.12                  | 186.5.55.250                 |            |        |        | 🕓 Se    | t Time F     | Reference (tog | gle)   | ype   | P_DATA_ |
| 3       | 71 11.2333980     | 0 192.168.1.12                  | 186.5.55.250                 |            |        |        | () Ti   | me Shift     | t              |        | ype:  | P_DATA_ |
| 3       | 75 11.2957130     | 0192.168.1.12                   | 186.5.55.250                 |            |        |        | E D     |              |                |        | ype:  | P_DATA_ |
| 4       | 56 12.901868      | 0 192.168.1.12                  | 186.5.55.250                 |            |        |        | SZ Pa   | icket Co     | mment          |        | ype:  | P_DATA_ |
| 4       | 62 19.954259      | 0 186.5.55.250                  | 192.168.1.12                 |            |        |        | м       | anually      | Resolve Addre  |        | ype:  | P_DATA_ |
| 4       | 63 22.9558090     | 0 192.168.1.12                  | 186.5.55.250                 |            |        |        |         |              |                |        | ype:  | P_DATA_ |
| 4       | 70 29.405309      | 0186.5.55.250                   | 192.168.1.12                 |            |        |        | A       | oply as F    | Filter         |        | ype:  | P_DATA_ |
| 4       | 74 33.4075930     | 0 192.168.1.12                  | 186.5.55.250                 |            |        |        | Pr      | epare a      | Filter         |        | ype:  | P_DATA_ |
| 4       | 84 39.5829480     | 0186.5.55.250                   | 192.168.1.12                 |            |        |        | 0       | ,<br>nversat | tion Filter    |        | ype:  | P_DATA_ |
| 4       | 85 42.6991980     | 0 192.168.1.12                  | 186.5.55.250                 |            |        |        |         | - Invine C   |                |        | ype   | P_DATA_ |
| 4       | 99 50.106106      | 0186.5.55.250                   | 192.168.1.12                 |            |        |        | C       | biorize C    | onversation    |        | ype   | P_DATA_ |
| 5       | 02 53.163916      | 0192.168.1.12                   | 186.5.55.250                 |            |        |        | SC      | СТР          |                |        | ype:  | P_DATA_ |
| 53      | 14 59.568458      | 0 186.5.55.250                  | 192.168.1.12                 |            |        |        | Fo      | llow TC      | P Stream       |        | ype:  | P_DATA_ |
| 53      | 18 62.814408      | 0 192.168.1.12                  | 186.5.55.250                 |            |        |        | Fo      | llow UD      | P Stream       |        | ype:  | P_DATA_ |
| 5       | 24 69.916708      | 0186.5.55.250                   | 192.168.1.12                 |            |        |        | Ec      | llow SSI     | Stream         |        | vne   | P DATA  |
| <       |                   |                                 |                              |            |        |        |         |              |                |        | _     |         |
| 🕀 Fra   | ame 367: 127      | bytes on wire (1016             | bits), 127 bytes c           | aptured (1 | L016 k | bits)  | 0 C     | ору          |                |        | •     |         |
| 🕀 Eth   | nernet II, Sr     | c: IntelCor_c3:34:1             | c (00:26:c7:c3:34:1          | c), Dst: i | luawet | i⊤e_ĺe |         |              |                |        |       |         |
| 🗉 Int   | ernet Proto       | col version 4, Src:             | 192.168.1.12 (192.1          | 68.1.12),  | Dst:   | 186.5  | 5. Pr   | otocol F     | references     |        |       |         |
| 🕀 Use   | er Datagram F     | Protocol, Src Port:             | 53075 (53075), Dst           | Port: oper | nypn ( | (1194) | ) 🐉 De  | ecode A      | s              |        |       |         |
| 🕀 Ope   | NVPN Protoco      | ol, Opcode: P_DATA_V            | 1, Key ID: 0                 |            |        |        | 🔒 Pr    | int          |                |        |       |         |
|         |                   |                                 |                              |            |        |        | Sł      | now Pac      | ket in New Wir | ndow   |       |         |
| 0000    | f8 3d ff 1e       | e7 d7 00 26 c7 c3               | 34 1c 08 00 45 00            | .=6        | 4 4 .  | E.     |         |              |                |        | _     |         |

Figura 40. Trafico UDP del servidor VPN con el analizador wireshark Fuente: Elaboración propia

En la selección de uno de los paquetes UDP capturados por medio de wireshark que se transmite por el túnel VPN, se observa que la información que se encuentra encriptada, como se señala en la figura 41. Representa los datos que se encuentran encriptados por los protocolos de seguridad,

generados por los servidores como Diffie Hellman.

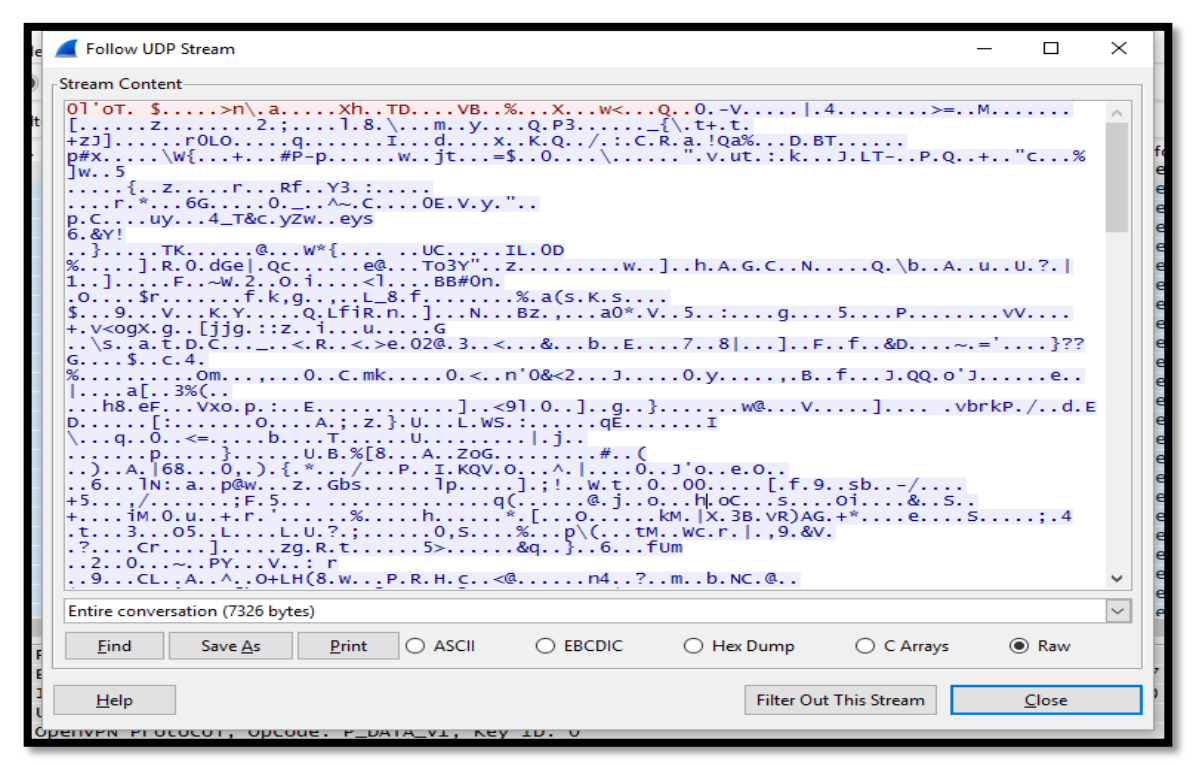

Figura 41. Encriptado todo el tráfico que pasa por el túnel VPN Fuente: Elaboración propia

La prueba realizada en este caso está en función del tráfico generado, en función de diferentes protocolos como: OpenVPN, TCP, SSL, ARP entre otros creado por los clientes que pasan a través del túnel del servidor y se observa en la herramienta Wireshark, detallada en la figura 42.

| Filte | r                               | <ul> <li>Expression Clear Apply Save</li> </ul> |          |                                                           |
|-------|---------------------------------|-------------------------------------------------|----------|-----------------------------------------------------------|
| No.   | Time Source                     | Destination                                     | Protocol | Length Info ,                                             |
|       | 3 0.00018600 186.5.55.250       | 192.168.1.9                                     | OpenVPN  | 215 MessageType: P_DATA_V1                                |
|       | 4 0.00056500 192.168.1.9        | 186.5.55.250                                    | OpenVPN  | 119 MessageType: P_DATA_V1                                |
|       | 5 0.00276600 186.5.55.250       | 192.168.1.9                                     | OpenVPN  | 167 MessageType: P_DATA_V1                                |
|       | 6 0.00310700 192.168.1.9        | 186.5.55.250                                    | OpenVPN  | 119 MessageType: P_DATA_V1                                |
|       | 7 0.00933400 192.168.1.9        | 186.5.55.250                                    | OpenVPN  | 807 MessageType: P_DATA_V1                                |
|       | 8 0.00018200 162.125.17.131     | 10.8.0.6                                        | TCP      | 150 [TCP segment of a reassembled PDU]                    |
|       | 9 0.00031500 162.125.17.131     | 10.8.0.6                                        | TCP      | 150 [TCP segment of a reassembled PDU]                    |
|       | 10 0.00035700 10.8.0.6          | 162.125.17.131                                  | TCP      | 54 49916 > https [ACK] Seq=1 Ack=193 Win=32493 Len=0      |
|       | 11 0.00046200 162.125.17.131    | 10.8.0.6                                        | TCP      | 150 [TCP segment of a reassembled PDU]                    |
|       | 12 0.00297500 162.125.17.131    | 10.8.0.6                                        | TLSV1.2  | 100 Application Data                                      |
|       | 13 0.00300500 10.8.0.6          | 162.125.17.131                                  | TCP      | 54 49916 > https [ACK] Seq=1 Ack=335 Win=32458 Len=0      |
|       | 14 0.00906300 10.8.0.6          | 162.125.17.131                                  | TLSv1.2  | 742 Application Data                                      |
|       | 15 0.15292900 186.5.55.250      | 192.168.1.9                                     | OpenVPN  | 119 MessageType: P_DATA_V1                                |
|       | 16 0.15308900 162.125.17.131    | 10.8.0.6                                        | TCP      | 54 https > 49916 [ACK] Seq=335 Ack=689 Win=83 Len=0       |
|       | 17 0.60685800192.168.1.3        | 239.255.255.250                                 | SSDP     | 167 M-SEARCH * HTTP/1.1                                   |
|       | 18 0.89376500 192.168.1.3       | 239.255.255.250                                 | SSDP     | 167 M-SEARCH * HTTP/1.1                                   |
|       | 19 1.19374900 192.168.1.3       | 239.255.255.250                                 | SSDP     | 167 M-SEARCH * HTTP/1.1                                   |
|       | 20 2.58640900 HuaweiTe_1e:e7:d7 | IntelCor_c3:34:1c                               | ARP      | 42 who has 192.168.1.9? Tell 192.168.1.1                  |
|       | 21 2.58644800 IntelCor_c3:34:1c | HuaweiTe_1e:e7:d7                               | ARP      | 42 192.168.1.9 is at 00:26:c7:c3:34:1c                    |
|       | 22 10.2973120 192.168.1.9       | 186.5.55.250                                    | OpenVPN  | 95 MessageType: P_DATA_V1                                 |
|       | 23 10.6525800 192.168.1.3       | 239.255.255.250                                 | SSDP     | 167 M-SEARCH * HTTP/1.1                                   |
|       | 24 10.9499060 192.168.1.3       | 239.255.255.250                                 | SSDP     | 167 M-SEARCH * HTTP/1.1                                   |
|       | 25 14.3611070 192.168.1.9       | 186.5.55.250                                    | OpenVPN  | 119 MessageType: P_DATA_V1                                |
|       | 26 14.4602400 186.5.55.250      | 192.168.1.9                                     | OpenVPN  | 135 MessageType: P_DATA_V1                                |
|       | 27 14.3608790 10.8.0.6          | 216.58.219.98                                   | SSL      | 55 Continuation Data                                      |
|       | 28 14.4604530 216.58.219.98     | 10.8.0.6                                        | TCP      | 66 https > 50013 [ACK] Seq=1 Ack=2 Win=352 Len=0 SLE=1 SF |
| <     |                                 |                                                 |          | >                                                         |

Frame 1: 215 bytes on wire (1720 bits), 215 bytes captured (1720 bits) on interface 0
 Ethernet II, Src: Huaweire\_le:e7:d7 (f8:3d:ff:le:e7:d7), Dst: IntelCor\_c3:34:1c (00:26:c7:c3:34:1c)
 Internet Protocol Version 4. Src: 186.5.55.250 (186.5.55.250). Dst: 192.168.1.9 (192.168.1.9)
 Figura 42. Tráfico que pasa por el túnel VPN

Fuente: Elaboración propia

# **CAPÍTULO V**

## 5. Control de los diferentes tipos de tráfico con el uso de la Red Privada Virtual VPN

Se detalla a través de la implementación de la VPN, el control de tráfico establecido entre el edificio Central y el Hospital Viejo.

## Asignación y configuración de servidores en la Red de la UTN.

Dentro de la configuración se detallan características en función de la seguridad que se aplica en la implementación de la VPN, Véase en el **Anexo P.** 

Interfaces del servidor 1:

- LOCAL\_IFACE="eth1"
- INET\_IFACE="eth0"
- PRIVATE=10.8.0.1/24
- IP "eth1" 172.16.4.0
- IP "eth0" 186.5.55.250

Interfaces del servidor 2:

- LOCAL\_IFACE="eth1"
- INET\_IFACE="eth0"
- PRIVATE=10.8.0.6/24
- IP "eth1" 172.16.16.0
- IP "eth0" 190.95.196.206

# Conexión a la red local# Conexión a Internet (IP PÚBLICA)# IP del servidor VPN

# Conexión a la red local# Conexión a Internet (IP PÚBLICA)# IP del servidor VPN

Para el Firewall de los servidores de la Red Privada Virtual se activa el reenvió de paquetes Packet forwarding.

- net.ipv4.ip\_forward = 1

Se configura el firewall en los servidores VPN con iptables que viene integrado en el kernel de Linux, con el siguiente comando verificamos las reglas que se encuentran configuradas en los servidores.

- iptables –L

Aceptar el puerto OPENVPN en los servidores para aceptar el tráfico que viaja a través del túnel.

- iptables -A INPUT -i eth0 -m state --state NEW -p udp --dport 1194 -j ACCEPT

Para interfaces de tipo túnel se trasmita a través de otras interfaces.

- iptables A FORWARD i tun+ j ACCEPT
- iptables A FORWARD o tun+ j ACCEPT
- iptables -A OUTPUT -o tun+ -j ACCEPT
- iptables -A FORWARD -i tun+ -o eth0 -m state --state RELATED,ESTABLISHED -j ACCEPT
- iptables -A FORWARD -i eth0 -o tun+ -m state --state RELATED,ESTABLISHED -j ACCEPT

Para el NAT del tráfico de cliente VPN al internet.

- iptables -t nat -A POSTROUTING -s 192.168.0.0/24 -o eth0 -j MASQUERADE

Esta regla para que acepte el tráfico que proviene del túnel a la dirección IP de nuestro servidor.

- iptables -t nat -A POSTROUTING -s 10.8.0.0/24 -j SNAT --to-source 186.5.55.250

Para poder controlar donde se envian los paquetes dentro de una LAN o para permitir el reenvío a la LAN se configura las reglas siguientes:

- iptables -A FORWARD -m state --state RELATED,ESTABLISHED -j ACCEPT
- iptables A FORWARD -s 10.8.0.0/24 -j ACCEPT
- iptables A FORWARD j REJECT

Con estas reglas se configura los puertos de seguridad en los servidores, como lo son el puerto 53 TCP/UDP Sistema de nombres de dominio (DNS), puerto 500 que es el puerto udp de seguridad IPSec, ISAKMP, Autoridad de Seguridad Local, el puerto 4500 udp que es el IPSec NAT Traversal. A INPUT -p udp -m state --state NEW --dport 53 -j ACCEPT, aceptar el tráfico icmp, interfaz local, el puerto 22 tcp ssh.

- A INPUT -p tcp -m state --state NEW --dport 53 -j ACCEPT
- A INPUT -p udp --sport 500 --dport 500 -j ACCEPT
- A INPUT -p udp --sport 4500 --dport 4500 -j ACCEPT
- A OUTPUT -p udp --sport 500 --dport 500 -j ACCEPT
- A OUTPUT -p udp --sport 4500 --dport 4500 -j ACCEPT
- A INPUT -m state --state ESTABLISHED, RELATED -j ACCEPT
- A INPUT -p icmp -j ACCEPT
- A INPUT -i lo -j ACCEPT
- A INPUT -m state --state NEW -m tcp -p --dport 22 -j ACCEPT
- A INPUT -j REJECT --reject-with icmp-host-prohibited
- A FORWARD j REJECT -- reject-with icmp-host-prohibited
- nano /etc/sysconfig/iptables

## **Políticas predeterminadas**

- iptables -P OUTPUT ACCEPT
- iptables -P INPUT LOG\_DROP
- iptables -P FORWARD LOG\_DROP

Evitar que los paquetes externos utilicen la interface loopback

- iptables A INPUT i \$INET\_IFACE -s \$LOOP j LOG\_DROP
- iptables A FORWARD i \$INET\_IFACE s \$LOOP j LOG\_DROP
- iptables -A INPUT -i \$INET\_IFACE -d \$LOOP -j LOG\_DROP
- iptables -A FORWARD -i \$INET\_IFACE -d \$LOOP -j LOG\_DROP

Eliminamos los paquetes de clases de direcciones reservadas

- iptables -A FORWARD -i \$INET\_IFACE -s 192.168.0.0/16 -j LOG\_DROP
- iptables A FORWARD i \$INET\_IFACE s 172.16.0.0/12 j LOG\_DROP
- iptables -A FORWARD -i \$INET\_IFACE -s 10.0.0.0/8 -j LOG\_DROP
- iptables -A INPUT -i \$INET\_IFACE -s 192.168.0.0/16 -j LOG\_DROP
- iptables -A INPUT -i \$INET\_IFACE -s 172.16.0.0/12 -j LOG\_DROP
- iptables -A INPUT -i \$INET\_IFACE -s 10.0.0.0/8 -j LOG\_DROP

Bloquear el trafico NetBios saliente hacia Internet debido a que Netbios es una interfaz

de programación de aplicaciones que pueden utilizar los programas en una red de área local

(LAN).

- iptables -A FORWARD -p tcp --sport 137:139 -o \$INET\_IFACE -j LOG\_DROP
- iptables -A FORWARD -p udp --sport 137:139 -o \$INET\_IFACE -j LOG\_DROP
- iptables -A OUTPUT -p tcp --sport 137:139 -o \$INET\_IFACE -j LOG\_DROP
- iptables -A OUTPUT -p udp --sport 137:139 -o \$INET\_IFACE -j LOG\_DROP

Validación de la dirección origen de los paquetes salientes

- iptables -A FORWARD -s ! \$PRIVATE -i \$LOCAL\_IFACE -j LOG\_DROP

Permitir accesos locales a la interface loopback

- iptables -A INPUT -s \$LOOP -j ACCEPT
- iptables -A INPUT -d \$LOOP -j ACCEPT

ICMP aceptados (pueden ser desactivados según necesidades de seguridad)

- iptables -A INPUT -p icmp --icmp-type destination-unreachable -j ACCEPT
- iptables -A INPUT -p icmp --icmp-type source-quench -j ACCEPT
- iptables -A INPUT -p icmp --icmp-type time-exceeded -j ACCEPT
- iptables -A INPUT -p icmp --icmp-type echo-request -j ACCEPT
- iptables -A INPUT -p icmp --icmp-type echo-reply -j ACCEPT

Permitir servicios de Correo, Web, DNS y SSH

- iptables A INPUT -p tcp --dport http -j ACCEPT
- iptables -A INPUT -p tcp --dport https -j ACCEPT
- iptables A INPUT -p tcp -- dport ssh -j ACCEPT
- iptables A INPUT -p tcp --dport smtp -j ACCEPT
- iptables A INPUT p udp -- dport domain j ACCEPT
- iptables -A INPUT -p tcp --dport domain -j ACCEPT

PARAMETROS EXCLUSIVOS OPENVPN

Permitir paquetes entrantes desde el túnel OpenVPN

- iptables - A INPUT - p udp -- dport 1194 - j ACCEPT

Permitir paquetes desde los dispositivos TUN/TAP

- iptables A INPUT i tun+ j ACCEPT
- iptables A FORWARD i tun+ j ACCEPT
- iptables A INPUT i tap+ j ACCEPT
- iptables A FORWARD i tap+ j ACCEPT

Permitir paquetes desde la red privada

- iptables A INPUT i \$LOCAL\_IFACE j ACCEPT
- iptables A FORWARD i \$LOCAL\_IFACE j ACCEPT

Mantener estado de las conexiones desde la red local

- iptables -A OUTPUT -m state --state NEW -o \$INET\_IFACE -j ACCEPT
- iptables -A INPUT -m state --state ESTABLISHED, RELATED -j ACCEPT
- iptables -A FORWARD -m state --state NEW -o \$INET\_IFACE -j ACCEPT
- iptables A FORWARD m state -- state ESTABLISHED, RELATED j ACCEPT

Enmascarar la red local

- iptables -t nat -A POSTROUTING -s \$PRIVATE -o \$INET\_IFACE -j MASQUERADE

Se guarda y se reinician las iptables.

- service iptables save
- service iptables restart

Borrar reglas antiguas y bloquear todo el tráfico

- iptables –F
- iptables -P OUTPUT DROP
- iptables -P INPUT DROP
- iptables -P FORWARD DROP

## **CAPÍTULO VI**

## **6.1 CONCLUSIONES**

- Se realizó la implementación de una Red Privada Virtual en la Universidad Técnica del Norte que comunicara el Antiguo Hospital con el Edificio Central de la Universidad, logrando de esta manera una comunicación segura a través de la VPN y de protocolos a nivel de IP, obteniendo seguridad, confidencialidad e integridad de los datos que hoy en día es de vital importancia en las instituciones u organizaciones.
- Se configuró el tipo de seguridad en el túnel de la Red Privada Virtual con el protocolo Internet Protocol Security - IPSec el cual asegura las comunicaciones sobre el Protocolo de Internet IP autenticando y cifrando cada paquete IP, logrando de esta manera una comunicación segura entre las redes remotas en un canal inseguro.
- Para el caso de la autenticación de los clientes que logren conectarse de una manera segura se empleó protocolos de seguridad como Diffie-Hellman y los certificados previos del servidor que ayudaron a fortalecer la autenticación de cliente-servidor y obtener una comunicación segura a través de la red privada virtual.

- Con la Red Privada Virtual VPN se logró mejorar la comunicación entre el Antiguo Hospital y el Edificio Centro de la Universidad Técnica del Norte, permitiendo de esta manera conectarse desde la comodidad de sus casas a la red privada virtual y poder acceder a la red desde cualquier lugar que se encuentren sobre un canal seguro.
- El protocolo IPSec es el encargado de brindar la seguridad a modo de túnel entre los dos servidores VPN que se encuentran configurados con software libre GNU/LINUX con el sistema operativo CentOS, con el cual se conecta a través de las ip públicas de manera segura.
- Las redes privadas virtuales representan un enlace de comunicación confidencial, seguro que aporta la confidencialidad e integridad de los datos obteniendo un control de tráfico a través de políticas de firewall implementadas en los dos servidores VPN obteniendo de tal manera una seguridad aún mayor en la red.

### **6.2 RECOMENDACIONES**

Las instituciones deberían contar con una Red Privada Virtual VPN, ya que su costo es considerablemente bajo debido a que se lo puede implementar en una plataforma como lo es software libre y lo mejor de todo convertirlo en un canal

seguro para acceder a la red de la institución es este caso a la red de la Universidad Técnica del Norte.

- Los servidores deben de tener características buenas como por ejemplo que tenga su memoria RAM mayor a 1Gb, velocidades de procesador mayores a 2Ghz, sus discos duros mayores a 40 Gb, verificar que su tarjeta de red funcione correctamente para obtener el mayor servicio de estos servidores VPN,
- Es recomendable observar la velocidad con la que cuenta cada servidor de ip públicas para ver de esta manara si la tarjeta de red está funcionando de manera correcta y evaluar al proveedor de internet el cual es de suma importancia en el rendimiento de la Red Privada Virtual VPN.
- Se recomienda cuantificar el ancho de banda ya que van a pasar datos importantes por este canal seguro y se recomienda tener un buen ancho de banda que pueda soportar el tráfico y administrarlo de la mejor manera, de esta manera logrando al máximo el rendimiento de los servidores que se encuentran en el Hospital Antiguo y en el edificio de la Universidad Técnica del Norte.

### **BIBLIOGRAFÍA**

- Alejandro. (Febrero de 2012). *Mas de Redes*. Obtenido de Mas de Redes: http://enredajo.blogspot.com/2009/03/que-es-una-vpn-y-tipos-de-vpn.html
- Aplicaciones Tecnologicas. (2013). Una VPN es una red VIRTUAL PRIVADA a la cual se puede tener acceso a través de INTERNET. Obtenido de Una VPN es una red VIRTUAL PRIVADA a la cual se puede tener acceso a través de INTERNET: http://www.aplicacionestecnologicas.com/Computadoras\_Redes/Una\_VPN\_es/inde x.html
- Brown, S. I. (s.f.). *Fundamentos de las Redes Privadas Virtuales (VPN)*. Obtenido de Fundamentos de las Redes Privadas Virtuales (VPN): http://virtual.uaeh.edu.mx/repositoriooa/paginas/Vpn/bibliografa.html
- BUSTAMANTE, L. G. (2012). DISEÑO E IMPLEMENTACIÓN DE UNA INFRAESTRUCTURA DE SERVICIOS DE RED Y RESGUARDO DE SERVIDORES. En L. G. BUSTAMANTE, *DISEÑO E IMPLEMENTACIÓN DE UNA INFRAESTRUCTURA DE SERVICIOS DE RED Y RESGUARDO DE SERVIDORES*. Quito.

BUSTAMANTE, L. G. (Mayo de 2012). *FACULTAD DE SISTEMAS Y TELECOMUNICACIONES*. Obtenido de FACULTAD DE SISTEMAS Y TELECOMUNICACIONES: http://repositorio.uisek.edu.ec/jspui/bitstream/123456789/534/1/TESIS%20FINAL

%20LUIS%20GUILLERMO%20LE%C3%93N%20BUSTAMANTE.pdf

- Ciberaula-Linux. (2015). *Ciberaula-Linux*. Obtenido de Ciberaula-Linux: http://linux.ciberaula.com/articulo/que\_es\_linux/
- Cooper, S. B. (s.f.). *eHOW*. Obtenido de eHOW: http://www.ehowenespanol.com/servidor-radius-info\_376327/
- Corrales, J. M. (s.f.). *Tuneles VPN*. Obtenido de Tuneles VPN: http://informatica.gonzalonazareno.org/proyectos/2009-10/jmc.pdf
- Crespo, J. P. (09 de 02 de 2500). *http://blackspiral.org/docs/pfc/itis/node5.html*. Obtenido de http://blackspiral.org/docs/pfc/itis/node5.html.
- Dias, J. (22 de Enero de 2015). *10incobe\_Trabajando por la confianza digital*. Obtenido de 10incobe\_Trabajando por la confianza digital: https://www.incibe.es/blogs/post/Seguridad/BlogSeguridad/Articulo\_y\_comentarios /autenticacion\_passwords
- Diaz, J. (22 de Enero de 2015). *Autenticación basada en contraseñas*. Obtenido de Autenticación basada en contraseñas:

119

https://www.incibe.es/blogs/post/Seguridad/BlogSeguridad/Articulo\_y\_comentarios /autenticacion\_passwords

Enders, R. (Noviembre de 2012). *Search DataCenter*. Obtenido de Search DataCenter: http://searchdatacenter.techtarget.com/es/respuesta/Como-asegurarme-de-que-mi-VPN-trabajara-con-nuestro-firewall

Galarza, L. M. (s.f.). FUNDAMENTOS DE COMPUTACION VPN.

- GOUJON, A. (10 de Septiembre de 2012). *welivesecurity*. Obtenido de welivesecurity: http://www.welivesecurity.com/la-es/2012/09/10/vpn-funcionamiento-privacidadinformacion/
- Grupo de Sistemas Operativos DATSI FI UPM. (2016). *Protocolo IPsec*. Obtenido de Protocolo IPsec: http://laurel.datsi.fi.upm.es/proyectos/teldatsi/teldatsi/protocolos\_de\_comunicacione s/protocolo\_ipsec
- Hall,
   J.
   C.
   (s.f.).
   Obtenido
   de

   http://datateca.unad.edu.co/contenidos/233011/233011Exe/leccin\_1\_criptografa\_de

   \_clave\_simtrica.html
- Henao, D. P. (Diciembre de 2012). Diseño E Implementacion de una Red Privada Segura basada en Linux. Obtenido de Diseño E Implementacion de una Red Privada Segura

basada en Linux: http://dspace.ups.edu.ec/bitstream/123456789/5087/1/UPS-ST000997.pdf

- Luz, S. D. (9 de 11 de 2010). Criptografía : Algoritmos de autenticación (hash). Obtenido de Criptografía : Algoritmos de autenticación (hash): http://www.redeszone.net/2010/11/09/criptografia-algoritmos-de-autenticacionhash/
- Luz, S. d. (9 de Noviembre de 2010). *Redes@Zone*. Obtenido de Redes@Zone: http://www.redeszone.net/2010/11/09/criptografia-algoritmos-de-autenticacionhash/
- Luz, S. D. (9 de noviembre de 2010). Redes@zone. Obtenido de Redes@zone: http://www.redeszone.net/2010/11/09/criptografia-algoritmos-de-autenticacionhash/
- Mario, L. (2013). *FUNDAMENTOS DE COMPUTACION*. Obtenido de FUNDAMENTOS DE COMPUTACION: https://www.google.com.ec/url?sa=t&rct=j&q=&esrc=s&source=web&cd=6&ved= 0ahUKEwiYnYS91pfMAhWM7yYKHR7ZCwMQFgg6MAU&url=http%3A%2F %2Fwww.ecotec.edu.ec%2Fdocumentacion%255Cinvestigaciones%255Cestudiant es%255Ctrabajos\_de\_clases%2F1584\_TRECALDE\_0034.doc&usg=AFQj

- Microsoft. (2016). *Microsoft*. Obtenido de Microsoft: https://msdn.microsoft.com/esec/library/cc736357(v=ws.10).aspx
- Microsoft. (2016). *Microsoft*. Obtenido de Microsoft: https://msdn.microsoft.com/eses/library/cc782786(v=ws.10).aspx
- Microsoft. (2016). *Microsoft-IAS-Tuneles*. Obtenido de Microsoft-IAS-Tuneles: https://msdn.microsoft.com/es-es/library/cc776016(v=ws.10).aspx
- Microsoft. (2016). *Protocolo de túnel punto a punto (PPTP)*. Obtenido de Protocolo de túnel punto a punto (PPTP): https://msdn.microsoft.com/es-es/library/cc739465(v=ws.10).aspx
- Microsoft. (2016). *Protocolos de túnel VPN*. Obtenido de Protocolos de túnel VPN: https://technet.microsoft.com/es-es/library/cc771298(v=ws.10).aspx
- Morales, A. G. (s.f.). Obtenido de http://www.uaeh.edu.mx/docencia/Tesis/icbi/licenciatura/documentos/Redes%20pri vadas%20virtuales.pdf
- Morales, A. G. (2010). Redes Privadas Virtuales. En A. G. Morales, *Redes Privadas Virtuales*. Pachuca.
- netdatanetworks. (30 de Agosto de 2011). Necesidades de Comunicación y Seguridad: VPN (IPSec/SSL). Obtenido de Necesidades de Comunicación y Seguridad: VPN

(IPSec/SSL): https://netdatanetworks.wordpress.com/2011/08/30/necesidades-decomunicacion-y-seguridad-vpn-ipsecssl/

- NETDATANETWORKS. (Agosto de 2011). Necesidades de Comunicación y Seguridad: VPN (IPSec/SSL). Obtenido de Necesidades de Comunicación y Seguridad: VPN (IPSec/SSL): https://netdatanetworks.wordpress.com/2011/08/30/necesidades-decomunicacion-y-seguridad-vpn-ipsecssl/
- NETDATA-NETWORKS. (30 de Agosto de 2011). Necesidades de Comunicación y Seguridad: VPN (IPSec/SSL). Obtenido de Necesidades de Comunicación y Seguridad: VPN (IPSec/SSL): Obtenido de Necesidades de Comunicación y Netrosciencia de Comunicación y Seguridad: VPN (IPSec/SSL): https://netdatanetworks.wordpress.com/2011/08/30/necesidades-de-comunicacióny-seguridad-vpn-ipsecssl/
- Ñacato, M. A. (2007). Diseño e Implementación de una Red Privada Virtual para la Empresa Hato Telecomunicaciones. En M. A. Ñacato, Diseño e Implementación de una Red Privada Virtual para la Empresa Hato Telecomunicaciones. Quito.
- RUEDA, I. G. (2011). "Diseño de una red telemática con VPN e internet para la Dirección Provincial de Salud de Loja". Obtenido de "Diseño de una red telemática con VPN e internet para la Dirección Provincial de Salud de Loja": http://dspace.ucuenca.edu.ec/bitstream/123456789/2551/1/tm4470.pdf

Sandoval, B. (s.f.). Obtenido de https://securitcrs.wordpress.com/criptografia/criptografiade-clave-privada/

Tanenbaum, A. S. (2009). Redes de Computadoras. Mexico: Person-Educación.

Tanenbaum, A. S. (2010). Redes de Computadoras. Mexico: Pearson Educación.

# ANEXOS

# Anexo A. Instalación del Protocolo SSH

En la siguiente figura se instala el Software ZOC 7.07.1, de la siguiente manera.

| Welcome to ZOC 7.07.1<br>You are about to install Z | OC - a professional termina     | al emulator for Windows. | \$ |
|-----------------------------------------------------|---------------------------------|--------------------------|----|
|                                                     |                                 |                          |    |
| Please select a setup opti                          | on and select the 'Next' but    | tton.                    |    |
| Install software for the                            | first time or install in a diff | ferent location          |    |
| O Reinstall or repair inst                          | allation of this software (sa   | me version)              |    |
| <ul> <li>Upgrade previously in</li> </ul>           | stalled version of this softw   | /are                     |    |
|                                                     |                                 |                          |    |
|                                                     |                                 |                          |    |
|                                                     |                                 |                          |    |
|                                                     |                                 |                          |    |

Aceptamos el acuerdo de licencia y procedemos a dar en siguiente.

| ZOC Installation                                                                                                    |          |
|----------------------------------------------------------------------------------------------------|----------|
| License Agreement                                                                                                    | \$       |
| Please read the following text carefully and click 'Next' if you accept the terms of the<br>agreement                                                                                                    |          |
|                                                                                                    | _        |
| INTERNATIONAL LICENSE AGREEMENT                                                                                                    | <b>^</b> |
| If you live inside Germany, this agreement does not apply to you.<br>Instead please either set the correct location in your Windows Control<br>Panel (Regional Settings) or contact EmTec Support (http://www.emtec.com/)<br>for a copy of the German license agreement. |          |
| This is a legal agreement between you, the end user, and EmTec,                                                                                                    | ~        |
| Accept end user license agreement                                                                                                    |          |
| < Back Next > Can                                                                                                    | icel     |

Aquí escogemos la ubicación donde se va a instalar el software, por defecto se deja en la misma ubicación.

| ZOC Installation                                                                                 |        |
|--------------------------------------------------------------------------------------------------|--------|
| Choose Installation Directory<br>Please select the directory in which to install the application | \$_    |
| Please select a folder where the program will be installed                                       |        |
| C:\Program Files (x86)\ZOC7                                                                      |        |
|                                                                                                  |        |
|                                                                                                  |        |
|                                                                                                  |        |
|                                                                                                  |        |
| < Back Next >                                                                                    | Cancel |

Esperamos a que se instale en programa.

| ZOC Installation                                                             |        |
|------------------------------------------------------------------------------|--------|
| Copying Files<br>This step will install the necessary files on your computer | \$     |
| All files have been copied to your hard drive.                               |        |
|                                                                              |        |
|                                                                              |        |
|                                                                              |        |
| < Back Next > C                                                              | Cancel |
Creamos un grupo de usuarios para esta máquina para que puedan ingresan a través de ssh a diferente servidores.

| ZOC Installation                                                                                           |        |
|----------------------------------------------------------------------------------------------------|--------|
| Program Group<br>Please select the users for which the start menu will be created                          | \$_    |
|                                                                                                    |        |
| Please select an option for the creation of the program group in the start menu                            |        |
| ○ Create start menu group for this user only                                                               |        |
| Create start menu group for all users on this computer O Do not create a start menu group for this program |        |
| Constant short sufficient and the desistant                                                                |        |
| Create a shortcut to the program on the desktop                                                            |        |
|                                                                                                    |        |
| < Back Next >                                                                                              | Cancel |

Escogemos todas las características del programa,

| ZOC Installation                                                                                                    |     |
|----------------------------------------------------------------------------------------------------|-----|
| Select Useage                                                                                                    | \$_ |
| Please select how you intend to use ZOC                                                                                                    |     |
| Please select the primary communication methods and emulations which you intend to use (you can change this preselection later at any time from ZOC's "Program Settings, Subsystems" dialog). |     |
| All Features (choose this if you are unsure what else to choose)                                                                                                    |     |
| ○ Telnet or SSH connections to Linux hosts                                                                                                    |     |
| O Telnet or SSH to other systems (Unix/VMS, hardware equipment, etc.)                                                                                                    |     |
| O TN3270/TN5250 connections to IBM mainframes                                                                                                    |     |
| ○ Modem/ISDN communication with hosts, BBSs , etc.                                                                                                    |     |
| Do you want to use Rlogin, Named Pipe, QNX, Wyse or Televideo: Don't know                                                                                                    | ~   |
| < Back Next > Can                                                                                                    | cel |

Se crea una carpeta del programa Zoc.

| 70C Installation |                                                                                    |
|------------------|------------------------------------------------------------------------------------|
|                  |                                                                                    |
| Select Data Fo   | older s_                                                                           |
| Please select    | t the folder where ZOC will store its data files                                   |
|                  |                                                                                    |
| Please select    | t a folder where the program will store user files (logs, scripts, host directory, |
| configuratio     | on files, etc.):                                                                   |
| 🖲 "ZOC7 Fi       | les" folder inside the "My Documents" folder (recommended)                         |
| O ZOC Prog       | gram folder (C:\Program Files (x86)\ZOC7\Userfiles)                                |
| ◯ All User's     | Documents (Shared Documents)                                                       |
| Other:           | C:\Users\Ronald\Documents\ZOC7 Files                                               |
|                  |                                                                                    |
| (This setting    | will be stored in the admin.ini file in the program directory)                     |
|                  |                                                                                    |
|                  |                                                                                    |
|                  | < Back Next > Cancel                                                               |

Terminamos la instalación.

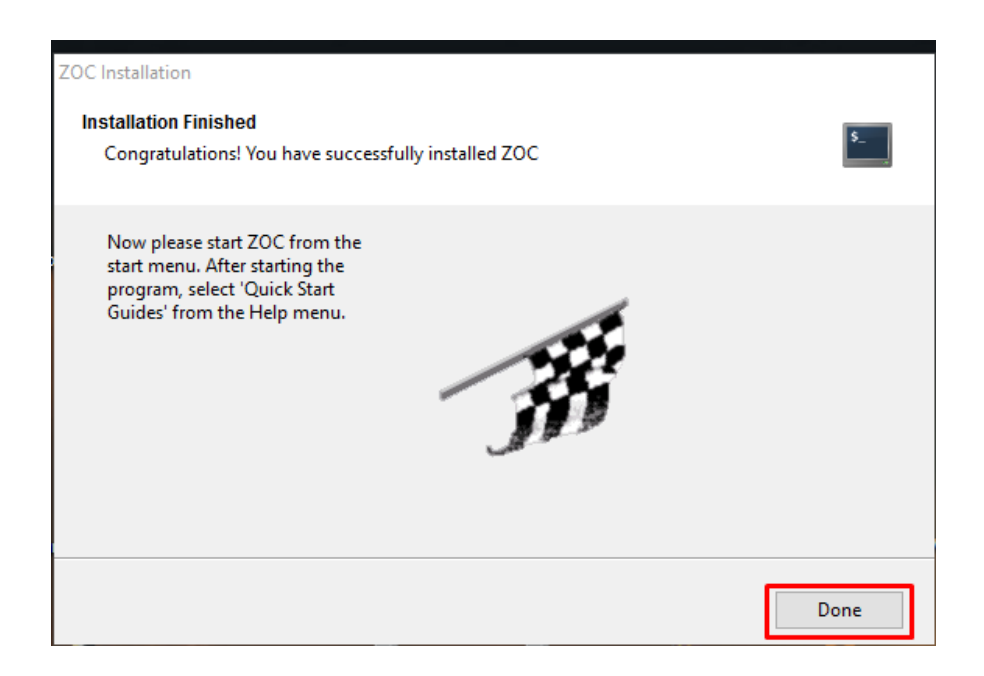

| EmTec Installation ZOC      | $\times$ |
|-----------------------------|----------|
| Thank you for choosing ZOC! |          |
| Aceptar                     |          |

Por ultimo configuramos el Software Zoc con la IP pública del servidor, su usuario, su password, el puerto con el cual se va a comunicar y damos clic en conectar.

| Quick Connection                              | ~                                     | <u>P</u> ort 22        | <u>Connect</u> |
|-----------------------------------------------|---------------------------------------|------------------------|----------------|
| Options<br>Session p <u>r</u> ofile           | (current session profile) $\lor$      | Edit                   | Save As        |
| Co <u>n</u> nection type<br><u>E</u> mulation | Secure Shell VT220 V                  | Configure<br>Configure |                |
| <u>U</u> sername                              |                                       |                        |                |
| Pass <u>w</u> ord                             | Sa <u>v</u> e password                |                        |                |
| SSH KE <u>V</u> file                          | Try to authorize via global key files |                        |                |
| Show this window <u>w</u>                     | hen starting the program              |                        | Help           |

Una vez configurado todo nos saldrá la siguiente ventana, que nos indica que estamos en dentro de nuestro servidor, listo para poder configurarlo a través de una conexión segura.

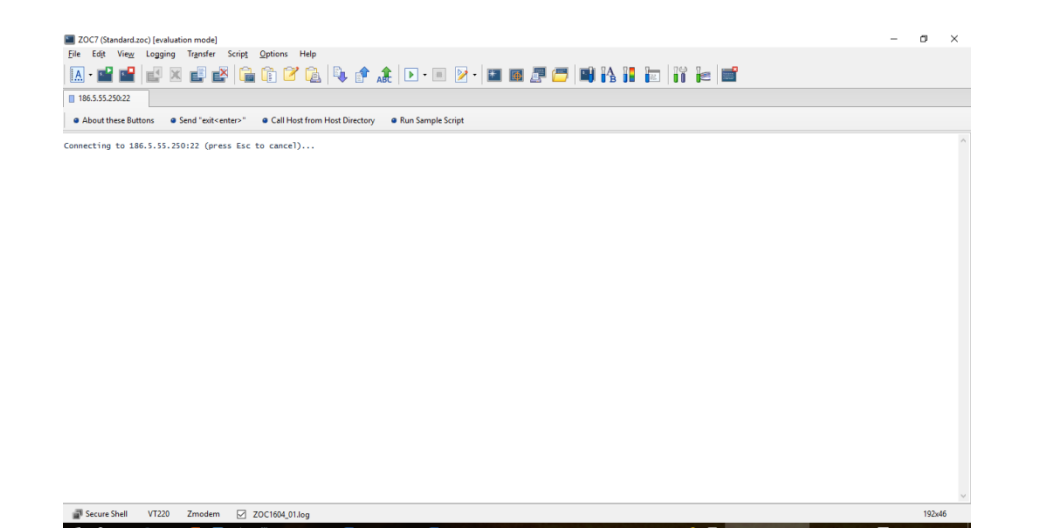

## Anexo B. Instalación de Repositorios

Nos ingresamos como súper usuarios con el siguiente comando:

- su -

Ingresamos la clave para acceder como súper usuarios:

| E root@UTNVPN-Ronald:~                         | - | x |
|------------------------------------------------|---|---|
| Archivo Editar Ver Buscar Terminal Ayuda       |   |   |
| [Ronald@UTNVPN-Ronald ~]\$ su -<br>Contraseña: |   | ^ |

Para instalar OpenVPN se necesita instalar el siguiente repositorio:

- wget http://dl.fedoraproject.org/pub/epel/6/i386/epel-release-6-8.noarch.rpm

| Image: second second secon | □ × |
|----------------------------------------------------------------------------------------------------|-----|
| Archivo Editar Ver Buscar Terminal Ayuda                                                                                                    |     |
| RX bytes:480 (480.0 b) TX bytes:480 (480.0 b)                                                                                                    | ^   |
| <pre>[root@UTNVPN-Ronald ~]# wget http://dl.fedoraproject.org/pub/epel/6/i386/epel-re lease-6-8.noarch.rpm2016-04-13 11:56:23 http://dl.fedoraproject.org/pub/epel/6/i386/epel-releas e-6-8.noarch.rpm Resolviendo dl.fedoraproject.org 209.132.181.26, 209.132.181.24, 209.132.181. 25, Connecting to dl.fedoraproject.org 209.132.181.26 :80 conectado. Petición HTTP enviada, esperando respuesta 200 OK Longitud: 14540 (14K) [application/x-rpm] Saving to: `epel-release-6-8.noarch.rpm'</pre>                                                                                                    |     |
| <pre>100%[======&gt;] 14.540K/s in 0,1s 2016-04-13 11:56:24 (104 KB/s) - `epel-release-6-8.noarch.rpm' saved [14540/1454 0] [root@UTNVPN-Ronald ~]# rpm -Uvh epel-release-6-8.noarch.rpm advertencia:epel-release-6-8.noarch.rpm: CabeceraV3 RSA/SHA256 Signature, ID de clave 0608b895: NOKEY Preparando ##################################</pre>                                                                                                    | =   |

Ahora el repositorio:

- rpm –Uvh epel-release-6.8.noarch.rpm

Por ultimo instalamos el repositorio

- yum install gcc make rpm-build autoconf.noarch zlib-devel pam-devel openssldevel -y

| E root@UTNVPN-Ronald:/etc                                                                                   | ×                    |
|----------------------------------------------------------------------------------------------------|----------------------|
| Archivo Editar Ver Buscar Terminal Ayuda                                                                    |                      |
|                                                                                                    | <u>^</u>             |
| <pre>[root@UTNVPN-Ronald etc]# yum install gcc make rpm-build autoconf.noarcl<br/>el openssl-devel -y</pre> | n zlib-devel pam-dev |
| Complementos cargados:fastestmirror, refresh-packagekit, security                                           |                      |
| Configurando el proceso de instalación                                                                      | =                    |
| Loading mirror speeds from cached hostfile                                                                  |                      |
| <pre>* base: mirror.espoch.edu.ec</pre>                                                                     |                      |
| * epel: mirror.uta.edu.ec                                                                                   | N 1                  |
| <pre>* extras: mirror.espoch.edu.ec</pre>                                                                   | *                    |
| * updates: mirror.espoch.edu.ec                                                                             |                      |
| El paquete 1:make-3.81-20.el6.x86_64 ya se encuentra instalado con su ve                                    | ersión más reciente  |
| Resolviendo dependencias                                                                                    |                      |
| > Ejecutando prueba de transacción                                                                          |                      |
| > Package autoconf.noarch 0:2.63-5.1.el6 will be instalado                                                  |                      |
| > Package gcc.x86_64 0:4.4.7-16.el6 will be instalado                                                       |                      |
| > Procesando dependencias: libgomp = 4.4.7-16.el6 para el paquete: gc                                       | c-4.4.7-16.el6.x86_6 |
| 4                                                                                                    |                      |
| > Procesando dependencias: cpp = 4.4.7-16.el6 para el paquete: gcc-4.4                                      | 4.7-16.el6.x86_64    |
| > Procesando dependencias: libgcc >= 4.4.7-16.el6 para el paquete: gc                                       | 2-4.4.7-16.el6.x86_6 |
|                                                                                                    |                      |
| > Procesando dependencias: cloog-ppl >= 0.15 para el paquete: gcc-4.4                                       | .7-16.el6.x86_64     |
| > Package openssl-devel.x86_64 0:1.0.1e-42.el6_7.4 will be instalado                                        | 1                    |
| > Procesando dependencias: openssl = 1.0.1e-42.el6_7.4 para el paqueto                                      | a: openssi-devel-1.0 |
| .1e-42.el6 7.4.X86 64                                                                                       | ~                    |

#### Anexo C. Instalación de OpenVPN Software

- ✓ Instalamos la aplicación openvpn de EPEL con el siguiente comando.
- yum install openvpn -y

```
[root@UTNVPN-Ronald ~]# rpm -Uvh epel-release-6-8.noarch.rpm
advertencia:epel-release-6-8.noarch.rpm: CabeceraV3 RSA/SHA256 Signature, ID de
clave 0608b895: NOKEY
Preparando...
1:epel-release
                                  [root@UTNVPN-Ronald ~]# yum install openvpn -y
Complementos cargados:fastestmirror, refresh-packagekit, security
Bloqueo existente en /var/run/yum.pid: otra copia se encuentra en ejecución como pid 10
988.
Otra aplicación tiene retenido el bloqueo de Yum; esperándolo para salir...
  La otra aplicación es: PackageKit
Memoria : 34 M RSS (356 MB VSZ)
Iniciado: Wed Apr 13 11:57:19 2016 - 00:56 atrás
Estado : Durmiendo, pid: 10988
Otra aplicación tiene retenido el bloqueo de Yum; esperándolo para salir...
  La otra aplicación es: PackageKit
Memoria : 34 M RSS (356 MB VSZ)
Iniciado: Wed Apr 13 11:57:19 2016 - 00:58 atrás
     Estado : Durmiendo, pid: 10988
Otra aplicación tiene retenido el bloqueo de Yum; esperándolo para salir...
  La otra aplicación es: PackageKit
Memoria : 34 M RSS (356 MB VSZ)
Iniciado: Wed Apr 13 11:57:19 2016 - 01:00 atrás
     Estado : Durmiendo, pid: 10988
Otra aplicación tiene retenido el bloqueo de Yum; esperándolo para salir...
La otra aplicación es: PackageKit
                  34 M RSS (356 MB VSZ)
     Memoria :
```

# Anexo D. Configuración de Open Vpn

- ✓ Cambiamos el siguiente directorio a la carpeta de Openvpn con el siguiente comando:
- ✓ cp /usr/share/doc/openvpn-\*/sample/sample-config-files/server.conf /etc/openvpn

[root@UTNVPN-Ronald ~]# cp /usr/share/doc/openvpn-\*/sample/sample-config-files/s
erver.conf /etc/openvpn

✓ Nos dirigimos al archivo en la ubicación adecuada, para configurar el server.conf

✓ nano -w /etc/openvpn/server.conf

[root@UTNVPN-Ronald ~]# nano -w /etc/openvpn/server.conf
[root@UTNVPN-Ronald ~]# []

- ✓ Debemos eliminar el comentario el parámetro de "push" el cual es el que provoca el tráfico en nuestros sistemas cliente a ser enrutado a través de OpenVPN.
- ✓ push "redirect-gateway def1 bypass-dhcp"

| E root@UTNVPN-Ronald:~ _                                                                                                    | o x      |
|----------------------------------------------------------------------------------------------------|----------|
| Archivo Editar Ver Buscar Terminal Ayuda                                                                                                    |          |
| GNU nano 2.0.9 Fichero: /etc/openvpn/server.conf                                                                                                    |          |
| # page for more info on learn-address script.<br>;learn-address ./script                                                                                                    |          |
| <pre># If enabled, this directive will configure<br/># all clients to redirect their default<br/># network gateway through the VPN, causing<br/># all IP traffic such as web browsing and<br/># and DNS lookups to go through the VPN<br/># (The OpenVPN server machine may need to NAT<br/># or bridge the TUN/TAP interface to the internet<br/># in order for this to work properly).<br/>;push "redirect-gateway def1 bypass-dhcp"</pre> | Ξ        |
| <pre># Certain Windows-specific network settings<br/># can be pushed to clients, such as DNS<br/># or WINS server addresses. CAVEAT:<br/># http://openvpn.net/faq.html#dhcpcaveats<br/># The addresses below refer to the public<br/># DNS servers provided by opendns.com.</pre>                                                                                                    | •        |
| ^G Ver ayuda ^O Guardar _^R Leer Fich ^Y Pág Ant _^K CortarTxt ^C Pos actua<br>^X Salir _^J Justificar <sup>∿W</sup> Buscar _^V Pág Sig _^U PegarTxt _T Ortografí                                                                                                    | l<br>a 🗸 |

Cambiamos la sección que sigue referente a las consultas de ruta DNS a los servidores

DNS.

- push "dhcp-option DNS x.x.x.x"
- push "dhcp-option DNS x.x.x.x"

| E root@UTNVPN-Ronald:~ _                                                                                                    | - 0        | × |
|----------------------------------------------------------------------------------------------------|------------|---|
| Archivo Editar Ver Buscar Terminal Ayuda                                                                                                    |            |   |
| GNU nano 2.0.9 Fichero: /etc/openvpn/server.conf Modific                                                                                                    | ado        |   |
| # or bridge the TUN/TAP interface to the internet<br># in order for this to work properly).<br>push "redirect-gateway defl bypass-dhcp"                                                                                                    |            |   |
| <pre># Certain Windows-specific network settings<br/># can be pushed to clients, such as DNS<br/># or WINS server addresses. CAVEAT:<br/># http://openvpn.net/faq.html#dhcpcaveats<br/># The addresses below refer to the public<br/># DNS servers provided by opendns.com.<br/>push "dhcp-option DNS 200.93.216.5"<br/>such "dhcp option DNS 200.93.216.5"</pre> | k          |   |
| <pre># Uncomment this directive to allow different # clients to be able to "see" each other. # By default, clients will only see the server. # To force clients to only see the server, you # will also need to appropriately firewall the # server's TUN/TAP interface. We was awade We Guarder _ We hear Fish WE Dig Apt _ WE GarterTyt WE Dag act</pre>        |            |   |
| A Salir A Justificar W Buscar AV Pág Sig AU PegarTxt AC Pos act                                                                                                    | ual<br>fía | ~ |

Para mejorar la seguridad, se debe asegurarse de eliminar el comentario de "usuario"

relevante y líneas de "grupo"

- user nobody
- group nobody

| E root@UTNVPN-Ronald:~ _ □                                                                                                    | × |
|----------------------------------------------------------------------------------------------------|---|
| Archivo Editar Ver Buscar Terminal Ayuda                                                                                                    |   |
| GNU nano 2.0.9 Fichero: /etc/openvpn/server.conf Modificado                                                                                                    |   |
| # Enable compression on the VPN link.<br># If you enable it here, you must also<br># enable it in the client config file.<br>comp-lzo                                                                                                    |   |
| <pre># The maximum number of concurrently connected # clients we want to allow. ;max-clients 100</pre>                                                                                                    |   |
| # It's a good idea to reduce the OpenVPN<br># daemon's privileges after initialization.<br>#                                                                                                    | = |
| # You can uncomment this out on<br># non-Windows systems.<br>;user nobody<br>caroup pobody                                                                                                    |   |
| # The persist options will try to avoid<br># accessing certain resources on restart                                                                                                    |   |
| ^G Ver ayuda <sup>^</sup> O Guardar <sup>^</sup> R Leer Fich <sup>^</sup> Y Pág Ant <sup>^</sup> K CortarTxt <sup>^</sup> C Pos actual <sup>^</sup> X Salir <sup>^</sup> J Justificar <sup>^</sup> W Buscar <sup>^</sup> V Pág Sig <sup>^</sup> U PegarTxt <sup>^</sup> T Ortografía | ~ |

- Guardamos con control O y control x para salir: Control O -
- -

| E root@UTNVPN-Ronald:~ _ □                                                                                                    | ı x |
|----------------------------------------------------------------------------------------------------|-----|
| Archivo Editar Ver Buscar Terminal Ayuda                                                                                                    |     |
| GNU nano 2.0.9 Fichero: /etc/openvpn/server.conf Modificado                                                                                                    |     |
| <pre>;log openvpn.log ;log-append openvpn.log # Set the appropriate level of log # file verbosity. # # 0 is silent, except for fatal errors # 4 is reasonable for general usage # 5 and 6 can help to debug connection problems # 9 is extremely verbose yerb 3</pre> | H.  |
| <pre># Silence repeating messages. At most 20 # sequential messages of the same message # category will be output to the log. ;mute 20</pre>                                                                                                    |     |
| Nombre del fichero a escribir: /etc/openvpn/server.conf <br>^G Ver ayuda                                                                                                    |     |

# Control X:

| E root@UTNVPN-Ronald:~ _ □                                                                                                    | ĸ |  |  |
|----------------------------------------------------------------------------------------------------|---|--|--|
| Archivo Editar Ver Buscar Terminal Ayuda                                                                                                    |   |  |  |
| GNU nano 2.0.9 Fichero: /etc/openvpn/server.conf                                                                                                    |   |  |  |
| ;log openvpn.log<br>;log-append openvpn.log                                                                                                    |   |  |  |
| # Set the appropriate level of log<br># file verbosity.<br>#                                                                                                    |   |  |  |
| # # 0 is silent, except for fatal errors # 4 is reasonable for general usage # 5 and 6 can help to debug connection problems # 9 is extremely verbose work 2                      |   |  |  |
| verb 3<br># Silence repeating messages. At most 20<br># sequential messages of the same message<br># category will be output to the log.<br>;mute 20                              |   |  |  |
| [ 304 líneas escritas ]<br>^G Ver ayuda ^O Guardar _^R Leer Fich ^Y Pág Ant _^K CortarTxt ^C Pos actual<br>^X Salir _^J Justificar^W Buscar _^V Pág Sig _U PegarTxt ^T Ortografía | ~ |  |  |

### Anexo E. Instalación de Easy-RSA

Ahora que hemos terminado de modificar el archivo de configuración, generaremos las llaves y certificados necesarios.

Primeramente instalamos el paquete Easy-RSA.

- yum install openvpn easy-rsa

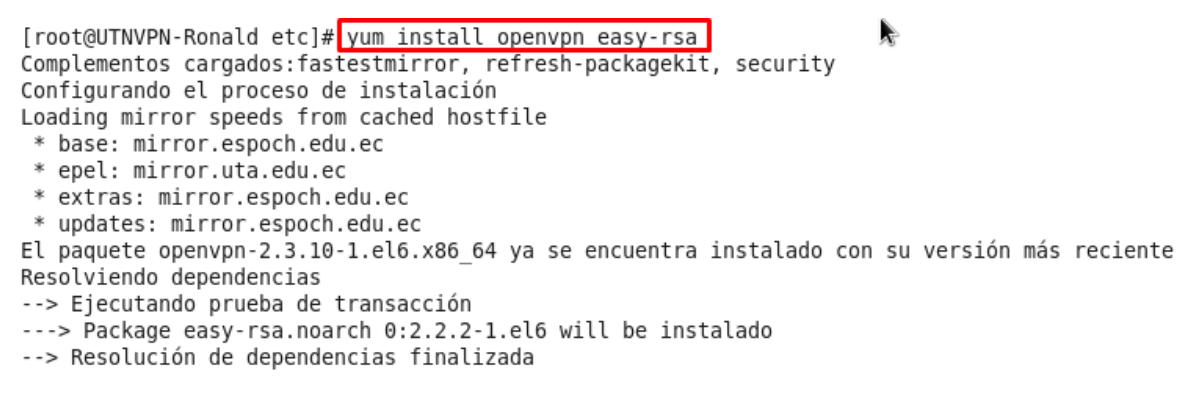

Dependencias resueltas

### Anexo F. Configuración de Easy-RSA

Al igual que con el archivo de configuración, OpenVPN coloca los scripts requeridos en la carpeta de documentación de forma predeterminada. Crear la carpeta requerida y copiar los archivos a través de.

- mkdir -p /etc/openvpn/easy-rsa/keys

[root@UTNVPN-Ronald openvpn]# mkdir -p /etc/openvpn/easy-rsa/keys

Copiar la carpeta easy-rsa a la ruta donde se encuentra openvpn

[root@UTNVPN-Ronald openvpn]# cp -rf /usr/share/easy-rsa/2.0/\* /etc/openvpn/easy-rsa/

Verificamos con el comando

-ls

[root@UTNVPN-Ronald openvpn]# ls
easy-rsa server.conf

Una vez instalado Openvpn nos dirigimos a la carpeta donde se encuentra:

- cd /etc/openvpn

[root@UTNVPN-Ronald ~]# cd /etc/openvpn

Ahora descargamos el paquete easy-rsa con el siguiente comando:

- https://github.com/OpenVPN/easy-rsa/releases/download/2.2.2/EasyRSA-2.2.2.tgz

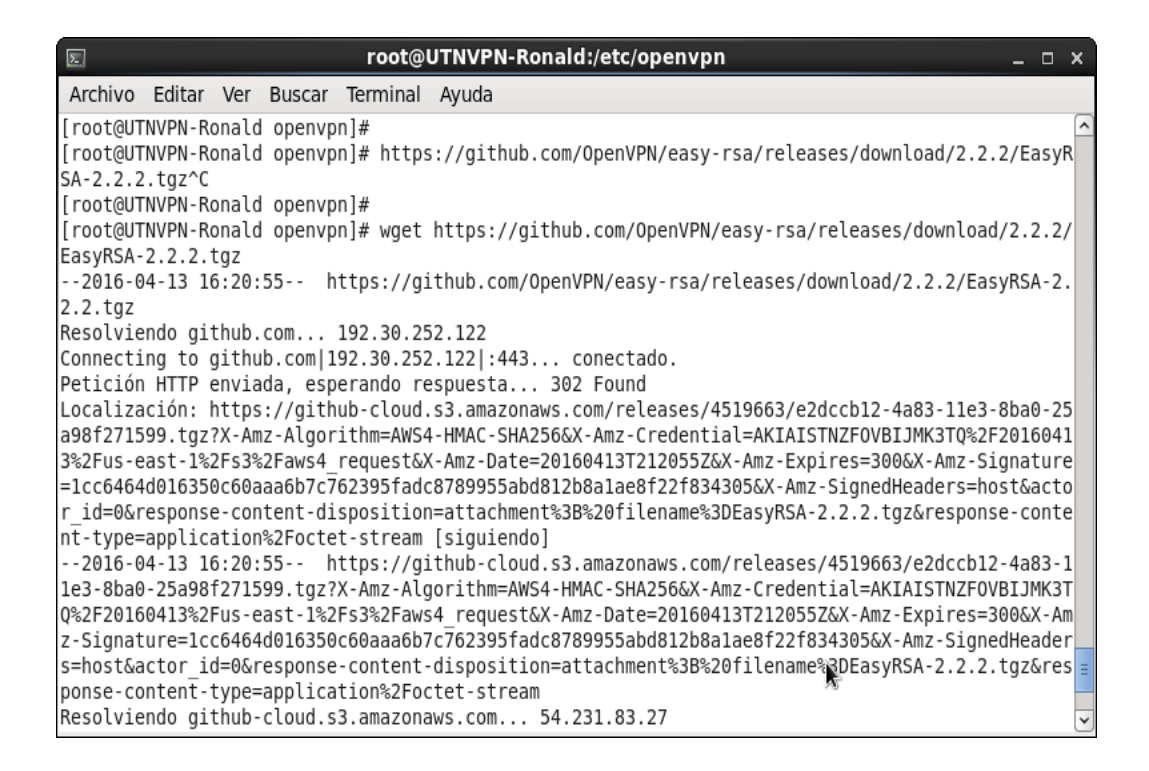

Ahora instalamos el repositorio easy-rsa con el siguiente comando:

wget https://github.com/OpenVPN/easy-rsa/releases/download/2.2.2/EasyRSA-2.2.2.tgz

```
[root@UTNVPN-Ronald openvpn]# wget https://github.com/OpenVPN/easy-rsa/releases/download/2.2.2/
EasyRSA-2.2.2.tgz
--2016-04-13 16:20:55-- https://github.com/OpenVPN/easy-rsa/releases/download/2.2.2/EasyRSA-2.
2.2.tgz
Resolviendo github.com... 192.30.252.122
Connecting to github.com 192.30.252.122 :443... conectado.
Petición HTTP enviada, esperando respuesta... 302 Found
Localización: https://github-cloud.s3.amazonaws.com/releases/4519663/e2dccb12-4a83-11e3-8ba0-25
a98f271599.tgz?X-Amz-Algorithm=AWS4-HMAC-SHA256&X-Amz-Credential=AKIAISTNZF0VBIJMK3TQ%2F2016041
3%2Fus-east-1%2Fs3%2Faws4 request&X-Amz-Date=20160413T212055Z&X-Amz-Expires=300&X-Amz-Signature
=1cc6464d016350c60aaa6b7c762395fadc8789955abd812b8a1ae8f22f834305&X-Amz-SignedHeaders=host&acto
r id=0&response-content-disposition=attachment%3B%20filename%3DEasyRSA-2.2.tgz&response-conte
nt-type=application%2Foctet-stream [siguiendo]
--2016-04-13 16:20:55-- https://github-cloud.s3.amazonaws.com/releases/4519663/e2dccb12-4a83-1
1e3-8ba0-25a98f271599.tgz?X-Amz-Algorithm=AWS4-HMAC-SHA256&X-Amz-Credential=AKIAISTNZFOVBIJMK3T
Q%2F20160413%2Fus-east-1%2Fs3%2Faws4_request&X-Amz-Date=20160413T212055Z&X-Amz-Expires=300&X-Am
z-Signature=1cc6464d016350c60aaa6b7c762395fadc8789955abd812b8a1ae8f22f834305&X-Amz-SignedHeader
s=host&actor id=0&response-content-disposition=attachment%3B%20filename%2DEasyRSA-2.2.2.tgz&res
ponse-content-type=application%2Foctet-stream
Resolviendo github-cloud.s3.amazonaws.com... 54.231.83.27
```

Revisamos con el comando ll, para verificar si se encuentra instalado el paquete easy-rsa.

| 🗵 root@UTNVPN-Ronald:/etc/openvpn _ 🗆 🗆                                                                                |
|----------------------------------------------------------------------------------------------------|
| Archivo Editar Ver Buscar Terminal Ayuda                                                                               |
| r_id=0&response-content-disposition=attachment%3B%20filename%3DEasyRSA-2.2.2.tgz&response-conte                        |
| 2016-04-13 16:20:55 https://github-cloud.s3.amazonaws.com/releases/4519663/e2dccb12-4a83-1                             |
| 1e3-8ba0-25a98f271599.tgz?X-Amz-Algorithm=AWS4-HMAC-SHA256&X-Amz-Credential=AKIAISTNZF0VBIJMK3T                        |
| z-Signature=1cc6464d016350c60aaa6b7c762395fadc8789955abd812b8a1ae8f22f834305&X-Amz-SignedHeader                        |
| <pre>s=host&amp;actor_id=0&amp;response-content-disposition=attachment%3B%20filename%3DEasyRSA-2.2.2.tgz&amp;res</pre> |
| ponse-content-type=application%2Foctet-stream<br>Resolviendo github-cloud.s3.amazonaws.com 54.231.83.27                |
| Connecting to github-cloud.s3.amazonaws.com 54.231.83.27 :443 conectado.                                               |
| Petición HTTP enviada, esperando respuesta 200 OK                                                                      |
| Saving to: `EasyRSA-2.2.2.tgz'                                                                                         |
| 100%[====>] 10.492K/s in 0s                                                                                            |
| 2016-04-13 16:20:55 (35,0 MB/s) - `EasyRSA-2.2.2.tgz' saved [10492/10492]                                              |
| [root@UTNVPN-Ronald openvpn]# ll<br>total 28                                                                           |
| drwxr-xr-x. 3 root root 4096 abr 13 12:49 easy-rsa                                                                     |
| -rw-rr 1 root root 10432 abr 13 12:09 server.conf                                                                      |
| [root@UTNVPN-Ronald openvpn]# tar                                                                                      |

Ahora procedemos a descomprimir el archivo con el comando:

- tar –zxf EasyRSA-2.2.2.tgz

| -IM-II' T IOOC I    | UUL 10432 0  | 101 TO T | .09 50100 |           |
|---------------------|--------------|----------|-----------|-----------|
| [root@UTNVPN-Ronald | openvpn]# [t | tar -zxf | EasyRSA-2 | 2.2.2.tgz |
| [root@UTNVPN-Ronald | openvpn]#    |          |           |           |

Verificamos q se ha descomprimido el paquete EasyRSA-2.2.2

```
[root@UTNVPN-Ronald openvpn]# ll
total 32
drwxr-xr-x. 3 root root 4096 abr 13 12:49 easy-rsa
drwxrwxr-x. 2 501 games 4096 nov 8 2013 EasyRSA-2.2.2
-rw-r--r-. 1 root root 10492 nov 10 2013 EasyRSA-2.2.2.tgz
-rw-r--r-. 1 root root 10432 abr 13 12:09 server.conf
[root@UTNVPN-Ronald openvpn]# ]
```

Mover los datos de la carpeta easy-rsa en donde se encuentran los datos que se van a generan para la autenticación a la carpeta Openvpn.

- mv EasyRSA-2.2.2 easy-rsa

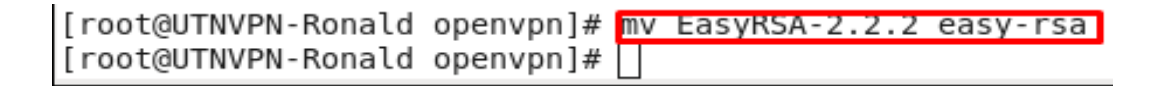

Ejecutamos el comando ll keys para observar las llaves de seguridad para la posterior

autenticación.

```
[root@UTNVPN-Ronald easy-rsa]# ll keys
total 52
-rw-r--r-. 1 root root 5365 abr 13 17:03 01.pem
-rw-r--r-. 1 root root 1655 abr 13 17:01 ca.crt
-rw-----. 1 root root 1704 abr 13 17:01 ca.key
-rw-r--r-. 1 root root 424 abr 13 17:04 dh2048.pem
-rw-r--r-. 1 root root 118 abr 13 17:03 index.txt
-rw-r--r-. 1 root root 21 abr 13 17:03 index.txt.attr
-rw-r--r-. 1 root root 0 abr 13 17:00 index.txt.attr
-rw-r--r-. 1 root root 0 abr 13 17:00 index.txt.old
-rw-r--r-. 1 root root 3 abr 13 17:03 serial
-rw-r--r-. 1 root root 3 abr 13 17:03 serial
-rw-r--r-. 1 root root 5365 abr 13 17:03 server.crt
-rw-r--r-. 1 root root 1058 abr 13 17:03 server.csr
-rw----. 1 root root 1704 abr 13 17:03 server.key
```

Copiamos las llaves a la carpeta openvpn con el siguiente comando.

- cp –a keys/\* /etc/openvpn

[root@UTNVPN-Ronald easy-rsa]# cp -a keys/\* /etc/openvpn

- ✓ Con los siguientes comandos nos dirigimos a la carpeta openvpn y con el comando Ls observamos que ya se encuentran los keys.
- cd ..
- ls

| [root@U] | TNVPN-Ronald easy-r | sa]∉ cd        |             |            |
|----------|---------------------|----------------|-------------|------------|
| [root@U] | TNVPN-Ronald openvp | n]#ls          |             |            |
| 01.pem   | dh2048.pem          | index.txt      | serial      | server.crt |
| ca.crt   | easy-rsa            | index.txt.attr | serial.old  | server.csr |
| ca.key   | EasyRSA-2.2.2.tgz   | index.txt.old  | server.conf | server.key |
| r        |                     | 1 ··· 🗖        |             |            |

- ✓ Cambiamos de directorio con el comando
- ✓ cd easy-rsa/
- ✓ ls

| [root@UTNVPN-F<br>[root@UTNVPN-F                                           | Ronald openvpn]# <mark>(</mark><br>Ronald easy-rsa]#                                     | cd easy-rsa/<br>ls                                   |                                                                         |                                            |                 |
|----------------------------------------------------------------------------|------------------------------------------------------------------------------------------|------------------------------------------------------|-------------------------------------------------------------------------|--------------------------------------------|-----------------|
| build-ca b<br>build-dh b<br>build-inter b<br>build-key b<br>[root@UTNVPN-F | ouild-key-pass<br>ouild-key-pkcs12<br>ouild-key-server<br>ouild-req<br>Ronald easy-rsa]# | build-req-pass<br>clean-all<br>inherit-inter<br>keys | list-crl<br>openssl-0.9.6.cnf<br>openssl-0.9.8.cnf<br>openssl-1.0.0.cnf | pkitool<br>revoke-full<br>sign-req<br>vars | whichopensslcnf |

### Anexo G.Generación de claves y certificados con Easy-RSA

Editar el siguiente archivo /etc/openvpn/easy-rsa /vars

- vi / etc / openvpn / easy-rsa / vars

```
[root@UTNVPN-Ronald easy-rsa]# vi /etc/openvpn/easy-rsa/vars
[root@UTNVPN-Ronald easy-rsa]# nano /etc/openvpn/easy-rsa/vars
```

Cambiar los valores que con su país, estado, ciudad, identificación del correo.

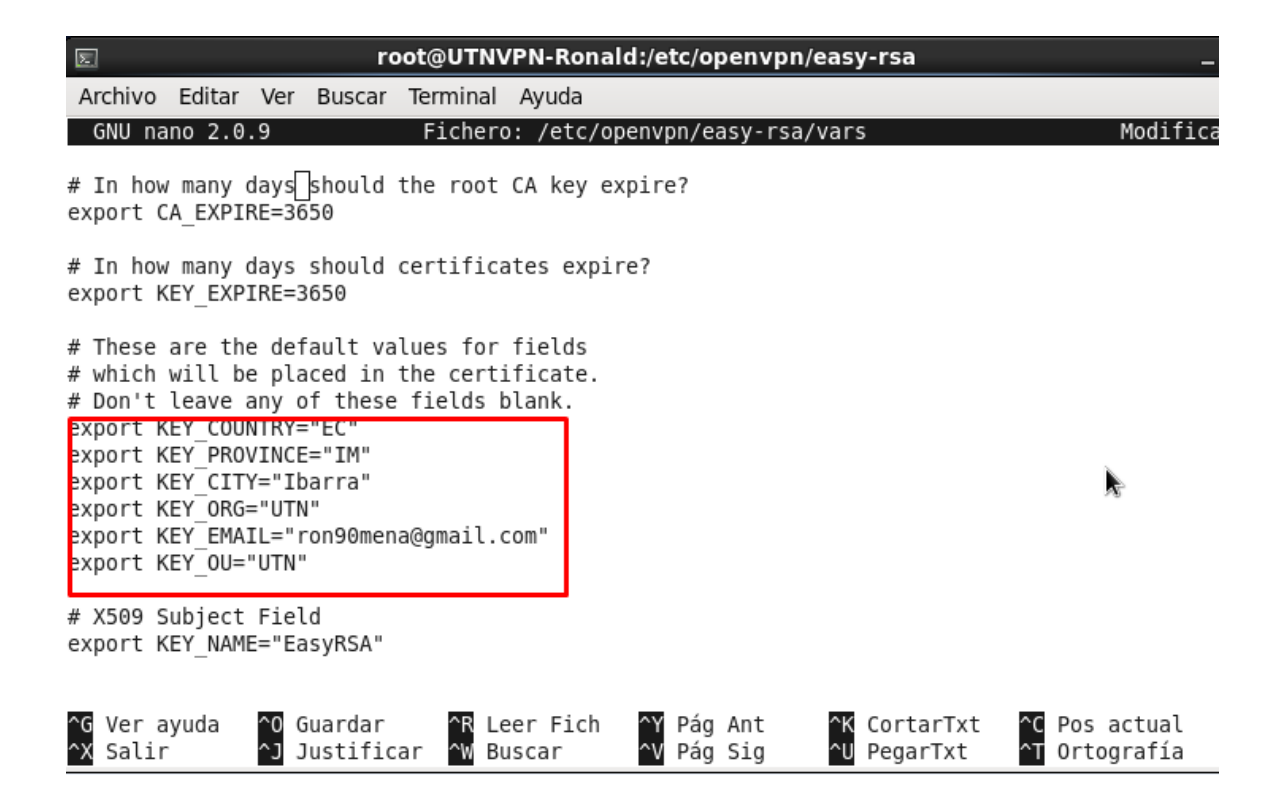

OpenVPN podría no detectar correctamente la versión de OpenSSL en CentOS 6. Como medida de precaución, copie manualmente el archivo de configuración requerido OpenSSL ✓ cp /etc/openvpn/easy-rsa/openssl-1.0.0.cnf /etc/openvpn/easy-rsa/openssl.cnf

[root@UTNVPN-Ronald easy-rsa]# cp /etc/openvpn/easy-rsa/openssl-1.0.0.cnf /etc/openvpn/easy-rsa /openssl.cnf

Ahora vamos a construimos la entidad emisora de certificados o CA, con base en la información proporcionada anteriormente.

- source ./vars

```
[root@UTNVPN-Ronald easy-rsa]# cd /etc/openvpn/easy-rsa
[root@UTNVPN-Ronald easy-rsa]# source ./vars
NOTE: If you run ./clean-all, I will be doing a rm -rf on /etc/openvpn/easy-rsa/keys
[root@UTNVPN-Ronald easy-rsa]#
```

Lo siguiente es limpiar toda la inicialización posteriormente antes efectuada de la autoridad de certificación

```
[root@UTNVPN-Ronald easy-rsa]# ./clean-all
```

### Anexo H. Certificado para el servidor OpenVPN

Se ejecuta el siguiente comando para generar el certificado CA y la clave de CA:

- ./build-ca

[root@UTNVPN-Ronald easy-rsa]#[./build-ca]

[root@UTNVPN-Ronald easy-rsa]# ./build-ca Generating a 2048 bit RSA private key writing new private key to 'ca.key' - - - - -You are about to be asked to enter information that will be incorporated into your certificate request. What you are about to enter is what is called a Distinguished Name or a DN. There are quite a few fields but you can leave some blank For some fields there will be a default value, If you enter '.', the field will be left blank. Country Name (2 letter code) [EC]: State or Province Name (full name) [IM]: Locality Name (eg, city) [Ibarra]: Organization Name (eg, company) [UTN]: Organizational Unit Name (eg, section) [UTN]: Common Name (eq, your name or your server's hostname) [UTN CA]:server Name [EasyRSA]: Email Address [ron90mena@gmail.com]: [root@UTNVPN-Ronald easy-rsa]# [root@UTNVPN-Ronald easy-rsa]#

Aquí se va realizar la información que se va a incorporar en la solicitud de certificado.

Country Name (2 letter code) [EC]: ----> Press Enter

State or Province Name (full name) [IM]: ----> Press Enter

Locality Name (eg, city) [Ibarra]: ----> Press Enter

Organization Name (eg, company) [UTN]: ----> Press Enter

Organizational Unit Name (eg, section) [UTN]: ----> Press Enter

Common Name (eg, your name or your server's hostname) [UTN CA]: server---> Press Enter

Name [EasyRSA]: ----> Press Enter

Email Address [ron90mena@gmail.com]: ----> Press Enter

Ahora que tenemos nuestra CA, vamos a crear nuestro certificado para el servidor OpenVPN. Cuando se le preguntó por la acumulación de clave-servidor, responder sí a comprometerse, con el siguiente comando:

### ✓ ./build-key-server server

```
[root@UTNVPN-Ronald easy-rsa]# ./build-key-server server
Generating a 2048 bit RSA private key
. . . . . . . . . . . . +++
. . . +++
writing new private key to 'server.key'
You are about to be asked to enter information that will be 🕅 corporated
into your certificate request.
What you are about to enter is what is called a Distinguished Name or a DN.
There are quite a few fields but you can leave some blank
For some fields there will be a default value,
If you enter '.', the field will be left blank.
Country Name (2 letter code) [EC]:
State or Province Name (full name) [IM]:
Locality Name (eg, city) [Ibarra]:
Organization Name (eg, company) [UTN]:
Organizational Unit Name (eg, section) [UTN]:
Common Name (eg, your name or your server's hostname) [server]:
Name [EasyRSA]:
Email Address [ron90mena@gmail.com]:
```

Responder sí a comprometerse.

```
Please enter the following 'extra' attributes
to be sent with your certificate request
A challenge password []:
An optional company name []:
Using configuration from /etc/openvpn/easy-rsa/openssl-1.0.0.cnf
Check that the request matches the signature
Signature ok
The Subject's Distinguished Name is as follows
countryName :PRINTABLE:'EC'
stateOrProvinceName :PRINTABLE:'IM'
localityName :PRINTABLE:'Ibarra'
organizationName :PRINTABLE:'UTN'
organizationalUnitName:PRINTABLE:'UTN'
commonName
              :PRINTABLE:'server'
name :PRINTABLE:'EasyRSA'
emailAddress :IA5STRING:'ron90mena@qmail.com'
Certificate is to be certified until Apr 11 17:54:55 2026 GMT (3650 days)
Sign the certificate? [y/n]:y
```

```
1 out of 1 certificate requests certified, commit? [y/n]y
Write out database with 1 new entries
Data Base Updated
[root@UTNVPN-Ronald easy-rsa]#
```

### Anexo I. Parámetro Diffie Hellman

También vamos a necesitar para generar nuestros archivos de intercambio de claves Diffie-Hellman con el script de la acumulación de dh y copiar todos nuestros archivos en / etc / openvpn.

✓ ./build-dh

- ✓ cd /etc/openvpn/easy-rsa/keys
- ✓ cp dh1024.pem ca.crt server.crt server.key /etc/openvpn

[root@UTNVPN-Ronald easy-rsa]# ./build-dh

| E root@UTNVPN-Ronald:/etc/openvpn/easy-rsa _                                                                                                    | o x       |  |  |  |
|----------------------------------------------------------------------------------------------------|-----------|--|--|--|
| Archivo Editar Ver Buscar Terminal Ayuda                                                                                                    |           |  |  |  |
| organizationName :PRINTABLE:'UTN'<br>organizationalUnitName:PRINTABLE:'UTN'<br>commonName :PRINTABLE:'server'<br>name :PRINTABLE:'EasyRSA'<br>emailAddress :IA5STRING:'ron90mena@gmail.com'<br>Certificate is to be certified until Apr 11 17:54:55 2026 GMT (3650 days)<br>Sign the certificate? [y/n]:y | <         |  |  |  |
| 1 out of 1 certificate requests certified, commit? [y/n]y<br>Write out database with 1 new entries<br>Data Base Updated<br>[root@UTNVPN-Ronald easy-rsa]# ./build-dh<br>Generating DH parameters, 2048 bit long safe prime, generator 2<br>This is going to take a long time                              |           |  |  |  |
|                                                                                                    | ••••      |  |  |  |
|                                                                                                    |           |  |  |  |
|                                                                                                    |           |  |  |  |
|                                                                                                    |           |  |  |  |
| ····+·································                                                                                                    |           |  |  |  |
| ······                                                                                                    |           |  |  |  |
| ++                                                                                                    | · · · · · |  |  |  |

Las claves y certificados necesarios se generan en el directorio / etc / openvpn / easy-rsa / keys / directorio. Copia el siguiente archivos de certificados y claves para el /etc/openvpn / directorio.

- ca.crt
- dh 2048 .pem
- server.crt
- server.key

### Anexo J. Certificado para el cliente OpenVPN

Para que los clientes se autentican, necesitaremos crear certificados de cliente. Puede repetir este si es necesario para generar un certificado único y una clave para cada cliente o dispositivo.

✓ ./build-key client

```
[root@UTNVPN-Ronald easy-rsa]# ./build-key client
Generating a 2048 bit RSA private key
.....
writing new private key to 'client.key'
- - - - -
You are about to be asked to enter information that will be incorporated
into your certificate request.
What you are about to enter is what is called a Distinguished Name or a DN.
There are quite a few fields but you can leave some blank
For some fields there will be a default value,
If you enter '.', the field will be left blank.
- - - - -
Country Name (2 letter code) [EC]:
```

✓ Configuramos los parámetros del cliente Openvpn.

```
Country Name (2 letter code) [EC]:
State or Province Name (full name) [IM]:
Locality Name (eg, city) [Ibarra]:
Organization Name (eg, company) [UTN]:
Organizational Unit Name (eg, section) [UTN]:
Common Name (eg, your name or your server's hostname) [client]:
Name [EasyRSA]:
Email Address [ron90mena@gmail.com]:
```

✓ Aceptamos el certificado del cliente. (y).

```
1 out of 1 certificate requests certified, commit? [y/n]y
Write out database with 1 new entries
Data Base Updated
[root@UTNVPN-Ronald easy-rsa]# []
```

- ✓ Ejecutamos el siguiente comando para ver si se han creado las llaves de los certificados tanto del servidor como para el cliente,
- ll keys

```
.....+
     .....+....+
.....++*++*
[root@UTNVPN-Ronald easy-rsa]# ll keys
total 52
-rw-r--r-. 1 root root 5365 abr 13 17:03 01.pem
-rw-r--r-. 1 root root 1655 abr 13 17:01 ca.crt
-rw-----. 1 root root 1704 abr 13 17:01 ca.kev
-rw-r--r-. 1 root root 424 abr 13 17:04 dh2048.pem
-rw-r--r-. 1 root root 118 abr 13 17:03 index.txt
-rw-r--r-. 1 root root 21 abr 13 17:03 index.txt.attr
-rw-r--r--. 1 root root
               0 abr 13 17:00 index.txt.old
-rw-r--r-. 1 root root
                3 abr 13 17:03 serial
-rw-r--r--. 1 root root
                3 abr 13 17:00 serial.old
-rw-r--r-. 1 root root 5365 abr 13 17:03 server.crt
-rw-r--r-. 1 root root 1058 abr 13 17:03 server.csr
-rw-----. 1 root root 1704 abr 13 17:03 server.key
```

- ✓ Por ultimo copiamos las claves de los certificados a la carpeta donde se encuentra Openvpn.
- cp –a keys/\* /etc/openvpn

[root@UTNVPN-Ronald easy-rsa]# cp -a keys/\* /etc/openvpn

### Anexo K. Servidor OPEN VPN

Con los siguientes comandos iniciaremos el servidor VPN y verificamos el túnel creado

por este servidor.

- Service openvpn restart
- ifconfig

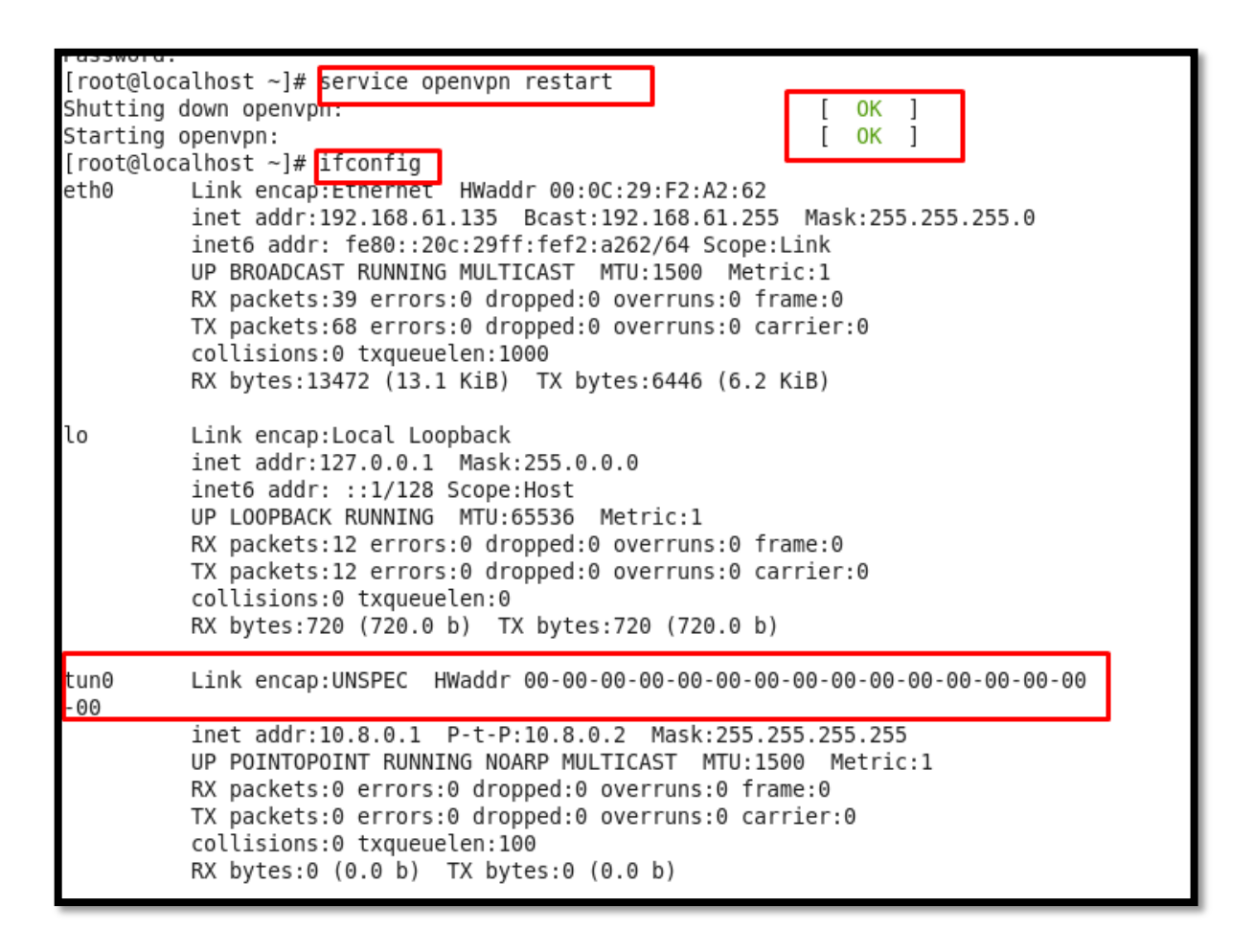

## Anexo L. Instalación OpenVPN del cliente en Windows

Nos dirigimos a la página oficial de OpenVpn y descargamos OpenVPN para software Windows.

- https://openvpn.net/index.php/open-source/downloads.html
- Y se procederá a instalarla la aplicación OpenVPN.

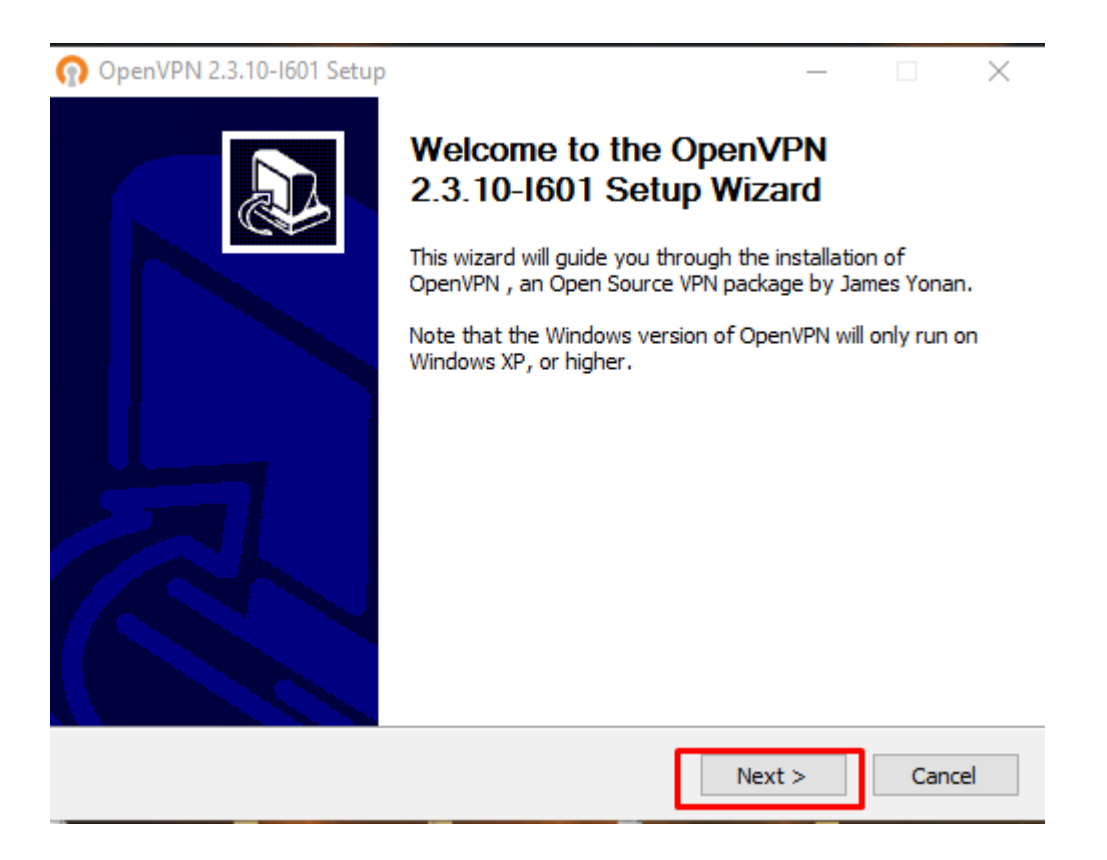

Aceptamos el acuerdo de licencia y procedemos a aceptar.

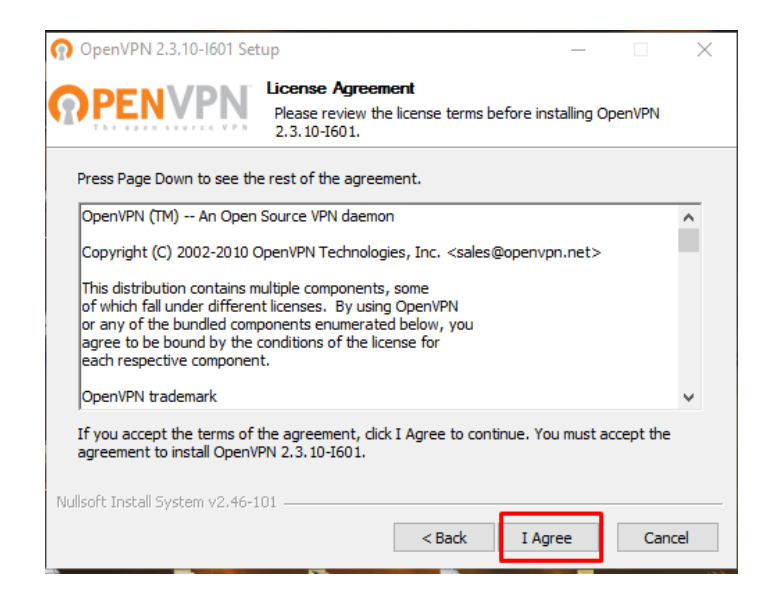

Seleccionamos todas los componentes para la instalación del software OpenVPN.

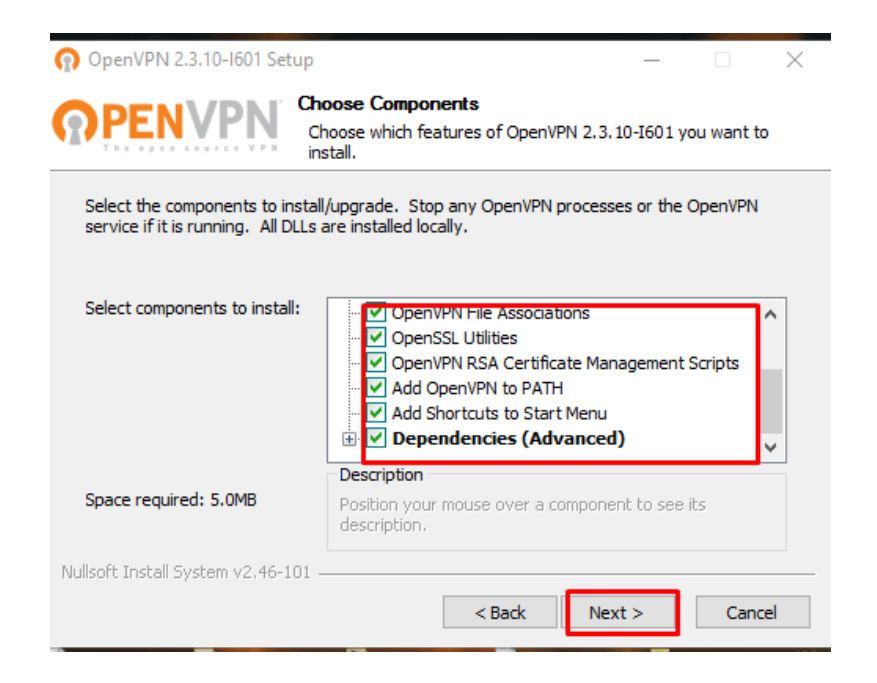

Seleccionamos la ubicación donde se va guardar el programa.

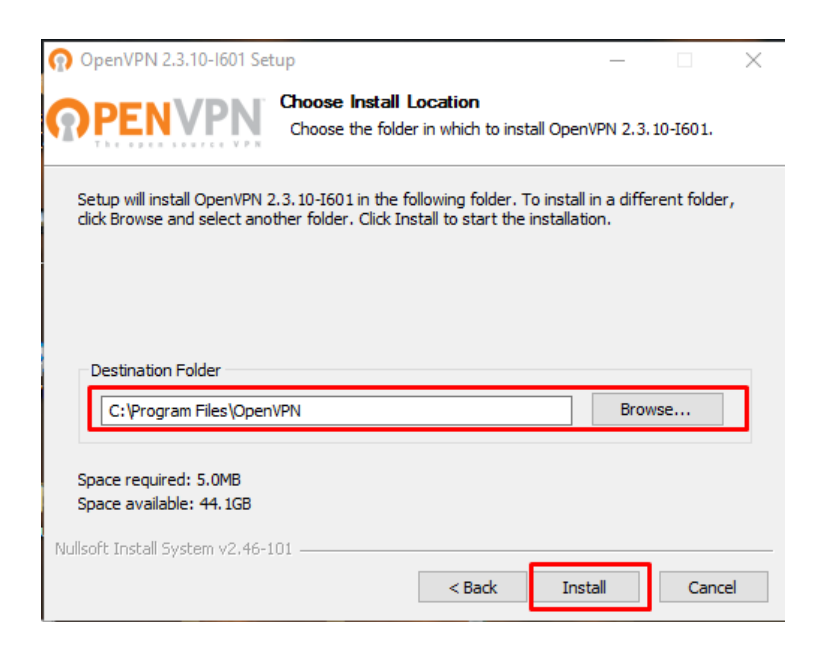

Una vez aceptado esperamos la instalación que se complete y procedemos a dar en siguiente.

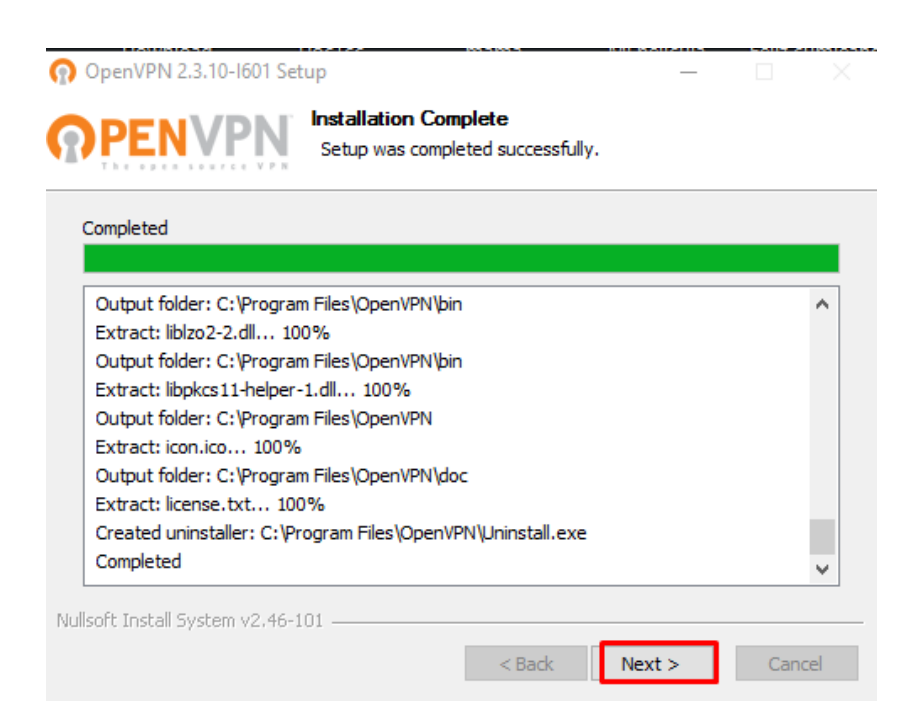

Por ultimo procedemos a terminar la instalación en finish.

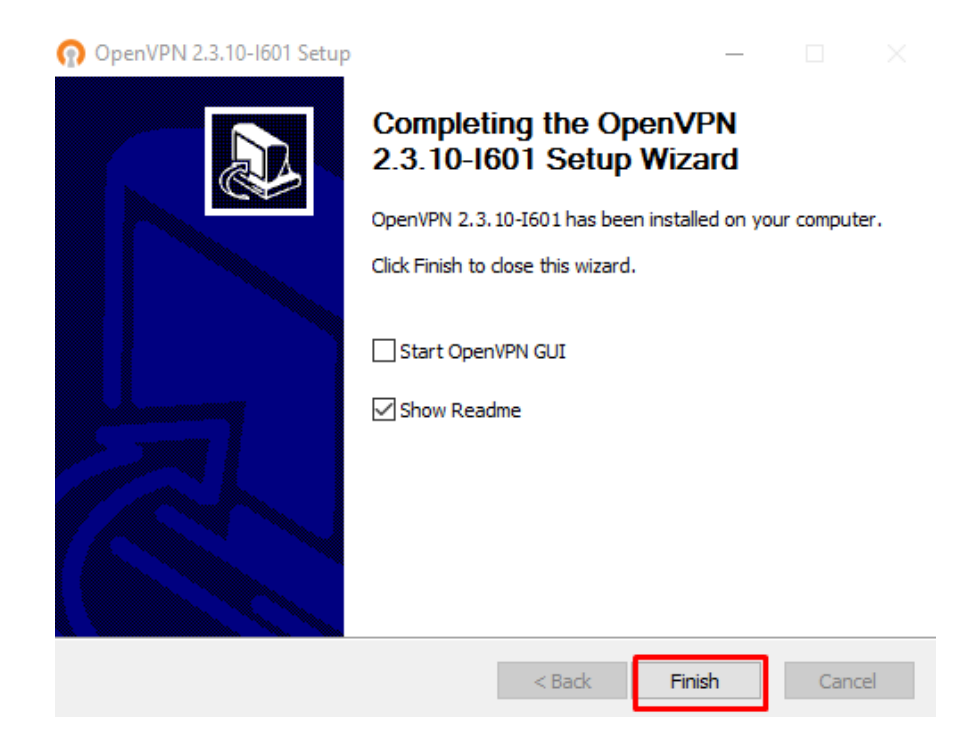

Al finalizar la instalación nos saldrá este icono en el escritorio, hacemos doble clic en el icono.

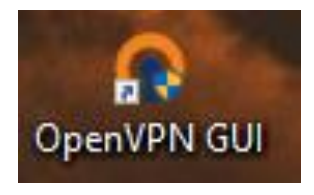

Y aparecerá este icono pequeño en la barra inferior derecha.

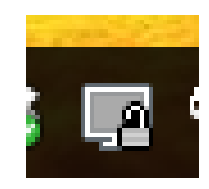

## Anexo M. Configuración del Cliente en Windows

Una vez instalado OpenVPN nos dirigimos al Disco local C o donde se encuentre instalado OpenVpn, luego a archivos de programa, OpenVPN, a la carpeta config y aquí pegamos los certificados del cliente y del servidor.

| 🕞 🕞 🗢 📙 « Archivos o                                                        | de programa ♦ OpenVPN ♦ config | ▼ 4 <sub>2</sub>  | Buscar config      |        | ρ |
|-----------------------------------------------------------------------------|--------------------------------|-------------------|--------------------|--------|---|
| Organizar 🔻 Incluir en biblioteca 👻 Compartir con 👻 Nueva carpeta 🛛 🕮 👻 🗍 🔞 |                                |                   |                    |        |   |
| 🚖 Favoritos                                                                 | Nombre                         | Fecha de modifica | Тіро               | Tamaño |   |
| 〕 Descargas                                                                 | 🗐 ca                           | 07/04/2016 23:25  | Certificado de seg | 2 KB   |   |
| 🧮 Escritorio                                                                | 📄 ca.key                       | 07/04/2016 23:30  | Archivo KEY        | 2 KB   |   |
| 🖳 Sitios recientes                                                          | 🟹 client                       | 07/04/2016 23:25  | Certificado de seg | 6 KB   |   |
|                                                                             | 📄 client.key                   | 07/04/2016 23:30  | Archivo KEY        | 2 KB   |   |
| 词 Bibliotecas                                                               | o client                       | 08/04/2016 0:30   | Archivo OVPN       | 4 KB   |   |
| Documentos                                                                  | README                         | 08/04/2016 0:14   | Documento de tex   | 1 KB   |   |
| 📔 Imágenes                                                                  | 🚎 server                       | 07/04/2016 23:30  | Certificado de seg | 6 KB   |   |
| 🚽 Música                                                                    | server.key                     | 07/04/2016 23:30  | Archivo KEY        | 2 KB   |   |
| 📑 Vídeos                                                                    |                                |                   |                    |        |   |

Ahora se configura el cliente, con el nombre de los certificados antes realizados.

Nota: Lo abrimos como un bloc de notas de preferencia en WordPad

| 🟹 ca       | 07/04/2016 23:25 | Certificado de seg | 2 KB |
|------------|------------------|--------------------|------|
| Ca.key     | 07/04/2016 23:30 | Archivo KEY        | 2 KB |
| 🔄 client   | 07/04/2016 23:25 | Certificado de seg | 6 KB |
| Client.key | 07/04/2016 23:30 | Archivo KEY        | 2 KB |
| 💿 client   | 08/04/2016 0:30  | Archivo OVPN       | 4 KB |
| README     | 08/04/2016 0:14  | Documento de tex   | 1 KB |
|            |                  |                    |      |
| 🗔 server   | 07/04/2016 23:30 | Certificado de seg | 6 KB |

En esta parte es de mucha importancia ya que debemos cambiar el nombre del certificado, con el mismo nombre que se configuro en el servidor OpenVPN.

```
# Sample client-side OpenVPN 2.0 config file #
# for connecting to multi-client server.
                                         #
#
                                          #
# This configuration can be used by multiple #
# clients, however each client should have
                                          #
                                          #
# its own cert and key files.
                                          #
# On Windows, you might want to rename this #
# file so it has a .ovpn extension
                                         #
*********
# Specify that we are a client and that we
# will be pulling certain config file directives
# from the server.
client
# Use the same setting as you are using on
# the server.
# On most systems, the VPN will not function
# unless you partially or fully disable
# the firewall for the TUN/TAP interface.
;dev tap
dev tun
# Windows needs the TAP-Win32 adapter name
# from the Network Connections panel
# if you have more than one. On XP SP2,
# you may need to disable the firewall
# for the TAP adapter.
     1 14 70
```

. . .

```
# authentication.
;http-proxy-retry # retry on connection failures
;http-proxy [proxy server] [proxy port #]
# Wireless networks often produce a lot
# of duplicate packets. Set this flag
# to silence duplicate packet warnings.
;mute-replay-warnings
# SSL/TLS parms.
# See the server config file for more
# description. It's best to use
# a separate .crt/.key file pair
# for each client. A single ca
# file can be used for all clients.
ca ca.crt
cert client.crt
key client.key
# Verify server certificate by checking
# that the certicate has the nsCertType
# field set to "server". This is an
# important precaution to protect against
# a potential attack discussed here:
# http://openvpn.net/howto.html#mitm
#
# To use this feature, you will need to generate
# your server certificates with the nsCertType
# field set to "server". The build-key-server
# script in the easy-rsa folder will do this.
```

Una vez logrado esto nos conectamos a la VPN.

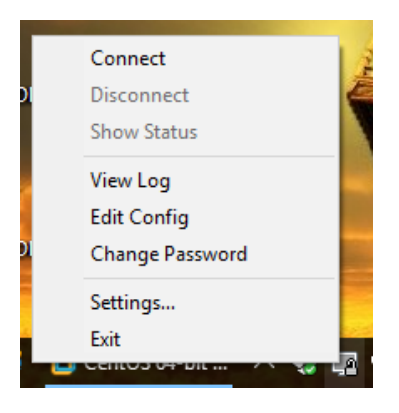

Esperamos que se conecte con el servidor VPN

| Part OpenVPN Connection (client)                                                                                                    |                                                                              |                                                             | $\times$ |
|----------------------------------------------------------------------------------------------------|------------------------------------------------------------------------------|-------------------------------------------------------------|----------|
| Current State: Connecting                                                                                                    |                                                                              |                                                             |          |
| Tue Apr 19 23:25:57 2016 MANAGEMENT: CMD hold off'<br>Tue Apr 19 23:25:57 2016 MANAGEMENT: CMD 'hold release'<br>Tue Apr 19 23:25:57 2016 MANAGEMENT: CMD 'hold release'<br>Tue Apr 19 23:25:57 2016 UDPv4 link local: [undef]<br>Tue Apr 19 23:25:57 2016 UDPv4 link remote: [AF_INET]192.168.61.135:1194<br>Tue Apr 19 23:25:57 2016 MANAGEMENT: >STATE:1461126357,WAIT<br>Tue Apr 19 23:25:57 2016 MANAGEMENT: >STATE:1461126357,WAIT<br>Tue Apr 19 23:25:57 2016 MANAGEMENT: >STATE:1461126357,WAIT<br>Tue Apr 19 23:25:57 2016 MANAGEMENT: >STATE:1461126357,AUTH<br>Tue Apr 19 23:25:57 2016 MANAGEMENT: >STATE:1461126357,AUTH<br>Tue Apr 19 23:25:57 2016 VERIFY OK: depth=1, C=EC, ST=IM, L=IBARRA, O=CENTOS, '<br>Tue Apr 19 23:25:57 2016 VERIFY OK: nsCertType=SERVER<br>Tue Apr 19 23:25:57 2016 VERIFY OK: depth=0, C=EC, ST=IM, L=IBARRA, O=CENTOS, '<br>Tue Apr 19 23:25:57 2016 Data Channel Encrypt: Cipher 'BF-CBC' initialized with 128 bit ke<br>Tue Apr 19 23:25:57 2016 Data Channel Encrypt: Using 160 bit message hash 'SHA1' for H<br>Tue Apr 19 23:25:57 2016 Data Channel Decrypt: Using 160 bit message hash 'SHA1' for H<br>Tue Apr 19 23:25:57 2016 Data Channel Decrypt: Using 160 bit message hash 'SHA1' for H<br>Tue Apr 19 23:25:57 2016 Data Channel Decrypt: Using 160 bit message hash 'SHA1' for H<br>Tue Apr 19 23:25:57 2016 Control Channel: TLSv1.2, cipher TLSv1/SSLv3 DHE-RSA-AES<br>Tue Apr 19 23:25:57 2016 [server] Peer Connection Initiated with [AF_INET]192.168.61.13<br>Tue Apr 19 23:25:57 2016 MANAGEMENT: >STATE:1461126359,GET_CONFIG | 99bb4e 60<br>OU=CEN<br>y<br>1MAC aut<br>99<br>1MAC aut<br>5256-GCN<br>5:1194 | d83ba3<br>TOS, C<br>TOS, C<br>hentica<br>thentica<br>4-SHA3 |          |
| < .                                                                                                    |                                                                              | >                                                           |          |
| Disconnect                                                                                                    | Hid                                                                          | de                                                          |          |

No s aparecerá un icono de color verde dando lugar a que la conexión con el servidor

OpenVPN se ha realizado correctamente,

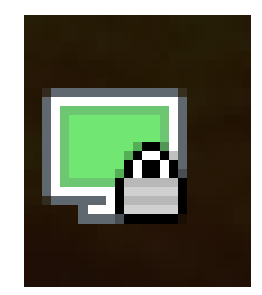
Podemos verificar que estamos dentro del túnel VPN a través de su dirección pública, de

la siguiente manera.

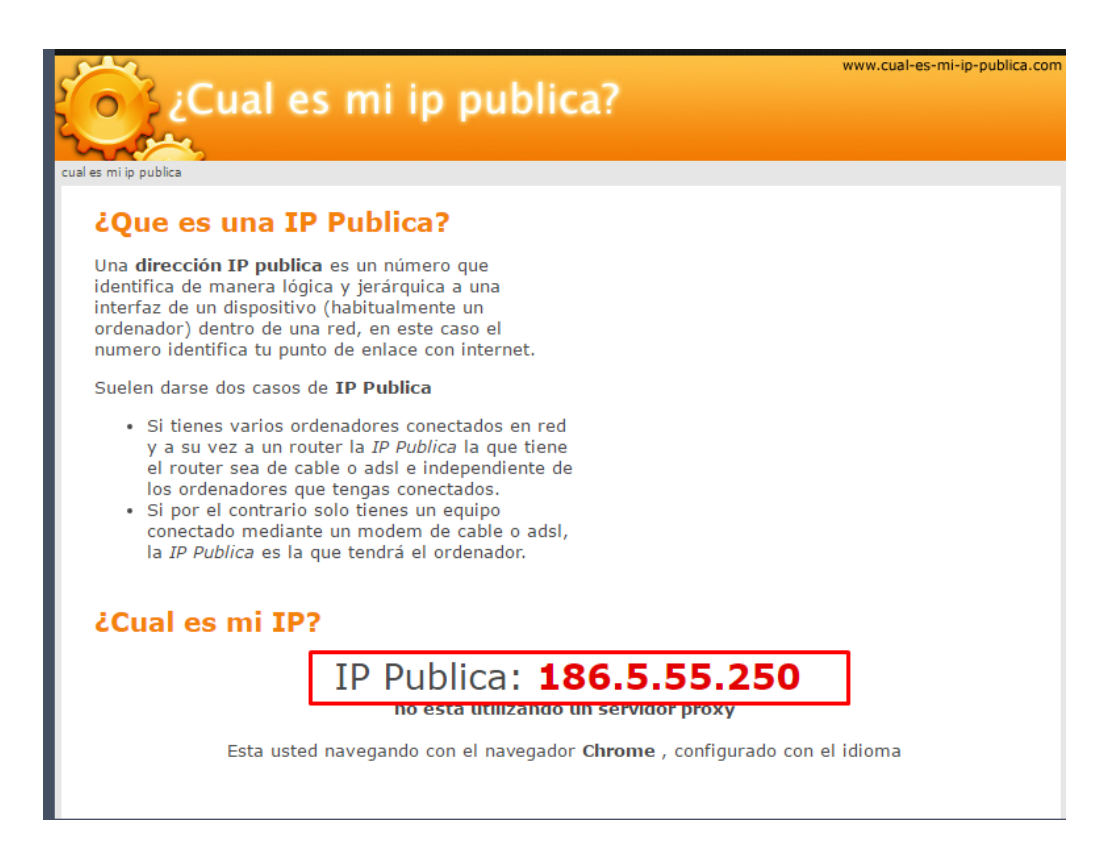

En el símbolo del sistema o cmd de Windows ejecutamos un ipconfig para ver la ip de nuestro servidor VPN.

| 🔤 Símbolo del sistema                                                                                                    | _                 |     | × |
|----------------------------------------------------------------------------------------------------|-------------------|-----|---|
| daptador de Ethernet Ethernet:                                                                                                    |                   |     |   |
| Sufijo DNS específico para la conexión :<br>Vínculo: dirección IPv6 local : fe80::7ccc:d0d8:1541:fca%2<br>Dirección IPv4 10.8.0.6<br>Máscara de subred |                   |     |   |
| daptador de LAN inalámbrica Conexión de red inalámbrica:                                                                                               |                   |     |   |
| Sufijo DNS específico para la conexión :<br>Dirección IPv6 2800:370:58:4170::2<br>Dirección IPv6 : 2800:370:69:da60::4                                 |                   |     |   |
| Dirección IPv6 : 2800:370:69:da60:a00d:f40d:8eb<br>Dirección IPv6 : fdf8:3dff:1ee7:d700:a00d:f40d:<br>Dirección IPv6 temporal                          | 6:6e50<br>8eb6:6e | 250 |   |
| Dirección IPv6 temporal : fdf8:3dff:1ee7:d700:8c8c:b885:<br>Vínculo: dirección IPv6 local : fe80::a00d:f40d:8eb6:6e50%16<br>Dirección IPv4             | 59a:f3            |     |   |
| Máscara de subred                                                                                                    |                   |     |   |

Prueba de funcionamiento del cliente realizando un ping al servidor OpenVPN.

| C:\Users\Ronald>ping 10.8.0.1                                                                                       |
|----------------------------------------------------------------------------------------------------|
| Haciendo ping a <mark>10.8.0.1 con 32</mark> bytes de datos:<br>Respuesta desde 10.8.0.1: bytes=32 tiempo<1m TTL=64 |
| Respuesta desde 10.8.0.1: bytes=32 tiempo=1ms TTL=64<br>Respuesta desde 10.8.0.1: bytes=32 tiempo<1m TTL=64         |
| Respuesta desde 10.8.0.1: bytes=32 tiempo<1m TTL=64                                                                 |
| Paquetes: enviados = 4, recibidos = 4, perdidos = 0<br>(0% perdidos),                                               |
| Tiempos aproximados de ida y vuelta en milisegundos:<br>Mínimo = Oms, Máximo = 1ms, Media = Oms                     |
| C:\Users\Ronald>                                                                                                    |

Las pruebas se las realizo con el analizador de tráfico de red Wireshark

| 💰 Captu                   | 🗹 Capturing from Conexión de red inalámbrica [Wireshark 1.10.2 (SVN Rev 51934 from /trunk-1.10)] |                          |               |         |                   |          |                |               |          |               |        |            |          |             |        |               |        |     |
|---------------------------|--------------------------------------------------------------------------------------------------|--------------------------|---------------|---------|-------------------|----------|----------------|---------------|----------|---------------|--------|------------|----------|-------------|--------|---------------|--------|-----|
| <u>F</u> ile <u>E</u> dit | View                                                                                             | <u>G</u> o <u>C</u> aptu | re <u>A</u> r | nalyze  | <u>S</u> tatistic | cs Tel   | ephon <u>y</u> | <u>T</u> ools | Internal | s <u>H</u> el | р      |            |          |             |        |               |        |     |
| 00                        | . •                                                                                              | 0 🗎 🖿                    |               | 3       |                   | <b>(</b> | • 🧼 1          | 7 1           |          | .   0         | Q Q    | 0          | ¥ ¥      | <b>16</b> % | Ø      |               |        |     |
| Filter: (ip               | addr eq 1                                                                                        | 92.168.1.12              | and ip.       | addr eq | 186.5.5           | 5.250) a | nd (udp.       | port eq S     | Exp      | ression.      | Clea   | r Apply    | Save     |             |        |               |        |     |
| No.                       | Time                                                                                             | Source                   | e             |         |                   | Destin   | ation          |               |          |               |        |            | Protocol | Leng        | th     | Info          |        |     |
| 361                       | 10.1394                                                                                          | 470 192.                 | 168.          | 1.12    |                   | 186.     | 5.55.          | 250           |          |               |        |            | OpenVP   | N           | 12     | 7 MessageType | P_DATA | _v1 |
| 362                       | 10.1403                                                                                          | 3310 192.                | 168.          | 1.12    |                   | 186.     | 5.55.          | 250           |          |               |        |            | OpenVP   | N           | 12     | 7 MessageType | P_DATA | _v1 |
| 363                       | 10.1404                                                                                          | 460 192.                 | 168.          | 1.12    |                   | 186.     | 5.55.          | 250           |          |               |        |            | OpenVP   | N           | 12     | 7 MessageType | P_DAT  | _v1 |
| 364                       | 10.1405                                                                                          | 530 192.                 | 168.          | 1.12    |                   | 186.     | 5.55.          | 250           |          |               |        |            | OpenVP   | N           | 12     | 7 MessageType | P_DAT  | _v1 |
| 365                       | 10.1406                                                                                          | 610 192.                 | 168.          | 1.12    |                   | 186.     | 5.55.          | 250           |          |               |        |            | OpenVP   | N           | 12     | 7 MessageType | P_DAT  | _v1 |
| 366                       | 10.1407                                                                                          | 7800 192.                | 168.          | 1.12    |                   | 186.     | 5.55.3         | 250           |          |               |        |            | OpenVP   | N           | 12     | 7 MessageType | P_DAT  | _v1 |
| 367                       | 10.1408                                                                                          | 3970192.                 | 168.          | 1.12    |                   | 186.     | 5.55.          | 250           |          |               |        |            | OpenVP   | N           | 12     | 7 MessageType | P_DATA | _v1 |
| 368                       | 10.1410                                                                                          | 020192.                  | 168.          | 1.12    |                   | 186.     | 5.55.          | 250           |          |               |        |            | OpenVP   | N           | 12     | 7 MessageType | P_DAT/ | _v1 |
| 369                       | 10.1411                                                                                          | 120 192.                 | 168.          | 1.12    |                   | 186.     | 5.55.          | 250           |          |               |        |            | OpenVP   | N           | 12     | 7 MessageType | P_DAT/ | _v1 |
| 370                       | 10.2389                                                                                          | 9060 192.                | 168.          | 1.12    |                   | 186.     | 5.55.          | 250           |          |               |        |            | OpenVP   | N           | 12     | 7 MessageType | P_DAT  | _v1 |
| 371                       | 11.2333                                                                                          | 3980 192.                | 168.          | 1.12    |                   | 186.     | 5.55.          | 250           |          |               |        |            | OpenVP   | N           | 14     | 3 MessageType | P_DAT  | _v1 |
| 375                       | 11.2957                                                                                          | 130 192.                 | 168.          | 1.12    |                   | 186.     | 5.55.          | 250           |          |               |        |            | OpenVP   | N           | 14     | 3 MessageType | P_DAT  | _v1 |
| 456                       | 12.9018                                                                                          | 3680 192.                | 168.          | 1.12    |                   | 186.     | 5.55.3         | 250           |          |               |        |            | OpenVP   | N           | 12     | 7 MessageType | P_DAT  | _v1 |
| 462                       | 19.9542                                                                                          | 2590 186.                | 5.55          | .250    |                   | 192.     | 168.1          | .12           |          |               |        |            | OpenVP   | N           | 9      | 5 MessageType | P_DAT  | _v1 |
| 463                       | 22.9558                                                                                          | 3090192.                 | 168.          | 1.12    |                   | 186.     | 5.55.          | 250           |          |               |        |            | OpenVP   | N           | 9      | 5 MessageType | P_DAT/ | _v1 |
| 470                       | 29.4053                                                                                          | 3090186.                 | 5.55          | .250    |                   | 192.     | 168.1          | .12           |          |               |        |            | OpenVP   | N           | 9      | 5 MessageType | P_DAT/ | _v1 |
| 474                       | 33.4075                                                                                          | 5930 192.                | 168.          | 1.12    |                   | 186.     | 5.55.          | 250           |          |               |        |            | OpenVP   | N           | 9      | 5 MessageType | P_DAT/ | _v1 |
| 484                       | 39.5829                                                                                          | 9480 186.                | 5.55          | .250    |                   | 192.     | 168.1          | .12           |          |               |        |            | OpenVP   | N           | 9      | 5 MessageType | P_DATA | _v1 |
| 485                       | 42.6991                                                                                          | 1980 192.                | 168.          | 1.12    |                   | 186.     | 5.55.          | 250           |          |               |        |            | OpenVP   | N           | 9      | 5 MessageType | P_DATA | _v1 |
| 499                       | 50.1061                                                                                          | 1060 186.                | 5.55          | .250    |                   | 192.     | 168.1          | .12           |          |               |        |            | OpenVP   | N           | 9      | 5 MessageType | P_DATA | _V1 |
| 502                       | 53.1639                                                                                          | 9160 192.                | 168.          | 1.12    |                   | 186.     | 5.55.          | 250           |          |               |        |            | OpenVP   | N           | 9      | 5 MessageType | P_DATA | _v1 |
| 514                       | 59.5684                                                                                          | \$580 186.               | 5.55          | .250    |                   | 192.     | 168.1          | .12           |          |               |        |            | OpenVP   | N           | 9      | 5 MessageType | P_DATA | _v1 |
| 518                       | 62.8144                                                                                          | 1080 192.                | 168.          | 1.12    |                   | 186.     | 5.55.3         | 250           |          |               |        |            | OpenVP   | N           | 9      | 5 MessageType | P_DAT/ | _v1 |
| 524                       | 69.9167                                                                                          | 7080186.                 | 5.55          | . 250   |                   | 192.     | 168.1          | .12           |          |               |        |            | OnenVP   | N           | 9      | 5 MessageType | P DATA | V1  |
| <                         |                                                                                                  |                          |               |         |                   |          |                |               |          |               |        |            |          |             |        |               |        |     |
| 🕀 Frame                   | 367: 1                                                                                           | 27 bytes                 | s on          | wire    | (1016             | 5 bits   | ), 12          | 7 byte        | es capt  | ured          | (101)  | 5 bits)    | on inte  | rface       | 0      |               |        |     |
| 🗄 Etheri                  | net II,                                                                                          | Src: I                   | ntelc         | or_c    | 3:34:1            | .c (00   | ):26:c         | 7:c3:3        | 4:1c),   | Dst:          | : Huav | veiTe_1    | e:e7:d7  | (f8:3d      | :ff:1e | e:e7:d7)      |        |     |
| 🗄 Inter                   | net Pro                                                                                          | tocol V                  | ersio         | on 4,   | src:              | 192.1    | 68.1.          | 12 (19        | 2.168.   | 1.12)         | ), Ds1 | :: 186.    | 5.55.250 | (186.       | 5.55.2 | 250)          |        |     |
| 🗉 User 🛛                  | Datagra                                                                                          | m Proto                  | col,          | Src F   | Port:             | 53075    | 5 (530         | 75), C        | st Por   | t: op         | penvpr | 1 (1194    | )        |             |        |               |        |     |
| 🗄 OpenV                   | PN Prot                                                                                          | .ocol, o                 | pcode         | 2: P_0  | DATA_V            | /1, ке   | y ID:          | 0             |          |               |        |            | -        |             |        |               |        |     |
|                           |                                                                                                  |                          |               |         |                   |          |                |               |          |               |        |            |          |             |        |               |        |     |
| 0000 f                    | 8 2d FF                                                                                          | 10 07 /                  | 17 00         | 26      | c7 c2             | 2/ 1     | C 08           | 00.45         | 00       | -             | 8.     | <u>л</u> г |          |             |        |               |        |     |
| 0010 0                    | 0 71 50                                                                                          | $f_{6} 00 0$             | 00 80         | ) 11    | 35 d2             | C0 a     | 8 01           | Oc ba         | 05 .     | aP            | . 5.   | E-         |          |             |        |               |        |     |

Podemos observar que el servidor VPN está funcionando correctamente y analizar el flujo

UDP de la red a la que se encuentra conectado el cliente VPN.

| Filte       [ipaddr eq 192.168.1.12 and ip.addr eq 186.5.55.250]       Expression       Clear       Apply       Save         No.       Time       Source       Destination       Protocol       Length       Info         361       10.1394470192.168.1.12       186.5.55.250       OpenVPN       127       MessageType:       P_DATA                                                                                                    | -      |                 | 1 controls (2000) Aurice Booldan 1 | · · · · · · · · · · · · · · · · · · ·    |                    |           | - ve. i eme      |            |      |          |
|----------------------------------------------------------------------------------------------------|--------|-----------------|------------------------------------|------------------------------------------|--------------------|-----------|------------------|------------|------|----------|
| No.       Time       Source       Destination       Protocol       Length       Info         361       10.1394470 192.168.1.12       186.5.55.250       OpenVPN       127 MessageType:       P_DATA_         363       10.1404503 192.168.1.12       186.5.55.250       OpenVPN       127 MessageType:       P_DATA_         364       10.1405530 192.168.1.12       186.5.55.250       OpenVPN       127 MessageType:       P_DATA_         365       10.1405601 192.168.1.12       186.5.55.250       OpenVPN       127 MessageType:       P_DATA_         366       10.14058970 192.168.1.12       186.5.55.250       OpenVPN       127 MessageType:       P_DATA_         368       10.1407800 192.168.1.12       186.5.55.250       OpenVPN       127 MessageType:       P_DATA_         369       10.1410020 192.168.1.12       186.5.55.250       Ignore Packet (toggle)       ype:       P_DATA_         375       11.2383980 192.168.1.12       186.5.55.250       Set Time Reference (toggle)       ype:       P_DATA_         463       2.9585090 192.168.1.12       186.5.55.250       Ype:       P_DATA_         463       2.9585090 192.168.1.12       186.5.55.250       Ype:       P_DATA_         464       39.5829480 186.5.55.250       192.168.1.12<                                                                                                    | Filter | (ip.addr eq 192 | .168.1.12 and ip.addr eq 1         | 86.5.55.250) and (udp.port eq 5: 🗸 Expre | ession Clear Apply | Save      |                  |            |      |          |
| 361 10.1394470 192.168.1.12       186.5, 55.250       OpenVPN       127 MessageType: P_DATA_         363 10.1404460 192.168.1.12       186.5, 55.250       OpenVPN       127 MessageType: P_DATA_         364 10.1405530 192.168.1.12       186.5, 55.250       OpenVPN       127 MessageType: P_DATA_         365 10.1406610 192.168.1.12       186.5, 55.250       OpenVPN       127 MessageType: P_DATA_         366 10.1407800 192.168.1.12       186.5, 55.250       OpenVPN       127 MessageType: P_DATA_         366 10.1410020 192.168.1.12       186.5, 55.250       OpenVPN       127 MessageType: P_DATA_         367 10.140890 192.168.1.12       186.5, 55.250       OpenVPN       127 MessageType: P_DATA_         368 10.1410020 192.168.1.12       186.5, 55.250       Mark Packet (roggle)       ype: P_DATA_         370 10.2389060 192.168.1.12       186.5, 55.250       Set Time Reference (toggle)       ype: P_DATA_         462 19.9542590 186.5, 55.250       192.168.1.12       Mark Packet (comgle)       ype: P_DATA_         463 22.9558090 192.168.1.12       186.5, 55.250       192.168.1.12       Apply as Filter       ype: P_DATA_         470 29.405300 192.168.1.12       186.5, 55.250       192.168.1.12       Apply as Filter       ype: P_DATA_         484 32.699180 192.168.1.12       186.5, 55.250       192.168.1.12       Scr P_DATA_                                                                                                    | No.    | Time            | Source                             | Destination                              |                    | Protocol  | Length           | Info       |      |          |
| 362 10.1403310 192.168.1.12       186.5.55.250       OpenVPN       127 MessageType: P_DATA_         363 10.140460 192.168.1.12       186.5.55.250       OpenVPN       127 MessageType: P_DATA_         365 10.1407800 192.168.1.12       186.5.55.250       OpenVPN       127 MessageType: P_DATA_         366 10.1407800 192.168.1.12       186.5.55.250       OpenVPN       127 MessageType: P_DATA_         367 10.1408970 192.168.1.12       186.5.55.250       OpenVPN       127 MessageType: P_DATA_         368 10.1407800 192.168.1.12       186.5.55.250       OpenVPN       127 MessageType: P_DATA_         368 10.1407800 192.168.1.12       186.5.55.250       OpenVPN       127 MessageType: P_DATA_         369 10.1411120 192.168.1.12       186.5.55.250       OpenVPN       127 MessageType: P_DATA_         370 10.2389060 192.168.1.12       186.5.55.250       OpenVPN       127 MessageType: P_DATA_         371 11.2333980 192.168.1.12       186.5.55.250       192.168.1.12       Mark Packet (toggle)       Ype: P_DATA_         462 19.9452590 186.5.55.250       192.168.1.12       186.5.55.250       192.168.1.12       Manually Resolve Address       Ype: P_DATA_         474 33.4075930 192.168.1.12       186.5.55.250       192.168.1.12       Socoss       Ype: P_DATA_         514 59.5634580 186.5.55.250       192.168.1.12       186                                                                                                    |        | 361 10.13944    | 70192.168.1.12                     | 186.5.55.250                             |                    | OpenVPN   | 12               | 7 MessageT | ype: | P_DATA_  |
| 363 10.1404460 192.168.1.12       186.5.55.250       openVPN       127 MessageType: P_DATA_         364 10.140530 192.168.1.12       186.5.55.250       openVPN       127 MessageType: P_DATA_         365 10.1406610 192.168.1.12       186.5.55.250       openVPN       127 MessageType: P_DATA_         366 10.1407800 192.168.1.12       186.5.55.250       openVPN       127 MessageType: P_DATA_         367 10.1408970 192.168.1.12       186.5.55.250       openVPN       127 MessageType: P_DATA_         369 10.141120 192.168.1.12       186.5.55.250       openVPN       127 MessageType: P_DATA_         370 10.2389060 192.168.1.12       186.5.55.250       openVPN       127 MessageType: P_DATA_         377 11.2333980 192.168.1.12       186.5.55.250       openVPN       127 MessageType: P_DATA_         462 19.9542590 186.5.55.250       192.168.1.12       186.5.55.250       openVPN       127 MessageType: P_DATA_         462 19.9542590 186.5.55.250       192.168.1.12       186.5.55.250       192.168.1.12       Mark Packet (toggle)       ype: P_DATA_         470 29.405309 186.5.55.250       192.168.1.12       186.5.55.250       192.168.1.12       Mark Packet (toggle)       ype: P_DATA_         484 39.5829480 186.5.55.250       192.168.1.12       186.5.55.250       192.168.1.12       Mark Packet Comment       ype: P_DATA_ <td></td> <td>362 10.14033</td> <td>10192.168.1.12</td> <td>186.5.55.250</td> <td></td> <td>OpenVPN</td> <td>12</td> <td>7 MessageT</td> <td>ype:</td> <td>P_DATA_</td>      |        | 362 10.14033    | 10192.168.1.12                     | 186.5.55.250                             |                    | OpenVPN   | 12               | 7 MessageT | ype: | P_DATA_  |
| 364 10.1405530 192.168.1.12       186.5.55.250       openVPN       127 MessageType: P_DATA_         365 10.1406610 192.168.1.12       186.5.55.250       openVPN       127 MessageType: P_DATA_         366 10.14007800 192.168.1.12       186.5.55.250       openVPN       127 MessageType: P_DATA_         368 10.1410020 192.168.1.12       186.5.55.250       openVPN       127 MessageType: P_DATA_         368 10.1410020 192.168.1.12       186.5.55.250       openVPN       127 MessageType: P_DATA_         369 10.1410020 192.168.1.12       186.5.55.250       openVPN       127 MessageType: P_DATA_         370 10.2389060 192.168.1.12       186.5.55.250       openVPN       127 MessageType: P_DATA_         371 11.2337310 192.168.1.12       186.5.55.250       openVPN       20 Time Shift       ype: P_DATA_         462 19.91656.55.250       192.168.1.12       186.5.55.250       ype: P_DATA_       ype: P_DATA_         463 22.9558090 192.168.1.12       186.5.55.250       192.168.1.12       Manually Resolve Address       ype: P_DATA_         470 29.4053090 192.168.1.12       186.5.55.250       192.168.1.12       mault Resolve Address       ype: P_DATA_         484 39.529480 186.5.55.250       192.168.1.12       186.5.55.250       ype: P_DATA_       Ype: P_DATA_         485 42.6991980 192.168.1.12       186.5.55.250                                                                                                    |        | 363 10.14044    | 60192.168.1.12                     | 186.5.55.250                             |                    | OpenVPN   | 12               | 7 MessageT | ype: | P_DATA_  |
| 365 10.1406610 192.168.1.12       186.5.55.250       openVPN       127 MessageType: P_DATA_         366 10.1407800 192.168.1.12       186.5.55.250       openVPN       127 MessageType: P_DATA_         368 10.1411020 192.168.1.12       186.5.55.250       openVPN       127 MessageType: P_DATA_         368 10.1411020 192.168.1.12       186.5.55.250       openVPN       127 MessageType: P_DATA_         369 10.1411120 192.168.1.12       186.5.55.250       openVPN       127 MessageType: P_DATA_         370 10.2389060 192.168.1.12       186.5.55.250       openVPN       0 Ettime Shift       ype: P_DATA_         375 11.2957130 192.168.1.12       186.5.55.250       192.168.1.12       186.5.55.250       Packet Comment       ype: P_DATA_         462 19.9542590 186.5.55.250       192.168.1.12       186.5.55.250       192.168.1.12       Manually Resolve Address       ype: P_DATA_         470 29.4053090 186.5.55.250       192.168.1.12       186.5.55.250       192.168.1.12       Manually Resolve Address       ype: P_DATA_         484 39.5829480 186.5.55.250       192.168.1.12       Sci 55.250       ype: P_DATA_         502 53.1639160 192.168.1.12       186.5.55.250       192.168.1.12       ype: P_DATA_         514 59.5634580 186.5.55.250       192.168.1.12       Sci FP_DATA_       Ype: P_DATA_         524                                                                                                    | 1      | 364 10.14055    | 30 192.168.1.12                    | 186.5.55.250                             |                    | OpenVPN   | 12               | 7 MessageT | ype: | P_DATA_  |
| 366 10.1407800 192.168.1.12       186.5.55.250       0penVPN       127 MessageType: P_DATA_         367 10.140020 192.168.1.12       186.5.55.250       Mark Packet (toggle)       ype: P_DATA_         369 10.1411120 192.168.1.12       186.5.55.250       Set Time Reference (toggle)       ype: P_DATA_         370 10.2389060 192.168.1.12       186.5.55.250       Set Time Reference (toggle)       ype: P_DATA_         371 11.2333980 192.168.1.12       186.5.55.250       Set Time Reference (toggle)       ype: P_DATA_         456 12.9018680 192.168.1.12       186.5.55.250       92.168.1.12       86.5.55.250         462 19.9542590 186.5.55.250       192.168.1.12       86.5.55.250       192.168.1.12         463 22.9558090 192.168.1.12       186.5.55.250       192.168.1.12       Packet Comment       Ype: P_DATA_         470 29.94053090 186.5.55.250       192.168.1.12       Ref.5.55.250       Ype: P_DATA_         484 39.5829480 186.5.55.250       192.168.1.12       Ref.5.55.250       Ype: P_DATA_         485 42.6991980 192.168.1.12       186.5.55.250       192.168.1.12       Ype: P_DATA_         502 53.1639160 192.168.1.12       186.5.55.250       192.168.1.12       Ype: P_DATA_         518 62.8144080 192.168.1.12       186.5.55.250       192.168.1.12       Ype: P_DATA_         524 69.91670.80 186.5.55.2                                                                                                    |        | 365 10.14066    | 10 192.168.1.12                    | 186.5.55.250                             |                    | OpenVPN   | 12               | 7 MessageT | ype: | P_DATA_  |
| 367 10. 140029 192. 168. 1.12       186. 5. 55. 250         368 10. 141020 192. 168. 1.12       186. 5. 55. 250         370 10. 2389060 192. 168. 1.12       186. 5. 55. 250         377 11. 2333980 192. 168. 1.12       186. 5. 55. 250         377 11. 2333980 192. 168. 1.12       186. 5. 55. 250         375 11. 2957130 192. 168. 1.12       186. 5. 55. 250         376 10. 4008970 192. 168. 1.12       186. 5. 55. 250         377 11. 2333980 192. 168. 1.12       186. 5. 55. 250         456 12. 9018680 192. 168. 1.12       186. 5. 55. 250         462 19. 9542590 186. 5. 55. 250       192. 168. 1.12         463 22. 9558090 192. 168. 1.12       186. 5. 55. 250         474 33. 407 593 0192. 168. 1.12       186. 5. 55. 250         484 39. 5829480 186. 5. 55. 250       192. 168. 1.12         485 42. 6991980 192. 168. 1.12       186. 5. 55. 250         192. 168. 1.12       186. 5. 55. 250         192. 168. 1.12       186. 5. 55. 250         192. 168. 1.12       186. 5. 55. 250         192. 168. 1.12       186. 5. 55. 250         192. 168. 1.12       186. 5. 55. 250         192. 168. 1.12       186. 5. 55. 250         192. 168. 1.12       186. 5. 55. 250         192. 168. 1.12       186. 5. 55. 250         192. 168. 1.12       1                                                                                                    |        | 366 10.14078    | 00192.168.1.12                     | 186.5.55.250                             |                    | OpenVPN   | 12               | 7 MessageT | ype: | P_DATA_\ |
| 368 10.1411020 192.168.1.12       186.5.55.250       ype: P_DATA_         370 10.2389060 192.168.1.12       186.5.55.250       'go P_DATA_         377 11.2333980 192.168.1.12       186.5.55.250       'go P_DATA_         375 11.2957130 192.168.1.12       186.5.55.250       'go P_DATA_         456 12.9018680 192.168.1.12       186.5.55.250       'go P_DATA_         462 19.95230 186.5.55.250       192.168.1.12       186.5.55.250         463 22.9558090 192.168.1.12       186.5.55.250       192.168.1.12         470 29.4053090 186.5.55.250       192.168.1.12       Apply as Filter       /pe: P_DATA_         470 29.4053090 186.5.55.250       192.168.1.12       Apply as Filter       /pe: P_DATA_         484 39.5829480 186.5.55.250       192.168.1.12       Apply as Filter       /pe: P_DATA_         485 42.6991980 192.168.1.12       186.5.55.250       192.168.1.12       Apply as Filter       /pe: P_DATA_         502 53.1639160 192.168.1.12       186.5.55.250       192.168.1.12       ScTP       /pe: P_DATA_         514 59.5684580 186.5.55.250       192.168.1.12       ScTP       /pe: P_DATA_         514 59.5684580 186.5.55.250       192.168.1.12       ScTP       /pe: P_DATA_         518 62.8144080 192.168.1.12       186.5.55.250       192.168.1.12       /pe: P_DATA_                                                                                                    |        | 367 10.14089    | 70192.168.1.12                     | 186.5.55.250                             |                    | Mark      | Dacket (toggle)  |            | ype: |          |
| 369 10. 1.411120 192. 168. 1.12       186. 5. 55. 250       ignore Packet (toggle)       ype: P_DATA         370 10. 2389060 192. 168. 1.12       186. 5. 55. 250       Stime Reference (toggle)       ype: P_DATA         375 11. 2957130 192. 168. 1.12       186. 5. 55. 250       Stime Reference (toggle)       ype: P_DATA         456 12. 9018680 192. 168. 1.12       186. 5. 55. 250       192. 168. 1.12       if in the reference (toggle)       ype: P_DATA         463 22. 9558090 192. 168. 1.12       186. 5. 55. 250       192. 168. 1.12       if in the reference (toggle)       ype: P_DATA         474 33. 4075930 192. 168. 1.12       186. 5. 55. 250       192. 168. 1.12       Apply as Filter       ype: P_DATA         484 39. 582480 186. 5. 55. 250       192. 168. 1.12       186. 5. 55. 250       192. 168. 1.12       Apply as Filter       ype: P_DATA         485 42. 6991980 192. 168. 1.12       186. 5. 55. 250       192. 168. 1.12       Sci 59. 250       ype: P_DATA         514 59. 5684580 186. 5. 55. 250       192. 168. 1.12       Sci 79       ype: P_DATA         514 59. 5684580 186. 5. 55. 250       192. 168. 1.12       Sci 79       ype: P_DATA         514 69. 9167080 186. 5. 55. 250       192. 168. 1.12       Sci 79       ype: P_DATA         524 69. 9167080 186. 5. 55. 250       192. 168. 1.12       Sci 79 <td></td> <td>368 10.14100</td> <td>20192.168.1.12</td> <td>186.5.55.250</td> <td></td> <td>IVIAIR I</td> <td>Packet (toggle)</td> <td></td> <td>ype:</td> <td>P_DATA_\</td> |        | 368 10.14100    | 20192.168.1.12                     | 186.5.55.250                             |                    | IVIAIR I  | Packet (toggle)  |            | ype: | P_DATA_\ |
| 370 10.2389060 192.168.1.12       186.5.55.250       (9) Set Time Reference (toggle)       ype: P_DATA         371 11.2337980 192.168.1.12       186.5.55.250       (9) Time Shift       (P) DATA         375 11.2957130 192.168.1.12       186.5.55.250       (9) Time Shift       (P) DATA         456 12.9018680 192.168.1.12       186.5.55.250       192.168.1.12       (P) DATA         462 19.9542590 186.5.55.250       192.168.1.12       (P) DATA         463 22.9538030 192.168.1.12       186.5.55.250       (P) DATA         470 29.4053030 186.5.55.250       192.168.1.12       (P) DATA         474 33.4075930 192.168.1.12       186.5.55.250       192.168.1.12         484 39.5829480 186.5.55.250       192.168.1.12       (P) DATA         485 42.6991980 192.168.1.12       186.5.55.250       192.168.1.12         502 53.1639160 192.168.1.12       186.5.55.250       192.168.1.12         514 59.5684580 186.5.55.250       192.168.1.12       SCTP       (P) DATA         514 59.5684580 186.5.55.250       192.168.1.12       SCTP       (P) DATA         518 62.8144080 192.168.1.12       186.5.55.250       192.168.1.12       SCTP       (P) DATA         518 62.8144080 192.168.1.12       186.5.55.250       192.168.1.12       (D) DATA       SCTP       (P) DAT                                                                                                    | -      | 369 10.14111    | 20192.168.1.12                     | 186.5.55.250                             |                    | Ignore    | Packet (toggle   | )          | ype: | P_DATA_  |
| 371 11. 2333980 192.168.1.12       186.5.55.250       ype: P_DATA_         375 11. 2957130 192.168.1.12       186.5.55.250       ype: P_DATA_         456 12. 9018680 192.168.1.12       186.5.55.250       ype: P_DATA_         463 22. 9558090 192.168.1.12       186.5.55.250       ype: P_DATA_         476 33.4075930 192.168.1.12       186.5.55.250       192.168.1.12         474 33.4075930 192.168.1.12       186.5.55.250       192.168.1.12         485 42.6991890 192.168.1.12       186.5.55.250       192.168.1.12         485 42.6991890 192.168.1.12       186.5.55.250       192.168.1.12         485 45.69180 192.168.1.12       186.5.55.250       192.168.1.12         514 59.5684580 186.5.55.250       192.168.1.12       55.250         514 59.5684580 186.5.55.250       192.168.1.12       55.250         524 69.9167080 186.5.55.250       192.168.1.12       55.250         524 69.9167080 186.5.55.250       192.168.1.12       700.26 cr7 c3.34.12 (192.168.1.12)         524 69.9167080 186.5.55.250       192.168.1.12       700.26 cr7 c3.34.12 (192.168.1.12)         524 69.9167080 186.5.55.250       192.168.1.12       700.26 cr7 c3.34.12 (192.168.1.12)         50 buser Datagram Protocol, Src port: 33075 (3075), bst Port: openypn (1194)       700 cold As         9 bendat adgram Protocol, Opcode: P_DATA_V1, Key ID:                                                                                                    |        | 370 10.23890    | 60 192.168.1.12                    | 186.5.55.250                             |                    | 🕓 Set Tir | me Reference (te | oggle)     | ype: | P_DATA_  |
| 375 11. 2957130 192.168.1.12       186.5.55.250       ype: P_DATA         456 12. 9018680 192.168.1.12       186.5.55.250       192.168.1.12       Manually Resolve Address       ype: P_DATA         462 19.9542590 186.5.55.250       192.168.1.12       186.5.55.250       192.168.1.12       Manually Resolve Address       ype: P_DATA         470 29.4053090 186.5.55.250       192.168.1.12       186.5.55.250       192.168.1.12       Apply as Filter       ype: P_DATA         484 39.5829480 186.5.55.250       192.168.1.12       186.5.55.250       192.168.1.12       Apply as Filter       ype: P_DATA         485 42.6991980 192.168.1.12       186.5.55.250       192.168.1.12       Ype: P_DATA       Ype: P_DATA         502 53.1639160 192.168.1.12       186.5.55.250       192.168.1.12       Ype: P_DATA       Ype: P_DATA         514 59.5684580 186.5.55.250       192.168.1.12       SCTP       Ype: P_DATA       Ype: P_DATA         524 69.9167080 186.5.55.250       192.168.1.12       SCTP       Ype: P_DATA       Ype: P_DATA         6       Frame 367: 127 bytes on wire (1016 bit5), 127 bytes captured (1016 bit5)       Follow UDP Stream       Ype: P_DATA         9       Protocol Version 4, Src: 192.168.1.12       Ype: P_DATA       Ype: P_DATA         9       Pollow UDP Stream       Ype: P_D                                                                                                    |        | 371 11.23339    | 80 192.168.1.12                    | 186.5.55.250                             |                    | ③ Time 9  | Shift            |            | ype: | P_DATA_\ |
| 456 12.9018680 192.168.1.12       186.5.55.250       192.168.1.12       Manually Resolve Address       ype: P_DATA         463 22.9558090 192.168.1.12       186.5.55.250       192.168.1.12       Apply as Filter       ype: P_DATA         474 33.4075930 192.168.1.12       186.5.55.250       192.168.1.12       Apply as Filter       ype: P_DATA         484 39.5829480 186.5.55.250       192.168.1.12       186.5.55.250       192.168.1.12       Apply as Filter       ype: P_DATA         495 05.1639160 192.168.1.12       186.5.55.250       192.168.1.12       Kontaket in New Yee: P_DATA       Apply as Filter       ype: P_DATA         495 05.163060 186.5.55.250       192.168.1.12       186.5.55.250       192.168.1.12       Ype: P_DATA         502 53.1639160 192.168.1.12       186.5.55.250       192.168.1.12       Ype: P_DATA         514 59.564580 186.5.55.250       192.168.1.12       Ype: P_DATA       Ype: P_DATA         514 59.564580 186.5.55.250       192.168.1.12       Ype: P_DATA       Ype: P_DATA         524 69.9167080 186.5.55.250       192.168.1.12       Ype: P_DATA       Ype: P_DATA         524 69.9167080 186.5.55.250       192.168.1.12       Ype: P_DATA       Ype: P_DATA         Follow UDP Stream       Ype: P_DATA       Ype: P_DATA       Ype: P_DATA                                                                                                    |        | 375 11.29571    | 30 192.168.1.12                    | 186.5.55.250                             |                    | D. Dacket | Commont          |            | ype: | P_DATA_\ |
| 462       19.9542590       186.5.55.250       192.168.1.12       Manually Resolve Address       ype: P_DATA         463       22.9558090       192.168.1.12       186.5.55.250       192.168.1.12       Apply as Filter       ype: P_DATA         474       33.4075930192.168.1.12       186.5.55.250       192.168.1.12       Apply as Filter       ype: P_DATA         484       39.5829480       186.5.55.250       192.168.1.12       Bec.5.55.250       Portan         485       42.6991980       192.168.1.12       186.5.55.250       192.168.1.12       Scoresation Filter       ype: P_DATA         499       50.1061060       186.5.55.250       192.168.1.12       Scoresation Filter       ype: P_DATA         502       53.1639160       192.168.1.12       186.5.55.250       192.168.1.12       Scoresation Filter       ype: P_DATA         514       59.564580       192.168.1.12       186.5.55.250       192.168.1.12       Scoresation Filter       ype: P_DATA         524       69.9167080       186.5.55.250       192.168.1.12       Scoresation Filter       ype: P_DATA         524       69.9167080       186.5.55.250       192.168.1.12       Scoresation Filter       ype: P_DATA         524       69.9167080       186.5.55.250 <td< td=""><td>4</td><td>156 12.90186</td><td>80 192.168.1.12</td><td>186.5.55.250</td><td></td><td>Packet</td><td>comment</td><td></td><td>ype:</td><td>P_DATA_\</td></td<>                                                                                                    | 4      | 156 12.90186    | 80 192.168.1.12                    | 186.5.55.250                             |                    | Packet    | comment          |            | ype: | P_DATA_\ |
| 463 22.9588090 192.168.1.12       186.5.55.250       192.168.1.12       470 29.4053090 186.5.55.250       192.168.1.12       Apply as Filter       ype: P_DATA_         474 33.4075930 192.168.1.12       186.5.55.250       192.168.1.12       Ype: P_DATA_         484 39.582480 186.5.55.250       192.168.1.12       Ype: P_DATA_         495 50.1061060 186.5.55.250       192.168.1.12       Ype: P_DATA_         502 53.1639160 192.168.1.12       186.5.55.250       192.168.1.12         518 62.8144080 192.168.1.12       186.5.55.250       192.168.1.12         518 62.8144080 192.168.1.12       186.5.55.250       192.168.1.12         518 62.8144080 192.168.1.12       186.5.55.250       192.168.1.12         524 69.9167080 186.5.55.250       192.168.1.12       Ype: P_DATA_         Follow UPD Stream       Ype: P_DATA_         Follow SSL Stream       Ype: P_DATA_         B Frame 367: 127 bytes on wire (1016 bits), 127 bytes captured (1016 bits) o       Copy         B Thrennet IT, Src: Intelfor_c3:34:1c (00:26:c7:c3:34:1c), Dst: HuaweiTrelet       Protocol Preferences         B openvPN Protocol, opcode: P_DATA_V1, Key ID: 0       Poloced As         B openvPN Protocol, opcode: P_DATA_V1, Key ID: 0       Show Packet in New Window                                                                                                    | 4      | 462 19.95425    | 90186.5.55.250                     | 192.168.1.12                             |                    | Manua     | ally Resolve Add | Iress      | ype: | P_DATA_  |
| 470 29.4053090 186.5.55.250       192.168.1.12       Apply as Filter       > ype: P_DATA_         474 33.4075930 192.168.1.12       186.5.55.250       192.168.1.12       Prepare a Filter       > ype: P_DATA_         484 39.5829480 186.5.55.250       192.168.1.12       186.5.55.250       192.168.1.12       Prepare a Filter       > ype: P_DATA_         485 42.6991980 192.168.1.12       186.5.55.250       192.168.1.12       Colorize Conversation Filter       > ype: P_DATA_         502 53.1639160 192.168.1.12       186.5.55.250       192.168.1.12       SCTP       > ype: P_DATA_         514 59.5684580 186.5.55.250       192.168.1.12       186.5.55.250       192.168.1.12       Follow UCP Stream       ype: P_DATA_         524 69.9167080 186.5.55.250       192.168.1.12       186.5.55.250       192.168.1.12       Follow UDP Stream       ype: P_DATA_         6       Frame 367: 127 bytes on wire (1016 bits), 127 bytes captured (1016 bits)       Dst: HuaweiTeLei       Follow UDP Stream       Pre: P_DATA_         8       Datagram Protocol, Src Port: 33075 (3075), Dst Port: openypn (1194)       Potocol Preferences       Print         9       Decode As       Pint       Show Packet in New Window       Print         90000       f8 3d ff 1e e7 d7 00 26 c7 c3 34 1c 08 00 45 00 e= = 0.45 00 e= = 0.45 00 e= = 0.45 00 e= = 0.45 00 e= = 0.45 00 e= 0.45 00 e= = 0.45                                                                                                    | 4      | 163 22.95580    | 90 192.168.1.12                    | 186.5.55.250                             |                    |           | -                |            | ype: | P_DATA_\ |
| 474 33.4075930 192.168.1.12       186.5.55.250       192.168.1.12       Prepare a Filter       > ype: P_DATA_         484 39.5829480 186.5.55.250       192.168.1.12       186.5.55.250       Colorize Conversation Filter       > ype: P_DATA_         499 50.1061060 186.5.55.250       192.168.1.12       186.5.55.250       SCTP       > ype: P_DATA_         502 53.1639160 192.168.1.12       186.5.55.250       192.168.1.12       SCTP       > ype: P_DATA_         518 62.8144080 192.168.1.12       186.5.55.250       192.168.1.12       Follow TCP Stream       ype: P_DATA_         524 69.9167080 186.5.55.250       192.168.1.12       186.5.55.250       192.168.1.12       Follow UDP Stream       ype: P_DATA_         Follow UDP Stream       ype: P_DATA_       istore conversation filter       ype: P_DATA_         © Frame 367: 127 bytes on wire (1016 bits), 127 bytes captured (1016 bits) o       Copy       Protocol Preferences       Protocol Preferences         © Internet Protocol Version 4, src: 192.168.1.12 (192.168.1.12), Dst: HuaweiTreLet       Protocol Preferences       Protocol Preferences       Protocol Preferences       Protocol Preferences       Protocol Preferences       Protocol Preferences       Protocol Preferences       Protocol Preferences       Protocol Preferences       Protocol Preferences       Protocol Preferences       Protocol Preferences       Protocol Preferences       P                                                                                                | 4      | 170 29.40530    | 90 186. 5. 55. 250                 | 192.168.1.12                             |                    | Apply     | as Filter        | •          | ype: | P_DATA_\ |
| 484 39. 5829480 186. 5. 55. 250       192. 168. 1.12       Conversation Filter       ype: P_DATA         485 42. 6991980 192. 168. 1.12       186. 5. 55. 250       192. 168. 1.12       Colorize Conversation       ype: P_DATA         502 53. 1639160 192. 168. 1.12       186. 5. 55. 250       192. 168. 1.12       SCTP       ype: P_DATA         514 59. 5684 580 186. 5. 55. 250       192. 168. 1.12       186. 5. 55. 250       192. 168. 1.12       Ype: P_DATA         514 59. 5684 580 186. 5. 55. 250       192. 168. 1.12       186. 5. 55. 250       Ype: P_DATA         524 69. 9167080 186. 5. 55. 250       192. 168. 1.12       Follow UDP Stream       Ype: P_DATA         Frame 367: 127 bytes on wire (1016 bits), 127 bytes captured (1016 bits)       Follow UDP Stream       Ype: P_DATA         B Frame 367: 127 bytes on wire (1016 bits), 127 bytes captured (1016 bits)       Follow UDP Stream       Ype: P_DATA         B User Datagram Protocol, Src Port: 33075 (S3075), Dst Port: openypn (1194)       Decode As       Protocol Preferences         B DeponvPN Protocol, Opcode: P_DATA_V1, Key ID: 0       Show Packet in New Window       Show Packet in New Window                                                                                                    | 4      | 174 33.40759    | 30 192.168.1.12                    | 186.5.55.250                             |                    | Prepar    | re a Filter      | •          | ype: | P_DATA_\ |
| 485 42.6991980 192.168.1.12       186.5.55.250       ype: P_DATA                                                                                                    | 4      | 184 39.58294    | 80186.5.55.250                     | 192.168.1.12                             |                    | Conve     | ersation Filter  | •          | ype: | P_DATA_\ |
| 4 99 50.1061060 186.5.55.250       192.168.1.12       Control Conversation       ype: P_DATA_1         502 53.1639160 192.168.1.12       186.5.55.250       192.168.1.12       ype: P_DATA_1         514 59.5684580 186.5.55.250       192.168.1.12       Ype: P_DATA_1         518 62.8144080 192.168.1.12       186.5.55.250       Ype: P_DATA_1         524 69.9167080 186.5.55.250       192.168.1.12       Follow UDP Stream       Ype: P_DATA_1         524 69.9167080 186.5.55.250       192.168.1.12       Follow UDP Stream       Ype: P_DATA_1         6 Ethernet II, Src: IntelCor_c3:34:1c (00:26:c7:c3:34:1c), Dst: HuaweiTe_1e:       Follow SSL Stream       Ype: P_DATA_1         9 User Datagram Protocol, Src Port: 53075 (S3075), Dst Port: openyon (1194)       Potocol Preferences       Ype: P_DATA_VI, Key ID: 0         90000       f8.3d ff 1e e7 d7 00.26 c7 c3 34 1c 08 00 45 00       Factors & starts       Show Packet in New Window                                                                                                    | 4      | 185 42.69919    | 80192.168.1.12                     | 186.5.55.250                             |                    | Calari    | C+i              |            | ype: | P_DATA_  |
| 502 53.1639160 192.168.1.12       186.5.55.250       192.168.1.12       502 53.1639160 192.168.1.12       502 53.1639160 186.5.55.250       192.168.1.12         518 62.8144080 192.168.1.12       186.5.55.250       192.168.1.12       Follow TCP Stream       ype: P_DATA         524 69.9167080 186.5.55.250       192.168.1.12       Follow TCP Stream       ype: P_DATA         Frame 367: 127 bytes on wire (1016 bits), 127 bytes captured (1016 bits)       Follow SSL Stream       rne: P_DATA         Finternet Protocol Version 4, src: 192.168.1.12 (192.168.1.12), Dst: HuaweiTe_Le:       Protocol Preferences       Protocol Preferences         B User Datagram Protocol, Opcode: P_DATA_VI, Key ID: 0       20000 45.3d ff 1e e7 d7 00 26 c7 c3 34 1c 08 00 45 00 emony       Show Packet in New Window                                                                                                    | 4      | 199 50.10610    | 60 186.5.55.250                    | 192.168.1.12                             |                    | Colon     | ze conversation  |            | ype: | P_DATA_  |
| 514 59.5684580 186.5.55.250       192.168.1.12       Follow TCP Stream       ype: P_DATA_1         518 62.8144080 192.168.1.12       186.5.55.250       192.168.1.12       Follow TCP Stream       ype: P_DATA_1         524 69.9167080 186.5.55.250       192.168.1.12       Follow TCP Stream       ype: P_DATA_1         6       Frame 367: 127 bytes on wire (1016 bits), 127 bytes captured (1016 bits) o       Copy       Prit         9       Frame 367: 127 bytes on wire (1016 bits), 127 bytes captured (1016 bits) o       Copy       Pritocol Preferences         9       Internet Protocol Version 4, Src: 192.168.1.12 (192.168.1.12), Dst: HuaweiTe_1e:       Protocol Preferences       Protocol Preferences         9       OpenVPN Protocol, Opcode: P_DATA_VI, Key ID: 0       Show Packet in New Window       Show Packet in New Window                                                                                                    |        | 502 53.16391    | 60 192.168.1.12                    | 186.5.55.250                             |                    | SCIP      |                  | •          | ype: | P_DATA_\ |
| 518 62. 8144080 192.168.1.12       186.5.55.250       ppe: P_DATA_'         524 69.9167080 186.5.5.250       192.168.1.12       Follow UDP Stream       ppe: P_DATA_'         Frame 367: 127 bytes on wire (1016 bits), 127 bytes captured (1016 bits)       Copy       Protocol Preferences       Protocol Preferences         Internet Protocol Version 4, Src: 192.168.1.12 (192.168.1.12), DSt: 186.5.       Stelbernet Ti, Src: 0rot: 53075 (53075), DSt Port: openvpn (1194)       Protocol Preferences       Print         0 openVPN Protocol, opcode: P_DATA_VI, Key ID: 0       0000       f8.3d ff 1e e7 d7 00 26 c7 c3 34 1c 08 00 45 00       ====================================                                                                                                    | 1      | 514 59.56845    | 80 186. 5. 55. 250                 | 192.168.1.12                             |                    | Follow    | / TCP Stream     |            | ype: | P_DATA_\ |
| 524 69. 9167080 186. 5. 55. 250       192. 168. 1. 12       Follow SSL Stream       OPE: P. DATA Y         Image: Frame 367: 127 bytes on wire (1016 bits), 127 bytes captured (1016 bits) of the protocol version 4, src: 192. 168. 1. 12 (192. 168. 1. 12), DST: 186. 5: User Datagram Protocol, Src Port: 53075 (53075), DST Port: openvpn (1194)       Protocol Preferences       Protocol Preferences         Image: OpenVPN Protocol, opcode: P_DATA_V1, Key ID: 0       0       Pint       Show Packet in New Window                                                                                                    | 1      | 518 62.81440    | 80 192.168.1.12                    | 186.5.55.250                             |                    | Follow    | / UDP Stream     |            | ype: | P_DATA_\ |
| Copy       Copy         B Frame 367: 127 bytes on wire (1016 bits), 127 bytes captured (1016 bits) o       Copy         B Ethernet II, Src: IntelCor_C3:34:1c (00:26:c7:c3:34:1c), Dst: HuaweiTe_Let       Protocol Preferences         B Internet Protocol Version 4, Src: 192.168.1.12 (192.168.1.12), Dst: 186.5.       Decode As         B OpenVPN Protocol, Opcode: P_DATA_V1, Key ID: 0       Decode As         0000       f8 3d ff 1e e7 d7 00 26 c7 c3 34 1c 08 00 45 00 security and the Window                                                                                                    |        | 524 69.91670    | 80186.5.55.250                     | 192.168.1.12                             |                    | Follow    | / SSL Stream     |            | vne: | P DATA \ |
| B Frame 367: 127 bytes on wire (1016 bits), 127 bytes captured (1016 bits) o       Copy       Copy         B Ethernet II, Src: IntelCor_c3:34:11c (00:26:c7:c3:34:11c), Dst: HuaweiTe Le:       Protocol Preferences         B Internet Protocol Version 4, Src: 192,168.1.12 (192.168.1.12), Dst: 186.5.       Becode As         B OpenVPN Protocol, opcode: P_DATA_VI, Key ID: 0       Becode As         00000       f8 3d ff 1e e7 d7 00 26 c7 c3 34 1c 08 00 45 00       = month and an an an an an an an an an an an an an                                                                                                    | <      |                 |                                    |                                          |                    |           |                  |            |      |          |
| Ethernet II, src: IntelCor_c3:34:1c (00:26:c7:c3:34:1c), Dst: HuaweiTe_le:<br>Internet Protocol Version 4, src: 192.168.1.12 (192.168.1.12), Dst: 186.5<br>User Datagram Protocol, Src Port: 53075 (53075), Dst Port: openvpn (1194)<br>OpenVPN Protocol, Opcode: P_DATA_V1, Key ID: 0<br>0000 f8 3d ff 1e e7 d7 00 26 c7 c3 34 1c 08 00 45 00 == & show Packet in New Window<br>0000 f8 3d ff 1e e7 d7 00 26 c7 c3 34 1c 08 00 45 00 == & show Packet in New Window                                                                                                    | 🗉 Er   | ame 367: 127    | 7 bytes on wire (                  | 1016 bits), 127 bytes captu              | ured (1016 bits) d | сору      |                  | •          |      |          |
| Threenet Protocol Version 4, Src: 192.168.1.12 (192.168.1.12), Dst: 186.5.     User Datagram Protocol, Src Port: 53075 (S3075), Dst Port: openvpn (1194)     OpenvPN Protocol, Opcode: P_DATA_V1, Key ID: 0     O000 f8 3d ff 1e e7 d7 00 26 c7 c3 34 1c 08 00 45 00=                                                                                                    | 🕀 Et   | hernet II, s    | Src: IntelCor_c3:                  | 34:1c (00:26:c7:c3:34:1c),               | Dst: HuaweiTe_1e:  |           | 10.0             |            |      |          |
| User Datagram Protocol, Src Port: 53075 (53075), Dst Port: openvpn (1194)     GenvPN Protocol, Opcode: P_DATA_V1, Key ID: 0     GenvPN Protocol, Opcode: P_DATA_V1, Key ID: 0     Show Packet in New Window     Show Packet in New Window                                                                                                    | 🕀 Ir   | ternet Proto    | ocol Version 4, 5                  | rc: 192.168.1.12 (192.168.1              | L.12), Dst: 186.5. | Protoc    | col Preferences  |            |      |          |
| OpenVPN Protocol, Opcode: P_DATA_V1, Key ID: 0     B Print     Show Packet in New Window                                                                                                    | + Us   | er Datagram     | Protocol, Src Po                   | rt: 53075 (53075), Dst Port              | t: openvpn (1194)  | Cecod     | le As            |            |      |          |
| 0000 f8 3d ff 1e e7 d7 00 26 c7 c3 34 1c 08 00 45 00 ==&&                                                                                                    | 🕀 Op   | enVPN Proto     | col, Opcode: P_DA                  | TA_V1, Key ID: 0                         |                    | 📇 Print   |                  |            |      |          |
| 0000 f8 3d ff 1e e7 d7 00 26 c7 c3 34 1c 08 00 45 00                                                                                                    |        |                 |                                    |                                          |                    | Show      | Packet in New V  | Vindow     |      |          |
|                                                                                                    | 0000   | f8 3d ff 1      | le e7 d7 00 26 c                   | 7 c3 34 1c 08 00 45 00                   | &                  | L         |                  |            |      |          |

Y observamos que se encuentra encriptado el tráfico a través del túnel VPN

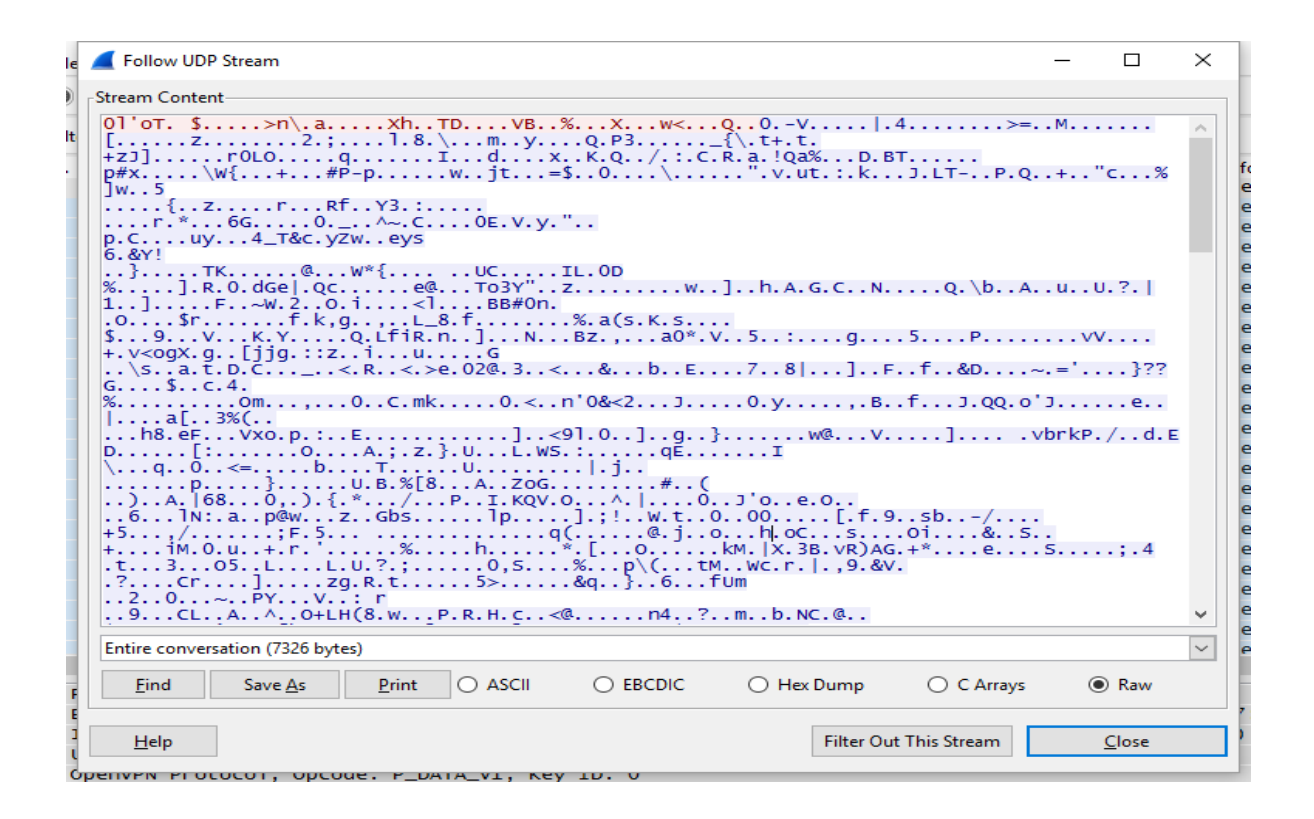

Realizamos un ping desde el cliente al servidor VPN.

## Anexo N. Configuración de un Cliente en un Sistema Android

Para configurar un cliente vpn, vamos a realizar los siguientes pasos. Buscamos en nuestro Smartphone Android la aplicación Openvpn connect

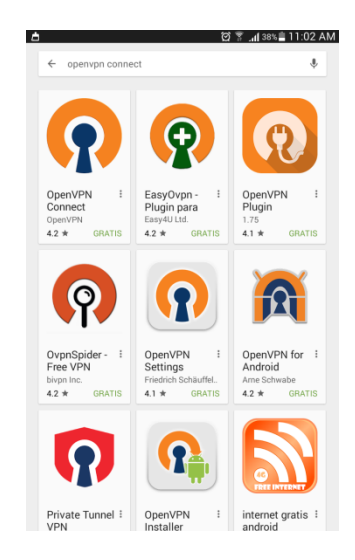

Instalamos la aplicación Openvpn connect en nuestro Smartphone

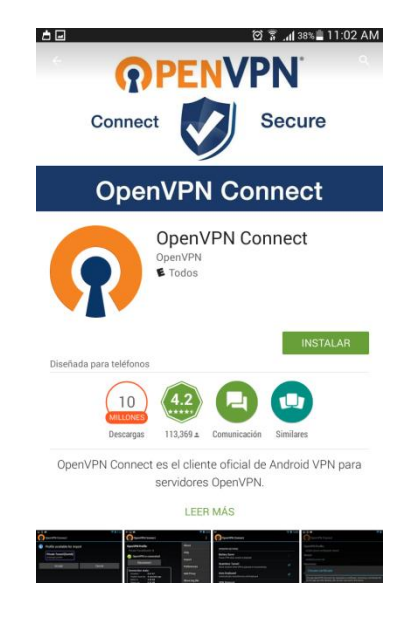

Aceptamos para acceder a los archivos de configuración de los certificados del cliente y poder seleccionar el archivo .ovpn

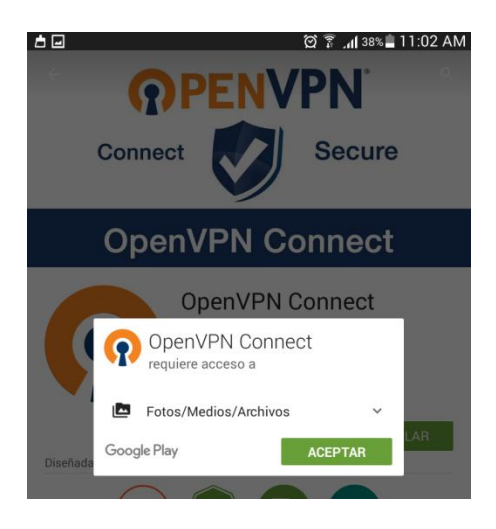

Se procederá a instalar la aplicación Openvpn connect en el Smartphone

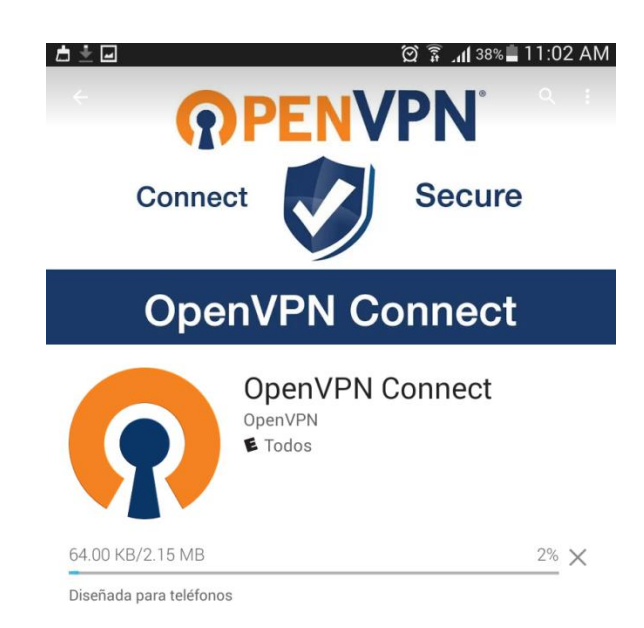

Procedemos a abrir la Aplicación Openvpn connect

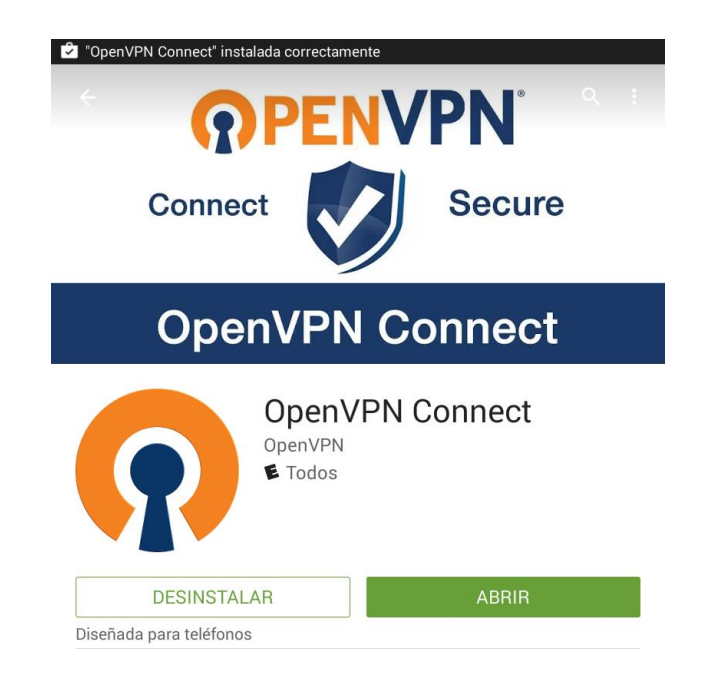

Esta es la aplicación una vez instalada

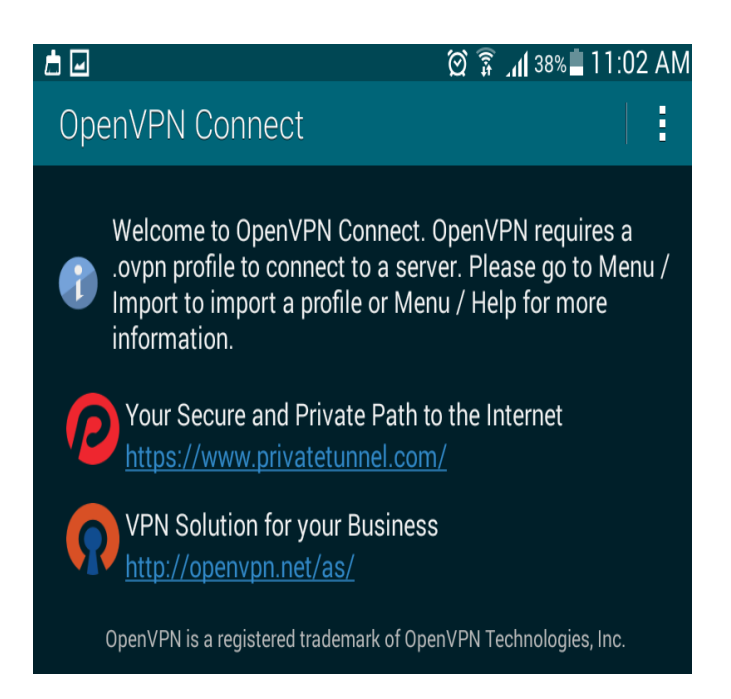

Procedemos a configurar el cliente openvpn en el sistema operativo Android

- Nos dirigimos a menú y escogemos la opción Import, para importar los certificados

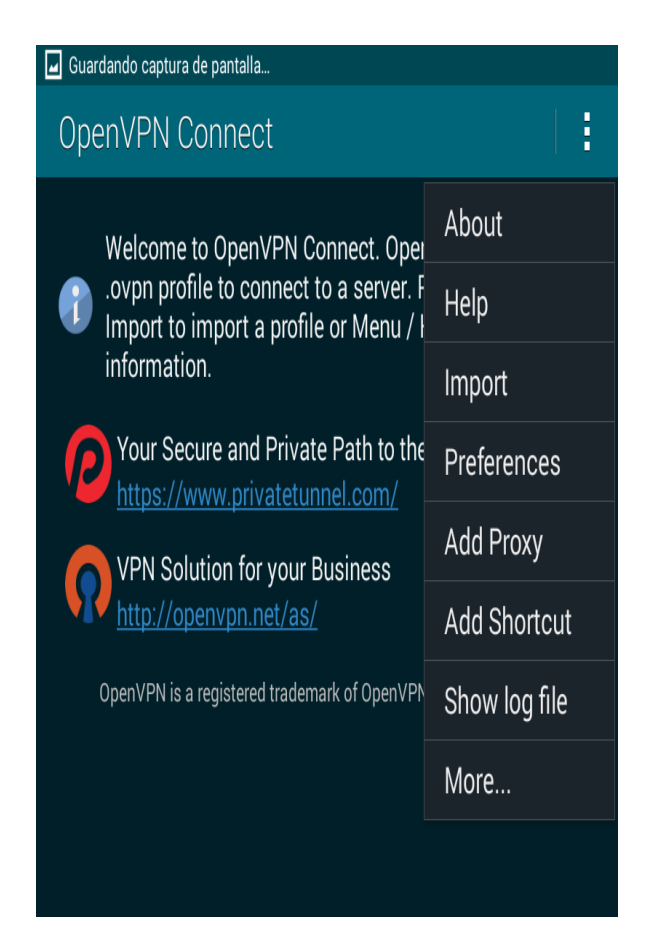

Seleccionas en donde se encuentran los certificados generados por el servidor OpenVPN.

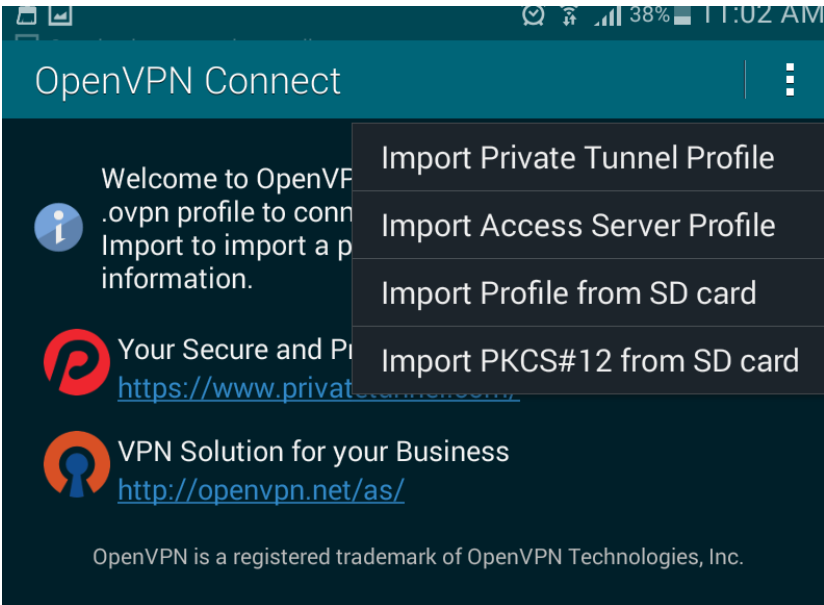

Nos vamos a la memoria de Smartphone en este caso sdcard

| <b>d</b> 🕈     |                                          | 🛱 🛜 📶 38% 🕱 11:10 AM |
|----------------|------------------------------------------|----------------------|
| Ot             | penVPN Connect                           |                      |
| Pleas<br>Locat | e select .ovpn profile to impo<br>ion: / | ort                  |
| -              | etc                                      |                      |
| -              | lib                                      |                      |
| -              | mnt                                      |                      |
| -              | preload                                  |                      |
| -              | proc                                     |                      |
| -              | root                                     |                      |
| -              | sbin                                     |                      |
| -              | sdcard                                   |                      |
| -              | storage                                  |                      |
| -              | sys                                      |                      |
| -              | system                                   |                      |
| -              | teesst                                   |                      |
| -              | tmp                                      |                      |
| -              | vendor                                   |                      |
|                | default.prop                             |                      |
|                | file_contexts                            |                      |
|                | fstab.pxa1908                            |                      |
|                | Select                                   | Cancel               |

Nos dirigimos a la memoria donde guardamos y copiamos los certificados, en este caso es en la extSdcard

| OpenVPN Connect         Please select .ovpn profile to import         Location: /storage         /         /         UsbDriveA         UsbDriveB         UsbDriveC         UsbDriveE         UsbDriveF         emulated         extSdCard         sdcard0 | 🖬 Guardando captura de pantalla       |        |  |  |  |  |  |  |  |
|----------------------------------------------------------------------------------------------------|---------------------------------------|--------|--|--|--|--|--|--|--|
| Please select ovpn profile to import<br>Location: /storage<br>/<br>UsbDriveA<br>UsbDriveA<br>UsbDriveB<br>UsbDriveC<br>UsbDriveC<br>UsbDriveE<br>UsbDriveF<br>emulated<br>sdcard0                                                                         | OpenVPN Connect                       |        |  |  |  |  |  |  |  |
| <ul> <li>/</li> <li>UsbDriveA</li> <li>UsbDriveB</li> <li>UsbDriveC</li> <li>UsbDriveE</li> <li>UsbDriveF</li> <li>emulated</li> <li>extSdCard</li> <li>sdcard0</li> </ul>                                                                                | Please select .ovpn profile to import |        |  |  |  |  |  |  |  |
| <ul> <li>./</li> <li>UsbDriveA</li> <li>UsbDriveB</li> <li>UsbDriveC</li> <li>UsbDriveE</li> <li>UsbDriveF</li> <li>emulated</li> <li>extSdCard</li> <li>sdcard0</li> </ul>                                                                               | Location: /storage                    |        |  |  |  |  |  |  |  |
| <ul> <li>UsbDriveA</li> <li>UsbDriveB</li> <li>UsbDriveC</li> <li>UsbDriveE</li> <li>UsbDriveF</li> <li>emulated</li> <li>extSdCard</li> <li>sdcard0</li> </ul>                                                                                           |                                       |        |  |  |  |  |  |  |  |
| <ul> <li>UsbDriveB</li> <li>UsbDriveC</li> <li>UsbDriveE</li> <li>UsbDriveF</li> <li>emulated</li> <li>extSdCard</li> <li>sdcard0</li> </ul>                                                                                                    | UsbDriveA                             |        |  |  |  |  |  |  |  |
| <ul> <li>UsbDriveC</li> <li>UsbDriveE</li> <li>UsbDriveF</li> <li>emulated</li> <li>extSdCard</li> <li>sdcard0</li> </ul>                                                                                                    |                                       |        |  |  |  |  |  |  |  |
| <ul> <li>UsbDriveD</li> <li>UsbDriveF</li> <li>emulated</li> <li>extSdCard</li> <li>sdcard0</li> </ul>                                                                                                    |                                       |        |  |  |  |  |  |  |  |
| <ul> <li>UsbDriveE</li> <li>UsbDriveF</li> <li>emulated</li> <li>extSdCard</li> <li>sdcard0</li> </ul>                                                                                                    |                                       |        |  |  |  |  |  |  |  |
| <ul> <li>UsbDriveF</li> <li>emulated</li> <li>extSdCard</li> <li>sdcard0</li> </ul>                                                                                                    |                                       |        |  |  |  |  |  |  |  |
| <ul> <li>emulated</li> <li>extSdCard</li> <li>sdcard0</li> </ul>                                                                                                    |                                       |        |  |  |  |  |  |  |  |
| <ul> <li>extSdCard</li> <li>sdcard0</li> </ul>                                                                                                    | emulated                              |        |  |  |  |  |  |  |  |
| sdcard0                                                                                                    | extSdCard                             |        |  |  |  |  |  |  |  |
|                                                                                                    |                                       |        |  |  |  |  |  |  |  |
|                                                                                                    |                                       |        |  |  |  |  |  |  |  |
|                                                                                                    |                                       |        |  |  |  |  |  |  |  |
|                                                                                                    |                                       |        |  |  |  |  |  |  |  |
|                                                                                                    |                                       |        |  |  |  |  |  |  |  |
|                                                                                                    |                                       |        |  |  |  |  |  |  |  |
|                                                                                                    |                                       |        |  |  |  |  |  |  |  |
|                                                                                                    |                                       |        |  |  |  |  |  |  |  |
| Select Cancel                                                                                                    | Select                                | Cancel |  |  |  |  |  |  |  |

Y en esta ventana debemos encontrar los certificados realizados previamente por el Servidor OpenVPN, en este caso nos dirigimos a la carpeta vpn donde están

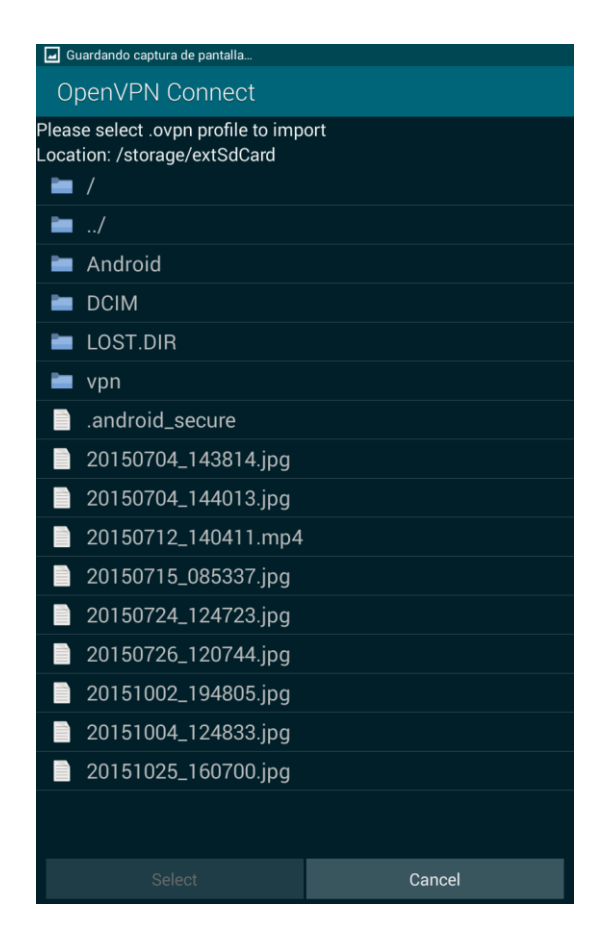

En esta ventana se encuentran los certificados creados por el servidor OpenVPN

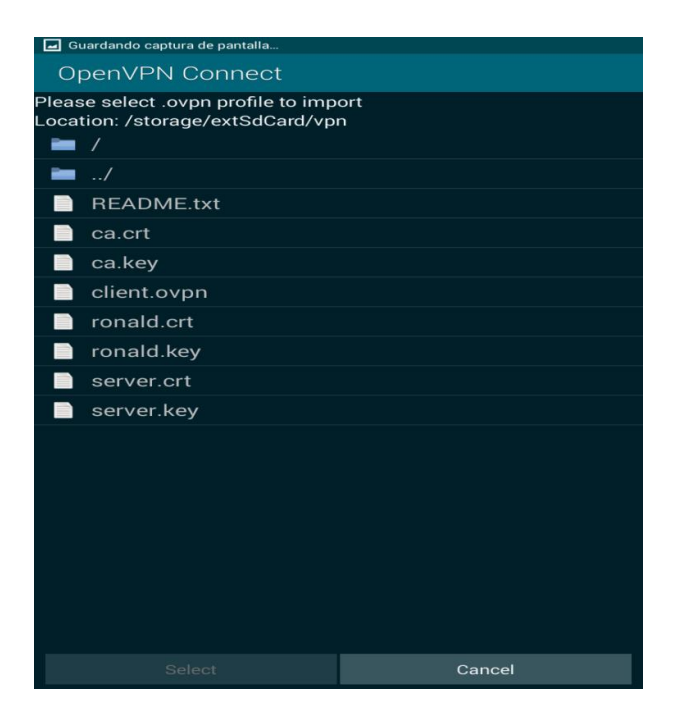

Escogemos el certificado del cliente .ovpn en este caso client.ovpn

| 0                                                                                   | OpenVPN Connect |        |  |  |  |  |  |  |  |
|-------------------------------------------------------------------------------------|-----------------|--------|--|--|--|--|--|--|--|
| Please select .ovpn profile to import<br>Select: /storage/extSdCard/vpn/client.ovpn |                 |        |  |  |  |  |  |  |  |
|                                                                                     | /               |        |  |  |  |  |  |  |  |
| Đ                                                                                   | README.txt      |        |  |  |  |  |  |  |  |
|                                                                                     | ca.crt          |        |  |  |  |  |  |  |  |
|                                                                                     | ca.key          |        |  |  |  |  |  |  |  |
|                                                                                     | client.ovpn     |        |  |  |  |  |  |  |  |
|                                                                                     | ronald.crt      |        |  |  |  |  |  |  |  |
|                                                                                     | ronald.key      |        |  |  |  |  |  |  |  |
| Ì                                                                                   | server.crt      |        |  |  |  |  |  |  |  |
|                                                                                     | server.key      |        |  |  |  |  |  |  |  |
|                                                                                     |                 |        |  |  |  |  |  |  |  |
|                                                                                     | Select          | Cancel |  |  |  |  |  |  |  |

Una vez importado el certificado del cliente nos saldrá para podernos conectar con el servidor VPN.

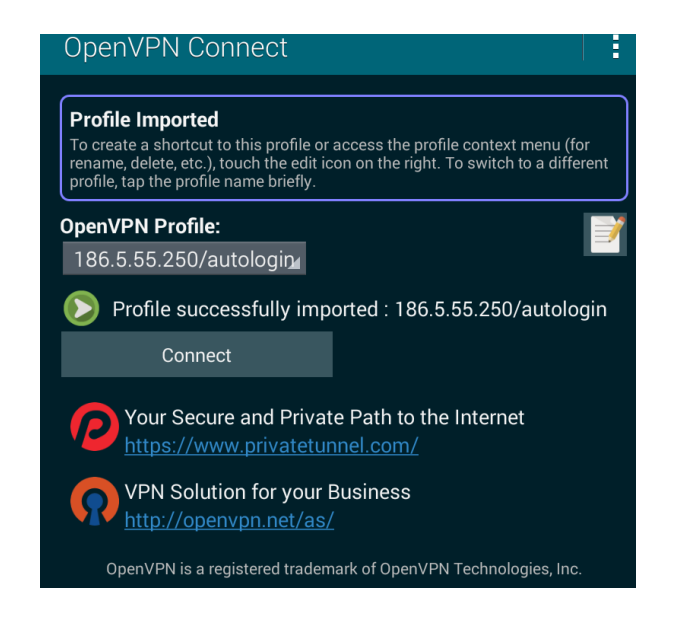

Aceptamos el acuerdo para que la aplicación interprete todo el tráfico de la red.

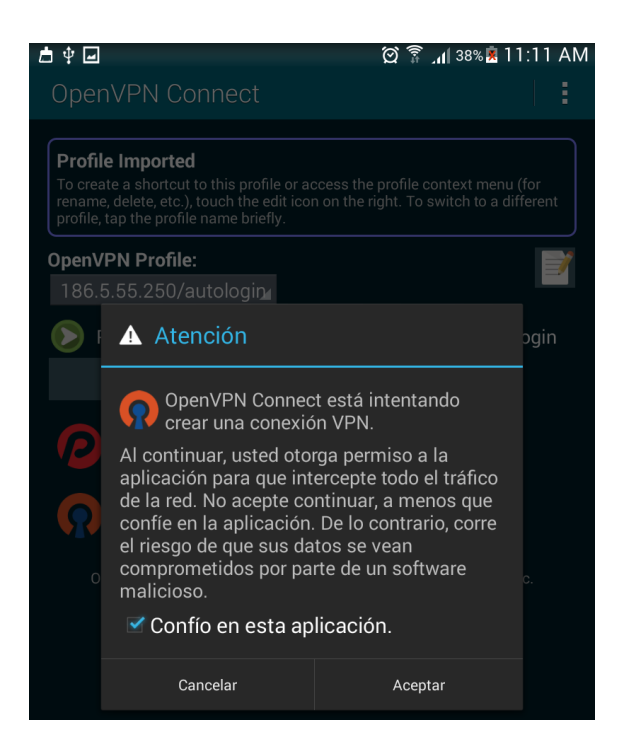

Esperamos a que se autentique con el servidor VPN.

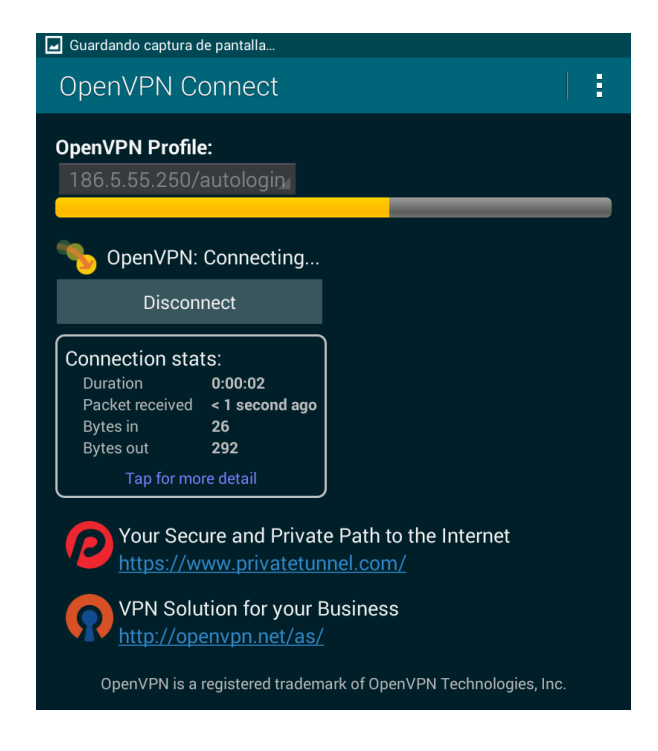

Una vez que se autentique con el servidor se podrá conectar al servidor VPN

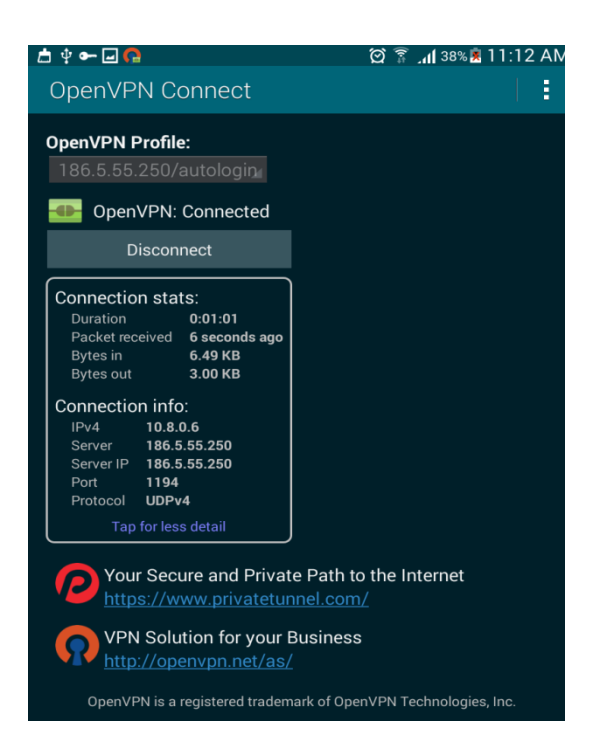

Ahora podemos ingresar y navegar de una manera segura a través de una Red Privada Virtual.

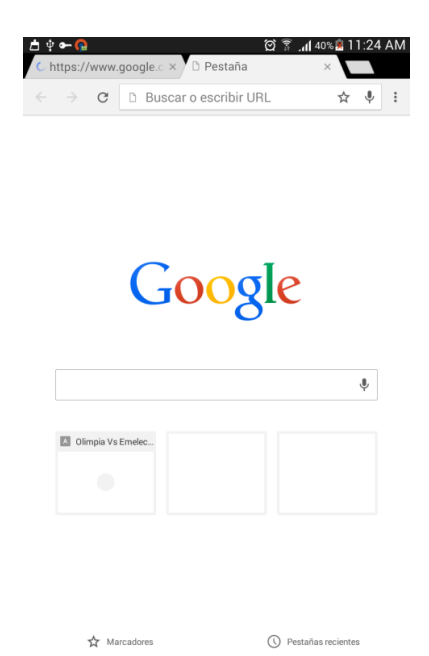

## Anexo O. Configuración en CentOS - OpenSwan IPSec VPN

Instalamos el tcpdump ntsysv que posteriormente nos ayudara para ver el encriptado y la autenticación con el siguiente comando.

- yum -y install vim wget bind-utils lsof tcpdump ntsysv

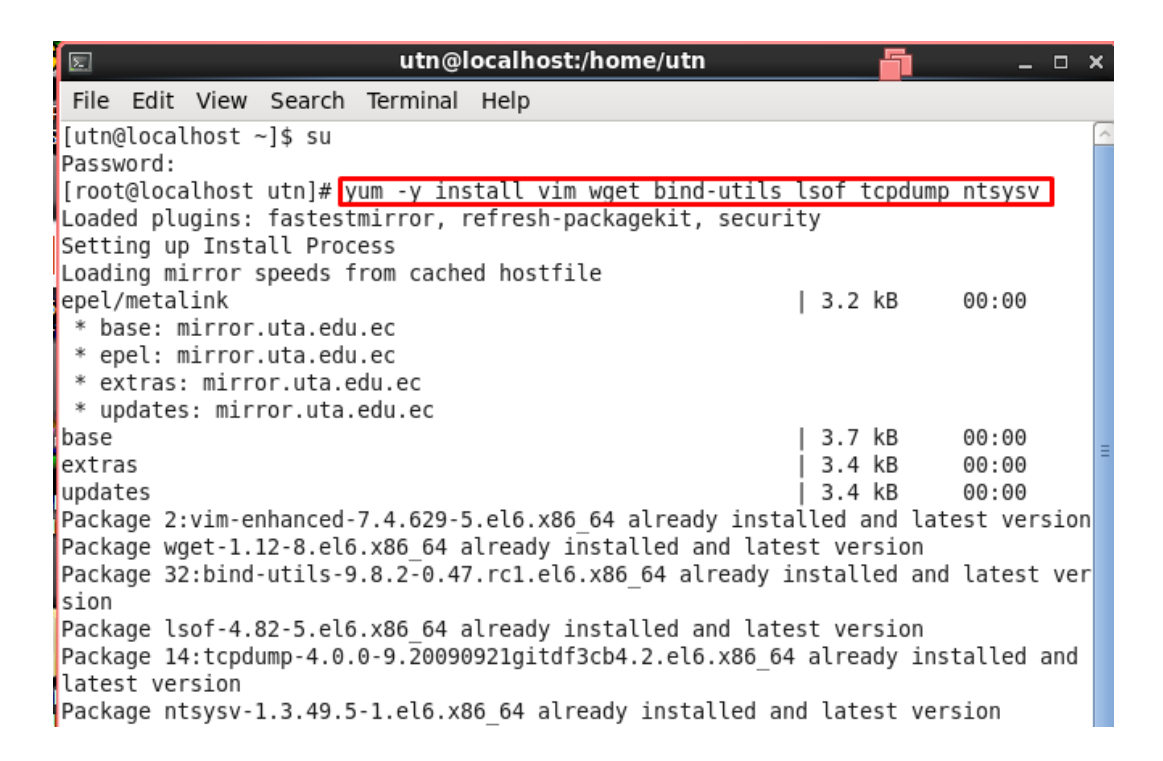

Procedemos a actualizar los paquetes provenientes de nuestro servidor para que no exista ningún problema de compilación del kernel.

- yum -y update

```
[root@localhost utn]# yum -y update
Loaded plugins: fastestmirror, refresh-packagekit, security
Setting up Update Process
Loading mirror speeds from cached hostfile
* base: mirror.uta.edu.ec
* epel: mirror.uta.edu.ec
* extras: mirror.uta.edu.ec
* updates: mirror.uta.edu.ec
No Packages marked for Update
[root@localhost utn]#
```

Ahora se procede a reiniciar el sistema con el comando.

- reboot

Instalamos el repositorio Webmin repo que nos ayudara para la instalación de ipsec, para

ello aplicaremos el siguiente comando.

- wget <u>http://ftp.riken.jp/Linux/fedora/epel/6</u> ... noarch.rpm

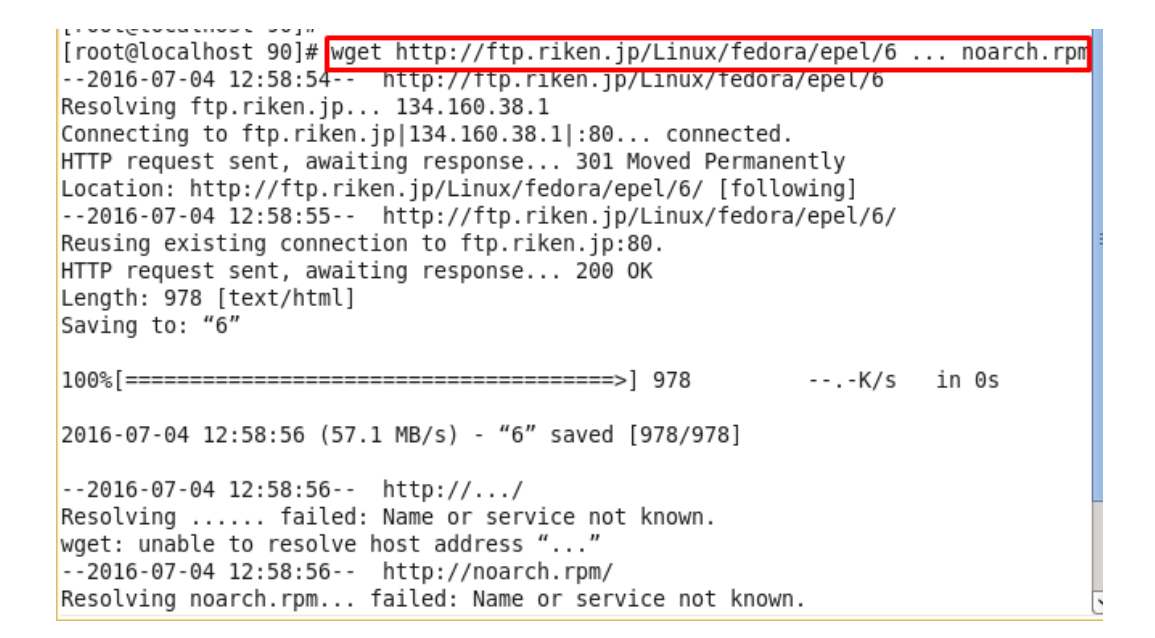

Seguido del repositorio epel-release

- yum -y install ./epel-release-6-8.noarch.rpm

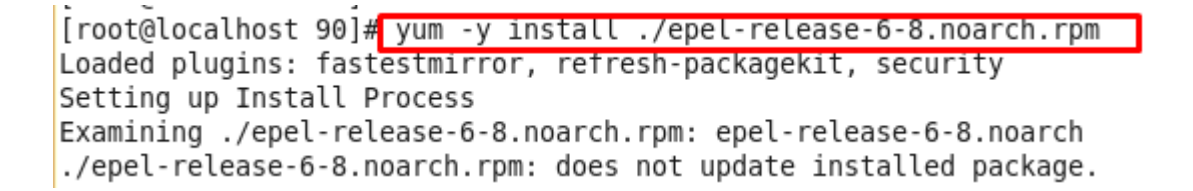

Para instalar ipsec debemos de configurar webmin para que no existan problemas al momento de proceder a instalar ipsec

- vim /etc/yum.repos.d/webmin.repo

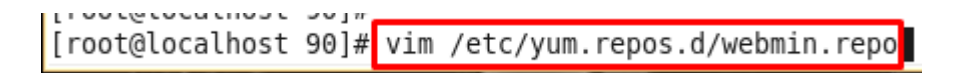

Dentro de este archivo colocamos lo siguiente:

- [Webmin]
- name =Webmin Distribution Neutral
- #baseurl=http://download.webmin.com/download/yum
- mirrorlist=http://download.webmin.com/download/yum/mirrorlist
- enabled =1

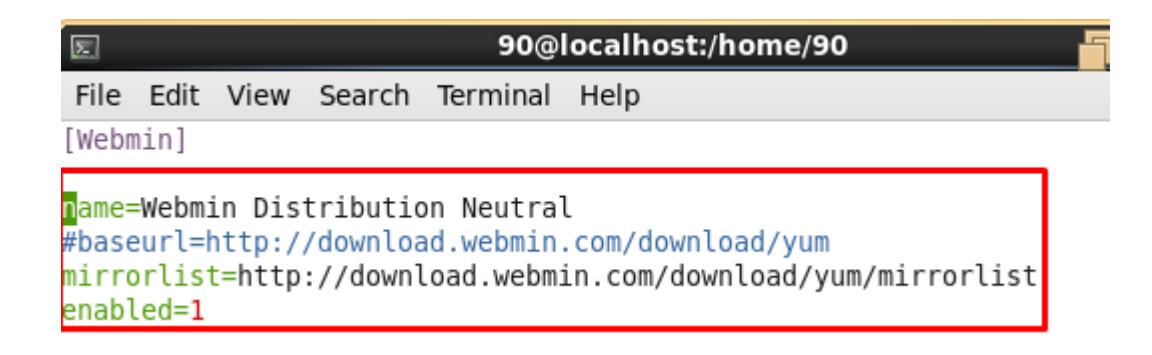

Instalamos el paquete que contiene webmin con la siguiente instrucción.

- wget http://www.webmin.com/jcameron-key.asc

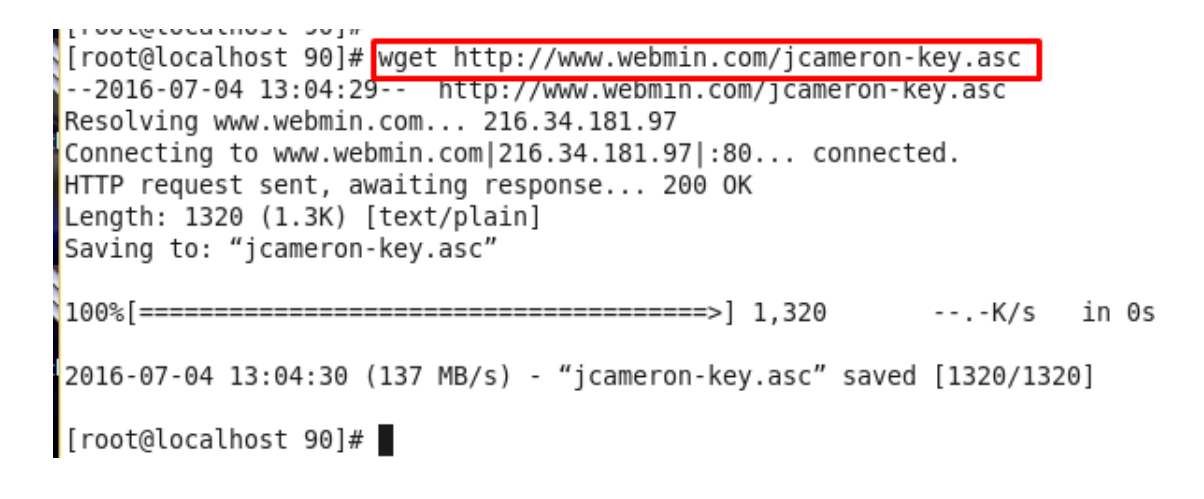

EL repositorio necesario para importar webmin y proceder a instalarlo con los siguientes comandos.

- rpm --import jcameron-key.asc
- yum -y install webmin

```
90@localhost:/home/90
 Σ
 File Edit View Search Terminal Help
[root@localhost 90]# rpm --import jcameron-key.asc
[root@localhost 90]# yum -y install webmin
Loaded plugins: fastestmirror, refresh-packagekit, security
Setting up Install Process
Loading mirror speeds from cached hostfile
 * base: mirror.cedia.org.ec
* epel: mirror.cedia.org.ec
* extras: mirror.cedia.org.ec
 * updates: mirror.cedia.org.ec
Webmin
                                                         | 1.0 kB
                                                                      00:00
Webmin/primary
                                                         32 kB
                                                                      00:01
Webmin
                                                                        253/253
Resolving Dependencies
--> Running transaction check
---> Package webmin.noarch 0:1.801-1 will be installed
--> Processing Dependency: perl(Net::SSLeay) for package: webmin-1.801-1.noarch
--> Running transaction check
---> Package perl-Net-SSLeay.x86 64 0:1.35-10.el6 will be installed
--> Finished Dependency Resolution
Dependencies Resolved
```

Una vez instalado se procede a restaurar el servicio de webmin.

- /etc/init.d/webmin restart

[root@localhost 90]# /etc/init.d/webmin restart Stopping Webmin server in /usr/libexec/webmin Starting Webmin server in /usr/libexec/webmin Pre-loaded WebminCore

Procedemos a escribir el siguiente comando para que inicialice desde el arranque del sistema.

- chkconfig webmin on

```
[root@localhost 90]# chkconfig webmin on
```

Configurar el kernel para IPSEC de la siguiente manera.

- nano /etc/sysctl.conf

[root@localhost 90]# nano /etc/sysctl.conf

Saldrá la siguiente ventana de configuración y procedemos a colocar lo siguiente, donde existe el Control de paquetes IP llamado "forwarding".

- net.ipv4.ip\_forward = 1
- net.ipv4.conf.all.accept\_redirects = 0
- net.ipv4.conf.all.send\_redirects = 0

# Kernel sysctl configuration file for Red Hat Linux # For binary values, 0 is disabled, 1 is enabled. See sysctl(8) and # sysctl.conf(5) for more details. # # Use '/sbin/sysctl -a' to list all possible parameters. # Controls IP packet forwarding net.ipv4.ip forward = 0 # Controls source route verification net.ipv4.conf.default.rp filter = 1 # Do not accept source routing net.ipv4.conf.default.accept source route = 0 # Controls the System Request debugging functionality of the kernel kernel.sysrq = 0 [ Read 37 lines ] ^R Read File ^Y Prev Page ^K Cut Text ^G Get Help ^0 Write0ut C Cur Pos ^J Justify ^V Next Page ^U UnCut Text To Spell ^W Where Is ^X Exit

Verificamos los cambios con el comando.

- sysctl -p

```
[root@localhost 90]# sysctl -p
net.ipv4.ip_forward = 0
net.ipv4.conf.default.rp_filter = 1
net.ipv4.conf.default.accept_source_route = 0
kernel.sysrq = 0
kernel.core_uses_pid = 1
net.ipv4.tcp_syncookies = 1
kernel.msgmnb = 65536
kernel.msgmax = 65736
kernel.shmmax = 68719476736
kernel.shmall = 4294967296
```

Configuramos selinux para que no existan inconvenientes a la hora de arrancar IPSEC.

- echo 0 > /selinux/enforce
- vim /etc/sysconfig/selinux

```
[root@localhost 90]# echo 0 > /selinux/enforce
[root@localhost 90]# nano /etc/sysconfig/selinux
```

Nos indicara un archivo de texto, donde aplicaremos enforcing por:

- SELINUX=disabled

| (                                 | GNU nano 2.0                                                                                                    | ).9                                                                                                    | File: /etc/sysconfig/selinux                                                                                                    | Modified   |
|-----------------------------------|----------------------------------------------------------------------------------------------------|----------------------------------------------------------------------------------------------------|----------------------------------------------------------------------------------------------------|------------|
|                                   |                                                                                                    |                                                                                                    |                                                                                                    |            |
| #<br>#<br>#<br>#<br>SE<br>#<br>SE | This file co<br>SELINUX= car<br>permissi<br>disabled<br>LINUX=Enforc<br>SELINUXTYPE=<br>targeted<br>mls - Mu<br>LINUXTYPE=ta | ontrols the sont take one of<br>ag - SELinux<br>ive - SELinux<br>- No SELinu<br>cing<br>can take of<br>a Targeted<br>off Level Se<br>argeted | state of SELinux on the system.<br>f these three values:<br>security policy is enforced.<br>x prints warnings instead of enforcing.<br>ux policy is loaded.<br>ne of these two values:<br>processes are protected,<br>ecurity protection. |            |
| ^G                                | Get Help                                                                                                    | 0 WriteOut                                                                                                    | [ Read 13 lines ]<br>^R Read File ^Y Prev Page ^K Cut Text                                                                                                    | AC Cur Pos |

Una vez configurado el Selinux se procede a escribir el comando que realizara un acuerdo de la configuración de envió y reenvió de paquetes ip por el túnel.

- for s in /proc/sys/net/ipv4/conf/\*; do echo 0 > \$s/send\_redirects; echo 0 > \$s/accept\_redirects; done
- root@localnost 90j# for s in /proc/sys/net/ipv4/conf/\*; do ecno 0 > \$s/send\_red irects; echo 0 > \$s/accept\_redirects; done

Se procede a configurar el rc de manera local.

- vim /etc/rc.local

```
[root@localhost 90]# vim /etc/rc.local
```

Donde se procede a escribir el mismo comando.

for s in /proc/sys/net/ipv4/conf/\*; do echo 0 > \$s/send\_redirects; echo 0 > \$s/accept\_redirects; done

```
#!/bin/sh
#
# This script will be executed *after* all the other init scripts.
# You can put your own initialization stuff in here if you don't
# want to do the full Sys V style init stuff.
touch /var/lock/subsys/local
```

```
for s in /proc/sys/net/ipv4/conf/*; do echo 0 > $s/send_redirects; echo 0 > $s/a
ccept redirects; done
```

Ahora se procede a configurar el Firewall de nuestro servidor para IPSEC.

- iptables -F -t nat
- iptables -t nat -A POSTROUTING -j MASQUERADE
- iptables -L -t nat

```
[root@localhost 90]# iptables -F
[root@localhost 90]# iptables -F -t nat
[root@localhost 90]# iptables -t nat -A POSTROUTING -j MASQUERADE
[root@localhost 90]# iptables -L -t nat
Chain PREROUTING (policy ACCEPT)
target
          prot opt source
                                         destination
Chain POSTROUTING (policy ACCEPT)
target prot opt source
                                         destination
MASQUERADE all -- anywhere
                                         anywhere
Chain OUTPUT (policy ACCEPT)
target
           prot opt source
                                         destination
[root@localhost 90]#
```

Con estas reglas configuramos los puertos de seguridad en los servidores.

- nano /etc/sysconfig/iptables
- A INPUT -p udp -m state --state NEW --dport 53 -j ACCEPT
- A INPUT -p tcp -m state --state NEW --dport 53 -j ACCEPT
- A INPUT -p udp --sport 500 --dport 500 -j ACCEPT
- A INPUT -p udp --sport 4500 --dport 4500 -j ACCEPT
- A OUTPUT -p udp --sport 500 --dport 500 -j ACCEPT
- A OUTPUT -p udp --sport 4500 --dport 4500 -j ACCEPT
- A INPUT -m state --state ESTABLISHED, RELATED -j ACCEPT
- A INPUT -p icmp -j ACCEPT
- A INPUT -i lo -j ACCEPT
- A INPUT -m state --state NEW -m tcp -p --dport 22 -j ACCEPT
- A INPUT -j REJECT --reject-with icmp-host-prohibited
- A FORWARD -j REJECT --reject-with icmp-host-prohibited

```
:INPUT ACCEPT [7:2440]
:FORWARD ACCEPT [0:0]
:OUTPUT ACCEPT [1:328]
INPUT -p udp -m state --state NEW --dport 53 -j ACCEPT
INPUT -p tcp -m state --state NEW --dport 53 -j ACCEPT
INPUT -p udp --sport 500 --dport 500 -j ACCEPT
INPUT -p udp --sport 4500 --dport 4500 -j ACCEPT
OUTPUT -p udp --sport 500 --dport 500 -j ACCEPT
OUTPUT -p udp --sport 4500 --dport 4500 -j ACCEPT
INPUT -m state --state ESTABLISHED,RELATED -j ACCEPT
INPUT -p icmp -j ACCEPT
INPUT -i lo -j ACCEPT
INPUT -m state --state NEW -m tcp -p --dport 22 -j ACCEPT
INPUT -j REJECT --reject-with icmp-host-prohibited
FORWARD -j REJECT --reject-with icmp-host-prohibited
COMMIT
# Completed on Mon Jul 4 13:24:56 2016
```

Se guarda y se reinicia las iptables.

- /etc/init.d/iptables save
- /etc/init.d/iptables restart

```
[root@localhost 90]# /etc/init.d/iptables save
iptables: Saving firewalt rules to /etc/sysconfig/iptables:[ OK ]
[root@localhost 90]# /etc/init.d/iptables restart
iptables: Setting chains to policy ACCEPT: nat filter [ OK ]
iptables: Flushing firewall rules: [ OK ]
iptables: Unloading modules: [ OK ]
iptables: Applying firewall rules: [ OK ]
```

Instalar OpenSwan VPN con el comando.

- yum -y install openswan

```
[root@localhost 90]# yum -y install openswan
Loaded plugins: fastestmirror, refresh-packagekit, security
Setting up Install Process
Loading mirror speeds from cached hostfile
* base: mirror.cedia.org.ec
* epel: mirror.cedia.org.ec
* extras: mirror.cedia.org.ec
* updates: mirror.cedia.org.ec
Package openswan is obsoleted by libreswan, trying to install libreswan-3.15-5.3
.el6.x86 64 instead
Resolving Dependencies
--> Running transaction check
---> Package libreswan.x86 64 0:3.15-5.3.el6 will be installed
--> Processing Dependency: libunbound.so.2()(64bit) for package: libreswan-3.15-
5.3.el6.x86 64
--> Processing Dependency: libevent pthreads-2.0.so.5()(64bit) for package: libr
eswan-3.15-5.3.el6.x86 64
--> Processing Dependency: libevent-2.0.so.5()(64bit) for package: libreswan-3.1
5-5.3.el6.x86 64
--> Running transaction check
---> Package libevent2.x86 64 0:2.0.21-2.el6 will be installed
---> Package unbound-libs.x86 64 0:1.4.20-23.el6.3 will be installed
```

Se procede a que este servicio comience desde el arranque del sistema con:

- chkconfig ipsec on

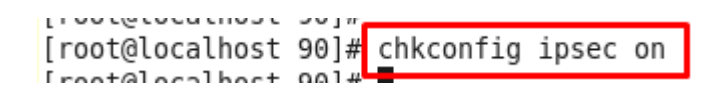

Se reinicia el servicio ipsec.

- /etc/init.d/ipsec restart

Copiamos el archivo de configuración de ipsec y ipsec secrets a la ruta etc/ipsec.conf\_org y etc/ipsec.secrets\_org respectivamente.

- cp /etc/ipsec.conf /etc/ipsec.conf\_org

```
[root@localhost 90]# cp /etc/ipsec.conf /etc/ipsec.conf_org
[root@localhost 90]# cp /etc/ipsec.secrets /etc/ipsec.secrets_org
[root@localhost 90]#
```

Se escribirán las siguientes sentencias para

| [root@localhost 90]# | echo 🛛 > /proc/sys/net/ipv4/conf/all/send_redirects                     |
|----------------------|-------------------------------------------------------------------------|
| [root@localhost 90]# | <pre>echo 0 &gt; /proc/sys/net/ipv4/conf/default/send_redirects</pre>   |
| [root@localhost 90]# | <pre>echo 0 &gt; /proc/sys/net/ipv4/conf/eth0/send_redirects</pre>      |
| [root@localhost 90]# | <pre>echo 0 &gt; /proc/sys/net/ipv4/conf/eth1/send redirects</pre>      |
| bash: /proc/sys/net/ | pv4/conf/eth1/send_redirects: No such file or directory                 |
| [root@localhost 90]# | <pre>echo 0 &gt; /proc/sys/net/ipv4/conf/lo/send redirects</pre>        |
| [root@localhost 90]# | <pre>echo 0 &gt; /proc/sys/net/ipv4/conf/all/accept redirects</pre>     |
| [root@localhost 90]# | <pre>echo 0 &gt; /proc/sys/net/ipv4/conf/default/accept redirects</pre> |
| [root@localhost 90]# | <pre>echo 0 &gt; /proc/sys/net/ipv4/conf/eth0/accept redirects</pre>    |
| [root@localhost 90]# | <pre>echo 0 &gt; /proc/sys/net/ipv4/conf/eth1/accept redirects</pre>    |
| bash: /proc/sys/net/ | pv4/conf/eth1/accept_redirects: No such file_or directory               |
| [root@localhost 90]# | echo 0 > /proc/sys/net/ipv4/conf/lo/accept redirects                    |
| I 101 11 1 001 #     |                                                                         |

En este proceso vamos a crear el proceso de las claves para la autenticación entre los dos servidores.

- ipsec newhostkey -- configdir /etc/ipsec.d --output /etc/ipsec.secrets --bits 4096

[root@localhost 90]# ipsec newhostkey -- configdir /etc/ipsec.d --output /etc/ip sec.secrets --bits 4096 /usr/libexec/ipsec/newhostkey: WARNING: file "/etc/ipsec.secrets" exists, append ing to it Generated RSA key pair using the NSS database

Ahora vamos a configurar el nombre de cada servidor que tendrá la VPN para colocar

sus respectivas claves de autenticación y de encriptación a nivel ip.

Este comando es para el servidor 1:

- ipsec showhostkey --left

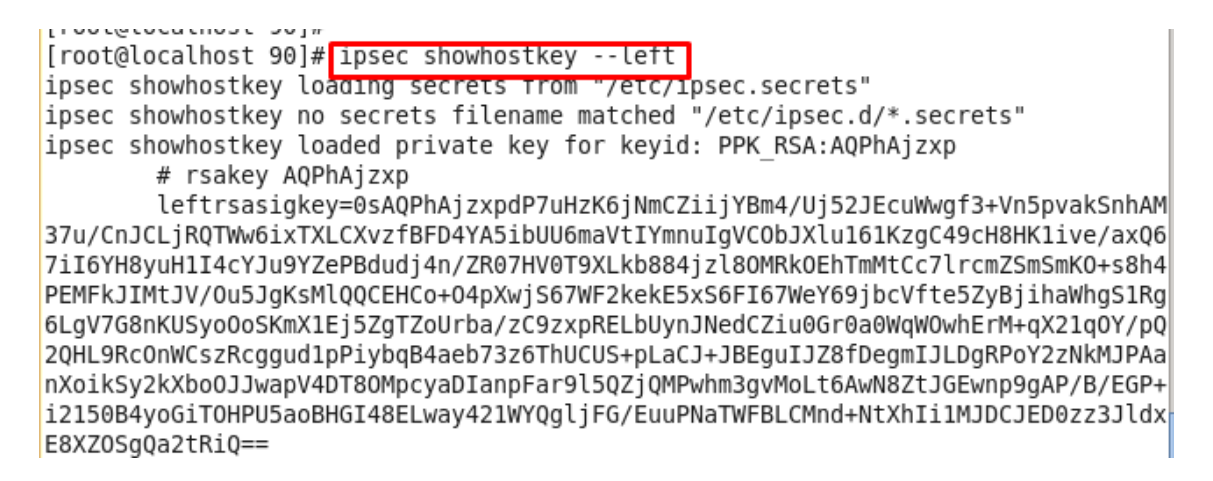

Este comando es para el servidor 2

- ipsec showhostkey –right

| [root@localhost utn]# ipsec showhostkeyright                                               |
|--------------------------------------------------------------------------------------------|
| ipsec showhostkey loading secrets from "/etc/ipsec.secrets"                                |
| ipsec showhostkey no secrets filename matched "/etc/ipsec.d/*.secrets"                     |
| ipsec showhostkey loaded private key for keyid: PPK_RSA:AQPGwJh9N                          |
| ipsec showhostkey loaded private key for keyid: PPK_RSA:AQPRf2UG8                          |
| # rsakey AQPRf2UG8                                                                         |
| rightrsasigkey=0sAQPRf2UG8Cd/Rd6NsgFWvauu+zOnKuS7/RU07QMLdFFz+nTDw+RmG4                    |
| bpZPi3Kq08C0Q3VvSJDiGIymbztZikky2JHwd50vIoTblQ5HpGpYKGQKgkS7yYyUStXcGk1Kc0byhX\            |
| 6TrYFf0tBy952Cp01F0gX5HcG0K20WaqelYc607NNo1gI5MTvx+2/yumqRIZ167PlG0D2PiC6kU0Ad:            |
| 0QJbAfwzXN62ZYJASx7JPkUFEucCFSBUptcgXUxWGNgr2sCuj/oC06/4EElNtjRdMASKH8E+en9YBPa            |
| JUs4/KhWXSJDaLsf9ua1F3/E8k5PK3tiur5FjN0izJyUx5b0RGoEUUUFKGjiImxXsm0/PJvYW4Dxt0(            |
| mQsd312Z07spJRLG1VgiXttl8+NN5FrLh0DkD8QbdZzi3Kzd9+JRXAY0vyKt88aPXLI0HDTgqUDDXrJ            |
| <pre>Fpiz0p58BAF1SH1LxClScEws2Z15Eqm9zeZrhXW2TuYlyESeNDfVyIUn1vxPmZ7jfZ2cH087v7h+Ad\</pre> |
| 2+3VvXBCkmNKcLU0WqA861 <u>V4r</u>                                                          |

El siguiente comando para dar inicialización del túnel en mi caso es mytunnel,conf de configuración de ips y de claves de cifrado con el uso de los protocolos de la misma.

- touch /etc/ipsec.d/mytunnel.conf

| E8X70Sq0a2tRi0== |      |       |                            |  |
|------------------|------|-------|----------------------------|--|
| [root@localhost  | 90]# | touch | /etc/ipsec.d/mytunnel.conf |  |
| [root@localhost  | 90]# |       |                            |  |

Se procede a configurar el túnel con el siguiente comando, para los dos servidores.

- nano /etc/ipsec.d/mytunnel.conf

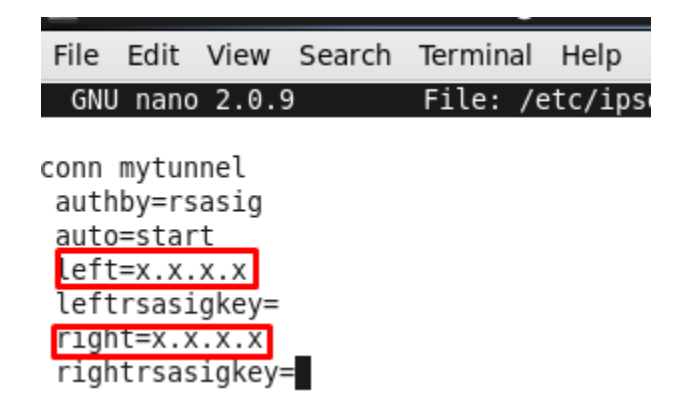

Dentro de este archivo de configuración precederemos a colocar lo siguiente:

- conn mytunnel
- authby=rsasig
- auto=start
- left=x.x.x.x
- leftrsasigkey=
- right=x.x.x.x
- rightrsasigkey=

En el parámetro left se coloca la ip publica del primer servidor, asi como en right se coloca la ip pero del segundo servidor 2.

En la parte de leftrsasigkey y rightrsasigkey se coloca las llaves de autenticación elaboradas por los protocolos de autenticación.

Se debe instalar **WinSCP** en los servidores, para de esta manera poder copiar las claves de seguridad.

|                                                                                | WinS                                                                             | CP Login |           | ? ×                   |
|--------------------------------------------------------------------------------|----------------------------------------------------------------------------------|----------|-----------|-----------------------|
| Session<br>Stored sessions<br>Environment<br>Directories<br>SSH<br>Preferences | Session<br><u>H</u> ost name:<br><u>U</u> ser name:<br>Private <u>k</u> ey file: |          | Password: | Port number:<br>22 💌  |
|                                                                                | Protocol<br><u>F</u> ile protocol:                                               | SFTP     | V Allow S | SCP fallback          |
| Advanced options                                                               | lages                                                                            | Login    | Save      | Select color<br>Close |

Una vez ingresado correctamente al servidor1 debemos dirigirnos a:

- A la carpeta etc

| Local Mark Files Commands Session Options Remote Help         Image: Session Options Remote Help         Image: Session Options Remote Help                                                                                                    |                                                       |           |                  |                   |                            |                 |                |           |
|----------------------------------------------------------------------------------------------------|-------------------------------------------------------|-----------|------------------|-------------------|----------------------------|-----------------|----------------|-----------|
| Image: Image: | Local Mark Files Commands Session Options Remote Help |           |                  |                   |                            |                 |                |           |
| My documents       Image for the transmission of the transmission of the transmission           | 🌘 🗏 🗊 • 🟦 🗳 (                                         | 🔁 🖿 🧬     |                  | ∀ ♦ Ø ଓ           | Default                    | - 🚳 - 🍋         | 📄 root@192. 🗸  | *** 📑 - 🖶 |
| C:\Users\Ronald30\Documents       /root         Name       Éxt       Size       Type       Changed       Rights         Documentos       Carpeta de arc       15/06/2016       10/07/2016 21:       r-xr-xr-x         Lightshot       Carpeta de arc       15/06/2016       -xr-xr-x       -xr-xr-x         MEGA       Carpeta de arc       02/07/2016       -yki       23/06/2016 19:       rwxr-xr-x         Missica       Carpeta de arc       02/07/2016       -yki       23/06/2016 19:       rwxr-xr-x         Missideos       Carpeta de arc       02/07/2016       -yki       23/06/2016 19:       rwxr-xr-x         Missideos       Carpeta de arc       09/06/2016       -ywr-xr-r-r-       -ybissitalitality       22.638       10/07/2016 11:       rwxrr-r-         Missideos       Carpeta de arc       09/06/2016       -ywr-r-r-r-       -ywr-r-r-r-       -yw                                                                                                    | 📔 My documents                                        | - 📾   🗇   |                  | a 🕼 😰 🔓           | 🔒 root                     | - 🔄 🛛 🖛         | E              | 🎽 🙆 🔯 🖥   |
| Name       Éxt       Size       Changed       Rights <ul> <li>Parent directory</li> <li>O2/07/2016</li> <li>Documentos</li> <li>Carpeta de arc</li> <li>D/06/2016</li> <li>MEGA</li> <li>Carpeta de arc</li> <li>O2/07/2016</li> <li>Generat de arc</li> <li>O2/07/2016</li> <li>Generat de arc</li> <li>O2/07/2016</li> <li>Generat de arc</li> <li>O2/07/2016</li> <li>Generat de arc</li> <li>O2/07/2016</li> <li>Generat de arc</li> <li>O2/07/2016</li> <li>Generat de arc</li> <li>O2/07/2016</li> <li>Sch</li> <li>O2/06/2016 19</li> <li>Twar-xr-x</li> <li>Sch</li> <li>O2/06/2016 19</li> <li>Twar-xr-x</li> <li>Sch</li> <li>O2/06/2016 19</li> <li>Twar-xr-x</li> <li>Sch</li> <li>O2/06/2016 19</li> <li>Sch</li> <li>O2/06/2016 19</li> <li>Sch</li> <li>O2/05/2009 5.4</li> <li>Twar-r-r-r-</li> <li>Sch</li> <li>Dash_logout</li> <li>Sch/Liggout</li> <li>Sch/Liggout</li></ul>                                                                                                    | C:\Users\Ronald90\Documents                           |           |                  |                   | /root                      |                 |                | · · · · · |
| S       Parent directory       02/07/2016         Documentos       Carpeta de arc       15/06/2016         Lightshot       Carpeta de arc       02/07/2016         MEGA       Carpeta de arc       02/07/2016         MEGA       Carpeta de arc       02/07/2016         Minisica       Carpeta de arc       02/07/2016         Minisica       Carpeta de arc       02/07/2016         Minisica       Carpeta de arc       09/06/2016         Misi mágenes       Carpeta de arc       09/06/2016         Vitual Machines       Carpeta de arc       09/06/2016         Vitual Machines       Carpeta de arc       09/06/2016         Vortual Machines       Carpeta de arc       24/06/2016         Vortual Machines       Carpeta de arc       24/06/2016         Vortual Machines       Carpeta de arc       24/06/2016         ZOC6 Files       Carpeta de arc       14/06/2016         Job cishtop.ini       402       Opciones de c       15/06/2016         Job de sktop.ini       402       Opciones de c       15/06/2016         Job de de arc       15/06/2016       Interver-re-re-re-re-re-re-re-re-re-re-re-re-r                                                                                                    | Name Êxt                                              | Size      | Туре             | Changed           | Name Êxt                   | Size            | Changed        | Rights    |
| Documentos       Carpeta de arc       15/06/2016         Lightshot       Carpeta de arc       02/07/2016         MEGA       Carpeta de arc       25/06/2016         MEGAsync Downloads       Carpeta de arc       02/07/2016         Mis inágenes       Carpeta de arc       02/07/2016         Mis vídeos       Carpeta de arc       09/06/2016         Vitual Machines       Carpeta de arc       09/06/2016         Vypn-cel       Carpeta de arc       09/06/2016         ZOC6 Files       Carpeta de arc       15/06/2016         Joshymin       402       Opciones de c       15/06/2016         Joshymin       402       Opciones de c       15/06/2016         Joshymin       402       Opciones de c       15/06/2016         Joshymin       402       Opciones de c       15/06/2016         Joshymin       402       Opciones de c       15/06/2016         Joshymin       402       Opciones de c       15/06/2016         Joshymin       402       Opciones de c       15/06/2016         Joshymin       402       Opciones de c       15/06/2016         Joshymin       4422       09/07/                                                                                                    | 🛓                                                     |           | Parent directory | 02/07/2016        | 诸                          |                 | 10/07/2016 21: | г-хг-хг-х |
| Lightshot       Carpeta de arc       02/07/2016       Jogome2       30/06/2016 19       rvxr-xr-x         MEGA       Carpeta de arc       25/06/2016       Joka       23/06/2016 18       rvxr-xr-x         MEGAsync Downloads       Carpeta de arc       02/07/2016       Joka       23/06/2016 19       rvxr-xr-x         Mi música       Carpeta de arc       09/06/2016       Joka       22.638       10/07/2016 11       rvxr         Mis videos       Carpeta de arc       09/06/2016       Jossh_listory       22.638       10/07/2016 11       rv-r-r         Vitual Machines       Carpeta de arc       09/06/2016       Jossh_listory       22.638       10/07/2016 11       rv-r-r         Vpn-cel       Carpeta de arc       09/06/2016       Jossh_listory       22.005/2009 5:4       rv-r-r         Jokash_logout       18       20/05/2009 5:4       rv-r-r       Jobash_listory       22.005/2009 5:4       rv-r-r         Vpn-cel       Carpeta de arc       29/06/2016       Jobash_listory       22.005/2009 2:4       rv-r         ZOCG Files       Carpeta de arc       15/06/2016       Intro       rv-r       rv         Zouthoue       402                                                                                                    | Documentos                                            |           | Carpeta de arc   | 15/06/2016        | 🔒 .cache                   |                 | 30/06/2016 19: | rwxr-xr-x |
| Image: Second Second | 🐌 Lightshot                                           |           | Carpeta de arc   | 02/07/2016        | .gnome2                    |                 | 30/06/2016 19: | rwxr-xr-x |
| MEGAsync Downloads       Carpeta de arc       02/07/2016       ssh       27/06/2016 19       rwx         Mi música       Carpeta de arc       09/06/2016       bash_history       22.638       10/07/2016 11       rw         Mis vídeos       Carpeta de arc       09/06/2016       bash_bistory       22.638       10/07/2016 11       rw         Witual Machines       Carpeta de arc       09/06/2016       bash_porfile       176       20/05/2009 5:4       rw         Vitual Machines       Carpeta de arc       29/06/2016       bash_oprofile       176       20/05/2009 5:4       rw         ZOC6 Files       Carpeta de arc       14/06/2016           rw         ZOC6 Files       Carpeta de arc       14/06/2016       1.024       08/07/2016 12:       rw           15/06/2016       1.024       08/07/2016 12:       rw           15/06/2016       1.024       08/07/2016 12:       rw            1.024       08/07/2016 12:       rw                                                                                                    | b MEGA                                                |           | Carpeta de arc   | 25/06/2016        | 🌗 .pki                     |                 | 23/06/2016 18: | rwxr      |
| Mi música       Carpeta de arc       09/06/2016       bash_history       22.638       10/07/2016 11:       rw         Mis vídeos       Carpeta de arc       09/06/2016       bash_logout       18       20/05/2009 5:4       rwr         Virtual Machines       Carpeta de arc       09/06/2016       bash_logout       18       20/05/2009 5:4       rw-rr         Virtual Machines       Carpeta de arc       24/06/2016       bash_profile       176       22/09/2004 22:       rw-rr         ZOC6 Files       Carpeta de arc       29/06/2016       cshrc       100       22/09/2004 22:       rw-rr         ZOC6 Files       Carpeta de arc       14/06/2016       rnd       1.024       08/07/2016 12:       rw-rr         viminfo       4.442       09/07/2016 21:       rw-rr         viminfo       4.442       09/07/2016 21:       rw-rr         vauthOmEHza       66       10/07/2016 21:       rw-r         vauthU6xEuh       66       05/07/2016 21:       rw-r         vauthU6xEuh       66       05/07/2016 23:       rw-r         vauthU6xEuh       66       05/07/2016 23:       rw-r                                                                                                    | 퉬 MEGAsync Downloads                                  |           | Carpeta de arc   | 02/07/2016        | 퉬 .ssh                     |                 | 27/06/2016 19: | rwx       |
| Image: Missimagenes       Carpeta de arc       09/06/2016       Image: Bash_logout       18       20/05/2009 5:4       rw-r-r         Image: Missimagenes       Carpeta de arc       09/06/2016       Image: Bash_logout       18       20/05/2009 5:4       rw-r-r         Image: Missimagenes       Carpeta de arc       09/06/2016       Image: Bash_logout       18       20/05/2009 5:4       rw-r-r         Image: Virtual Machines       Carpeta de arc       24/06/2016       Image: Bash_logout       18       20/05/2009 5:4       rw-r-r         Image: Virtual Machines       Carpeta de arc       24/06/2016       Image: Bash_logout       176       22/09/2004 22:       rw-r-r         Image: Virtual Machines       Carpeta de arc       29/06/2016       Image: Bashrc       102       08/07/2016 12:       rw-r-r         Image: Virtual Machines       Carpeta de arc       15/06/2016       Image: Virtual Machines       08/07/2016 12:       rw-r-r         Image: Virtual Machines       Carpeta de arc       15/06/2016       Virtual Machines       08/07/2016 21:       rw-r         Image: Virtual Machines       Virtual Machines       05/07/2016 21:       rw-r       Image: Virtual Machines       05/07/2016 21:       rw-r <tr< td=""><td>🚺 Mi música</td><td></td><td>Carpeta de arc</td><td>09/06/2016</td><td>bash_history</td><td>22.638</td><td>10/07/2016 11:</td><td>rw</td></tr<>                                                                                                    | 🚺 Mi música                                           |           | Carpeta de arc   | 09/06/2016        | bash_history               | 22.638          | 10/07/2016 11: | rw        |
| Mis vídeos       Carpeta de arc       09/06/2016       176       20/05/2009 5:4       rw-rr         Virtual Machines       Carpeta de arc       24/06/2016       176       22/09/2004 22       rw-rr         Vpn-cel       Carpeta de arc       29/06/2016       1.024       08/07/2016 12       rw-rr         ZOC6 Files       Carpeta de arc       14/06/2016       1.024       08/07/2016 12       rw-rr         Jashrc       129       03/12/2004 16       rw-rr       rw-rr         Jashrc       129       03/12/2004 16       rw-r         Jashrc       129       03/12/2004 16       rw-r         Jashrc       129       03/12/2004 16       rw-r         Jashrc       129       03/12/2004 16       rw-r         Jashrc       129       03/12/2004 16       rw-r         Jashrc       129       03/12/2004 16       rw-r         Jashrc       129       03/12/2016 12       rw-r         JasthbornEHza       66       05/07/2016 22       rw         JasthbornEHza       66       05/07/2016 22       rw         JasthbornEHza       03/06/2016 9.1       rw <td>📔 Mis imágenes</td> <td></td> <td>Carpeta de arc</td> <td>09/06/2016</td> <td>bash_logout</td> <td>18</td> <td>20/05/2009 5:4</td> <td>rw-rr</td>                                                                                                    | 📔 Mis imágenes                                        |           | Carpeta de arc   | 09/06/2016        | bash_logout                | 18              | 20/05/2009 5:4 | rw-rr     |
| Virtual Machines       Carpeta de arc       24/06/2016         Vpn-cel       Carpeta de arc       29/06/2016         ZOC6 Files       Carpeta de arc       14/06/2016         desktop.ini       402       Opciones de c       15/06/2016                                                                                                    | 📑 Mis vídeos                                          |           | Carpeta de arc   | 09/06/2016        | .bash_profile              | 176             | 20/05/2009 5:4 | rw-rr     |
| Image: spin of 11       Carpeta de arc       29/06/2016       1.cshrc       100       22/09/2004 22:       rw-rr         Image: spin of 11       Carpeta de arc       14/06/2016       Image: spin of 18       Image: spin of 18         Image: spin of 11       Image: spin of 18       Image: spin of 18       Image: spin of 18       Image: spin of 18                                                                                                    | 퉬 Virtual Machines                                    |           | Carpeta de arc   | 24/06/2016        | .bashrc                    | 176             | 22/09/2004 22: | rw-rr     |
| Image: Solution of the second sector of the second sector of t | 퉬 vpn-cel                                             |           | Carpeta de arc   | 29/06/2016        | .cshrc                     | 100             | 22/09/2004 22: | rw-rr     |
| <sup>402</sup> Opciones de c 15/06/2016 <sup>402</sup> Adde Stoppini <sup>402</sup> Opciones de c 15/06/2016 <sup>115</sup> Adde Stoppini <sup>115</sup> Adde Stoppini                                                                                                    | ZOC6 Files                                            |           | Carpeta de arc   | 14/06/2016        | .rnd                       | 1.024           | 08/07/2016 12: | rw        |
| .viminfo       4.442       09/07/2016 21:       rw         .xauthOmEHza       66       10/07/2016 21:       rw         .xauthStDNvo       66       02/07/2016 21:       rw         .xauthStDNvo       66       02/07/2016 21:       rw         .xauthStDNvo       66       02/07/2016 21:       rw         .xauthU6xEuh       66       05/07/2016 23:       rw         .anaconda-ks.cfg       3.312       23/06/2016 9:2       rw         .anaconda-ks.cfg       3.312       23/06/2016 9:1       rw-r         .install.log       41.433       23/06/2016 9:1       rw-r         .install.log.syslog       9.154       23/06/2016 9:1       rw-r         .install.log.syslog       9.154       23/06/2016 9:1       rw-r         .wiminfo       0 B of 82.800 B in 0 of 18       5       5                                                                                                    | 🗿 desktop.ini                                         | 402       | Opciones de c    | 15/06/2016        | .tcshrc                    | 129             | 03/12/2004 16: | rw-rr     |
| xauthOmEHza       66       10/07/2016 21:       rw         xauthStDNvo       66       02/07/2016 21:       rw         xauthU6xEuh       66       05/07/2016 23:       rw         anaconda-ks.cfg       3.312       23/06/2016 9:2       rw         install.log       41.433       23/06/2016 9:1       rw         install.log       41.433       23/06/2016 9:1       rw-r         install.log       41.433       23/06/2016 9:1       rw-r         install.log       41.433       23/06/2016 9:1       rw-r         0 B of 402 B in 0 of 11       0 B of 82.800 B in 0 of 18        >         ## F2 Rename       F5 Copy       F6 Move       F7 Create Directory       F8 Delete       F9 Properties       F10 Quit                                                                                                    |                                                       |           |                  |                   | .viminfo                   | 4.442           | 09/07/2016 21: | rw        |
| xauthstDNvo       66       02/07/2016 21:       rw         xauthU6xEuh       66       05/07/2016 23:       rw         anaconda-ks.cfg       3.312       23/06/2016 9:2       rw         install.log       41.433       23/06/2016 9:1       rw-r         install.log       41.433       23/06/2016 9:1       rw-r         install.log       9.154       23/06/2016 9:1       rw-r         0 B of 402 B in 0 of 11       0 B of 82.800 B in 0 of 18       >>>>>>>>>>>>>>>>>>>>>>>>>>>>>>                                                                                                    |                                                       |           |                  |                   | .xauthOmEHza               | 66              | 10/07/2016 21: | rw        |
| xauthU6xEuh       66       05/07/2016 23:       rw         anaconda-ks.cfg       3.312       23/06/2016 9:2       rw         install.log       41.433       23/06/2016 9:1       rw         install.log       41.433       23/06/2016 9:1       rw-r         install.log       41.433       23/06/2016 9:1       rw-r         install.log.syslog       9.154       23/06/2016 9:1       rw-r         0 B of 402 B in 0 of 11       0 B of 82.800 B in 0 of 18        >         # P F2 Rename       F5 Copy       F6 Move       F7 Create Directory       F8 Delete       F9 Properties       F10 Quit                                                                                                    |                                                       |           |                  |                   | .xauthstDNvo               | 66              | 02/07/2016 21: | rw        |
| anaconda-ks.cfg       3.312       23/06/2016       9:2       rw         install.log       41.433       23/06/2016       9:1       rw-rr         install.log       41.433       23/06/2016       9:1       rw-rr         install.log.syslog       9.154       23/06/2016       9:1       rw-rr         Install.log.syslog       9.154       23/06/2016       9:1       rw-rr         Install.log.syslog       9.154       23/06/2016       9:1       rw-r-r         Install.log.syslog       9.154       23/06/2016       9:1       rw-r-r         Install.log.syslog       9.154       23/06/2016       9:1       rw-r-r         Install.log.syslog       9.154       23/06/2016       9:1       rw-r-r         Install.log.syslog       9.154       23/06/2016       9:1       rw-r-r         Install.log.syslog       9.154       23/06/2016       9:1       rw-r-r         Install.log       10 of 18       Install.log       Install.log       Install.log       Install.log         Install.log       F5 Copy       F6 Move       F7 Create Directory       F8 Delete       F9 Properties       Install.log       Install.log                                                                                                    |                                                       |           |                  |                   | .xauthU6xEuh               | 66              | 05/07/2016 23: | rw        |
| Image: State of the state of the state  |                                                       |           |                  |                   | anaconda-ks.cfg            | 3.312           | 23/06/2016 9:2 | rw        |
| Image: State of the state of the state  |                                                       |           |                  |                   | install.log                | 41.433          | 23/06/2016 9:1 | rw-rr     |
| C         >         >         >         >         >         >         >         >         >         >         >         >         >         >         >         >         >         >         >         >         >         >         >         >         >         >         >         >         >         >         >         >         >         >         >         >         >         >         >         >         >         >         >         >         >         >         >         >         >         >         >         >         >         >         >         >         >         >         >         >         >         >         >         >         >         >         >         >         >         >         >         >         >         >         >         >         >         >         >         >         >         >         >         >         >         >         >         >         >         >         >         >         >         >         >         >         >         >         >         >         >         >         >         >         >         >                                                                                                    |                                                       |           |                  |                   | install.log.syslog         | 9.154           | 23/06/2016 9:1 | rw-rr     |
| 0 B of 402 B in 0 of 11                                                                                                    | <                                                     |           |                  | >                 | <                          |                 |                | >         |
| 🛿 🔊 F2 Rename 📝 F4 Edit 📸 F5 Copy 🖄 F6 Move 💣 F7 Create Directory 🗙 F8 Delete 💣 F9 Properties 🧵 F10 Quit                                                                                                    | 0 B of 402 B in 0 of 11                               |           |                  |                   | 0 B of 82.800 B in 0 of 18 |                 |                |           |
|                                                                                                    | 🛿 🖗 F2 Rename 📝 F4 Edit 🛙                             | 👔 F5 Copy | 🗳 F6 Move 💣      | F7 Create Directo | ory 🗙 F8 Delete 💣 F9 P     | roperties 👖 F10 | Quit           |           |
| 🗎 SF1P-3 🚽 0:00:12                                                                                                    |                                                       |           |                  |                   |                            | ۵               | SFTP-3 🗐       | 0:00:12   |

## - Buscamos donde se encuentra ipsec.secrets

|                                                       |               |                  |                   |             |                   |              |                |           | _      |
|-------------------------------------------------------|---------------|------------------|-------------------|-------------|-------------------|--------------|----------------|-----------|--------|
| Local Mark Files Con                                  | nmands Sessi  | on Options Rem   | ote Help          |             |                   |              |                |           |        |
| 🔹 🔢 🎒 🗸 🏦 😫 🕹 🔤 🧬 😤 🛨 💟 🐼 🖉 🗇 Default 🔹 🗸 🍏 🔹 🖶 root@ |               |                  |                   |             |                   |              | 📄 root@192     | *         | Ę.     |
| My documents - 😪 (⇔ - ⇒ - 🛍 🔯 🖓 🗞                     |               |                  |                   |             |                   | - 🔄 🛛 🗲      | • • - • 🔁 🛙    | a 🔏 😰     | 2<br>2 |
| C:\Users\Ronald90\Docume                              | ents          |                  |                   | /etc        |                   |              |                | 1         |        |
| Name Êxt                                              | Size          | Туре             | Changed           | Name        | Êxt               | Size         | Changed        | Rights    | ^      |
| 🛓                                                     |               | Parent directory | 02/07/2016        | grub.c      | onf               | 22           | 23/06/2016 9:2 | rwxrwxrwx |        |
| Documentos                                            |               | Carpeta de arc   | 15/06/2016        | gshad       | ow                | 646          | 01/07/2016 20: |           |        |
| lightshot                                             |               | Carpeta de arc   | 02/07/2016        | gshad       | ow-               | 634          | 23/06/2016 18: |           |        |
| <b>MEGA</b>                                           |               | Carpeta de arc   | 25/06/2016        | host.c      | onf               | 9            | 02/10/2013 4:0 | rw-rr     |        |
| MEGAsync Downloads                                    |               | Carpeta de arc   | 02/07/2016        | hosts       |                   | 158          | 12/01/2010 8:2 | rw-rr     |        |
| 🚺 Mi música                                           |               | Carpeta de arc   | 09/06/2016        | hosts.a     | allow             | 370          | 12/01/2010 8:2 | rw-rr     |        |
| 📔 Mis imágenes                                        |               | Carpeta de arc   | 09/06/2016        | hosts.      | deny              | 460          | 12/01/2010 8:2 | rw-rr     |        |
| 📑 Mis vídeos                                          |               | Carpeta de arc   | 09/06/2016        | 💿 index.l   | html              | 7.661        | 29/02/2012 4:1 | rw-rr     |        |
| Virtual Machines                                      |               | Carpeta de arc   | 24/06/2016        | init.co     | nf                | 0            | 10/05/2016 16: | rw-rr     |        |
| 퉬 vpn-cel                                             |               | Carpeta de arc   | 29/06/2016        | 📄 inittab   |                   | 884          | 23/06/2016 14: | rw-rr     |        |
| ZOC6 Files                                            |               | Carpeta de arc   | 14/06/2016        | inputr      | c                 | 942          | 12/01/2010 8:2 | rw-rr     |        |
| 🛍 desktop.ini                                         | 402           | Opciones de c    | 15/06/2016        | ipsec.o     | conf              | 2.380        | 08/07/2016 20: | rw-rr     |        |
|                                                       |               |                  |                   | ipsec.o     | conf org          | 2.380        | 02/07/2016 22: | rw-rr     |        |
|                                                       |               |                  |                   | ipsec.s     | ecrets            | 2.113        | 09/07/2016 23: | rw        |        |
|                                                       |               |                  |                   | ipsec.s     | secrets_org       | 31           | 02/07/2016 22: | rw        |        |
|                                                       |               |                  |                   | issue       |                   | 47           | 18/05/2016 14: | rw-rr     |        |
|                                                       |               |                  |                   | issue.r     | net               | 46           | 18/05/2016 14: | rw-rr     |        |
|                                                       |               |                  |                   | 📄 jcame     | ron-key.asc       | 1.320        | 04/12/2002 19: | rw-rr     |        |
|                                                       |               |                  |                   | 📄 jcame     | ron-key.asc.1     | 1.320        | 04/12/2002 19: | rw-rr     | ~      |
| <                                                     |               |                  | >                 | <           |                   |              |                | >         |        |
| 0 B of 402 B in 0 of 11                               |               |                  |                   | 0 B of 1.45 | 4 KiB in 0 of 236 |              |                |           |        |
| 🛛 🤌 F2 Rename 📝 F4 Ed                                 | lit 📸 F5 Copy | / 🕞 F6 Move 💣    | F7 Create Directo | ory 🗙 F8 D  | elete 💣 F9 Prop   | erties 👖 F10 | Quit           |           |        |
|                                                       |               |                  |                   |             |                   | ۵            | SFTP-3         | 0:06:23   |        |
| 1                                                     |               |                  |                   |             |                   |              | 505            |           | /      |

- Abrimos el editor de texto y procedemos a copiar el pubkey generado por parte del primer servidor 1.

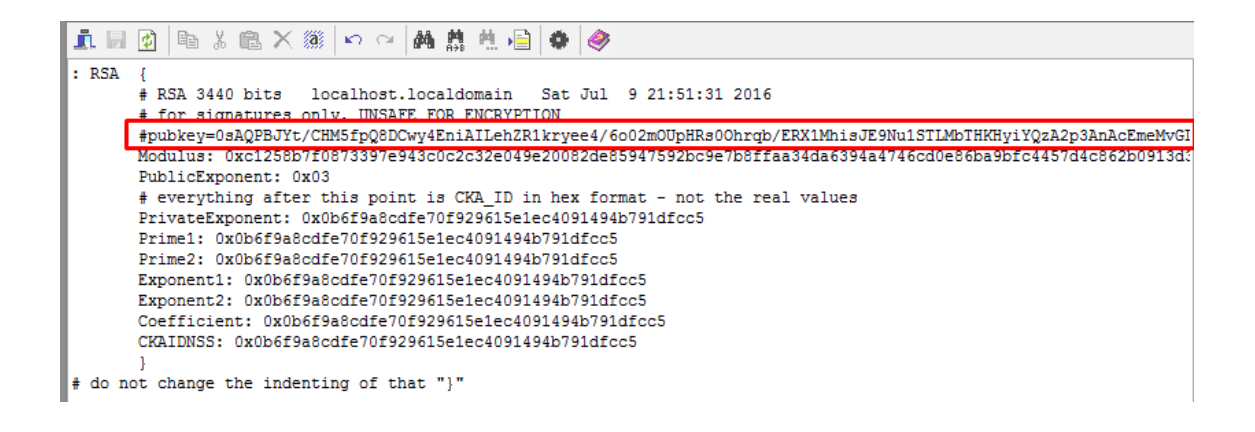

Una vez copiado la clave del servidor 1 se procede a realizar lo siguiente:

- Dentro de la carpeta etc, buscamos ipsec.d

| mands Sessio | on Options Remo  | ote Help                   |                                   |                                                                                 |                                   |                                                                                                    |                                                                                                    |
|--------------|------------------|----------------------------|-----------------------------------|---------------------------------------------------------------------------------|-----------------------------------|----------------------------------------------------------------------------------------------------|----------------------------------------------------------------------------------------------------|
| 📀 🔤 🧬        |                  | ∀ \$ Ø ♂                   | Default -                         | 🦸 • 🍋                                                                           | 🗐 root@192. 🕶                     | <b>*</b>   📑 -                                                                                                    |                                                                                                    |
| - 🖮 🛛 🖛      | • • => • 🗈 🔯     | 🛯 🔏 🙋 📴                    | 📗 etc                             | - 🚞 🛛 +                                                                         | • • => • 🔝 🚺                      | I 🚮 💆  '                                                                                                    | t 🖁                                                                                                    |
| ts           |                  |                            | /etc                              |                                                                                 |                                   |                                                                                                    |                                                                                                    |
| Size         | Туре             | Changed                    | Name Êxt                          | Size                                                                            | Changed                           | Rights                                                                                                    | ^                                                                                                    |
|              | Parent directory | 02/07/2016                 | 퉬 hp                              |                                                                                 | 23/06/2016 16:                    | rwxr-xr-x                                                                                                    |                                                                                                    |
|              | Carpeta de arc   | 15/06/2016                 | 🌗 httpd                           |                                                                                 | 23/06/2016 16:                    | rwxr-xr-x                                                                                                    |                                                                                                    |
|              | Carpeta de arc   | 02/07/2016                 | 🌗 init                            |                                                                                 | 23/06/2016 16:                    | rwxr-xr-x                                                                                                    |                                                                                                    |
|              | Carpeta de arc   | 25/06/2016                 | 🔒 init.d                          |                                                                                 | 23/06/2016 16:                    | rwxrwxrwx                                                                                                    |                                                                                                    |
|              | Carpeta de arc   | 02/07/2016                 | iproute2                          |                                                                                 | 23/06/2016 16:                    | rwxr-xr-x                                                                                                    |                                                                                                    |
|              | Carpeta de arc   | 09/06/2016                 | ipsec.d                           |                                                                                 | 09/07/2016 23:                    | rwx                                                                                                    |                                                                                                    |
|              | Carpeta de arc   | 09/06/2016                 | 🌗 kdump-adv-conf                  |                                                                                 | 23/06/2016 9:1                    | rwxr-xr-x                                                                                                    |                                                                                                    |
|              | Carpeta de arc   | 09/06/2016                 | 📗 ld.so.conf.d                    |                                                                                 | 23/06/2016 16:                    | rwxr-xr-x                                                                                                    |                                                                                                    |
|              | Carpeta de arc   | 24/06/2016                 | 🌗 libreport                       |                                                                                 | 23/06/2016 16:                    | rwxr-xr-x                                                                                                    |                                                                                                    |
|              | mands Session    | nands Session Options Remo | nands Session Options Remote Help | Ammands       Session       Options       Remote       Help <ul> <li></li></ul> | nands Session Options Remote Help | mands Session Options Remote HelpImage: Session Options Remote HelpImage: Session Options Remote Help <td>Ammads Session Options Remote Help         Image: Provide the provide the provid</td> | Ammads Session Options Remote Help         Image: Provide the provide the provid |

- Una vez dentro de esta carpeta, abrimos mytunnel.conf

|   | Local Mark Files Com      | mands Sessio | on Options Rem   | ote Help   |             |                |         |                |           |
|---|---------------------------|--------------|------------------|------------|-------------|----------------|---------|----------------|-----------|
|   | 🌢 🗏 🖓 • 🛗 📽               | � 🔤 🧬        |                  | ∀ \$ Ø ♂   | Default     | -              | 🍯 🕶 🏷   | 🗐 root@192. 🗸  | *** 📄 - 📄 |
|   | My documents              | - 🖮 🛛 🖨      | • • => • 🛅 🚨     | 🛯 🖄 🖄 📴    | 📗 ipsec.    | d              | - 🖮 🛛 🖛 | 🗈 🛙            | 🛯 🚮 🔯 📴   |
| ļ | C:\Users\Ronald90\Documen | ts           |                  |            | /etc/ipsec. | d              |         |                |           |
|   | Name Êxt                  | Size         | Туре             | Changed    | Name        | Êxt            | Size    | Changed        | Rights    |
|   | 📥                         |              | Parent directory | 02/07/2016 | 🔒           |                |         | 10/07/2016 21: | rwxr-xr-x |
|   | Documentos                |              | Carpeta de arc   | 15/06/2016 | 🔋 🔒 policie | s              |         | 01/07/2016 20: | rwx       |
|   | 퉬 Lightshot               |              | Carpeta de arc   | 02/07/2016 | 🗟 cert8.d   | b              | 65.536  | 09/07/2016 23: | rw        |
|   | b MEGA                    |              | Carpeta de arc   | 25/06/2016 | 🗟 cert9.d   | b              | 21.504  | 09/07/2016 23: | rw        |
|   | MEGAsync Downloads        |              | Carpeta de arc   | 02/07/2016 | 🚳 key3.d    | b              | 16.384  | 09/07/2016 23: | rw        |
|   | ] Mi música               |              | Carpeta de arc   | 09/06/2016 | 🗟 key4.d    | b              | 62.464  | 09/07/2016 23: | rw        |
|   | 📄 Mis imágenes            |              | Carpeta de arc   | 09/06/2016 | 📄 mytun     | nel.conf       | 1.267   | 09/07/2016 23: | rw-rr     |
|   | 📙 Mis vídeos              |              | Carpeta de arc   | 09/06/2016 | pkcs11      | .txt           | 419     | 02/07/2016 22: | rw        |
|   | 🌗 Virtual Machines        |              | Carpeta de arc   | 24/06/2016 | 🚳 secmo     | d.db           | 16.384  | 02/07/2016 22: | rw        |
|   | 퉲 vpn-cel                 |              | Carpeta de arc   | 29/06/2016 | v6neig      | hbor-hole.conf | 1.338   | 11/05/2016 5:4 | rw-rr     |
|   | ZOC6 Files                |              | Carpeta de arc   | 14/06/2016 |             |                |         |                |           |
|   | alashtan ini              | 402          | Onciones de s    | 15/06/2016 |             |                |         |                |           |

- Es aquí en este archivo de texto donde se copiara la clave de seguridad

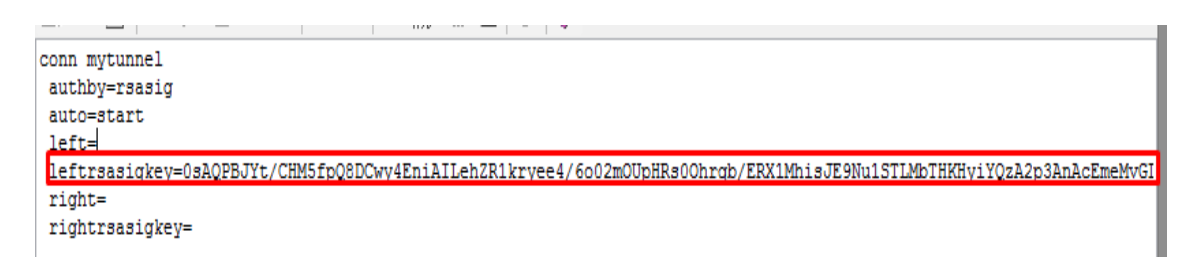

De la misma manera nos dirigimos al servidor 2 para poder copiar la clave para la autenticación de cifrado y para que IPSec esté en funcionamiento.

Con el siguiente comando vemos las laves generadas por cada uno de los servidores

- cat /etc/ipsec.d/mytunnel.conf cat /etc/ipsec.d/mytunnel.conf

Servidor 1:

| 🗉 utn@localhost:/home/utn _ 🗆                                                                                                    |
|----------------------------------------------------------------------------------------------------|
| File Edit View Search Terminal Help                                                                                                    |
| [root@localhost_utn]#<br>[root@localhost_utn]#_cat_/etc/insec_d/mytuppel_conf_                                                                                       |
| authby=rsasig<br>auto=start<br>left=192.168.36.136                                                                                                    |
| leftrsasigkey=0sAQPhAjzxpdP7uHzK6jNmCZiijYBm4/Uj52JEcuWwgf3+Vn5pvakSnhAM37u/CnJ<br>دا بهمتهای از از از از از از از از از از از از از                                 |
| vuH1T4cYJu9YZePBdudi4n/ZR07HV0T9XLkb884izl80MRk0FhTmMtCc7lrcmZSmSmK0+s8h4PEMEkJT                                                                                     |
| <pre>MtJV/0u5JgKsMlQQCEHCo+04pXwjS67WF2kekE5xS6FI67WeY69jbcVfte5ZyBjihaWhgS1Rg6LgV768</pre>                                                                          |
| nKUSyoOoSKmX1Ej5ZgTZoUrba/zC9zxpRELbUynJNedCZiu0Gr0a0WqWOwhErM+qX21qOY/pQ2QHL9Rc                                                                                     |
| DnWCszRcggud1pPiybqB4aeb73z6ThUCUS+pLaCJ+JBEguIJZ8fDegmIJLDgRPoY2zNkMJPAanXoikSy                                                                                     |
| 2kXbo0JJwapV4DT80MpcyaDIanpFar9l5QZjQMPwhm3gvMoLt6AwN8ZtJGEwnp9gAP/B/EGP+i2150B4                                                                                     |
| yoGiTOHPU5aoBHGI48ELway421WYQgl]FG/EuuPNaTWFBLCMnd+NtXhI11MJDCJED0zz3JldxE8XZOSg                                                                                     |
| vaztRiQ==<br>right=192.168.36.140                                                                                                    |
| rightrsasigkey=0sAQPGwJh9N2NKAsD65QCgPfDuvUdBlVu901p2mp+aKDb3sHIAhPbUWZdXX/n4QQ                                                                                      |
| BNwL0IlHAeUuRVDaH2bxMt9LZZ70z0P/mkZTQglv8e3HjAopWD8raKNaFmVmI/Mn+IVASc5Vwr4guh0K                                                                                     |
| 9bxcvrnS+7eE35kZoJLWo9xibQFEL9uIMkW6nYgDQ0W7492gWmyitcEbbXZnN4JeBwmVJoxis1CrzMpu                                                                                     |
| JJW8e40BqidJeWj3WG9bdcW0aV8PC08WDuopdDj0yTckKD08PtC48EHXvB2WaCSZbBnqfKX0pe9oInmQ                                                                                     |
| RFpNZCjdTpMBgVHVFQomyAJv22MnwBIKWjeoK1mXBLSjPhoyzixaAMW4YHYpANbRCiaZGtGzdwcq+V7c                                                                                     |
| JOYMA7DYEBCcUyeHuHLtKXkkyyCS+Nvb7C09k/URAifiE8wNfG5Qhq+n6MW2UoyVkAhJmAWHb+FKZrew                                                                                     |
| xBe9CCaZKJZpl05XJFK+9Wn1mrWKvKCVKVgZc1KA8MolSSWy09JGuW11H1CaXQ/TNMuSeZOJ1QtD1w5T<br>SacatBuaWMdGDYyDUIqtl/ZNQLPkRMS2nECD2q10b6i0mGZqk8TJtpRsrkDMelKPv87n/yeurHVEZt8d |

Servidor 2:

| <pre>[root@localhost 90]# cat /etc/ipsec.d/mytunnel.conf</pre>                                                  |
|----------------------------------------------------------------------------------------------------|
| conn mytunnel                                                                                                   |
| authy=rsasig                                                                                                    |
|                                                                                                    |
|                                                                                                    |
| lett=192.168.36.136                                                                                             |
| leftrsasigkey=0sAQPhAjzxpdP7uHzK6jNmCZiijYBm4/Uj52JEcuWwgf3+Vn5pvakSnhAM37u/CnJ                                 |
| CLjRQTWw6ixTXLCXvzfBFD4YA5ibUU6maVtIYmnuIgVC0bJXlu161KzgC49cH8HK1ive/axQ67iI6YH8                                |
| yuH1I4cYJu9YZePBdudj4n/ZR07HV0T9XLkb884jzl80MRk0EhTmMtCc7lrcmZSmSmK0+s8h4PEMFkJI                                |
| MtJV/0u5JqKsMl00CEHCo+04pXwjS67WF2kekE5xS6FI67WeY69jbcVfte5ZvBjihaWhqS1Rq6LqV768                                |
| nKUSyoQoSKmX1Ei5ZgTZoUrba/zC9zxpRELbUynJNedCZiu0Gr0a0WgW0whErM+gX21g0Y/p020HL9Rc                                |
| 0nWCszBcggud1pPiybgB4aeb73z6ThUCUS+pLaC1+1BEguT1Z8fDegmT1LDgBPoY2zNkM1PBapXoikSv                                |
| 2k/boollwapl/ADT80MpcyaDTappEarQ1507/iMDwhm3gyMolt6Aw/N87t16EwnpQgAD//B//EGLi315ABA                             |
| zrabiossiwa pred i obnipcy a plani pra i siste j direvini sy vince to a with the importance in the second state |
|                                                                                                    |
| Qa2tRIQ==                                                                                                    |
| right=192.168.36.140                                                                                            |
| rightrsasigkey=0sAQPGwJh9N2NKAsD65QCgPfDuvUdBlVu901p2mp+aKDb3sHIAhPbUWZdXX/n4QQ                                 |
| BNwL0IlHAeUuRVDaH2bxMt9LZZ70z0P/mkZTQglv8e3HjAopWD8raKNaFmVmI/Mn+IVASc5Vwr4guh0K                                |
| 9bxcvrnS+7eE35kZoJLWo9xibQFEL9uIMkW6nYqDQ0W7492qWmyitcEbbXZnN4JeBwmVJoxis1CrzMpu                                |
| UJW8e40BgidJeWi3WG9bdcW0aV8PC08WDuopdDi0vTckKD08PtC48EHXvB2WaCSZbBngfKX0pe9oInm0                                |
| REDNZCidToMBqVHVEOomvAlv22MpwBIKWieoK1mXBLSiPhovzixaAMW4YHYpANbBCiaZGtGzdwcg+V7c                                |
| 10/MA7DVEPC cliveliji +KVkvvCS+Nyb7C0kt/IIPAifiE9v/lf650ha+p6M/2J0v/l/kb/mA/Wth+EK7cov                          |
|                                                                                                    |
| ABeaccasciptosystem + 3MUTIMENKVKCVKVQZCTKA8MOLSSWy04JGUWITHICaX0/TMMUSe20J10tDIW5T                             |
| SacatBuaWMdGDYyDUIqtl/ZNQLPkRMS2nECD2q10b610mGZqk8TJtpRsrkDMelKPv87n/yeurHVEZt8d                                |
Se procede a ver el estado de configuración de ipsec, con el siguiente comando.

[root@localhost 90]# nano /etc/ipsec.conf

Dentro de esta configuración observamos que no se encuentre comentado lo siguiente:

# This range has never been announced via BGP (at least upto 2015)
virtual\_private=%v4:10.0.0.0/8,%v4:192.168.0.0/16,%v4:172.16.0.0/12,%v4\$
# For example connections, see your distribution's documentation directory,
# or https://libreswan.org/wiki/
#
# There is also a lot of information in the manual page, "man ipsec.conf"
#
# It is best to add your IPsec connections as separate files in /etc/ipsec.d/
include /etc/ipsec.d/\*.conf

Procedemos a reiniciar el servicio ipsec en el servidor, con el comando.

Una vez iniciado verificamos ipsec si se encuentra con algún error ya sea de Kernel o de algún otro parámetro de configuración.

- ipsec verify

Con los siguientes comandos ponemos a ipsec en estado de habilitado y que se encuentra habilitado el protocolo de seguridad dentro del túnel VPN.

- setenforce 0

- ipsec auto --add mytunnel
- ipsec auto --up mytunnel

[root@localhost 90]# setenforce 0

Una vez terminado de configurar IPSec se procede a verificar con un ping desde un servidor a otro servidor de la siguiente manera.

- El primer servidor 1 ejecutamos el icmp con el comando ping.
- Al segundo servidor 2 ejecutamos el tcpdump -n -i eth0 esp para de esta manera observar el funcionamiento de los protocolos de seguridad, IPSec.

Servidor 1:

[root@localhost utn]# ping 192.168.36.140 PING 192.168.36.140 (192.168.36.140) 56(84) bytes of data. 64 bytes from 192.168.36.140: icmp\_seq=1 ttl=64 time=10.2 ms 64 bytes from 192.168.36.140: icmp\_seq=2 ttl=64 time=0.461 ms 64 bytes from 192.168.36.140: icmp\_seq=3 ttl=64 time=0.515 ms 64 bytes from 192.168.36.140: icmp\_seq=4 ttl=64 time=0.518 ms 64 bytes from 192.168.36.140: icmp\_seq=5 ttl=64 time=0.571 ms 64 bytes from 192.168.36.140: icmp\_seq=6 ttl=64 time=0.463 ms 64 bytes from 192.168.36.140: icmp\_seq=7 ttl=64 time=0.510 ms

), length 132 13:31:29.918196 IP 192.168.36.136 > 192.168.36.140: ESP(spi=0xe193a2a1,seq=0x191 ), length 132 s13:31:30.918951 IP 192.168.36.140 > 192.168.36.136: ESP(spi=0x9bbfd5af,seq=0x19 2), length 132 13:31:30.919087 IP 192.168.36.136 > 192.168.36.140: ESP(spi=0xe193a2a1,seq=0x192) ), length 132 13:31:31.919781 IP 192.168.36.140 > 192.168.36.136: ESP(spi=0x9bbfd5af,seq=0x193) ), length 132 13:31:31.919909 IP 192.168.36.136 > 192.168.36.140: ESP(spi=0xe193a2a1,seq=0x193 ), length 132 13:31:32.920747 IP 192.168.36.140 > 192.168.36.136: ESP(spi=0x9bbfd5af,seq=0x194 ), length 132 13:31:32.920873 IP 192.168.36.136 > 192.168.36.140: ESP(spi=0xe193a2a1,seq=0x194 ), length 132 13:31:33.921659 IP 192.168.36.140 > 192.168.36.136: ESP(spi=0x9bbfd5af,seq=0x195 ), length 132 13:31:33.921790 IP 192.168.36.136 > 192.168.36.140: ESP(spi=0xe193a2a1,seq=0x195 ), length 132 13:31:34.922559 IP 192.168.36.140 > 192.168.36.136: ESP(spi=0x9bbfd5af,seq=0x196 ), length 132 13:31:34.922667 IP 192.168.36.136 > 192.168.36.140: ESP(spi=0xe193a2a1,seq=0x196 ), length 132 

## Anexo P. Firewall de los servidores de la Red Privada Virtual VPN

Con el comando iptables -L podemos ver el firewall de nuestro servidor VPN.

| [root@UTNVF<br>Chain INPUT<br>target<br>ACCEPT<br>ACCEPT | PN-Ronald<br>(policy<br>prot opt<br>tcp<br>tcp | Ronald]#<br>ACCEPT)<br>source<br>anywhere<br>anywhere | iptables | -L | destination<br>anywhere<br>anywhere | tcp<br>tcp | dpt:http<br>dpt:https |
|----------------------------------------------------------|------------------------------------------------|-------------------------------------------------------|----------|----|-------------------------------------|------------|-----------------------|
| Chain FORWARD (policy ACCEPT)<br>target prot opt source  |                                                |                                                       |          |    | destination                         |            |                       |
| Chain OUTPUT (policy ACCEPT)<br>targetprot opt source    |                                                |                                                       |          |    | destination                         |            |                       |

Se procede a configurar el firewall de nuestro servidor, con las siguientes reglas de firewall.

Esta regla para que acepte el tráfico que proviene del túnel a la dirección IP de nuestro servidor.

- iptables -t nat -A POSTROUTING -s 10.8.0.0/24 -j SNAT --to-source 186.5.55.250

Escribimos las siguientes reglas:

- iptables -A FORWARD -m state --state RELATED,ESTABLISHED -j ACCEPT
- iptables A FORWARD -s 10.8.0.0/24 -j ACCEPT
- iptables A FORWARD j REJECT

ContraseA±a: [root@UTNVPN-Ronald Ronald]# iptables -t nat -A POSTROUTING -s 10.8.0.0/24 -j SNAT --to-source 186.5.55.250 [root@UTNVPN-Ronald Ronald]# service iptables save iptables: Guardando las reglas del cortafuegos en /etc/sysc[ OK ]tables: [root@UTNVPN-Ronald Ronald]# [root@UTNVPN-Ronald Ronald]# iptables -A FORWARD -m state --state RELATED,ESTABLISHED -j ACCEPT [root@UTNVPN-Ronald Ronald]# iptables -A FORWARD -s 10.8.0.0/24 -j ACCEPT [root@UTNVPN-Ronald Ronald]# iptables -A FORWARD -s 10.8.0.0/24 -j ACCEPT [root@UTNVPN-Ronald Ronald]# iptables -A FORWARD -s 10.8.0.0/24 -j ACCEPT Escribimos las siguientes reglas para aceptar el tráfico de la VPN a través del túnel que se encuentra encriptado por los protocolos de encriptación.

iptables -A INPUT -i tun+ -j ACCEPT iptables -A FORWARD -i tun+ -j ACCEPT iptables -A OUTPUT -o tun+ -j ACCEPT iptables -A FORWARD -o tun+ -j ACCEPT

iptables -A INPUT -i tap+ -j ACCEPT iptables -A FORWARD -i tap+ -j ACCEPT iptables -A OUTPUT -o tap+ -j ACCEPT iptables -A FORWARD -o tap+ -j ACCEPT

| [root@UTNVPN-Ronald | Ronald]# | iptables | -A | INPUT -i tun+ -j ACCEPT   |
|---------------------|----------|----------|----|---------------------------|
| [root@UTNVPN-Ronald | Ronald]# | iptables | -A | FORWARD -i tun+ -j ACCEPT |
| [root@UTNVPN-Ronald | Ronald]# | iptables | -A | OUTPUT -o tun+ -j ACCEPT  |
| [root@UTNVPN-Ronald | Ronald]# | iptables | -A | FORWARD -o tun+ -j ACCEPT |
| [root@UTNVPN-Ronald | Ronald]# | iptables | -A | INPUT -i tap+ -j ACCEPT   |
| [root@UTNVPN-Ronald | Ronald]# | iptables | -A | FORWARD -i tap+ -j ACCEPT |
| [root@UTNVPN-Ronald | Ronald]# | iptables | -A | OUTPUT -o tap+ -j ACCEPT  |
| [root@UTNVPN-Ronald | Ronald]# | iptables | -A | FORWARD -o tap+ -j ACCEPT |
|                     |          | -        |    |                           |

Habilitamos el puerto 80.

- Iptables – A IMPUT – m state – state NEW – m tcp – p tcp – dport 80 – j ACCEPT

[root@UINVPN-Ronald Ronald]# iptables -A INPUT -m state --state NEW -m tcp -p tcp --dport 80 -j ACCEPT [root@UINVPN-Ronald Ronald]# service iptables save iptables: Guardando las reglas del cortafuegos en /etc/sysc[ OK ]tables: [root@UINVPN-Ronald Ronald]# service iptables restart iptables: Poniendo las cadenas de la polA-tica ACCEPT: nat [ OK ] iptables: Guardando las reglas del cortafuegos: [ OK ] iptables: Descargando mA\*dulos: [ OK ] iptables: Aplicando reglas del cortafuegos: [ OK ] iptables: Cargando mA\*dulos adicionales:nf\_conntrack\_ftp [ OK ] Se guarda y se reinician las iptables.

- service iptables save
- service iptables restart

```
[root@UTNVPN-Ronald Ronald]# service iptables save
iptables: Guardando las reglas del cortafuegos en /etc/sysc[ OK ]tables:
[root@UTNVPN-Ronald Ronald]# service iptables restart
iptables: Poniendo las cadenas de la polÅ-tica ACCEPT: nat [ OK ]
iptables: Guardando las reglas del cortafuegos: [ OK ]
iptables: Descargando mųdulos: [ OK ]
iptables: Aplicando reglas del cortafuegos: [ OK ]
iptables: Cargando mųdulos adicionales:nf_conntrack_ftp [ OK ]
recot@UTNVPN-Ronald Ronald]#
```